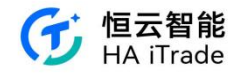

# 嬴控金融证券有限公司

# APP 用户手册

第1页共124页

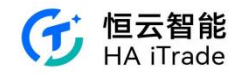

# 1. 行情

白标 APP 支持:可查看美股参考行情/纳斯达克 basic、港股延时/LV1/LV2 的行情。

| 16:59                             |                                         | ull 🕈 🖬                           |
|-----------------------------------|-----------------------------------------|-----------------------------------|
| 香港                                | 美國 輪證                                   | Q                                 |
| 恒生指数<br>17845.92<br>+54.91 +0.31% | <b>國企指数</b><br>6117.27<br>+19.68 +0.32% | 恒生科技指数<br>4008.86<br>+7.94 +0.20% |
| 8 k                               | :                                       | ADR                               |
| 港股ETF 區間升                         | 跌隔 創業板 闲                                | 韩股 ADR                            |
| 熱門行業                              |                                         | >                                 |
| 多元化零售                             | 紡織品、服裝                                  | 電腦與外圍設備                           |
| +4.99%                            | +2.56%                                  | +1.89%                            |
| 世紀金花                              | 安踏體育                                    | 小米集團-W                            |
| +14.04%                           | +9.72%                                  | +2.26%                            |
| 保險                                | 信息技術服務                                  | 航空航天與國防                           |
| +1.33%                            | +1.24%                                  | +1.16%                            |
| 友邦保險                              | 南大蘇富特                                   | 中航科工                              |
| +2.49%                            | +11.11%                                 | +1.41%                            |
| 市場縱覽                              | 3                                       | E&A: 2023-08-23 16:08:01          |
|                                   |                                         |                                   |
| Power                             | red by uSMART FinTech                   | Limited                           |
| Power                             | ed by uSMART FinTech                    | Limited                           |
| Power<br>【】<br>自遗 市場              | ed by uSMART FinTech                    | Limited<br>与<br>交易 我的             |

#### 1.1. 香港行情

1. 恒生指数、国企指数、恒生科技指数, 左滑显示红筹指数、标普香港创业指数、恒指波幅指数实时数据展示。香港指数行情需要券商本身和恒生指数签订合约。

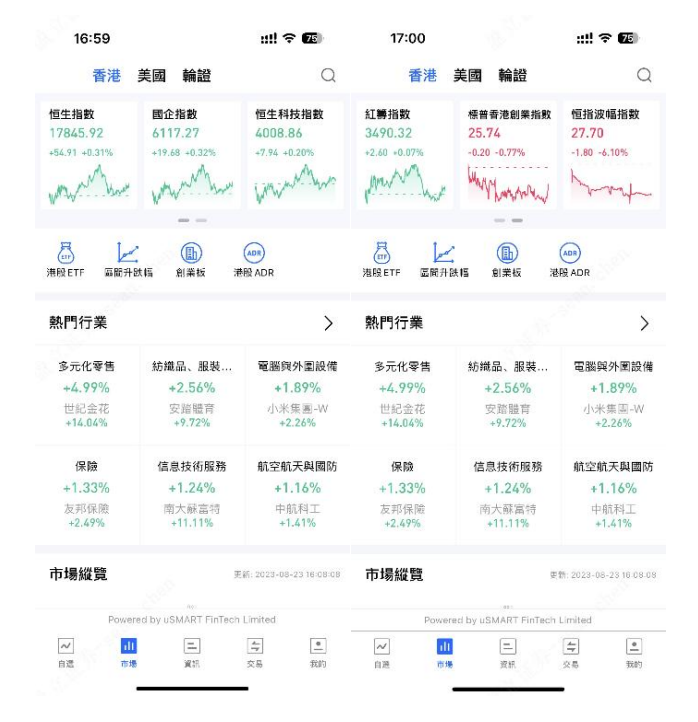

第2页共124页

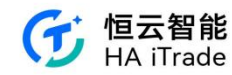

2. 行情数据的快速入口包含港股 ETF、区间涨跌幅、创业板、港股 ADR (港股 ETF 包括 区域型、大类资产、多空杠杆、重要指数)

| 17:01 |        | ::!! ? <b>6</b> | 17:01                       |          | ::!! ? 📧 |
|-------|--------|-----------------|-----------------------------|----------|----------|
| <     | 港股ETF  |                 | <                           | 區間升跌幅    |          |
| 區域型   |        | >               | 港股                          |          | 美股       |
| 大中華   | 亞太區    | 香港              | 5分鐘                         | 5日 10日   | 30日      |
|       |        |                 | 60日 1:                      | 20日 250日 | 52週      |
| 美國    |        |                 | 名稱代號                        | 5分鐘升跌幅÷  | 最新價      |
| 大類資產  |        | >               | 普樂師集團控股<br>02486.HK 漸       | +5.37%   | 5.300    |
| 商品    | 債券     | 貨幣              | <b>智雲健康</b><br>09955.HK III | +3.01%   | 6.850    |
| 股票    |        |                 | <b>恒大物業</b><br>06666.HK Ⅲ   | +2.74%   | 0.750    |
| 多空杠桿  |        | >               | 彗居科技                        |          |          |
| 做多    | 做空     |                 | 02481.HK =                  | +2.69%   | 2.670    |
| 重要指數  |        | >               | <b>亞東集團</b><br>01795.HK 亚   | +2.41%   | 2.970    |
| 恆指    | 滬深 300 |                 | <b>思派健康</b><br>00314.HK =   | +2.25%   | 5.450    |
|       |        |                 | <b>德琪醫藥-B</b><br>06996.HK ≋ | +2.19%   | 1.400    |
|       |        |                 | <b>朝雲集團</b><br>06601.HK 華   | +1.92%   | 1.590    |
|       |        |                 | 建發物業<br>02156.HK Ⅲ          | +1.88%   | 3.790    |

| 17:01                     |       | ull 🕈   | 75      | 17:01                     |          |                   | 🕆 🌆               |
|---------------------------|-------|---------|---------|---------------------------|----------|-------------------|-------------------|
| <                         | 創業板   |         |         | <                         | 港股A      | DR                | Q                 |
| 名稱代號                      | 最新價 🕯 | 升跌幅;    | 0       | 名稱代號                      | 港股代號     | 港股價格              | ADR換算價            |
| 中國基礎能源<br>08117.HK 框      | 0.068 | +36.00% | 1.10    | 蔚來汽車<br>NIO 建             | 09866.HK | 85.600<br>-1.55%  | 84.610<br>-1.46%  |
| 上海青浦消防<br>08115.HK 単      | 0.455 | +30.00% | 12.80   | <b>陸金所</b><br>LU 重        | 06623.HK | 20.100            | 19.604<br>-4.58%  |
| 耀星科技集團<br>08446.HK 夏      | 1.520 | +20.63% | 678.60  | 小鵬汽車<br>XPEV 選            | 09868.HK | 62.450<br>-4.07%  | 62.497<br>-2.98%  |
| 捷利交易寶<br>08017.HK 単       | 0.420 | +20.00% | 1845.82 | <b>阿里巴巴</b><br>BABA 延     | 09988.HK | 87.300<br>-0.06%  | 86.335<br>-0.55%  |
| 中國再生醫學<br>08158.HK 減      | 0.090 | +15.38% | 5500.0  | 騰訊音樂<br>TME 延             | 01698.HK | 25.450            | 25.054            |
| 基石科技控股<br>08391.HK 重      | 0.920 | +15.00% | 363.20  | 京東<br>JD 延                | 09618.HK | 131.000<br>-0.23% | 130.483<br>+0,18% |
| <b>龍皇集團</b><br>08493.HK 重 | 0.062 | +12.73% | 25.20   | <b>嗶哩嗶哩</b><br>811.1 減    | 09626.HK | 116.700<br>-1.85% | 114.486           |
| AV 策劃推廣<br>08419.HK 単     | 0.134 | +11.67% | 1.00    | <mark>貝殻</mark><br>BEKE 雑 | 02423.HK | 37.500<br>-1.57%  | 36.907<br>-1.81%  |
| 南大蘇富特<br>08045.HK 運       | 0.090 | +11.11% | 7.90    | 百度<br>BIDU 随              | 09888.HK | 128.400<br>+4.39% | 125.817<br>+2.75% |
| 世大控股<br>08003.HK 単        | 0.470 | +10.59% | 13.20   | 理想汽車                      | 02015.HK | 152.000<br>-2.69% | 153.419<br>-1.68% |
| 金慧科技<br>08295.HK 延        | 0.053 | +10.42% | 286.00  | 微博<br>WB 題                | 09898.HK | 104.200<br>+2.16% | 103.194<br>+1.94% |
|                           |       |         |         |                           |          |                   |                   |

(1) 区域型(全部、大中华、亚太区、香港、美国页签切换)

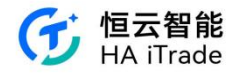

| 17:01                                       |         | ::!! <del>?</del> | 75      |
|---------------------------------------------|---------|-------------------|---------|
| <                                           | 區域型     |                   |         |
| 全部 大中華                                      | 亞太區     | 香港 美國             |         |
| 名稱代號                                        | 最新價 🕯   | 升跌幅;              | 0       |
| F山證鐵礦石<br>03047.HK 重                        | 19.740  | +2.17%            | 2.11    |
| 南方一倍做空滬<br>深 300ETF                         | 7.210   | +1.48%            | 1.34    |
| 南方兩倍做多國<br>指 ETF                            | 2.048   | +1.39%            | 397.93  |
| 07288.HK 編<br>南方兩倍做多恒<br>指ETF<br>07200.HK 編 | 3.490   | +0.87%            | 7662.12 |
| PP中地美債<br>03001.HK ■                        | 81.200  | +0.87%            | 5740.(  |
| 南方兩倍做空富<br>時中國 A50<br>07348.HK ==           | 9.255   | +0.87%            | 5400.(  |
| 安碩MS臺灣<br>03074.HK 副                        | 164.000 | +0.83%            | 1.05    |
| 安碩MS臺灣<br>03074.HK 庫                        | 164.000 | +0.83%            | 1.05    |
| 安碩 MS臺灣-U<br>09074.HK 單                     | 20.900  | +0.67%            | 2500.0  |
| 安碩MS臺灣-U<br>09074.HK 雇                      | 20.900  | +0.67%            | 2500.0  |
| TR 臺灣                                       | 877.266 | +0.64%            | 0.0     |

(2) 大类资产(全部、商品、债券、货币、股票页签切换)

| 17:01                      |     |      | ::!! <del>?</del> | 75)    |
|----------------------------|-----|------|-------------------|--------|
| <                          | 大類  | 資產   |                   |        |
| 全部 商品                      | 債券  | 貨幣   | 股票                |        |
| 名稱代號                       | 最新  | 折價:  | 升跌幅;              | 0      |
| F山證鐵礦石<br>03047.HK 和       | 19  | .740 | +2.17%            | 2.11   |
| PP中地美債<br>03001.HK 單       | 81  | .200 | +0.87%            | 5740.( |
| 安碩MS臺灣<br>03074.HK 単       | 164 | .000 | +0.83%            | 1.05   |
| 安碩MS臺灣-U<br>09074.HK 延     | 20  | .900 | +0.67%            | 2500.( |
| <b>TR 臺灣</b><br>03036.HK 単 | 377 | .200 | +0.64%            | 0.0    |
| 工銀南方中國-R<br>83167.HK 單     | 51  | .460 | +0.63%            | 3900.( |
| 標智香港100<br>02825.HK III    | 19  | .450 | +0.52%            | 2.00   |
| 平安香港高息股<br>03070.HK 単      | 24  | .000 | +0.50%            | 9800.( |
| <b>盈富基金</b><br>02800.HK 篇  | 18  | .410 | +0.49%            | 1.57   |
| PP中地美債-U<br>09001.HK 單     | 10  | .300 | +0.49%            | 200.(  |
| 恒生富時中國50                   | 113 | .100 | +0.46%            | 0.0    |

(3) 多空杠杆(全部、做空、做多页签切换)

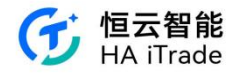

| 17:01                           |        | ull 🕈   | 75      |
|---------------------------------|--------|---------|---------|
| <                               | 多空杠桿   |         |         |
| 全部 做多                           | 做空     |         |         |
| 名稱代號                            | 最新價 🕯  | 升跌幅;    | •       |
| 南方一倍做空滬<br>深 300ETF             | 7.210  | +1.48%  | 1.34    |
| 07333.HK ME                     |        |         |         |
| 南方兩倍做多國<br>指ETF                 | 2.048  | +1.39%  | 397.93  |
| 南方兩倍做多恒<br>指ETF<br>07200.HK 第   | 3.490  | +0.87%  | 7662.12 |
| 南方兩倍做空富<br>時中國 A50              | 9.255  | +0.87%  | 5400.(  |
| U7348,HK III                    |        |         |         |
| 南方一倍做空原<br>油 ETF                | 4.048  | +0.60%  | 5.00    |
| 07345.HK 應                      |        |         |         |
| 南方一倍做空恒<br>指ETF                 | 5.755  | +0.52%  | 134.68  |
| 07300.HK #                      |        |         |         |
| 富邦兩倍做多台<br>灣指數ETF<br>07232.HK 編 | 8.400  | +0.48%  | 5.00    |
| 南方兩倍做多納<br>指100ETF              | 15.600 | +0.26%  | 7.69    |
| 07266.HK 風                      |        |         |         |
| 南方兩倍做多恒<br>生科技 ETF              | 4.740  | +0.25%  | 1.87    |
| 07226.HK 🕮                      |        |         |         |
| 南方兩倍做多黃<br>金 ETF<br>07299.HK 軍  | 7.230  | +0.21%  | 17.54   |
| 華夏一倍做空納<br>指100ETF •            | 3.462  | - 0.00% | 2.00    |

(4) 重要指数(全部、恒指、沪深 300 页签切换)

| 17:01                     |        | #!! <del>?</del> | 75      |
|---------------------------|--------|------------------|---------|
| <                         | 重要指數   |                  |         |
| 全部 恆指                     | 滬深 300 |                  |         |
| 名稱代號                      | 最新價 \$ | 升跌幅;             | 0       |
| <b>盈富基金</b><br>02800.HK Ⅲ | 18.410 | +0.49%           | 1.57    |
| 恒生中國企業<br>02828.HK 單      | 63.040 | +0.32%           | 1619.19 |
| 安碩恒生指數-R<br>83115.HK 単    | 60.960 | +0.30%           | 0.0     |
| 安碩恒生指數<br>03115.HK 重      | 65.600 | +0.28%           | 1.58    |
| 安碩恒生指數-U<br>09115.HK 単    | 8.350  | +0.18%           | 16.0    |
| 東匯香港35<br>03012.HK 編      | 15.140 | +0.07%           | 0.0     |
| 東匯香港35-R<br>83012.HK 副    | 14.150 | 0.00%            | 0.0     |
| GX恒生高股息率<br>03110.HK 単    | 20.520 | -0.29%           | 11.71   |
| 恒生中國企業-R<br>82828.HK 単    | 58.700 | -0.51%           | 4200.0  |
| 海通濾深三百-R<br>82811.HK 重    | 13.300 | -0.89%           | 0.0     |
| 海通滬深三百                    | 14.266 | -0.90%           | 0.0     |

3. 热门行业数据展示

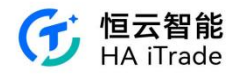

| 17:01                   |                              | ull 🕈 📧                                                                                                    | 17:01                 |        | ::!! ? <b>7</b> 5 |
|-------------------------|------------------------------|----------------------------------------------------------------------------------------------------|-----------------------|--------|-------------------|
| 香港                      | 美國 輪證                        | Q                                                                                                    | <b>く</b> <sup>煎</sup> | 門行業    | С                 |
| 紅籌指數                    | 標普香港創業指數                     | 恒指波幅指數                                                                                                    | 名稱                    | 升跌幅;   | 領漲股               |
| 3490.32<br>+2.60 +0.07% | 25.74<br>-0.20 -0.77%        | 27.70<br>-1.80 -6.10%                                                                                                    | 多元化零售                 | +4.99% | 世紀金花              |
| phillip                 | mytowned                     | prost                                                                                                    | 紡織品、服裝與奢侈品            | +2.56% | 安踏體育              |
| a 6                     |                              | ADR                                                                                                    | 電腦與外圍設備               | +1.89% | 小米集團-W            |
| 海股ETF 區間升               | ▶跌幅 創業板 港                    | 股 ADR                                                                                                    | 保險                    | +1.33% | 友邦保險              |
| 熱門行業                    | 结婚旦 服務                       | 家際的从用設備                                                                                                    | 信息技術服務                | +1.24% | 南大蘇富特             |
| +4.99%<br>世紀金花          | +2.56%<br>安踏體育               | +1.89%<br>小米集團-W                                                                                                    | 航空航天與國防               | +1.16% | 中航科工              |
| +14.04%                 | +7.72%                       | +2.20%                                                                                                    | 電氣設備                  | +0.98% | 上海青浦消防            |
| +1.33%<br>友邦保險          | +1.24%<br>南大蘇富特              | +1.16%<br>中航科工<br>+1.61%                                                                                                    | 專業服務                  | +0.85% | WMCH GLOBAL       |
| ±4€49%                  |                              |                                                                                                    | 水公用事業                 | +0.75% | 中國水業集團            |
| Powe                    | en en seed by uSMART FinTech | ★:: 2023-08-23 16:08:08 Limited                                                                                                    | 飲料                    | +0.65% | 華潤啤酒              |
|                         | E E                          | <ul><li>(二)</li><li>(二)</li></ul> | 石油、天然氣與消費用<br>燃料      | +0.54% | 蒙古能源              |
|                         |                              | <u></u>                                                                                                    |                       |        |                   |

4. 市场总览,显示当天市场成交。

| 17:02                            | nt                     | <b>? 7</b> 5    |
|----------------------------------|------------------------|-----------------|
| 香港美國輔                            | 俞證                     | Q               |
| 市場縱覽                             | 世新: 2023               | -08-23 16:08:08 |
| 102 e7 150<br>1.7 e7-5 -5-3 -5-3 | 51<br>445<br>7 0.3 3.5 | 14 05<br>5-7 47 |
| 下跌 1002                          |                        | 上涨 650          |
| 全部港股                             |                        | 更多 >            |
| 升跌幅 5分缝升跌幅                       | 成交量                    | 成交額             |
| 大軍淨流入 總淨流入                       | 換手率                    | 總市值 🔻           |
| 保實龍科技<br>01861.HK 臺              | 2.200                  | +43.79%         |
| 雲能國際<br>01298.HK 刻               | 0.640                  | +40.66%         |
| 中國基礎能源<br>08117.HK 基             | 0.068                  | +36.00%         |
| 中薇金融<br>00245.HK 潮               | 0.027                  | +35.00%         |
| 谭式團戰發度住同                         |                        |                 |
| Powered by uSMA                  | RT FinTech Limited     |                 |
| イン 111<br>自選 市場 資                | = 「<br>(現 交易           | ● 我的            |

5. 全部港股、主版、点击特定股票可查阅更多个股信息

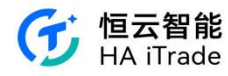

| 17:02                       |                     | ! 🕆 🖪            | 17:02                          | 1                 | !? 🖬                             |
|-----------------------------|---------------------|------------------|--------------------------------|-------------------|----------------------------------|
| 香港 美國                       | 輪證                  | Q                | 香港美國                           | 輪證                | C                                |
| 市場縱覽                        | 世新·202              | 3-08-23 18:08:08 | <b>雲能國際</b><br>01298.HK 延      | 0.640             | +40.66%                          |
| 457                         | 971                 |                  | <b>中國基礎能源</b><br>08117.HK 赛    | 0.068             | +36.00%                          |
| 7 7-5 5-3 3-3               | 7 0.3 3.5           | 5.7 x7           | <b>中薇金融</b><br>00245.HK 雞      | 0.027             | +35.00%                          |
| 跌 1002                      |                     | 上然 650           | <b>環亞國際醫療集團</b><br>D1143.HK 薄  | 1.140             | +34.12%                          |
| 全部港股<br>升跌幅 5分鐘升跌           | 幅 成交量               | 更多 > 成交額         | 主板                             |                   | >                                |
| 大軍淨流入 總淨流入                  | 換手率                 | 總市值 ▼            | 保寶龍科技<br>01861.HK 潮            | /1                | 2.200<br>+43.79%                 |
| 保實能科技<br>11861.HK 画         | 2.200               | +43.79%          | <b>雲能國際</b><br>D1298.HK 章      |                   | 0.640<br>+40.66%                 |
| <b>雲能國際</b><br>11298.HK 超   | 0.640               | +40.66%          | <b>中薇金融</b><br>00245.HK 麵      | JPerre            | 0.025                            |
| <b>中國基礎能源</b><br>18117.HK 赛 | 0.068               | +36.00%          | <b>環亞國際醫療集團</b><br>D1143.HK 38 | promotion         | 1.140<br>+34.12%                 |
| <b>中薇金融</b><br>10245.HK 潮   | 0.027               | +35.00%          | <b>恒大物業</b><br>06666.HK 延      | warena            | 0.750<br>+29.31%                 |
| 粤 <b>齐团陞殿在</b> 佳同           | 111 PT PL T         |                  | Deveesed by a                  | CHART CUTASE LINE |                                  |
| Powered by uS               | MART FINISCH Limite | a                | Powered by u                   |                   | u                                |
| ✓ ↓↓<br>自選 市場               | 二 <u>与</u><br>資訊 交易 | ● 我的             | ✓ ↓↓↓ 自選 市場                    | 二 与<br>資訊 交易      | <ul> <li></li> <li>我的</li> </ul> |

1.2. 美国行情

| 17:04                                         |                                                          | ull 🕈 🖬                                    |  |  |
|-----------------------------------------------|----------------------------------------------------------|--------------------------------------------|--|--|
| 香港                                            | 美國輸證                                                     | Q                                          |  |  |
| 道指 ETF<br>342.952<br>-1.718 -0.50%            | 納措 100ETF<br>363.380<br>-0.520 -0.14%                    | 標普 500ETF<br>438.150<br>-1.190 -0.27%      |  |  |
| 熱門ETF                                         |                                                          | >                                          |  |  |
| 做空<br>Proshares Ultr<br>7.339 +3.95%          | 必選消費 ETF<br>BondBloxx Hig<br>36.008 0.00%                | 印度 ETF<br>iShares MSCI I<br>61.550 +0.90%  |  |  |
| ■<br>医前升肽幅 盛前盛(                               | <b>股1</b> 份                                              |                                            |  |  |
| 熱門行業                                          |                                                          | >                                          |  |  |
| 休閒設備與用品<br>+0.91%<br>孩之實<br>+7.05%            | Industrial REITs<br>+0.90%<br>Industrial Logis<br>+4.91% | 水公用事業<br>+0.89%<br>Companhia de<br>+2.88%  |  |  |
| 電腦與外國設備<br>+0.75%<br>~/ 引<br><sup>自選 市場</sup> | 建築材料<br>+0.68%<br>三<br><sub>資源</sub>                     | 建築與工程<br>+0.65%<br>今 உ<br><sub>交易 发的</sub> |  |  |

1. 道琼斯 ETF、纳斯达克 ETF、标普 500ETF

2. 热门 ETF 数据展示,热门 ETF 分为多空杠杆、指数型、区域型、大宗商品型、行业型、 债券型、外汇型

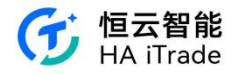

| 17:04      |            | ::!! 🗢 🜃  | 17:04             |           | ::!! <b>? 1</b> 2) |
|------------|------------|-----------|-------------------|-----------|--------------------|
| (          | 熱門ETF      |           | <                 | 熱門ETF     |                    |
| 多空杠桿       |            | >         |                   |           |                    |
| 做空         | 做多         |           | 大示商品型             |           | /                  |
| 皆數型        |            | >         | 黃金ETF             | 白銀ETF     | 原油ETF              |
| 標普ETF      | 道指ETF      | 納指ETF     | 天然氣ETF            | 金礦ETF     | 農產品ETF             |
|            |            |           | 行業型               |           | >                  |
| 羅素 2000ETF | 恐慌指數ETF    |           | 科技業ETF            | 生物醫藥業 ETF | 房地產業ETF            |
| 區域型        |            | >         |                   |           |                    |
| 美洲ETF      | 歐洲ETF      | 亞洲ETF     | 金融業ETF            | 農業 ETF    | 必選消費 ETI           |
|            |            |           | 債券型               |           | 2                  |
| 中東ETF      | 中國ETF      | 全球ETF     | 國債ETF             | 公司債ETF    | 高收益債ETF            |
| 印度ETF      |            |           | the second second |           |                    |
| 大宗商品型      |            | >         | 新興債ETF            | 抗連胀愤ETF   |                    |
| WA FTF     | ch AB ETTE | White are | 外匯型               |           | >                  |
| 寅玉 ETF     | 日或ETF      | I原油ETF    | 人民幣ETF            | 美元ETF     | 歐洲貨幣ETF            |
| 天然氣ETF     | 金礦ETF      | 農產品 ETF   | 日元FTF             | 其他        |                    |
| - ## #0    |            | x         | HIJCEN            | 7410      |                    |

(1) 多空杠杆(全部、做空、做多页签切换)

| 17:04                                                   |        | ull 🕈  | 74      |
|---------------------------------------------------------|--------|--------|---------|
| <                                                       | 多空杠桿   |        |         |
| <b>全部</b> 做空                                            | 做多     |        |         |
| 名稱代號                                                    | 最新價 \$ | 升跌幅;   | 0       |
| Direxion Daily MSCI<br>Brazil Bull 2X Shares<br>BRZU.US | 79.920 | +4.31% | 5.88    |
| Proshares Ultrashort<br>Semiconductors<br>SSG.US        | 7.339  | +3.95% | 10.75   |
| 三倍做空半導體<br>ETF Direxion<br>S0XS.US                      | 10.533 | +2.66% | 5837.57 |
| Direxion Daily<br>Financial Bear 3X Sh<br>FAZ.US        | 19.360 | +2.65% | 249.70  |
| Direxion Daily<br>Homebuilders & Sup<br>NAIL.US         | 67.971 | +2.40% | 18.85   |
| 三倍做空標普 500<br>高貝塔指數 ETF<br>HIBS.US                      | 4.220  | +1.93% | 482.08  |
| ProShares<br>UltraShort Financials<br>SKF.US            | 18.659 | +1.74% | 3.34    |
| 雨倍做多20年期<br>以上國債ETF                                     | 20.482 | +1.40% | 4.09    |
| Direxion Daily Cloud<br>Computing Bull 2x S<br>CLDLUS   | 8.420  | +1.23% | 4974.(  |
| Direxion Daily Real<br>Estate Bull 3x Shares<br>DRN.US  | 8.120  | +1.12% | 25.68   |
| Direxion Daily Dow<br>Jones Internet Bull 3             | 10.705 | +0.89% | 114.37  |

(2) 指数型(全部、标普 ETF、道指 ETF、纳指 ETF、罗素 200ETF、恐慌指数 ETF 页 签切换)

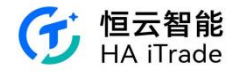

| 17:04                                                        |        | ::!! 🕈 🖬       |
|--------------------------------------------------------------|--------|----------------|
| <                                                            | 指數型    |                |
| <b>全部</b> 標普 ETF                                             | 道指ETF  | 納指ETF 羅素20     |
| 名稱代號                                                         | 最新價:   | 升跌幅; 🛞         |
| 三倍做空道指<br>ETF-Proshares<br>SDOW.US                           | 24.383 | +1.60% 589.78  |
| 兩倍做空道指<br>ETF-ProShares<br>DXD.US                            | 40.880 | +1.09% 34.83   |
| 三倍做空小盤股<br>ETF<br>TZA US                                     | 27.939 | +0.83% 934.27  |
| 三倍做空標普 500 指<br>數 ETF-ProShares<br>SPXU.US                   | 11.240 | +0.72% 2475.44 |
| ProShares Ultra VIX<br>Short-Term Futures<br>UVXY.US         | 18.450 | +0.65% 1238.63 |
| 南倍做空標普<br>500ETF<br>SDS.US                                   | 35.670 | +0.59% 489.45  |
| 做空道指ETF-<br>ProShares<br>DOG.US                              | 32.730 | +0.58% 85.24   |
| 三倍做空銷斯達克指<br>數 ETF-ProShares<br>S000.US                      | 19.980 | +0.55% 1.20    |
| ProShares UltraShort<br>Russell2000                          | 14.560 | +0.48% 115.72  |
| IWM.US<br>iPath Series B S&P<br>500 VIX Short-Term<br>VXX.US | 25.140 | +0.44% 1033.17 |
| 雨倍做空納斯達克100<br>指數ETF-ProShares                               | 19.700 | +0.42% 1270.25 |

(3) 区域型(全部、美洲 ETF、欧洲 ETF、亚洲 ETF、中东 ETF、中国 ETF、全球 ETF、印度 ETF 页签切换)

| 17:05                                          |        | ::!! <del>?</del> | 74     |
|------------------------------------------------|--------|-------------------|--------|
| <                                              | 區域型    |                   |        |
| <b>全部</b> 美洲 ETF                               | 歐洲ETF  | 亞洲ETF             | 中東 E1  |
| 名稱代號                                           | 最新價:   | 升跌幅;              | 0      |
| Global X MSCI<br>Argentina ETF<br>ARGT.US      | 45.240 | +1.62%            | 2.20   |
| Stantec, Inc.<br>STN.US                        | 65.890 | +1.17%            | 7.55   |
| iShares MSCI India<br>Small Cap ETF<br>SMIN.US | 61.550 | +0.90%            | 2.35   |
| 二倍做空富時數<br>洲ETF ProShares<br>EPVUS             | 10.305 | +0.73%            | 13.73  |
| iShares MSCI<br>Chile ETF                      | 28.513 | +0.72%            | 44.87  |
| Global X Southeast<br>Asia ETF<br>ASEA.US      | 14.979 | +0.67%            | 2577.( |
| Columbia India<br>Consumer ETF<br>INCO.US      | 51.940 | +0.56%            | 9743.( |
| VanEck Vectors<br>Vietnam ETF<br>VNM.US        | 14.415 | +0.52%            | 38.07  |
| iShares MSCI<br>Israel ETF<br>EIS.US           | 54.790 | +0.46%            | 34.10  |
| Global X<br>Uranium ETF<br>URA.US              | 23.230 | +0.43%            | 136.76 |
| ProShares Ultra                                | 50.110 | +0.41%            | 6.96   |

(4) 大宗商品型(全部、黄金 ETF、白银 ETF、原油 ETF、天然气 ETF、金矿 ETF、农 产品 ETF 页签切换)

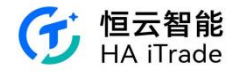

| 17:05                                                  |        | ull 🕈  | 74      |
|--------------------------------------------------------|--------|--------|---------|
| 0                                                      | 大宗商品型  |        |         |
| <b>全部</b> 黃金ETF                                        | 白銀ETF  | 原油ETF  | 天然氣     |
| 名稱代號                                                   | 最新信 🗧  | 升跌幅;   | 0       |
| ProShares UltraShort<br>Bloomberg Natural G<br>KOLD.US | 56.150 | +4.72% | 120.29  |
| 南倍做多小型金<br>礦指數 ETF                                     | 29.110 | +2.14% | 156.96  |
| 兩倍做多金礦指<br>數ETF                                        | 29.350 | +1.80% | 144.31  |
| VanEck Vectors Junior<br>Gold Miners ETF<br>GDX J US   | 34.080 | +1.07% | 437.41  |
| Global X Physical<br>Platinum                          | 85.045 | +1.04% | 3.97    |
| 兩倍做多白銀<br>ETF<br>AGD US                                | 27.851 | +0.94% | 47.63   |
| VanEck Gold<br>Miners ETF<br>6DX.US                    | 27.950 | +0.87% | 1373.44 |
| VanEck Gold<br>Miners ETF<br>GDX:US                    | 27.950 | +0.87% | 1373.44 |
| United States<br>Gasoline Fund LP<br>UGA.US            | 70.610 | +0.74% | 2.52    |
| ProShares UltraShort<br>Bloomberg Crude Oil<br>SCO.US  | 19.970 | +0.66% | 82.55   |
| Sprott Physical                                        |        | 0.5004 |         |

(5) 行业型(全部、科技业 ETF、生物医药业 ETF、房地产业 ETF、金融业 ETF、农业 ETF、必选消费 ETF 页签切换)

| 17:                                    | 05                    |        | ull 🕈  | 74     |
|----------------------------------------|-----------------------|--------|--------|--------|
| <                                      |                       | 行業型    |        |        |
| 全部                                     | 科技業ETF                | 生物醫藥   | 業ETF 房 | 地產業 ET |
| 名稱代號                                   |                       | 最新價 🕯  | 升跌幅;   | 0      |
| Direxion Dai<br>Financial Be           | ly<br>ar 3X Sh        | 19.360 | +2.65% | 249.70 |
| Invesco S&F<br>Information<br>PSCT.US  | SmallCap<br>Technolo  | 45.800 | +1.80% | 1.37   |
| ProShares<br>UltraShort                | Financials            | 18.659 | +1.74% | 3.34   |
| Direxion Da<br>Estate Bull<br>DRN.US   | ily Real<br>3x Shares | 8.120  | +1.12% | 25.68  |
| iShares Nor<br>American Te<br>IGN.US   | th<br>ich-Multi       | 64.660 | +1.11% | 657.0  |
| Gladston<br>Land Cor                   | ie<br>rp.             | 15.380 | +0.96% | 14.40  |
| 惠好<br>WY.US                            |                       | 32.691 | +0.87% | 276.57 |
| iShares U<br>Construct                 | S. Home<br>ion ETF    | 83.358 | +0.75% | 362.93 |
| iShares Glo<br>& Forestry 8<br>W00D.US | bal Timber<br>TF      | 72.478 | +0.72% | 1.62   |
| Farmland<br>Partners,                  | i<br>, Inc.           | 11.000 | +0.46% | 26.91  |
| SPDR Dow .                             | lones<br>I Real Est   | 24.037 | +0.40% | 6.68   |

(6) 债券型(全部、国债 ETF、公司债 ETF、高收益债 ETF、新兴债 ETF、抗通胀债 ETF 页签切换)

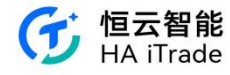

| 17:05                                   |                       |         | ıı‼ ??   | 74      |
|-----------------------------------------|-----------------------|---------|----------|---------|
| <                                       |                       | 債券型     |          |         |
| 全部                                      | 國債ETF                 | 公司債ETF  | 高收益債     | ETF     |
| 名稱代號                                    |                       | 最新價:    | 升跌幅;     | •       |
| 三倍做多<br>以上國債<br>TMF.US                  | 20年期<br>ETF           | 5.740   | +2.14%   | 2117.87 |
| 南倍做多:<br>以上國債<br>UBT.US                 | 20年期<br>ETF           | 20.482  | +1.40%   | 4.09    |
| 25年期以<br>債券ETF<br>ZROZ.US               | 上零息                   | 78.580  | +1.39%   | 35.66   |
| Vanguard Ext<br>Duration Trea<br>EDV.US | tended<br>asury In    | 75.210  | +1.14%   | 53.91   |
| 美國 20年<br>ETF                           | 期國債                   | 93.230  | +0.77%   | 2132.31 |
| Vanguard Lor<br>Corporate Bo<br>VCLT.US | ng-Term<br>and Inde   | 73.600  | +0.66%   | 73.33   |
| Vanguard<br>Term Bon<br>BLV.US          | Long-<br>Id ETF       | 69.430  | +0.62%   | 28.44   |
| WisdomTree<br>Markets Loca<br>ELD.US    | Emerging<br>al Debt F | 27.294  | +0.53%   | 2.25    |
| iShares 10-<br>Treasury B<br>TLH.US     | -20 Year<br>ond ETF   | 102.550 | +0.48%   | 256.29  |
| Brookfield Re<br>Income Fund<br>RA.US   | eal Assets<br>I, Inc. | 16.580  | +0.36%   | 15.88   |
| Vanguard Em                             | serging               | 00.040  | - 10 20% | 20.01   |

(7) 外汇型(全部、人民币 ETF、美元 ETF、欧洲货币 ETF、日元 ETF、其他页签切换)

| 17:05                                                |         | ::!! ? | 74     |
|------------------------------------------------------|---------|--------|--------|
| <                                                    | 外匯型     |        |        |
| 全部 人民幣 ETF                                           | 美元ETF   | 歐洲貨幣   | ETF    |
| 名稱代號                                                 | 最新價:    | 升跌幅;   | 0      |
| ProShares<br>UltraShort Euro<br>EUO.US               | 29.665  | +1.00% | 2.60   |
| ProShares Ultra<br>Yen<br>YCLUS                      | 26.540  | +0.45% | 2.42   |
| Invesco DB US Dollar<br>Index Bullish Fund<br>UUP.US | 28.840  | +0.35% | 57.97  |
| Invesco<br>Currencyshares Japa<br>FXY.US             | 63.743  | +0.29% | 3.74   |
| Invesco<br>CurrencyShares Aust<br>FXALUS             | 63.660  | +0.15% | 2148.( |
| WisdomTree<br>Bloomberg US Dollar<br>USDU.US         | 26.910  | +0.11% | 5.72   |
| WisdomTree Emerging<br>Currency Strategy F<br>CEW.US | 17.510  | +0.06% | 41.(   |
| VanEck Vectors<br>ChinaAMC China Bo<br>CBON.US       | 21.625  | -0.07% | 9273.( |
| Invesco<br>Currencyshares Can<br>FXC.US              | 72.200  | -0.07% | 3922.( |
| Invesco<br>CurrencyShares Swis<br>FXF.US             | 101.140 | -0.16% | 4740.( |
| Invesco<br>CurrencyShares Briti                      | 122.570 | -0.22% | 1.24   |

3. 行情数据的快速入口包含区间涨跌幅、盘前盘后榜 区间涨跌幅包含美股与港股,盘前盘后榜可以查看盘前盘后的涨跌幅。

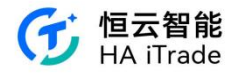

| 17:05                                    |         | ::!! 🕆 🖬 | 17:05                                          |                  | ::!! 🕆 🖾  |
|------------------------------------------|---------|----------|------------------------------------------------|------------------|-----------|
| (                                        | 區間升跌幅   |          | <                                              | 盤前盤後榜            |           |
| 港股                                       |         | 美股       | 盤前 (08-23)                                     | 盤後               | 炎 (08-22) |
| 5分鐘 5日                                   | 10日     | 30日      | 名稱代號                                           | 盤前/收市價           | 盤前升跌幅     |
| 60日 120 E                                | 250日    | 52週      | Sunlight Financial<br>Holdings, Inc.<br>SUNLUS | 2.700<br>0.135   | +1900.00% |
| 名稱代號                                     | 5分鐘升跌幅; | 最新價      | BioNexus Gene<br>Lab Corp.                     | 2.008<br>1.380   | +45.52%   |
| Entera Bio Ltd.<br>ENTX.US 38            | +13.31% | 0.680    | Heliogen, Inc.                                 | 0.288            | +36.35%   |
| 美國綠星球<br>PLAG.US 単                       | +11.13% | 0.690    | Apellis<br>Pharmaceuticals, Inc.               | 39.130<br>30.760 | +27.21%   |
| Reborn Coffee, Inc.<br>REBN.US III       | +10.19% | 0.690    | 尚高生命科學                                         | 0.224            | +21.32%   |
| <b>安派科生物醫學</b><br>FRES.US 単              | +8.68%  | 2.152    | WISeKey International<br>Holding Ltd.          | 3.240            | +15.71%   |
| CEA Industries, Inc.<br>CEAD.US ≡        | +8.56%  | 0.717    | WKEY.US<br>青客                                  | 0.219            | +15.16%   |
| Avalon GloboCare<br>Corp.<br>ALBT.US #   | +6.84%  | 1.250    | FLJ.US<br>海天網絡                                 | 0.190<br>31.460  | +13.17%   |
| Ainos, Inc.<br>AIMD.US #                 | +6.81%  | 0.690    | YS Biopharma<br>Co. Ltd.                       | 0.902            | +11.37%   |
| GameSquare<br>Holdings, Inc.<br>GAME.US  | +6.52%  | 2.450    | vs.us<br>My Size, Inc.                         | 0.810            | +11.30%   |
| MAIA<br>Biotechnology, Inc.<br>MAIA.US # | +6.11%  | 1.910    | MYSZUS<br>ReShape                              | 2.300            | +10.83%   |

#### 4. 热门行业数据展示

| 17:05             |        | ::!! 🕆 🖬             |
|-------------------|--------|----------------------|
| 、 熱門              | 『行業    | C                    |
| 名稱                | 升跌幅;   | 領漲股                  |
| 休閒設備與用品           | +0.91% | 孩之寶                  |
| Industrial REITs  | +0.90% | Industrial Logistics |
| 水公用事業             | +0.89% | Companhia de San     |
| 電腦與外圍設備           | +0.75% | Wearable Devices     |
| 建築材料              | +0.68% | 瑞圖生態                 |
| 建築與工程             | +0.65% | Matrix Service Co.   |
| 電子設備、儀器和元件        | +0.63% | Fabrinet             |
| Specialized REITs | +0.63% | Digital Realty Trust |
| 酒店、餐館與休閒          | +0.50% | Good Times Resta     |
| 汽車                | +0.49% | VinFast Auto Ltd.    |
| 醫療保健設備與用品         | +0.49% | NeurAxis, Inc.       |
|                   |        |                      |

5. 市场总览,显示当天市场成交。

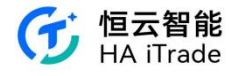

| 17:05                            |                 | :!! 🕈 🖾          |
|----------------------------------|-----------------|------------------|
| 香港 美國                            | 輪證              | Q                |
| 明星股                              |                 | >                |
| Agrify Corp.<br>AGFY.US          |                 | 2.450<br>+14.49% |
| 虎牙<br>HUYA.US                    | formation       | 2.336<br>+8.14%  |
| 孩之寶<br>HAS:US                    | human           | 67.710<br>+7.05% |
| ForgeRock, Inc.<br>FORG.US       |                 | 23.220<br>+6.12% |
| Remark Holdings, Inc.<br>MARK.US | Marian          | 0.689<br>+6.02%  |
| 市場縱覽                             | 更新: 2023-08-2   | 2 16:00:00 美豪特司  |
| -63 -12 -60<br>(e7 -1-1 -⇒-3 ->0 | 743<br>3 0-3 3- | 85 110<br>5-7 57 |
| 下跌 3542                          |                 | 上海 2645          |
| 全部美股                             |                 | 更多 >             |
| ✓ Ⅱ<br>自還 市場                     | 二 与<br>資訊 交易    | •<br>我的          |

6. 明星股、全部美股、中概股,点击特定股票可查阅更多个股信息

|                                      |                                                          |                                           |                                   |                  |                                   | 17:06                              | .:           | !! 🗢 🗖                   |
|--------------------------------------|----------------------------------------------------------|-------------------------------------------|-----------------------------------|------------------|-----------------------------------|------------------------------------|--------------|--------------------------|
| 17:04                                |                                                          | ull 🕈 📧                                   | 17:05                             |                  | !? 🛛                              | 香港美國                               | 俞證           | Q                        |
| 香港                                   | 美國輸證                                                     | Q                                         | 香港 美國                             | 輪證               | Q                                 | 全部美股                               |              | 軍多 >                     |
| 道指ETF                                | 納指100ETF                                                 | 標普 500ETF                                 | 明星股                               |                  | >                                 | 升跌幅 5分鐘升跌幅                         | 成交量          | 成交額                      |
| -1.718 -0.50%                        | -0.520 -0.14%                                            | -1.190 -0.27%                             | Agrify Corp.<br>AGFY.US           | <u></u>          | 2.450<br>+14.49%                  | 大單淨流入 總淨流入                         | 換手率          | 總市值 🔻                    |
| when                                 | W. Wint                                                  | Mun                                       | 虎牙<br>HUYA.US                     | formation        | 2.336                             | VinFast Auto Ltd.<br>VFS.US        | 36.720       | +108.87%                 |
| 熱門ETF                                |                                                          | >                                         | <b>孩之寶</b><br>HAS:US              | Ymm              | 67.710<br>+7.05%                  | CNS Pharmaceuticals, I<br>CNSP.US  | nc. 1.740    | +42.62%                  |
| 做空<br>Proshares Ultr<br>7.339 +3,95% | 必選消費 ETF<br>BondBloxx Hig<br>36.008 0.00%                | 印度 ETF<br>IShares MSCI I<br>61.550 +0.90% | ForgeRock, Inc.<br>FORG.US        |                  | 23.220<br>+6.12%                  | Fulcrum Therapeutics, I<br>FULC.US | nc. 5.430    | +38.52%                  |
|                                      |                                                          |                                           | Remark Holdings, Inc.             | Montheast        | 0.689                             | MIND Technology, Inc.<br>MINDP.US  | 10.980       | +36.23%                  |
| 區開升跌幅 盛前錄後                           | 949<br>9                                                 |                                           | 市場縱覽                              | 更新: 2023-08-22   | 16:00:00 美豪待司                     | Fabrinet<br>FN.US                  | 153.830      | +31.73%                  |
| 熱門行業                                 |                                                          | >                                         | 7814                              | 2218             |                                   | 中概股                                |              | >                        |
| 休閒設備與用品<br>+0.91%<br>孩之實<br>+7.05%   | Industrial REITs<br>+0.90%<br>Industrial Logis<br>+4.91% | 水公用事業<br>+0.89%<br>Companhia de<br>+2.88% | 145 147 440<br>147 14-1 15-0 -5-0 | 743<br>2 0-0 0-6 | 130<br>5-7 52<br>上第 2665          | 尚乘數科<br>HKD.U5                     | Jun          | 6.308<br>+26.17%         |
| 電腦與外團設備                              | 建築材料                                                     | 建築與工程                                     | 全部美股                              |                  | 更多 >                              | 海天網絡<br>HKIT.US                    | mentance     | <b>27.800</b><br>+23.56% |
| +0.75%<br>// 山<br>自選 市場              | +0.88%                                                   | +U.65%<br>二<br>交易 找的                      | ✓ Ⅱ<br>自選 市場                      | 二 (字)<br>資源 交易   | <ul> <li>更</li> <li>我的</li> </ul> | ✓ Ⅱ<br>自選 市場 第                     | 二 与<br>(別 交易 | * 我的                     |

7. 在个股页面,可查看 NYSE ArcaBook 行情数据表(见深度摆盘数据)

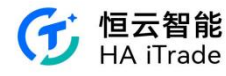

| 6:32 📔                              |                                          |                 |                      | ₿ 5.6<br>K/s                                                  | 🗟 🛛 🔼                                                      |                                 |
|-------------------------------------|------------------------------------------|-----------------|----------------------|---------------------------------------------------------------|------------------------------------------------------------|---------------------------------|
| <                                   |                                          | 英伟达<br>131.880  | (NVDA<br>+2.270 +    | .US)<br>1.75%                                                 | С                                                          | λ                               |
| 报价分析                                | f 期权                                     | 新闻              | 公告                   | 财务                                                            | 简况                                                         |                                 |
| 54:00<br>1.838万股<br>188:000<br>盘前买盘 |                                          |                 | 07:30                | 06:32 132<br>06:32 132<br>06:32 132<br>06:32 132<br>06:32 132 | .400 5<br>2.400 8<br>2.400 8<br>2.400 3<br>2.400 1<br>盘前卖盘 | 0 ◆<br>1 ◆<br>8 ◆<br>5 ▼<br>1 ▼ |
| 买 89.9                              | 4%                                       |                 |                      | 1                                                             | 10.06 <mark>%</mark> 卖                                     |                                 |
| NSDQ                                | 132.350                                  | 161             | NSDQ                 | 132.390                                                       | 18                                                         |                                 |
| 深度摆加<br>11.2k                       | <b>₽</b> ⊘                               |                 |                      | _                                                             | <b>₽</b> 10                                                | ]                               |
| 7.5k<br>3.7k                        |                                          | <u>\_</u>       |                      | <u>_</u>                                                      |                                                            |                                 |
| 144.45                              | 0 145                                    | .900 145.       | 950                  |                                                               | 147.930                                                    |                                 |
| ARCA<br>ARCA<br>ARCA                | 145.900<br>145.880<br>145.870            | 1<br>739<br>100 | ARCA<br>ARCA<br>ARCA | 145.950<br>146.000<br>146.050                                 | 347<br>101<br>5                                            |                                 |
| ARCA                                | 145.800<br>145.790                       | 7               | ARCA                 | 146.090<br>146.110                                            | 5                                                          |                                 |
| ARCA<br>ARCA<br>ARCA                | 145.760<br>145.750<br>145.740<br>145.730 | 42<br>2<br>304  | ARCA<br>ARCA<br>ARCA | 146.120<br>146.130<br>146.150<br>146.180                      | 200<br>100<br>27                                           |                                 |
| 资金成                                 | 交分布                                      |                 | FINICA 44            | DT                                                            | (                                                          | )                               |
| ~                                   | Po                                       | wered by        | FINSMA               | KI                                                            |                                                            |                                 |
| ↓                                   | 上<br>条                                   | ¥<br>件单         |                      | 交易                                                            |                                                            |                                 |

(1) 购买方式:在我的行情中选择美股 Arcabook,可提前续期

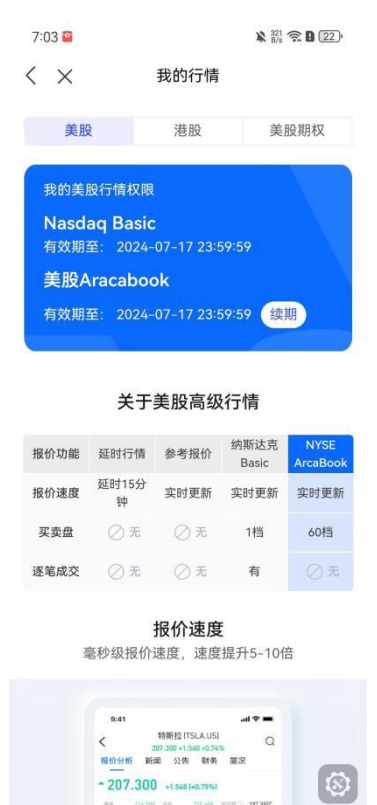

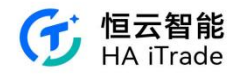

(2) 在此页面可调整档位深度,最多支持60档

|     | 6:32 窗      | l.                   |              |            | 🔉 234<br>B/s | R 0 (25)              |
|-----|-------------|----------------------|--------------|------------|--------------|-----------------------|
|     |             |                      | 苗佳认          | ίννηδ      | 115)         |                       |
|     | <           |                      | 131 880      | +2 270 +   | 1 75%        | Q                     |
|     |             |                      | 101.000      |            | 1.7 576      |                       |
|     | 报价分析        | F 期权                 | マ 新闻         | 公告         | 财务           | 简况                    |
| U4. | :00         | UD                   | :40          | U7:30      |              |                       |
| 1.8 | 38万股        |                      |              | 1          | 06:32 132    | 400 88 4              |
| 16  | 88,000      | _                    |              | 8          | 06:32 132    | 400 11 1              |
|     | a lla han   | al a la a la         |              |            | 06:32 132    | 400 1.5k 1            |
|     | AND CARLENE | el Miketalisti "Nedi |              |            | 00-32 132.   | .390 1.4              |
|     | 盘前买胡        | 盘                    |              |            |              | 盘前卖盘                  |
|     | 买 89.9      |                      |              |            |              | 0.06 <mark>% 卖</mark> |
|     | NEDO        | 122.250              | 141          | NEDO       | 122 200      | 10                    |
|     | NSDQ        | 152.550              | 101          | NSDQ       | 152.570      | 10                    |
|     | 深度摆;        | <b>B</b>             |              |            |              | [ <del>]</del> [10]   |
|     | 11.01       |                      |              |            |              |                       |
|     | TT.ZK       |                      |              |            | 1            | 10                    |
|     | 7.5k        |                      | 7            |            | -            |                       |
|     | 3.7k        |                      | -            |            |              | 20                    |
|     | 144 45      | 0 1                  | 145 900 145  | 950        |              | 14                    |
|     | 144.40      |                      | .40.700 140. |            |              | 40                    |
|     | ARCA        | 145.900              | 1            | ARCA       | 145.950      |                       |
|     | ARCA        | 145.880              | 739          | ARCA       | 146.000      | 60                    |
|     | ARCA        | 145.870              | 100          | ARCA       | 146.050      | 5                     |
|     | ARCA        | 145.810              | 2.5k         | ARCA       | 146.070      | 66                    |
|     | ARCA        | 145.800              | 7            | ARCA       | 146.090      | 5                     |
|     | ARCA        | 145.790              | 10           | ARCA       | 146.110      | 11                    |
|     | ARCA        | 145.760              | 42           | ARCA       | 146.120      | 200                   |
|     | ARCA        | 145.750              | 2            | ARCA       | 146.130      | 100                   |
|     | ARCA        | 145.740              | 304          | ARCA       | 146.100      | 27                    |
|     | ARCA        | 140.750              |              | ARCA       | 140.100      | 33                    |
|     | 资金成         | 交分布                  |              |            |              |                       |
|     |             |                      | Powered by   |            | RT           |                       |
|     | ~           |                      | ela.         | 1 11 10 10 |              |                       |
|     | $\bigcirc$  |                      | Ц.           |            | 交易           |                       |
|     | 自选          |                      | 条件单          |            |              |                       |

(3)还有4种辅助功能可供用户选择

| 6:33 😜                                                       |                                                                                                    |                                                           |                                                              | 1.2<br>K/s                                                                       | B 25'                                                                                   |
|--------------------------------------------------------------|----------------------------------------------------------------------------------------------------|-----------------------------------------------------------|--------------------------------------------------------------|----------------------------------------------------------------------------------|-----------------------------------------------------------------------------------------|
| <                                                            |                                                                                                    | 英伟达<br>131.880                                            | (NVDA<br>+2.270 +                                            | .US)<br>1.75%                                                                    | Q                                                                                       |
| 报价分析                                                         | 前 期权                                                                                                    | 新闻                                                        | 公告                                                           | 财务                                                                               | 简况                                                                                      |
| 04:00<br>1.838万股<br>188.000                                  |                                                                                                    | 2                                                         | 07:30                                                        | 06:33 132.<br>06:33 132.<br>06:33 132.<br>06:33 132.<br>06:33 132.<br>06:33 132. | 390     2 ▼       410     1 ●       430     100 ▲       430     50 ▲       430     29 ▲ |
| 盘前买盘                                                         | 1                                                                                                    |                                                           |                                                              |                                                                                  | 盘前卖盘                                                                                    |
| NSDQ                                                         | %<br>132.390                                                                                               | 4                                                         | NSDQ                                                         | 9 <sup>.</sup><br>132.430                                                        | 7.81% 奕<br>179                                                                          |
| 深度摆起                                                         | <b>₽</b> ⊘                                                                                                 |                                                           |                                                              |                                                                                  | <u>⊇</u><br>10                                                                          |
| ARCA<br>ARCA<br>ARCA<br>ARCA<br>ARCA<br>ARCA<br>ARCA<br>ARCA | 145.900<br>145.880<br>145.870<br>145.810<br>145.800<br>145.790<br>145.760<br>145.750<br>145.740<br>145.730 | 1<br>739<br>100<br>2.5k<br>7<br>10<br>42<br>2<br>304<br>1 | ARCA<br>ARCA<br>ARCA<br>ARCA<br>ARCA<br>ARCA<br>ARCA<br>ARCA | 颜色<br>委托<br>同价<br>多空<br>146.120<br>146.130<br>146.150<br>146.180                 | 价位<br>数量<br>合并<br>分布<br>200<br>100<br>27<br>35                                          |
| 资金成3<br>流入                                                   | 交分布                                                                                                    | 流                                                         | 出                                                            |                                                                                  | ①<br>净额                                                                                 |
| 56.96                                                        | (Z                                                                                                    | 57.0                                                      | 91Z                                                          | -138<br>RT                                                                       | <b>39.70</b> 万                                                                          |
| ♥自选                                                          | 穿                                                                                                    |                                                           |                                                              | 交易                                                                               |                                                                                         |

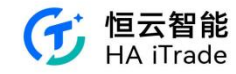

# 1.3. 轮证行情

#### 1. 恒生指数数据展示,点击可进入指数详情页

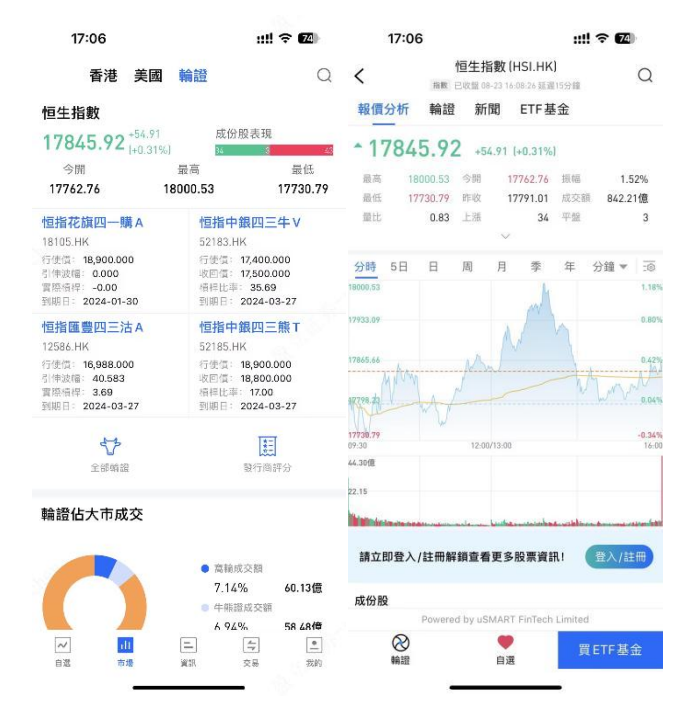

2. 四个轮证名称、代码、行权价、回收价、杠杆比率、到期日展示,点击展示该轮证具体 信息。

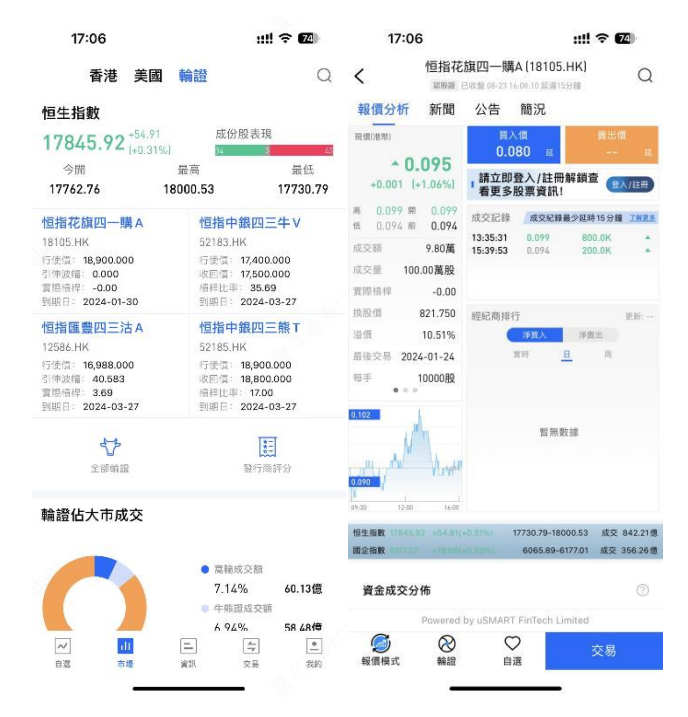

3. 全部轮证、轮商评分的快速入口,点击可查阅更多个股信息

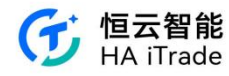

| 17:06                     |         | ::!!    | 중 74 | 17:06 |       | ::!! 🕈 🖬          | 4  |
|---------------------------|---------|---------|------|-------|-------|-------------------|----|
| ( 窩輪牛                     | 熊 牛熊    | 封貨 界內計  | 8    | <     | 發行商評分 |                   | ?  |
| Q 請輸入窩額                   | 自牛熊相關標的 | 的股票代號或領 | 雨    | 發行商   | 評分:   | 平均買賣 •<br>溢價(格) • | 24 |
| 類型・                       | 發行人▼    | 到期日▼    | 更多篩選 | 瑞銀    | 91    | 1.87              |    |
| 名稱代號                      | 最新價 \$  | 升跌幅≎    | 評分≎  |       |       |                   |    |
| 恒指摩通三十牛<br>J<br>63159 ==  | 0.056   | +7.69%  | 41   | 法興    | 88    | 1.84              |    |
| 恒指瑞銀五七牛<br>L              | 0.050   | +8.70%  | 58   | 摩通    | 85    | 1.91              |    |
| 恒指摩通六六熊<br>S              | 0.034   | -17.07% | 50   | 高盛    | 71    | 2.27              |    |
| 恒指瑞銀六五熊<br>S              | 0.033   | -25.00% | 50   | 匯豐    | 70    | 2.29              |    |
| 恒指法興三九牛<br>S              | 0.057   | +7.55%  | 50   | 國君    | 67    | 2.52              |    |
| 恒指摩通三乙購<br>E              | 0.065   | -1.52%  | 50   | 法巴    | 66    | 2.93              |    |
| 恒指瑞銀三乙沽<br>C              | 0.110   | -5.17%  | 67   | 摩利    | 65    | 2.27              |    |
| 1//26 m<br>恒指法興五乙熊<br>F   | 0.032   | -25.58% | 50   | 花旗    | 63    | 3.69              |    |
| 52523 m<br>恒指瑞銀三乙購<br>C   | 0.049   | 0.00%   | 34   | 瑞信    | 62    | 1.88              |    |
| 17474 112<br>恒指瑞銀三乙購<br>D | 0.060   | 164%    | 50   | 中銀    | 60    | 2.91              |    |

4.轮证占大市成交展示

| 17:06                                                           |                 | ull 🕈 🖬                                                              |           |  |  |  |  |  |
|-----------------------------------------------------------------|-----------------|----------------------------------------------------------------------|-----------|--|--|--|--|--|
| 香港                                                              | 美國 輪證           | 輪證                                                                   |           |  |  |  |  |  |
| 行使债: 16,988.000<br>引伸波幅: 40.583<br>實際模桿: 3.69<br>到期日: 2024-03-2 | で<br>7<br>7     | 行便债: 18,900.000<br>收回债: 18,800.000<br>帧存比率: 17.00<br>到期日: 2024-03-27 |           |  |  |  |  |  |
| ✓ 全部輸設                                                          |                 | 銀行3                                                                  | 副         |  |  |  |  |  |
| 輪證佔大市成?                                                         | Ż               |                                                                      |           |  |  |  |  |  |
|                                                                 |                 | 激論成交類                                                                |           |  |  |  |  |  |
|                                                                 |                 | 7.14%                                                                | 60.13億    |  |  |  |  |  |
|                                                                 |                 | 牛熊證成交響                                                               | Ħ.        |  |  |  |  |  |
|                                                                 | 1               | 6.94%                                                                | 58.48億    |  |  |  |  |  |
|                                                                 |                 | 大市總成交額                                                               | Ξ.        |  |  |  |  |  |
|                                                                 |                 | 85.92%                                                               | 723.60億   |  |  |  |  |  |
| 恒生指數牛熊                                                          | 證街貨分佈           |                                                                      | >         |  |  |  |  |  |
| 街貨比例及分佈                                                         |                 | 最後更新時間                                                               | 2023-08-2 |  |  |  |  |  |
| 牛證 61.8%                                                        |                 |                                                                      | 熊證 38.2%  |  |  |  |  |  |
| 精選                                                              | 價格區域            | 相對期指張                                                                | illy.     |  |  |  |  |  |
| 恒指花旗四四艘K                                                        | 20000.0-20500.0 | 586.3 [ 26                                                           | . 6]      |  |  |  |  |  |
|                                                                 |                 |                                                                      |           |  |  |  |  |  |
| 但指中銀四三崩T                                                        | 18500.0-19000.0 | 1031.0                                                               | -4.0]     |  |  |  |  |  |
| 個指中銀四三崩 T                                                       | 18500.0-19000.0 | ) <b>1</b> 031.0                                                     | -4.0]     |  |  |  |  |  |

5.恒生指数牛熊证街货分布,展示街货比例及分布以及若干精选牛熊证信息,点击查询窝轮 牛熊、牛熊街货、界内证

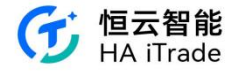

| 1            | 7:06             |               | ::!! 🗢 🗖           |
|--------------|------------------|---------------|--------------------|
| <            | 窩輪牛熊             | 牛熊街           | 貨 界內證              |
| Q            | 請輸入窩輪4           | =熊相關標的)       | 股票代號或簡稱            |
| HSI.HP<br>恒生 | い<br>「<br>割<br>数 |               |                    |
| 1784         | 5.92 +54.91      | +0.31%        |                    |
| 回收           | 價區間 100H         | KD -          | 2023-08-22(星期二)▼   |
| 街貨比          | 例及分佈             |               | 最後更新時間: 2023-08-22 |
| 61.8%        | N                |               | 38.2%              |
|              |                  | 牛胡            | RE18               |
| 住狀圖表         | ·示相對期指張數         | ,[]內資料表:      | 云當天變化量             |
| 19200~1      | 9299.99 16.0 [   | -20.0]        |                    |
| 19100~1      | 9199.99 📕 123    | 2.0 [-7.0]    |                    |
| 19000~1      | 19099.99         | 50.0 [+15.0]  |                    |
| 18900~1      | 8999.99 16.0 [   | +5.0]         |                    |
| 18800~1      | 8899.99 29.0     | -2.0]         |                    |
| 18700-1      | 8799.99 📕 78.0   | [-14.0]       |                    |
| 18600~1      | 8699.99          | 589.0         | [-20.0]            |
| 18500~1      | 8599.99          | 320.0 [+26.0] |                    |
| 18400~1      | 8499.99 📕 14     | 2.0 [+107.0]  |                    |
| 18300~1      | 8399.99          | 貧區/最多新增       | 902.0 [+303.0]     |
| 當天收          | 盤價: 17791.0      | 1 牛熊對沖日       | 七例: 1.6:1.0        |
| 17500-1      | 7599.99          | 重貨區           | 1393.0 [+268.0     |
| 17400~1      | 7499.99          |               | 1085.0 [+149.0]    |
| 17300~1      | 7399.99          | 最多新增          | 885.0 [+405.0]     |
| 17200~1      | 7299.99          | 665           | 5.0 [+157.0]       |
| 17100-1      | 7199.99          | 428.0 [-2.0   | 0]                 |
| 17000~1      | 7099.99          | 590.0         | [-11.0]            |
| 16900~1      | 6999.99          | 9.0 [+22.0]   |                    |
| 10000 1      |                  | 10.0 [ 7.0]   |                    |

6.轮证资金流向展示好仓流入和淡仓流入,点击查看具体流入流出。

| 17:07                  |                          | ::!! 후                | 74                     | 17:07                     |             | ::!! ବ 🖬          | Ð     |
|------------------------|--------------------------|-----------------------|------------------------|---------------------------|-------------|-------------------|-------|
| 香港                     | 美國輸證                     | 六市總成交額<br>85.92% 723. | Q<br>60億               | く<br>大市輪證資金淨流<br>+4.69億   | 輪證資金流向<br>入 |                   |       |
| 恒生指數牛熊                 | 證街貨分佈                    |                       | >                      | ō                         |             |                   | 1     |
| 街貨比例及分佈                |                          | g後更新時間: 2023          | -08-22                 | -4,69/8                   | 5           |                   | N     |
| 牛證 61.8%               | -                        | 旗證                    | 38.2%                  | 09:30                     | 12:00/13:00 | 淡倉                | 16:00 |
| 精進<br>信指花線四回線K         | 10時回以<br>20000.0-20500.0 | 相對助治張数                |                        | 輪證資金淨流入流                  | 出           |                   |       |
| 何指中銀四三般工               | 18500.0-19000.0          | 1031.0 [-4.0]         |                        | 名稱代號                      | 精選          | 好倉;               |       |
| 恒指中銀四三廠V               | 18000.0-18500.0          | 1045.0 [-410.0]       |                        | 騰訊控股<br>00700 単           | 機訊麥銀三乙沽A    | +8918.82萬         | +93   |
| 恒生指數最新價格               | 17845.92                 |                       |                        |                           |             |                   |       |
| <b>恒捐中銀四三牛</b> Ⅴ       | 17500.0-18000.0          | 1393.0 (+268.0)       |                        | 阿里巴巴-SW<br>09988 Ⅲ        | 阿里法巴四因沽A    | +2728.92萬         | +29   |
| 恒指中銀四三牛 W<br>恒指國君三乙牛 U | 17000.0-17500.0          | 817.0 (+78.0)         | L <b>Q (</b> 1698.0)   | 香港交易所<br>00388 Ⅲ          | 港交法興四一法A    | +2188.46 <b>萬</b> | +2'   |
| 輪證資金流向                 |                          |                       | >                      | <b>美團-W</b><br>03690 年    | 美團花旗四三購A    | <b>+1760.87</b> 萬 | +1    |
| 好倉淨流入                  |                          | 淡倉淨流入                 |                        | 比亞迪股份<br>01211 Ⅲ          | 比迪麥銀四三沽A    | +1747.22萬         | +19   |
| -3.56億                 |                          | -4.66億                |                        | 中國移動<br>00941 ※           | 中移法興四一沽A    | +1603.60萬         | +1    |
| ✓ Ⅲ<br>自選 市場           | 二<br>後訳                  | 【中<br>交易              | <ul> <li>数約</li> </ul> | <b>京東集團-SW</b><br>09618 編 | 京東花旗四二沽B    | +1455.29 <b>萬</b> | +1    |

# 1.4. 数字货币行情

在数字货币行情页面,目前仅支持比特币和以太币的行情数据

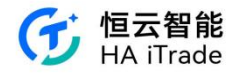

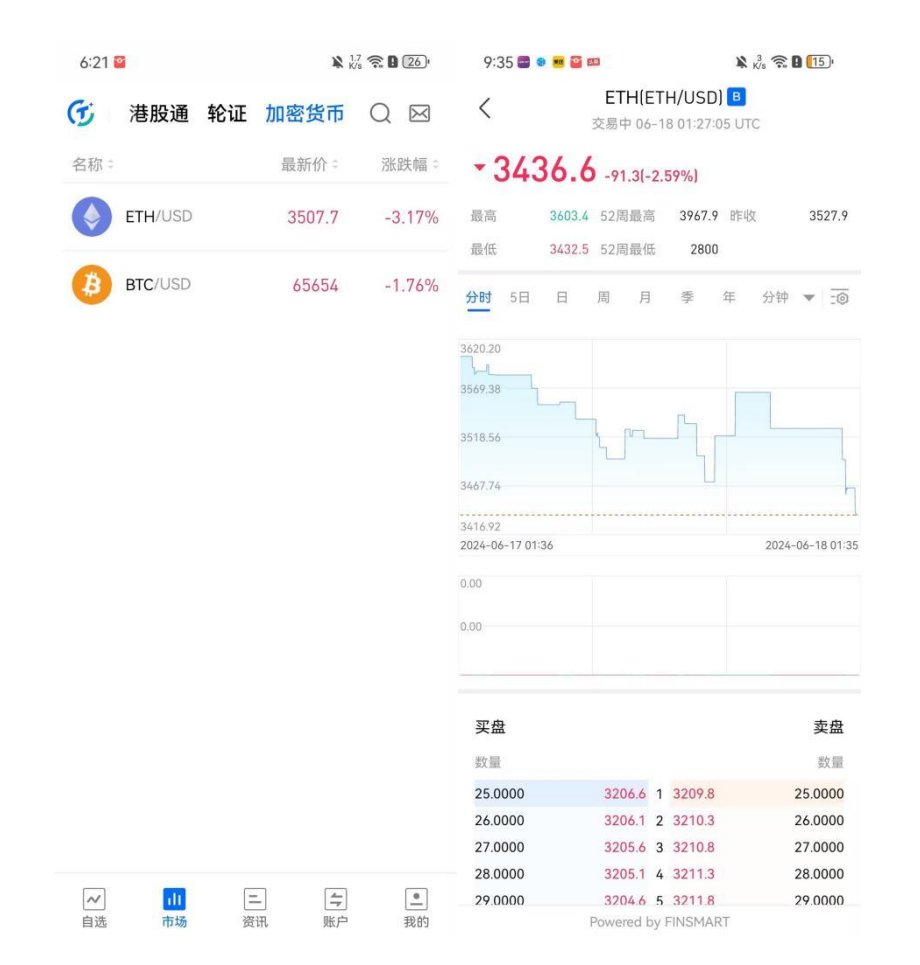

### 1.5. 行情个股详情

可以在个股详情页中细致查看对应的逐笔成交、买卖盘口数据、成交统计、筹码分布、资金 流向、轮证、新闻、公告、财务、简况等讯息

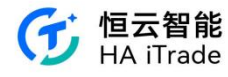

| 17:0                       | 7       | ::!! 🗢 🖬    |              |                  |            |  |  |  |  |
|----------------------------|---------|-------------|--------------|------------------|------------|--|--|--|--|
| <                          | 保賀      | 『龍科技(       | 01861.H      | IK)              | Q          |  |  |  |  |
| 報價分析                       | 輪證      | 新聞          | 公告           | 財務               | 簡況         |  |  |  |  |
| 現價()推幣)                    |         | 買           | 、信           | 1                | 出借         |  |  |  |  |
| . 2                        | 200     | 1.7         | 00 E         | 2                | .200 E     |  |  |  |  |
| +0.670 (+                  | 43.79%) | Ⅰ請立即<br>看更多 | 登入/註<br>股票資評 | 冊解鎖查<br>{!       | 2入/註冊      |  |  |  |  |
| 考 2.200 開                  | 1.680   | 成态记缩        | 875421       | 装器心舒陆1           |            |  |  |  |  |
| 低 1.680 前                  | 1.530   | 15-01-57    | 2 200        | NA 10 2 12 11 11 | 1/         |  |  |  |  |
| 平均價                        | 1.973   | 15:26:57    | 1.830        | 2.1              | ж          |  |  |  |  |
| 成交額                        | 7.50萬   | 15:46:49    | 2.150        | 2.1              | ж 🔺        |  |  |  |  |
|                            |         | 15:57:43    | 2.150        | 2.1              | JK A       |  |  |  |  |
| RADOLEE .                  | 3.80周度  | 10.07.40    | 6.6.9.0      | . 6.1            | an,        |  |  |  |  |
| 股息                         | 0.035   | 經紀商排:       | ī            |                  | 更新:        |  |  |  |  |
| 股息率                        | 1.60%   |             | 淨買入          | 淨賣出              |            |  |  |  |  |
| 市盈率(TTM)                   | 9.27    |             | 實明           | 8                | m          |  |  |  |  |
| 母手<br>● ◎ ◎                | 2000股   |             |              |                  |            |  |  |  |  |
| 200                        | A       |             | 暫無           | <b>王 徽</b> 文 34章 |            |  |  |  |  |
| . <b>530</b><br>9.30 12.00 | 16.00   |             |              |                  |            |  |  |  |  |
| 恒生指数 17845.                |         |             | 17730.79-1   | 8000.53          | 成交 842.21億 |  |  |  |  |
| 周企指数 6117.07               |         |             | 6065.89      | -6177.01         | 成交 356.26億 |  |  |  |  |
| 籌碼分佈(                      | ⑦<br>延時 | 報價不支援       | 麝碼分佈數        | 文法家              | >          |  |  |  |  |
|                            | Powered | by uSMART   | FinTech      | Limited          |            |  |  |  |  |
| Ø                          | 8       | 0           | 2            | *                |            |  |  |  |  |

全屏查看走势图,点击走势图可以展开横屏,方便更仔细地查看图表数据

| 保寶龍<br>已收盤 0   | 科技 (01861.<br><sup>08-23 16:08:08</sup> | HK) | +0.670 | <b>2.200</b><br>+43.79% | 今開<br>昨收 | 1.680<br>1.530 | 最高<br>最低 | 2.200<br>1.680 | 成交量<br>成交額 | 3.80萬股<br>7.50萬 | ×      |
|----------------|-----------------------------------------|-----|--------|-------------------------|----------|----------------|----------|----------------|------------|-----------------|--------|
| 分時             | 5日                                      | 日   | 周      | 月                       |          | 季              | 年        | 分鐘 🔻           |            |                 |        |
| 2.200          |                                         |     |        |                         |          |                |          |                |            |                 | 43.79% |
| 2.033          |                                         |     |        |                         |          |                |          |                |            |                 | 32.84% |
| 1.865          |                                         |     |        |                         |          |                |          |                |            |                 | 21.90% |
| 1.697          |                                         |     |        |                         |          |                |          |                |            |                 | 10.95% |
| 1.530<br>09:30 |                                         |     |        | 12:                     | 00/13:00 |                | 1        | لىر            |            |                 | 0.00%  |
| 0.40萬股         |                                         |     |        |                         |          |                |          |                |            |                 | >      |
| 0.20           |                                         | 3   |        |                         |          |                |          |                |            |                 |        |

#### K 线买卖点:

股票详情页买卖点显示规则:

用户在查看股票详情页的 K 线图时,可以观察到自己的交易买卖点。

- 买入点用"B"图标表示。
- 卖出点用"S"图标表示。
- "T"图标表示在同一时间范围内存在至少一次买入和一次卖出。

买卖点功能:

- 1. 买卖点功能适用于分时图、5日K线和日K线。
- 2. 同样适用于美股的盘前和盘后交易时间段。

高频交易图标显示:

- 1. 在高频交易情况下,买卖图标可以重叠显示。
- 2. 时间较早的图标会显示在下方,而时间较新的图标会显示在上方。

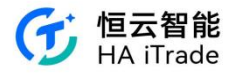

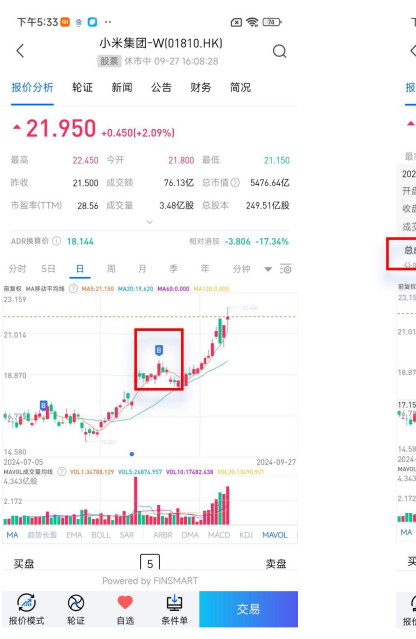

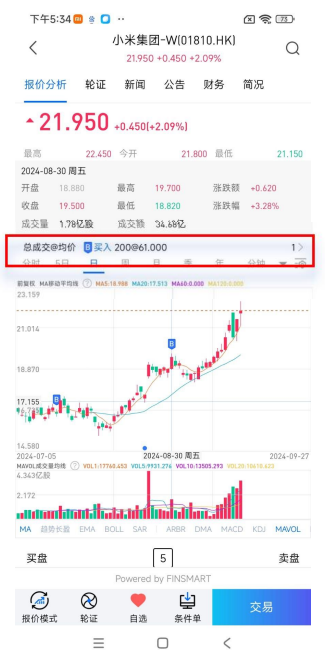

操作:

**1**. 用户在分时图上长按并选中某个横坐标位置时,顶部会显示该时间段内的买卖价格和数量信息。

2. 如果是单向操作(买入或卖出),最多显示2条记录。

3. 如果是双向操作(同时买入和卖出),则分别显示1条记录。

4.在股票详情页的 K 线图上找到并长按想要查看的交易点。查看弹出的信息框,其中包含总 成交量、平均价格以及展开表示。若需要查看详细的订单信息,点击相应的展开表示,进入 订单详情页面。

#### 1.6. 添加自选

个股、指数或权证均可添加自选。添加后便可在 APP 自选栏目便捷查看所关心的品种。长按股票可删除、修改、批量编辑股票,编辑是调整自选股票排序。点击右上方列表按钮可以 进去股票管理和分组管理页面

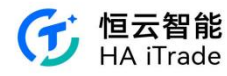

| 17:07                                                                                                    | ull 🕈 💋                                           | 17:07                           | ::!! 🗢 🗖    |
|----------------------------------------------------------------------------------------------------|---------------------------------------------------|---------------------------------|-------------|
| 自選                                                                                                    | Q                                                 | 完成 股票管理 分                       | 祖管理         |
| 全部港股美股                                                                                                    | Ŧ                                                 | 全部 港股 美股                        |             |
| 證券代號                                                                                                    | ⇒ 升跌額 🗧 🕒                                         | 名稱代號                            | 置頂 排序       |
| <b>恒生指数</b><br>HSI.HK 運                                                                                                    | +0.31% 17845.92                                   | ○ <mark>恒生指数</mark><br>HSI.HK   | $\equiv$    |
| <b>恒生科技指数</b><br>HSTECHLHK III                                                                                                    | ₩ <sup>6</sup> +7.94<br>+0.20% 4008.86            | O <b>恒生科技指数</b><br>HSTECH.HK    |             |
| 國企指數<br>HSCELHK Ⅲ → → → →                                                                                                    | +0.32% 6117.27                                    | O <b>國企指數</b><br>HSCEI.HK       | =           |
| 納指 100ETF<br>QQQ.US                                                                                                    | ✓ -0.520<br>型前 +0.73%                             | () 納指100ETF<br>0000.US          | $$ $\equiv$ |
| 標普 500ETF<br>SPY.US                                                                                                    | <ul> <li>← -1.190</li> <li>● #前 +0.55%</li> </ul> | O 標普 500ETF<br>SPY.US           |             |
| ARK Innovation ETF                                                                                                    | ► -0.095<br>建前 +0.90%                             | O ARK Innovation ETF<br>ARKK.US |             |
| + 添加股票 [3]                                                                                                    | ] 導入自選股                                           |                                 |             |
| 應交易所要求,混脫對未登入用戶僅間放15<br>個價需手動下拉更新。                                                                                                    | 9種亞時報價,港股                                         |                                 |             |
|                                                                                                    |                                                   |                                 |             |
| Description of the surface to the surface of the surface of the su | 1 Turke of                                        |                                 |             |
| Powered by USMART Fintech                                                                                                    | Linited (                                         |                                 |             |
| ✓ 山山 二<br>自惑 市場 資訊                                                                                                    |                                                   | ○ 全選 添加到(0)                     | )) 删除       |

# 1.7. 美股期权

1. 美国市场页点击期权进入美股期权界面,即可搜索期权查询行情。

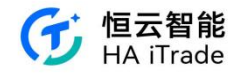

| 11:23                            |                          | 🕈 📭                                 | 11:2                                                                                                    | 3                                                                                                    |                                                                                                    | ····· ?                                                                                                    | •                                                                                                    | 11:34          |      |      | 🕈 💵 |
|----------------------------------|--------------------------|-------------------------------------|----------------------------------------------------------------------------------------------------|----------------------------------------------------------------------------------------------------|----------------------------------------------------------------------------------------------------|----------------------------------------------------------------------------------------------------|----------------------------------------------------------------------------------------------------|----------------|------|------|-----|
| 美国                               |                          | QM                                  |                                                                                                    | 国                                                                                                    |                                                                                                    | Q                                                                                                    |                                                                                                    | <              |      | 美股期权 |     |
| 道指ETF                            | 纳指100ETF                 | 标册 500ETF                           | 還指ETF                                                                                                    |                                                                                                    | 納指100ETF                                                                                                    | 标册 500E                                                                                                    | TF                                                                                                    | Q 搜索           | 相关股票 |      |     |
| 392.950                          | 444.760                  | 519.770                             | 392.950                                                                                                    | 3.<br>40%                                                                                                    | 444.760                                                                                                    | -1.440 -0.2                                                                                                    | 8%                                                                                                    | 搜索历史           |      |      | ĩ   |
|                                  | white                    | A Marine                            | 4                                                                                                    |                                                                                                    | mon                                                                                                    | NHW                                                                                                    | ~                                                                                                    |                |      |      |     |
| month                            | 1                        | harrow d                            | a thread                                                                                                    | m                                                                                                    | 1                                                                                                    | 4                                                                                                    | 1                                                                                                    | 特斯拉<br>TSLA.US |      |      |     |
| 热门ETF                            |                          | >                                   | 热门ET                                                                                                    | TF                                                                                                    |                                                                                                    |                                                                                                    | >                                                                                                    |                |      |      |     |
| 黄金ETF                            | 纳指ETF                    | 印度ETF                               | 黄金日                                                                                                    | TF                                                                                                    | 纳指ETF                                                                                                    | 印度E                                                                                                    | TF                                                                                                    |                |      |      |     |
| anEck # #17<br>29.830 +0.78%     | 三倍做空纳票<br>10.390 +1.07%  | VanEck即尼州                           | VanEck 测<br>29.830 (                                                                                                    | 0.78%                                                                                                    | 三倍做空纳斯<br>10.310 +1.07%                                                                                                    | VanEck 80<br>16.493 +                                                                                                    | 尼州<br>1.54%                                                                                                    |                |      |      |     |
|                                  | 1111<br>1111             | (                                   | 公開权                                                                                                    | Z/RRH                                                                                                    | 1 <u>111</u><br>他 盘的盘后椅                                                                                                    |                                                                                                    |                                                                                                    |                |      |      |     |
| 执门行业                             |                          | >                                   | 热门行                                                                                                    | 聖                                                                                                    |                                                                                                    |                                                                                                    | >                                                                                                    |                |      |      |     |
|                                  |                          |                                     |                                                                                                    |                                                                                                    |                                                                                                    |                                                                                                    |                                                                                                    |                |      |      |     |
| 独立电力生产                           | 容器与包装<br>+1.05%          | 石油、天然气                              | 独立电力<br>+1.20                                                                                                    | £<br>0%                                                                                                    | 容器与包装<br>+1.05%                                                                                                    | 石油、天1+0.95                                                                                                    | 5%                                                                                                    |                |      |      |     |
| +1.20%<br>Homey Capita<br>+3.38% | Eighten Holdin<br>+6.51% | +0,75%<br>Clean Energy T<br>+18.44% | Ellomay C<br>+3.38                                                                                                    | lapita<br>1%                                                                                                    | Eightoo Holdin<br>+6.51%                                                                                                    | Clean Ene<br>+18.4                                                                                                    | тду Т<br>4%                                                                                                    |                |      |      |     |
| 电力公用事业                           | 综合电信业务                   | 能源设备与服务                             | 电力公用                                                                                                    | 日事业                                                                                                    | 综合电信业务                                                                                                    | 能源设备                                                                                                    | 与服务                                                                                                    |                |      |      |     |
|                                  | Powered by FiniSMART     | F                                   | [w]                                                                                                    | 100                                                                                                    | Contractory Procession                                                                                                    | (E)                                                                                                    | (*)                                                                                                    |                |      |      |     |
| aa au                            | 88                       | (子)<br>第2 <sup>4</sup> 前家)          | 0.0                                                                                                    | 17.16                                                                                                    | 资料                                                                                                    | 87                                                                                                    | 1040                                                                                                    |                |      |      |     |
|                                  |                          |                                     |                                                                                                    |                                                                                                    |                                                                                                    |                                                                                                    |                                                                                                    |                |      |      |     |
| 10                               |                          |                                     |                                                                                                    | -                                                                                                    |                                                                                                    | -                                                                                                    |                                                                                                    |                | _    |      | -   |
|                                  |                          | -                                   | 11:2                                                                                                    | -                                                                                                    |                                                                                                    | -                                                                                                    | •                                                                                                    |                | _    |      | -   |
|                                  |                          |                                     | 11:2                                                                                                    | 5                                                                                                    | 美股期权                                                                                                    | •                                                                                                    | •D'                                                                                                    |                |      |      | -   |
|                                  |                          | perse trans                         | 11:2<br>く<br>股票 <b>1</b>                                                                                                    | -<br>5<br>寺斯拉 (T:                                                                                                    | 美股期权<br>SLA]                                                                                                    | -                                                                                                    | ■<br>Q                                                                                                    |                |      |      | -   |
|                                  |                          |                                     | 11:2<br>く<br>股票 1                                                                                                    | -<br>寺斯拉(Ti<br>172.630                                                                                                    | 美股期权<br>SLA]<br>+1.800 (+1.05%)                                                                                                    | •                                                                                                    | •⊃<br>Q                                                                                                    |                | _    |      | -   |
|                                  |                          | ero taita                           | 11:2<br>く<br>股票 1<br>2024-0:                                                                                                    | -<br>5<br>与斯拉(TP<br>172.630<br>3-28(3) W                                                                                                    | 美股期权<br>SLA)<br>+1.800 (+1.05%)<br>2024-04-05(11                                                                                                    | • 💎                                                                                                    | Q<br>44-12(18)                                                                                                    |                | _    |      | -   |
|                                  |                          | -00 / 000                           | 11:2<br>く<br>股票 1<br>2024-0:<br>C                                                                                                    | -<br>寺斯拉(11<br>172.630<br>3-28(3) W<br>ALLi认购                                                                                                    | 美股期权<br>SLA)<br>+1.800 (+1.05%)<br>2024-04-05(11                                                                                                    |                                                                                                    | •<br>Q<br>14-12(18)                                                                                                    |                | _    |      | _   |
|                                  |                          | -                                   | 11:2<br>く<br>股票 1<br>2024-0:<br>C<br>器鉄幅                                                                                                    |                                                                                                    | <b>美股期权</b><br>SLA]<br>+1.800 (+1.05%)<br>/ 2024-04-05(11<br>行权价                                                                                                    | <b>◇</b><br>₩ 2024-0<br><b>Put认沽</b><br>最新价                                                                                                    | <ul> <li>Q</li> <li>04-12(18)</li> <li>涨跌幅</li> </ul>                                                                                                    |                | _    |      | -   |
|                                  |                          | -                                   | 11:2<br>く<br>股票 4<br>2024-0:<br>C<br>S鉄幅<br>6.47%                                                                                                    | 5<br>寺斯拉 (11<br>172.630<br>3-28(3) W<br>ALLi认购<br>最新价<br>14.800                                                                                                    | <b>美股期权</b><br>SLA]<br>+1.800 (+1.05%)<br>/ 2024-04-05(11<br>行权价<br>157.5                                                                                                    | <ul> <li>₩ 2024-0</li> <li>Puti认法</li> <li>最新价</li> <li>0.120</li> </ul>                                                                                                    | <ul> <li>Q</li> <li>44-12(18)</li> <li>涨跌幅</li> <li>-63.64?</li> </ul>                                                                                                    |                | _    |      | -   |
|                                  |                          | - 1 000                             | 11:2<br>尺页 1<br>2024-0:<br>C<br>S<br>S<br>S<br>S<br>S<br>S<br>S<br>S<br>S<br>S<br>S<br>S<br>S                                                                                                    | +5<br>+新拉 (11:<br>172.630<br>3-28(3) W<br>ALL认购<br>最新价<br>14.800<br>12.800                                                                                                    | <b>美股期权</b><br>SLA)<br>+1.800 (+1.05%)<br>/ 2024-04-05(11<br>行权价<br>157.5<br>160                                                                                                    | <ul> <li>・・・・・・・・・・・・・・・・・・・・・・・・・・・・・・・・・・・・</li></ul>                                                                                                    | <ul> <li>Q</li> <li>44-12(18)</li> <li>涨跌幅</li> <li>-63.64?</li> <li>-64.00?</li> </ul>                                                                                                    |                | _    |      | _   |
|                                  |                          |                                     | 11:2<br>泉源 1<br>1<br>2024-0<br>C<br>X武幅<br>-0.47%<br>-10.34%<br>-14.01%                                                                                                    | 55<br>等斯拉 (TH<br>72.630<br>3-28(3) W<br>ALLi认购<br>最新价<br>14.800<br>12.800<br>10.500                                                                                                    | <b>美股期权</b><br>SLA]<br>≠1.800 (+1.05%)<br>✓ 2024-04-05(11<br>「行权价<br>157.5<br>160<br>162.5                                                                                                    | <ul> <li>・・・・・・・・・・・・・・・・・・・・・・・・・・・・・・・・・・・・</li></ul>                                                                                                    | <ul> <li>,</li> <li>Q</li> <li>44-12(18)</li> <li>涨跌幅</li> <li>-63.64%</li> <li>-64.00%</li> <li>-58.33%</li> </ul>                                                                                                    |                | _    |      | -   |
|                                  |                          |                                     | 11:22<br>一般要 有<br>2024-0:<br>2024-0:<br>20254-0:<br>C<br>20254-0:<br>10.34%<br>-10.34%<br>-10.34%                                                                                                    |                                                                                                    | 美股期权<br>5LA)<br>+1.800 [+1.05%]<br>↓ 2024-04-05(11<br>「行权价<br>157.5<br>160<br>162.5<br>165                                                                                                    | <ul> <li>✓ 2024-0</li> <li>Puti认法</li> <li>最新价</li> <li>0.120</li> <li>0.180</li> <li>0.350</li> <li>0.610</li> </ul>                                                                                                    | <ul> <li>,</li> <li>Q</li> <li>44-12(18)</li> <li>涨跌幅</li> <li>-63.649</li> <li>-64.009</li> <li>-58.339</li> <li>-53.799</li> </ul>                                                                                                    |                | _    |      | -   |
|                                  |                          |                                     | 11:22<br>股票 1<br>2024-0:<br>2024-0:<br>C<br>2024-0:<br>C<br>2024-0:<br>10.34%<br>-10.34%<br>-1                                                           | -55<br>(72.630)<br>(72.630)<br>(72.630)<br>(3-28(3))<br>(3-28(3))<br>(3-2 | <b>美股期权</b><br>SLA〕<br>+1.800 (+1.05%)<br>↓ 2024-04-05(11<br>↓ 2024-04-05(11<br>↓ 157.5<br>160<br>162.5<br>165<br>165<br>165<br>165<br>165<br>165<br>165<br>16                                                                                                    | <ul> <li>₩ 2024-0</li> <li>Put认法</li> <li>最新价</li> <li>0.120</li> <li>0.180</li> <li>0.350</li> <li>0.610</li> <li>1.670</li> </ul>                                                                                                    | <ul> <li>A</li> <li>44-12(18)</li> <li>※跌幅</li> <li>-63.645</li> <li>-64.009</li> <li>-58.339</li> <li>-58.799</li> <li>-48.069</li> </ul>                                                                                                    |                | _    |      | -   |
|                                  |                          |                                     | 11:2<br>股票 名<br>1<br>2024-0:<br>C<br>至<br>5<br>4<br>-0.47%<br>-0.34%<br>-1.4.01%<br>-1.2.84%<br>-1.4.55%<br>-1.3.75%<br>-1.3.75%                                                                                                    | 5<br>時斯拉 (T:<br>72.630)<br>3-28(3) W<br>ALLiX购<br>量新价<br>14.800<br>12.800<br>10.500<br>8.350<br>6.300<br>4.550<br>3.100                                                                                                    | 美股期权<br>SLA)<br>★1.800 (±1.05%)<br>↓ 2024-04-05(11<br>↓ 157.5<br>160<br>162.5<br>165<br>165<br>165<br>167.5<br>170<br>172 5<br>172                                                                                                    | ₩ 2024-0<br>Put认法<br>最新价<br>0.120<br>0.180<br>0.350<br>0.610<br>1.070<br>1.770                                                                                                    | <ul> <li>Q</li> <li>44-12(18)</li> <li>涨跌着</li> <li>-63.645</li> <li>-64.009</li> <li>-58.339</li> <li>-53.799</li> <li>-48.065</li> <li>-41.979</li> <li>-38.492</li> </ul>                                                                                                    |                | _    |      | -   |
|                                  |                          |                                     | 11:2<br>泉東 名<br>1<br>2024-0<br>C<br>室<br>医鉄幅<br>-6.47%<br>-0.34%<br>-14.65%<br>-13.75%<br>-0.15%                                                                                                    | 5<br>5<br>5<br>5<br>5<br>5<br>5<br>5<br>5<br>5<br>5<br>5<br>5<br>5                                                                                                    | 美段期权 SLA)  +1.800 (+1.05%)  2024-04-05(11  77.40  157.5  160  162.5  165  165  165  165  170  172.5  100  172.5  100  172.5  100  172.5  100  172.5  100  172.5  100  172.5  100  172.5  100  172.5  100  172.5  100  172.5  100  172.5  100  172.5  100  172.5  100  172.5  100  172.5  100  172.5  100  172.5  100  172.5  100  172.5  100  172.5  100  172.5  100  172.5  100  172.5  100  172.5  100  172.5  100  172.5  100  172.5  100  172.5  100  172.5  100  172.5  100  172.5  100  172.5  100  172.5  100  172.5  100  172.5  100  172.5  100  172.5  100  172.5  100  172.5  100  172.5  100  172.5  100  172.5  100  172.5  100  172.5  100  172.5  100  172.5  100  172.5  100  172.5  100  172.5  100  172.5  100  172.5  100  172.5  100  172.5  100  172.5  100  172.5  100  172.5  100  172.5  100  172.5  100  172.5  100  172.5  100  172.5  100  172.5  100  172.5  100  172.5  100  172.5  100  172.5  100  172.5  100  172.5  100  172.5  100  172.5  100  172.5  100  172.5  100  172.5  100  172.5  100  172.5  100  100  100  100  100  100  100  1                                                                                                    | <ul> <li>※ 2024-0</li> <li>Put认法</li> <li>最新价</li> <li>0.120</li> <li>0.180</li> <li>0.610</li> <li>0.610</li> <li>1.070</li> <li>1.2700</li> <li>2.290</li> <li>※</li> </ul>                                                                                               | Q<br>34-12(18)<br>34354<br>-63.647<br>-64.007<br>-58.337<br>-63.797<br>-48.065<br>-41.977<br>-35.422                                                                                                    |                | _    |      | -   |
|                                  |                          |                                     | 11:2<br>皮頭 4<br>2024-0:<br>2024-0:<br>2024-0:<br>2025-0:<br>2025-0:                                                                | - 5<br>- 5<br>- 72.630<br>- 72.630<br>- 72                                                                                                    | 美段期報<br>SLA)<br>+1.800 (+1.05%)<br>・2.0224-04-05(11)<br>157.5<br>160<br>162.5<br>165<br>165<br>165<br>165<br>165<br>170<br>172.5<br>2.02409 - 100<br>175<br>175                                                                                                    | <ul> <li>✓ 2024-0</li> <li>Puti认法</li> <li>最新价</li> <li>0.120</li> <li>0.180</li> <li>0.350</li> <li>0.610</li> <li>1.070</li> <li>1.770</li> <li>2.790</li> <li>×</li> <li>4.150</li> </ul>                                                                                | Q<br>34-12(18)<br>38.85 6<br>-63.039<br>-53.799<br>-48.069<br>-41.979<br>-35.429                                                                                                    |                |      |      | _   |
|                                  |                          |                                     | 11:2<br>泉東 名<br>1<br>2024-0:<br>C<br>室<br>医氏幅<br>-6.47%<br>-10.34%<br>-14.01%<br>-14.55%<br>-14.55%<br>-14.55%<br>-14.55%<br>-14.55%<br>-15.55%<br>-15%                                                         | 5<br>5<br>72.630<br>72.630<br>72.630<br>3.28(3) (3<br>4.550<br>3.100<br>10.500<br>8.350<br>6.300<br>4.550<br>3.100<br>11.940<br>11.940                                                                                                    | 美段期初 SLA)  SLA)  +1.800 (+1.05%)  2 2024-04-05(11  7 石松  1 167.5  1 167.5  1 165  1 165  1 165  1 165  1 165  1 175  1 175  1 175  1 175  1 175  1 175  1 175  1 175  1 175  1 175  1 175  1 175  1 175  1 175  1 175  1 175  1 175  1 175  1 175  1 175  1 175  1 175  1 175  1 175  1 175  1 175  1 175  1 175  1 175  1 175  1 175  1 175  1 175  1 175  1 175  1 175  1 175  1 175  1 175  1 175  1 175  1 175  1 175  1 175  1 175  1 175  1 175  1 175  1 175  1 175  1 175  1 175  1 175  1 175  1 175  1 175  1 175  1 175  1 175  1 175  1 175  1 175  1 175  1 15  1 15  1 15  1 15  1 15  1 15  1 15  1 15  1 15  1 15  1 15  1 15  1 15  1 15  1 15  1 15  1 15  1 15  1 15  1 15  1 15  1 15  1 15  1 15  1 15  1 15  1 15  1 15  1 15  1 15  1 15  1 15  1 15  1 15  1 15  1 15  1 15  1 15  1 15  1 15  1 15  1 15  1 15  1 15  1 15  1 15  1 15  1 15  1 15  1 15  1 15  1 15  1 15  1 15  1 15  1 15  1 15  1 15  1 15  1 15  1 15  1 15  1 15  1 15  1 15  1 15  1 15  1 15  1 15  1 15  1 15  1 15  1 15  1 15  1 15  1 15  1 15  1 15  1 15  1 15  1 15  1 15  1 15  1 15  1 15  1 15  1 15  1 15  1 15  1 15  1 15  1 15  1 15  1 15  1 15  1 15  1 15  1 15  1 15  1 15  1 15  1 15  1 15  1 15  1 15  1 15  1 15  1 15  1 15  1 15  1 15  1 15  1 15  1 15  1 15  1 15  1 15  1 15  1 15  1 15  1 15  1 15  1 15  1 15  1 15  1 15  1 15  1 15  1 15  1 15  1 15  1 15  1 15  1 15  1 15  1 15  1 15  1 15  1 15  1 15  1 15  1 15  1 15  1 15  1 15  1 15  1 15  1 15  1 15  1 15  1 15  1 15  1 15  1 15  1 15  1 15  1 15  1 15  1 15  1 15  1 15  1 15  1 15  1 15  1 15  1 15  1 15  1 15  1 15  1 15  1 15  1 15  1 15  1 15  1 15  1 15  1 15  1 15  1 15  1 15  1 15  1 15  1 15  1 15  1 15  1 15  1 15  1 15  1 15  1 15  1 15  1 15  1 15  1 15  1 15  1 15  1 15  1 15  1 15  1 15  1 15  1 15  1 15  1 15  1 15  1 15  1 15  1 15  1 15  1 15  1 15  1 15  1 15  1 15  1 15  1 15  1 15  1 15  1 15  1 15  1 15  1 15  1 15  1 15  1 15  1 15  1 15  1 15  1 15  1 15  1 15  1 15  1 15  1 15  1 15  1 15  1 15  1 15  1 15  1 15  1 15  1 15  1 15  1 15  1 15  1 15  1 15  1 15  1 15                                                                                                    | <ul> <li>✓ 2024-0</li> <li>Put认法</li> <li>最新价</li> <li>0.120</li> <li>0.180</li> <li>0.350</li> <li>0.610</li> <li>1.070</li> <li>1.770</li> <li>2.790</li> <li>※</li> <li>4.150</li> <li>5.850</li> </ul>                                                                  | Q<br>3/2/2/12(18)<br>3/2/2/2/2/2/2/2/2/2/2/2/2/2/2/2/2/2/2/2                                                                                                    |                |      |      | -   |
|                                  |                          |                                     | 11:2<br>泉東 名<br>1<br>2024-0:<br>C<br>室<br>医氏幅<br>-6.47%<br>-10.34%<br>-14.65%<br>-14.65%<br>-14.65%<br>-14.65%<br>-14.65%<br>-14.65%<br>-1.65%<br>-1.   | - 5<br>- 5<br>- 5<br>- 5<br>- 5<br>- 5<br>- 5<br>- 5                                                                                                    | 美段期初 SLA)  SLA)  +1.800 (+1.05%)  2 2024-04-05(11  1 167.5  1 167.5  1 165 1 165 1 165 1 165 1 165 1 165 1 170 1 172.5  1 202500 0 10  1 75 1 177.5 1 180 1 180                                                                                                    | <ul> <li>2024-0</li> <li>Put以法</li> <li>最新价</li> <li>0.120</li> <li>0.180</li> <li>0.350</li> <li>0.6810</li> <li>1.070</li> <li>1.770</li> <li>2.790</li> <li>**</li> <li>4.150</li> <li>5.850</li> <li>7.940</li> </ul>                                                   | <ul> <li>A4-12(18)</li> <li>32834</li> <li>44-12(18)</li> <li>32834</li> <li>44-12(18)</li> <li>44-12(18)</li></ul>                                                                                                    |                | _    |      | -   |
|                                  |                          |                                     | 11:2<br>泉東 名<br>1<br>2024-0:<br>C<br>室<br>医氏幅<br>6.47%<br>10.34%<br>14.65%<br>14.65%<br>14.65%<br>14.65%<br>14.65%<br>14.65%<br>14.65%<br>10.34%<br>14.65%<br>10.34%<br>14.65%<br>10.34%<br>14.65%<br>10.34%<br>10.34%<br>10.35%<br>10.34%<br>10.34%<br>10.34%<br>10.34%<br>10.34%<br>10.34%<br>10.34%<br>10.35%<br>10.34%<br>10.35%<br>10.35%<br>10. | - 5<br>-5<br>-5<br>-5<br>-5<br>-5<br>-5<br>-5<br>-5<br>-5<br>-                                                                                                    | 美段期報<br>SLA)<br>+1.800 (+1.05%)<br>2 2024-04-05(11<br>1 157.5<br>1 160<br>1 162.5<br>1 165<br>1 165<br>1 165<br>1 165<br>1 165<br>1 170<br>1 77.5<br>1 180<br>1 12.5<br>1 180<br>1 182.5<br>1 180<br>1 180<br>1 180<br>1 180<br>1 1 | <ul> <li>2024-0</li> <li>Put以法</li> <li>最新价</li> <li>0.120</li> <li>0.180</li> <li>0.350</li> <li>0.810</li> <li>1.070</li> <li>1.770</li> <li>2.790</li> <li>**</li> <li>4.150</li> <li>5.850</li> <li>7.940</li> <li>10.150</li> </ul>                                    | <ul> <li>A-12(18)</li> <li>32354</li> <li>-63.645</li> <li>-64.097</li> <li>-68.339</li> <li>-68.379</li> <li>-68.379</li>     &lt;</ul>                                                                                                    |                | _    |      | -   |
|                                  |                          |                                     | 11:2<br>泉東 名<br>1<br>2024-0:<br>C<br>支<br>支<br>支<br>5.47%<br>1.0.34%<br>1.0.34%<br>1.0.35%<br>1.0.34%<br>1.0.35%<br>1.0.35%<br>1.0.35%<br>1.0.35%<br>1.0.35%<br>1.0.35%<br>1.0.35%<br>1.0.35%<br>1.0.35%<br>1.0.35%<br>1.0.35%<br>1.0.35%<br>1.0.35%<br>1.0.35%<br>1.0.35%<br>1.0.35%<br>1.0.35%<br>1.0.5%<br>1.0.5%<br>1.0.               | 内部行並(TT TT 72.630 3-28(3) (4) (72.630) 3-28(3) (4) (72.630) 3-28(3) (4) (72.630) 3-28(3) (4) (72.630) 3-300 3-300 4.550 3-300 10.500 10.5                                                                                                    | 美段期朝文 SLA)                                                                                                    | <ul> <li>2024-0</li> <li>Put以法</li> <li>最新价</li> <li>0.120</li> <li>0.180</li> <li>0.350</li> <li>0.810</li> <li>1.070</li> <li>1.770</li> <li>2.790</li> <li>2.790</li> <li>2.7940</li> <li>1.150</li> <li>5.850</li> <li>7.940</li> <li>10.150</li> <li>12.500</li> </ul> | <ul> <li>Adverse and a second second sec</li></ul> |                | _    |      | -   |
|                                  |                          |                                     | 11:22           股票         1           2024-0:         C           支援4編         C           4.4.75%         1           10.34%         1           14.65%         1           14.65%         1           14.65%         1           15.64%         1           10.65%         1           10.65%         1           30.00%         1           35.00%         1                                                                                                    | ・5 ・方式 ・方式 ・・・・・・・・・・・・・・・・・・・・・・・・・・・・・・・・・・                                                                                                    | 美段期期次 SLA) SLA)  SLA)  (1.05%)  (2.024-04-05(11  (1.05%)  (1.05%)  (1.05%)  (1.05%)  (1.05%)  (1.05%)  (1.05%)  (1.05%)  (1.05%)  (1.05%)  (1.05%)  (1.05%)  (1.05%)  (1.05%)  (1.05%)  (1.05%)  (1.05%)  (1.05%)  (1.05%)  (1.05%)  (1.05%)  (1.05%)  (1.05%)  (1.05%)  (1.05%)  (1.05%)  (1.05%)  (1.05%)  (1.05%)  (1.05%)  (1.05%)  (1.05%)  (1.05%)  (1.05%)  (1.05%)  (1.05%)  (1.05%)  (1.05%)  (1.05%)  (1.05%)  (1.05%)  (1.05%)  (1.05%)  (1.05%)  (1.05%)  (1.05%)  (1.05%)  (1.05%)  (1.05%)  (1.05%)  (1.05%)  (1.05%)  (1.05%)  (1.05%)  (1.05%)  (1.05%)  (1.05%)  (1.05%)  (1.05%)  (1.05%)  (1.05%)  (1.05%)  (1.05%)  (1.05%)  (1.05%)  (1.05%)  (1.05%)  (1.05%)  (1.05%)  (1.05%)  (1.05%)  (1.05%)  (1.05%)  (1.05%)  (1.05%)  (1.05%)  (1.05%)  (1.05%)  (1.05%)  (1.05%)  (1.05%)  (1.05%)  (1.05%)  (1.05%)  (1.05%)  (1.05%)  (1.05%)  (1.05%)  (1.05%)  (1.05%)  (1.05%)  (1.05%)  (1.05%)  (1.05%)  (1.05%)  (1.05%)  (1.05%)  (1.05%)  (1.05%)  (1.05%)  (1.05%)  (1.05%)  (1.05%)  (1.05%)  (1.05%)  (1.05%)  (1.05%)  (1.05%)  (1.05%)  (1.05%)  (1.05%)  (1.05%)  (1.05%)  (1.05%)  (1.05%)  (1.05%)  (1.05%)  (1.05%)  (1.05%)  (1.05%)  (1.05%)  (1.05%)  (1.05%)  (1.05%)  (1.05%)  (1.05%)  (1.05%)  (1.05%)  (1.05%)  (1.05%)  (1.05%)  (1.05%)  (1.05%)  (1.05%)  (1.05%)  (1.05%)  (1.05%)  (1.05%)  (1.05%)  (1.05%)  (1.05%)  (1.05%)  (1.05%)  (1.05%)  (1.05%)  (1.05%)  (1.05%)  (1.05%)  (1.05%)  (1.05%)  (1.05%)  (1.05%)  (1.05%)  (1.05%)  (1.05%)  (1.05%)  (1.05%)  (1.05%)  (1.05%)  (1.05%)  (1.05%)  (1.05%)  (1.05%)  (1.05%)  (1.05%)  (1.05%)  (1.05%)  (1.05%)  (1.05%)  (1.05%)  (1.05%)  (1.05%)  (1.05%)  (1.05%)  (1.05%)  (1.05%)  (1.05%)  (1.05%)  (1.05%)  (1.05%)  (1.05%)  (1.05%)  (1.05%)  (1.05%)  (1.05%)  (1.05%)  (1.05%)  (1.05%)  (1.05%)  (1.05%)  (1.05%)  (1.05%)  (1.05%)  (1.05%)  (1.05%)  (1.05%)  (1.05%)  (1.05%)  (1.05%)  (1.05%)  (1.05%)  (1.05%)  (1.05%)  (1.05%)  (1.05%)  (1.05%)  (1.05%)  (1.05%)  (1.05%)  (1.05%)  (1.05%)  (1.05%)  (1.05%)  (1.05%)  (1.05%) (1.05%)  (1.05%) (1.05%)  (1.05%) (1.05%) (1.05%)  (1.05%) (                                                                                                    | <ul> <li>2024-0</li> <li>Put以法</li> <li>最新价</li> <li>0.120</li> <li>0.180</li> <li>0.350</li> <li>0.6810</li> <li>1.070</li> <li>1.770</li> <li>2.790</li> <li>※</li> <li>4.150</li> <li>5.850</li> <li>7.940</li> <li>10.150</li> <li>12.500</li> <li>14.960</li> </ul>    | <ul> <li>A4-12(18)</li> <li>32884</li> <li>44-12(18)</li> <li>32844</li> <li>44.005</li> <li>46.005</li> <li>58.339</li> <li>46.065</li> <li>58.379</li> <li>46.065</li> <li>46.065</li> <li>46.055</li> <li>46.065</li> <li>46.065<td></td><td>_</td><td></td><td>_</td></li></ul>                                                                                                    |                | _    |      | _   |

2. 点击进入美股个股详情页,再点击期权 Tab 即可查询行情。

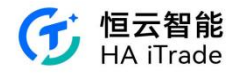

| 11:41          |                           |                            |                      |                | ?                |                 |         | 11:4    | 1                |                             |                             | ?      |           |
|----------------|---------------------------|----------------------------|----------------------|----------------|------------------|-----------------|---------|---------|------------------|-----------------------------|-----------------------------|--------|-----------|
| <              | 波照照                       | 存 <b>戏驿站(</b><br>已收盘 03-21 | GME.US<br>5 15:59:59 | ]<br>美东        |                  | С               | 2       | <       | <b>游</b><br>股票 E | <b>戏驿站 (G</b><br>304盘 03-25 | <b>ME.US)</b><br>15:59:59 美 | 东      | Q         |
| 报价分析           | 期权                        | 新闻                         | 财务                   | 简》             | 兄                |                 |         | 报价分析    | 期权               | 新闻                          | 财务                          | 简况     |           |
| <b>^</b> 15.12 | 20 +                      | 2.020 (+15                 | .42%)                |                |                  |                 |         | 2024-03 | 3-28(3) W        | 2024-04                     | -05(11) \                   | N 2024 | -04-12(18 |
| 最高             | 15.148                    | 今开                         | 13.420               | 成交割            | 质①               | 1.51/2          | Z       | C       | ALL认购            |                             |                             | Put认沽  |           |
| 最低<br>总市值 ③ 44 | 13.312<br>6.27 <b>{</b> Z | 昨收<br>市盈率(TT               | 13.100<br>M) 亏损      | 成交動<br>总股2     | 104<br>3         | 1.63万服<br>.06亿服 | Q<br>Z  | 张跌幅     | 最新价              | 行权的                         | Ŷ                           | 最新价    | 涨跌帅       |
|                |                           | $\sim$                     |                      |                |                  |                 |         | -77.08% | 3.400            | 12                          |                             | 0.270  | -66.25    |
| 盘后价① 15        | .380 +0                   | 0.260 +1.73                | 2%                   |                | 19:59            | 美东 〜            |         | -72.41% | 3.000            | 12.5                        |                             | 0.410  | -62.39    |
| 全部 🔻 5日        | 日                         | 周月                         | ] 季                  | 年              | 分钟               | •               | 0       | -70.70% | 2.680            | 13                          |                             | 0.610  | -57.34    |
| 5:480          |                           | J.                         |                      | 逐笔成<br>19:58   | 交<br>15.380      | 成交统;            | it<br>+ | .72.54% | 2.450            | 13.5                        |                             | 0.850  | -51.70    |
| 4.910          | 4                         | white                      | 13.82%               | 19:58          | 15.380           | 75              | •       | -74.02% | 2.210            | 14                          |                             | 1.110  | -47.89    |
| 6 360          |                           | "YI                        | 9 47%                | 19:59          | 15.390           | 1               | •       | 68.91%  | 2.010            | 14.5                        |                             | 1.430  | -43.48    |
|                | Y                         |                            |                      | 19:59<br>19:59 | 15.380<br>15.380 | 2               | ;       | 74.53%  | 1.850            | 15                          |                             | 1.740  | -42.00    |
| 3.770          | 14                        |                            | 5.11%                | 19:59          | 15.380           | 21              | •       |         | 现价               | : 15.120 +2.0               | 20 +15.42%                  | i.     |           |
| man hefter     |                           |                            | 0.744                | 19:59          | 15.260           | 25              | +       | -82.80% | 1.700            | 15.5                        |                             | 2.090  | -35.69    |
| 4:00 *         | 12:0                      | ) <b>6</b>                 | 20:00                | 19:59          | 15.330           | 249             | -       | 80.00%  | 1.530            | 16                          |                             | 2.330  | -36.16    |
| 01.36万股        |                           |                            | >                    | 19:59          | 15.330           | 2               | +       | .77.22% | 1.400            | 16.5                        |                             | 3.720  | 0.00      |
| 0.68           |                           |                            |                      | 19:59<br>19:59 | 15.390<br>15.390 | 1               | +       | .75.00% | 1.260            | 17                          |                             | 3.200  | -26.44    |
|                |                           |                            |                      | 19:59          | 15.380           | 2.0K            | +       | -70.77% | 1.110            | 17.5                        |                             | 3.500  | -25.21    |
| 盘后买盘           |                           |                            |                      |                | 盘                | 后卖盘             | ł       | 72.88%  | 1.020            | 18                          |                             | 4.750  | -12.20    |
| 至52 43%        | Į                         | Powered by                 | FINSMAR              | г              | 47.3             | 7%赤             |         | -73 58% | 0.920<br>Po      | 18 5<br>owered by F         | NSMART                      | 4 400  | 0.009     |
|                | Q                         |                            |                      |                | 交易               | 3               |         | 全部其     | 权                | CALL认购                      |                             | Put认沽  | ¢ ¢       |

3. 在自选界面选择美股期权,点击任意证券代码即可进入相应的期权详情页,点击期权链 Tab可获取价格详情。

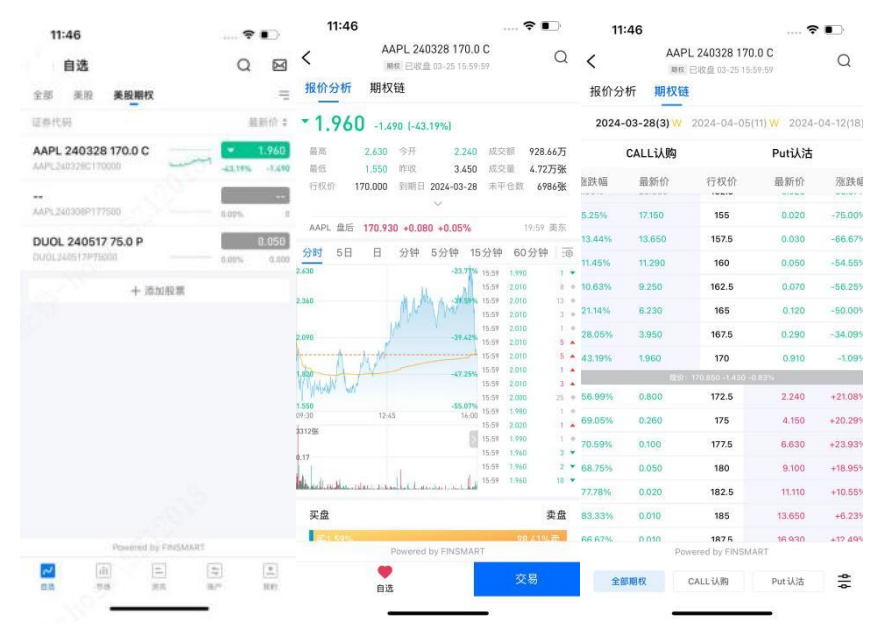

4. 在期权链页面点击右下角图标可查看期权列表设置。

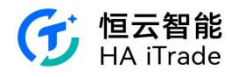

| 14              | :11                  |                                         | ?        | •>        | 14:1      | 11                  |                                  |                   | •          |
|-----------------|----------------------|-----------------------------------------|----------|-----------|-----------|---------------------|----------------------------------|-------------------|------------|
| <b>く</b><br>报价分 | AAF<br><sup>期权</sup> | PL 240328 170.0 0<br> 未开盘 03-25 15:59:5 | 9        | Q         | く<br>报价分析 | AAF<br>INSE<br>前期权制 | PL 240328 1<br>[未开盘 03-25 1<br>重 | 70.0 C<br>5:59:59 | Q          |
| 2024-           | 03-28(2) ₩           | 2024-04-05(10)                          | W 2024-( | 04-12(17) | 2024-03   | 3-28(2) ₩           | 2024-04-0                        |                   | 4-04-12(1) |
|                 | CALL认购               |                                         | Put认沽    |           | с         | ALL认购               |                                  | Put认法             | 5          |
| 张跌幅             | 最新价                  | 行权价                                     | 最新价      | 涨跌幅       | 张跌幅       | 最新价                 | 行权价                              | 最新价               | 涨跌(        |
| 5.25%           | 17.150               | 155                                     | 0.020    | -75.00%   | 5.25%     | 17.150              | 155                              |                   | -75.00     |
| 13.44%          | 13.650               | 157.5                                   | 0.030    | -66.679   | 13.44%    | 13.650              | 157.5                            | 0.030             | -66.67     |
| 11.45%          | 11.290               | 160                                     | 0.050    | -54.55%   | 11.45%    | 11.290              | 160                              | 0.050             | -54.55     |
| 10.63%          | 9.250                | 162.5                                   | 0.070    | -56.25%   | 10.63%    | 9.250               | 162.5                            | 0.070             | -56.25     |
| 21.14%          | 6.230                | 165                                     | 0.120    | -50.00%   | 21.14%    | 6.230               | 165                              | 0.120             | -50.00     |
| 28.05%          | 3.950                | 167.5                                   | 0.290    | -34.09%   | 28.05%    | 3.950               | 167.5                            | 0.290             | -34.09     |
| 43.19%          | 1.960                | 170                                     | 0.910    | -1.099    | 43.19%    | 1.960               | 170                              | 0.910             | -1.09      |
|                 | 10.57                | 170.850 -1.430 -0.83                    | N        |           |           |                     |                                  |                   |            |
| 56.99%          | 0.800                | 172.5                                   | 2.240    | +21.08%   | 56.99%    | 0.800               | 172.5                            | 2.240             | +21.08     |
| 69.05%          | 0.260                | 175                                     | 4.150    | +20.299   | 69.05%    | 0.260               | 175                              | 4:150             | +20.29     |
| 70.59%          | 0.100                | 177.5                                   | 6.630    | +23.93%   | 取消        | 1                   | 期权列表该                            | 置                 | 保存         |
| 68.75%          | 0.050                | 180                                     | 9.100    | +18.95%   | 列表栏式      |                     |                                  |                   |            |
| 77.78%          | 0.020                | 182.5                                   | 11.110   | +10.55%   | TRI       |                     | 11.205                           |                   |            |
| 83.33%          | 0.010                | 185                                     | 13.650   | +6.239    | 1.00      |                     | 144                              |                   |            |
| 86 67%          | 0 010<br>Po          | 1875<br>wered by FINSMART               | 16 930   | +12 495   | 合约数       |                     | 10                               | 20                | 40         |
| 28              | 8期权                  | CALL认购                                  | Put认沽    | *         | 40.25     |                     |                                  | LV                |            |

# 2. 资讯

可以在该模块内查看资讯,包含要闻、看美国、快讯、日历、自选页签

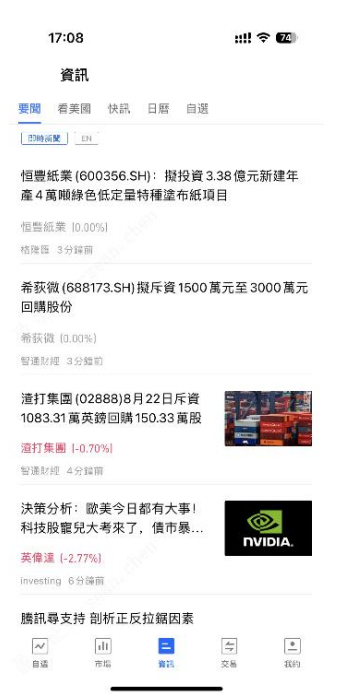

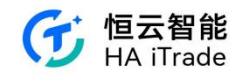

## 3. 交易

可通过交易界面或者个股行情入口进入交易功能。

## 3.1. 交易首页

| <sub>資產淨值</sub> ◎<br>143,3 | 12.00     |              |                    | 港幣                |
|----------------------------|-----------|--------------|--------------------|-------------------|
|                            |           | ~            |                    |                   |
| ン <b>、</b><br>交易           | 「<br>全部訂單 | ⑤<br><br>存款  | 資金紀錄               | 。。<br>更想          |
| 💺 美股賬戶                     |           |              |                    | 神                 |
| <b>0</b> .00               |           |              |                    |                   |
| 🧐 港股賬戶                     |           |              |                    | 诗》                |
| <b>6,072</b> .00           |           |              |                    | -93               |
| 持定                         | (2)       |              | 今日訂算               | 単(1/1)            |
| 名稱代碼                       | 市值        | /數量          | 現價/成本              | 持倉賺               |
| <b>腾訊控股</b><br>00700.HK    | 31,80     | 10.00<br>100 | 318.000<br>333.488 | -1,548.8<br>-4.64 |
| 小米集團-W<br>01810.HK         | 7,04      | 4.00<br>600  | 11.740<br>11.701   | +23.4<br>+0.33    |

交易首页主要由四部分组成:资产数据、快捷操作、持仓、今日订单

#### 1. 资产数据

资产数据包括:资产净值。可展开查看:港币现金、美元现金、美股市值、港股市值。资产 净值可切换币种(港币、美元、人民币)进行查看。

| 資產淨值 ◎     | 港幣~       |     |
|------------|-----------|-----|
| 143,312.00 |           | 港幣〜 |
| 42% 港幣現金   | 59,692.00 | 港幣  |
| 54% 美元現金   | 77,548.00 | 半一  |
| 0% 美殿      | 0.00      | 274 |
| 4% 港設      | 6,072.00  | 人民幣 |

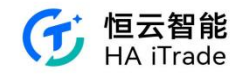

2. 快捷操作

快捷操作包括:交易、全部订单、存款、资金记录、更多。

3. 持仓

| 😵 港股賬戶           |           |         | 持倉盈虧      |
|------------------|-----------|---------|-----------|
| <b>6,072</b> .00 |           |         | -936.00   |
| 持倉               | (2)       | 今日訂     | ]單(1/1)   |
| 名稿代碼             | 市值/數量     | 現價/成本   | 持倉賺蝕      |
| 騰訊控股             | 31,800.00 | 318.000 | -1,548.80 |
| 00700.HK         | 100       | 333.488 | -4.64%    |
| 小米集團-W           | 7,044.00  | 11.740  | +23.40    |
| 01810.HK         | 600       | 11.701  | +0.33%    |

持仓展开:

| 🌚 港股賬戶           |           |                                       | 持倉盈虧      |
|------------------|-----------|---------------------------------------|-----------|
| <b>6,072</b> .00 |           |                                       | -936.00   |
| 持倉               | (2)       | 今日訂                                   | 「單(1/1)   |
| 名稱代碼             | 市值/數量     | 現價/成本                                 | 持倉賺蝕      |
| 騰訊控股             | 31,800.00 | 318.000                               | -1,548.80 |
| 00700.HK         | 100       | 333.488                               | -4.64%    |
| Z                | ٢         |                                       | $\odot$   |
| 報價               | 買入        | e e e e e e e e e e e e e e e e e e e | 賣出        |
| 小米集圈-W           | 7,044.00  | 11.740                                | +23.40    |
| 01810.HK         | 600       | 11.701                                | +0.33%    |

4. 今日订单

当用户提交订单后,可在今日订单内进行订单查看。

| 🧐 港股賬戶   |          |        | 持念盈虧    |
|----------|----------|--------|---------|
| 6,072.00 |          |        | -936.00 |
| 持倉 (2)   | \$       | 日訂單(1/ | 1)      |
| 名稱代碼     | 委託價/均價 委 | 託量/已成  | 狀態      |
| TENCENT  | 321      | 100    | 等待提交    |
| 00700.HK | 0        | 0      | 買入      |

#### 3.2. 切换账户

在交易首页,用户可切换资金账户。

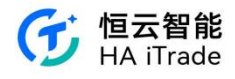

| 09:30 • • • • • • • • • • • • • • • • • • •                                             | 0 8                        | 89:30<br>정全統戶 및 수 및 1 등 정 / 4 등<br>(C2909928) ① 전<br>(M2909928) |                          | •••••                 |
|-----------------------------------------------------------------------------------------|----------------------------|-----------------------------------------------------------------|--------------------------|-----------------------|
| a###@ ∞<br>2,000,000.00                                                                 | 通用~                        | астина аль <b>я</b> ло<br>2,000,000.00 <b>2,</b>                | ™<br>000,000.00          | <b>田田</b> ~           |
| ズ 目 ① □<br>文届 全部订単 入金 炭金流水                                                              | 040<br>US                  | ☆ □ ① □ ···· ※<br>交易 全部订单 入金 男主法本 要多 交易                         | □                        | ① ****     资金流水 更多    |
| <ul> <li>○ 港股账户</li> <li>2,000,000.00</li> <li>●日前</li> <li>●日前</li> <li>●日前</li> </ul> | 专 总量亏<br>00 0.00<br>M(2/2) | ③ 准設账户<br>2,000,000.00<br>特金<br>今日式単(2/2)<br>● 中                | 設账户<br>D0,000.00<br>华通账户 | 今日蓋弓 即蓋弓<br>0.00 0.00 |
| 暂无持仓                                                                                    |                            | 0.00                                                            |                          | 今日登亏 总型亏<br>0.00 0.00 |
| <ul> <li>中华通账户</li> <li>0.00</li> </ul>                                                 | 号 总融号<br>00 0.00           | □ □ □ □ □ □ □ □ □ □ □ □ □ □ □ □ □ □ □                           | 酸账户                      | 今日至亏 空至亏<br>0.00 0.00 |
| ● 美級账户<br>0.00 中日回<br>0.00                                                              | (守 節震守<br>00 0.00          | 能资账户 (M2909928) ■                                               |                          |                       |
| ♂ 山 二 号<br>自适 市场 资讯 新产                                                                  | 主政的                        | 取消<br>日本 市場 東西 第二 日本                                            | 山 二<br>市场 资法             | ■ 注<br>账户 我的          |

# 3.3. 账户详情

点击美股账户或港股账户,会进入对应的账户详情页

|                            |                 |            |             | 5:30                                        |              |           |       |               | ▼ 🖹 🖬 3:4    |
|----------------------------|-----------------|------------|-------------|---------------------------------------------|--------------|-----------|-------|---------------|--------------|
| 資金賬號                       | (0001) 📆        |            |             | 0 🖂                                         | <            |           | 港股帳戶  |               | Q 🖂          |
| 資產淨值 ◎                     |                 |            |             | 港幣~                                         | 😚 8839       | 膏產 (港幣) ◎ |       |               |              |
| 143,3                      | 3 <b>12</b> .00 |            |             |                                             | 10.0         | 0         |       | 持倉賺油<br>今日賺蝕  | 0.00<br>0.00 |
|                            |                 | ÷          |             |                                             | 股票市值<br>0.00 |           |       | 可取現金<br>10.00 |              |
| ン、<br>交易                   | 全部訂單            | ③<br>存款    | 資金紀錄        | 。。。<br>更多                                   | x            | F         | Ģ     | 5             | 000          |
| 💺 美股賬戶                     | -               |            |             | 特意盈虧                                        | 交易           | 全部訂單      | 存款    | 資金紀錄          | 更多           |
| 0.00                       |                 |            |             | 0.00                                        | 持倉           |           | 今日訂單  |               | 條件盤          |
| 😵 港股賬戶                     | _               |            |             | 持定盈虧                                        | 股票           | 市值/數量:    | 現價/成本 | 今日賺蝕:         | 持倉賺蝕         |
| <b>6,072</b> .00           |                 |            |             | -936.00                                     |              |           |       |               |              |
| 持                          | 倉 (2)           |            | 今日訂單(1/     | 1)                                          |              |           |       |               |              |
| 名稱代碼                       |                 | 委託價/均價     | 委託量/已成      | 狀態                                          |              |           |       |               |              |
| <b>TENCENT</b><br>00700.HK |                 | <b>321</b> | 100<br>0    | 等待提交<br>買入                                  |              |           | 智無持倉  |               |              |
|                            |                 |            |             |                                             |              |           |       |               |              |
| ~<br>自選                    | 山市場             | 三資訊        | <b>一</b> 交易 | 王子子, 100 (100 (100 (100 (100 (100 (100 (100 |              |           |       |               |              |

在客户资产界面,用户可以查看总资产净值,包括不同币种的资产总额。

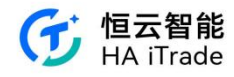

| 影子                |               |                   |                    | 0.5                        | 6:27 🖬                                  |                  |                     |       |                | ₩41              |
|-------------------|---------------|-------------------|--------------------|----------------------------|-----------------------------------------|------------------|---------------------|-------|----------------|------------------|
| , MX /-           |               |                   |                    |                            | 😚 账户                                    |                  |                     |       | 6              | > 🖾              |
| 现金账户              | ~ ^           |                   |                    |                            | 11 现金账户                                 |                  |                     |       |                |                  |
| 资产净值 💿            |               |                   |                    | 港市~                        | <b>U</b> .00                            |                  |                     |       | 0.00           | 0.00             |
| 2 479             | 9 447         | 34                |                    |                            | 🎯 港股账户                                  |                  |                     |       |                |                  |
| _,                |               | ~                 |                    |                            | 2,475,9                                 | 43.18            |                     | 9E    | 日操写<br>0.00 +1 | 总留亏<br>11,768.24 |
|                   | -             | 0                 | -                  |                            |                                         | 持仓 (3)           |                     | 今日订   | 丁单(0/8)        |                  |
| X;<br>杰恩          |               | 2                 | <b>下</b><br>初会注意   | 000<br>雨文                  | 名称代码                                    | 市值/数量            | 现价/成本               | 今日盈亏  | 持合             | 影写               |
| ×#                | 110 J F       | 八重                | 贝里加小               | x.v                        | 汇丰控股<br>00005.HK                        | 56,000.00<br>800 | 70.000<br>62.2      | 0.00% | +6,240         | 1.00<br>54%      |
| ■ 美殿账户<br>74.05   |               |                   | 今日臺*<br>0.0        | 亏 总盈亏<br>10 <b>-197.70</b> | <b>腾讯控股</b><br>00700.HK                 | 43,000.00<br>100 | 430.000<br>355.8848 |       | +7,411<br>+20. | .52              |
|                   | 持仓 (1)        |                   | 今日订单               | (1/1)                      | 小米集团-W                                  | 25,800.00        | 21.500              |       | -1,883         | .28              |
| 6称代码              | 市值/数量         | 现价/成本             | 今日盈亏               | 持仓盈亏                       | 0181D.HK                                | 1,200            | 23.0694             |       | -6.            | 80%              |
| 特新拉公司<br>SLA.US ≝ | 1,285.10<br>5 | 257.020<br>296.56 |                    | -197.70<br>-13.33%         | 🥮 中华通题                                  | (P               |                     |       | 0075           | 0.007            |
|                   |               |                   |                    |                            | 18.32                                   |                  |                     |       | 0.00           | 0.00             |
| 美股期权              | 账户            |                   | 0.036              |                            |                                         | (進而)             |                     |       |                |                  |
| .00               |               |                   | 90 <u>8</u><br>0.0 | 0.00                       | 0.00                                    | (ne na)          |                     |       |                | 总盈亏<br>0.00      |
| > 港股账户            |               |                   |                    |                            | -                                       | 201              |                     |       |                |                  |
| 2,475,9           | 43.18         |                   | 今日至<br>0.0         | 亏   总盈亏<br>00 +11,768.24   | <ul> <li>债券(港)</li> <li>0.00</li> </ul> | 币)               |                     |       |                | 总盈亏<br>0.00      |
|                   | 持仓 (3)        |                   | 今日订单               | (0/8)                      |                                         |                  |                     |       |                |                  |

用户在基金账户部分查看持有的基金或债券的名称、资产/份额、净值/成本和持仓盈亏。 基金的持有资产会显示基金本身的币种类型,如美元基金会标注为 USD。

同样地,用户可以在债券账户部分查看总资产,债券账户下方的明细中,市值现价都以债券 原本的币种展示,如 USD 债券的市值和现价成本单位都是美元。在债券账户页卡显示总持 仓处按照界面标题处选择的币种进行折算。

在基金和债券账户下方的明细中,用户可以查看每项资产的持仓盈亏情况。

### 3.4. 账户明细

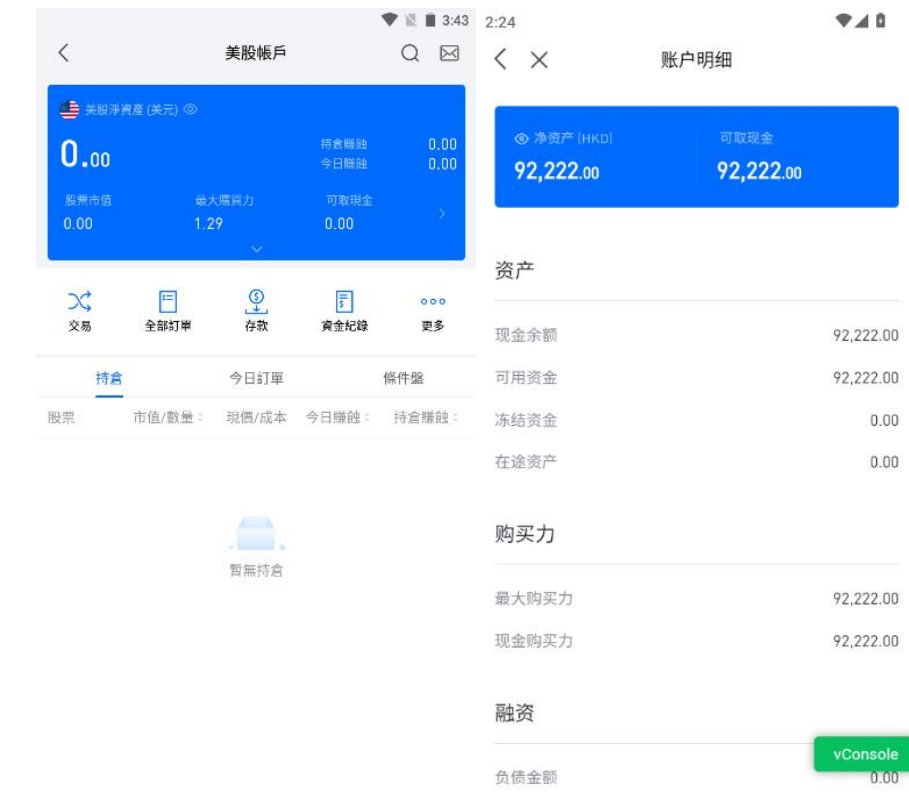

可以查看某市场的账户明细页,查看对应的资产、融资值。

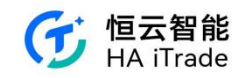

### 3.5. 交易下单

输入对应股票代码或名称,可进行股票的委托下单。

#### 3.5.1. 简易版下单

简单版下单页面如图,分为买入和卖出方向:

| <              |      | 交易     | 1    | 簡易版 ▼  | <             |            | 交易           |      | 簡易版▼    |
|----------------|------|--------|------|--------|---------------|------------|--------------|------|---------|
| Q              | 請輸入股 | 票名稱或代號 | l    |        | Q             | 請輸入股票名稱或代號 |              |      |         |
| 方向             | 1    | 買入     | 賣出   |        | 方向            | j,         | iλ           | 賣    | H       |
| 類型             | 增強限價 | 暺      |      |        | 類型            | 增強限價       | 單            |      |         |
| 價格(港幣)         | 請輸入價 | 格      | -    | +      | 價格(港幣)        | 請輸入價       | 各            | -    | +       |
| 數量(股)          | 請輸入數 | 量      | -    | + ^    | <b>數量</b> (股) | 請輸入數       | 12<br>12     | -    | + ^     |
|                | 全自   | 1/2    | 1/3  | 1/4    |               | 全意         | 1/2          | 1/3  | 1/4     |
| 最大可買           | 0    | 0      | 0    | 0      | 持倉可賣          | 0          | 0            | 0    | 0       |
| 常用數量 🖸         | +    |        |      |        | 常用數量〇         | +          |              |      |         |
| 最大可買:          |      | 持倉可賣:  |      |        | 最大可買:         |            | 持倉可賣         | 1    |         |
| 購買力:           |      |        |      |        | 購買力:          |            |              |      |         |
| <b>金額</b> (港幣) |      |        |      |        | 金額(港幣)        |            |              |      |         |
| 有效期 ①          | 當日有交 | 女<br>女 |      |        | 有效期 ①         | 當日有效       | C            |      |         |
|                |      | 立合入    |      |        |               |            | х <b>Ө</b> н |      |         |
| 持              | 倉    |        | 今日訂單 |        | 持             | 倉          |              | 今日訂  | 単       |
| _              |      | 市值/數量▲ | 現價/成 | 本 \$ 持 | 名稱代號          |            | 市值/數量 \$     | 現價/) | 成本 \$ 打 |

此页可以搜索股票名称或代码进行交易,切换方向,设置价格,数量。

也可以设置常用数量,如图,点击常用数量可以设置并保存:

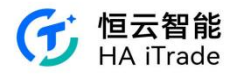

| <              |         | 交易       | 簡        | 易版 🔻  | <   | 常用數量 | 保存 |
|----------------|---------|----------|----------|-------|-----|------|----|
| Q              | 請輸入服    | 雲名稱或代號   |          |       | 港股  |      |    |
| 方向             | j       | 買入       | 賣出       |       | 常用一 | 請輸入  |    |
| 類型             | 增強限價    | 買單       |          |       | 常用二 | 請輸入  |    |
| 價格(港幣)         | 請輸入價    | 格        | - +      |       | 常用三 | 請輸入  |    |
| <b>數量</b> (股)  | 請輸入數    | 量        | - +      | ^     | 常用四 | 請輸入  |    |
| 最大可買           | 全倉<br>0 | 1/2<br>0 | 1/3<br>0 | 0     | 美股  |      |    |
| 常用數量 💿         | +       |          |          |       | 常用一 | 請輸入  |    |
| 最大可買:<br>購買力:  |         | 持営可買:    |          |       | 常用二 | 請輸入  |    |
| <b>金額</b> (港幣) |         |          |          |       | 常用三 | 請輸入  |    |
| 有效期 🛈          | 當日有效    | <b>文</b> |          |       | 常用四 | 請輸入  |    |
|                |         | 立合入      |          |       |     |      |    |
| 持              | 倉       |          | 今日訂單     |       |     |      |    |
| 名稱代號           |         | 市值/數量 ♥  | 現價/成本    | \$ 持1 |     |      |    |
|                |         |          |          |       |     |      |    |
|                |         |          | _        |       |     |      |    |

输入交易密码并选择股票后,可以选择是否允许盘前盘后交易,交易下单数量是否隐藏:

| <              |                         | 交易     |         | 簡易版▼   |
|----------------|-------------------------|--------|---------|--------|
| 小 應交易所         | ·要求,當前報                 | 價權限僅   | 展示延遲1   | 5分鐘 ×  |
| Q HOLD         | ENT<br>INGS LTD<br>US M | 42     | .325    | -2.57% |
| 方向             | 買)                      |        | 賣       | 出      |
| 類型             | 限價單                     |        |         | *      |
| <b>價格</b> (美元) | 42.32                   |        | -       | +      |
| <b>數量</b> (股)  | 1                       |        | -       | + ^    |
| 最大可賀           | 22                      | 1/2    | 1/3     | 1/4    |
| 常用數量〇          | +                       |        |         |        |
| 最大可買:0]        | 股                       | 持倉可    | 章: 0 股  |        |
| 購買力: 0.00      |                         |        |         |        |
| 金額 (美元)        | 42.32                   |        |         |        |
| 盤前盤後 ①         | ) 💿 允許                  |        | 不允許     |        |
| 有效期 ①          | 當日有效                    |        |         |        |
| 頭寸             | 全部隱藏                    |        |         | *      |
|                | 拢                       | 即買入    |         |        |
| 持              | 倉                       |        | 今日訂     | 單      |
| 夕稲伊塘           |                         | (店/動品) | T目 (町 / | 成本 *   |

点击有效期可选择 GTC、FAK、FOK、GTD 的有效期,选择 GTD (到期前有效)时需额外选择到期日。

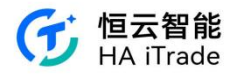

|             |                       |               | 2:48 🔍 💿          | a 🞫 💷 ···                  | ** 14 🖘 🛙 💷    |                          |                       |               |
|-------------|-----------------------|---------------|-------------------|----------------------------|----------------|--------------------------|-----------------------|---------------|
| 2:49 🔍 😐 😐  | ) = 🖾                 | (B) 日 ≈ ½ 4 × | ,                 |                            |                | 2:49 🗟 🖲 🤅               | 🔤 🚥                   | ⊀ ¥ ∰ ♠ ∎ ®0) |
| <           | 交易                    | 专业版▼          | <                 | 交易                         | 专业版▼           | <                        | 交易                    | 专业版▼          |
|             |                       | 示延时15分钟 ① ×   | 前行情权限             | 仅展示延时15分钟行情。               | 。请到【我自① ×      | 应交易所要求                   |                       |               |
| 证券代码        | 00700                 |               | 证券代码              | 00700                      |                | 证券代码                     | 00700                 |               |
| 腾讯控股        | <b>→</b> 372.4 -2.000 | -0.53% 🖾 🖂 🖂  | 腾讯控股              | ▼372.4 -2.000 -0           | 0.53% 🗉 🗸 🗸    | 腾讯控股                     | <b>→</b> 372.4 -2.000 |               |
| 类型 ①        | 增强限价单                 | ¥             | 类型 🕕              | 增强限价单                      | -              | 类型 ①                     | 增强限价单                 | T             |
| 价格(港币)      | 372.4                 | - +           | 价格(港币)            | 372.4                      | - +            | 价格(港币)                   | 372.4                 | - +           |
| 数量(股)       | 100                   | - + ^         | 数量(服)             | 100                        | - + ^          | 数量(股)                    | 100                   | - + ^         |
| 当日有效        |                       |               | 最大可买              | 全仓 1/2<br>0 0              | 1/3 1/4<br>0 0 |                          |                       |               |
| 全貓或取消       | i                     |               | 持仓可卖              | 0 0                        | 0 0            |                          | 确认订单                  | 1             |
| ± 0x3044//H | 3                     |               | 常用数量〇             | +                          |                | 股票                       |                       | 腾讯控股 (00700)  |
| 成交及取消       | Ĭ                     |               | 最大可买 :            | <ol> <li>股 持仓可卖</li> </ol> | : <b>0</b> 服   | 类型                       |                       | 买入(增强限价单)     |
| 到期前有效       | t                     |               | 购买力 :             | 0                          |                | 委托价格                     |                       | 372.4港币       |
| 取消前有效       | 7                     |               | <b>金额</b><br>(港西) | 37,240.00                  |                | 委托数量                     |                       | 100股          |
| 40,000,000  |                       |               | 08197             |                            |                | 订单金额                     |                       | 37,240.00港币   |
| 有效期①        | 到期前有效                 | -             | 有效期①              | 到期前有效                      | •              | 有效期                      |                       | 到期前有效         |
| 到期日         | 2024-07-01            | 曲             | 到期日               | 2024-07-01                 | 曲              | 到期日                      |                       | 2024-07-01    |
| _           |                       |               |                   |                            |                | <ul> <li>以后不再</li> </ul> | 是醒(关闭后可在下单设)          | 置开启)          |
| 立即          | 买入                    | 立即卖出          | 立即                | 印买入                        | 立即卖出           | Ę                        | 消                     | 确认买入          |
| 持仓          | 今日订单                  | 条件单           | 持仓                | 今日订单                       | 条件单            |                          |                       |               |

### 3.5.2. 专业版下单

专业版下单页面如图,不分买入和卖出页面,可以搜索股票名称,设置价格数量,也可以设置常用数量:

|               |        | 交易          |     | 專業版 ▼                                     | <              |     | 常用數量 | 保 |
|---------------|--------|-------------|-----|-------------------------------------------|----------------|-----|------|---|
| 代號            | 請輸入股   | 票名稱或代號      |     |                                           | ž              | 非股  |      |   |
| 類型            | 增強限價單  |             |     | 一世 10 10 10 10 10 10 10 10 10 10 10 10 10 |                | 常用一 | 言韵 入 |   |
| 價格(港幣)        | 請輸入價   | 相           | -   | +                                         |                |     |      |   |
| <b>數量</b> (股) | 請輸入數   | 一量          | -   | + ^                                       |                | 常用二 | 請輸入  |   |
|               | 全府     | 1/2         | 1/3 | 1/4                                       |                | 常用三 | 請輸入  |   |
| 最大可買          | 0      | 0           | 0   | 0                                         |                | 常用四 | 請輸入  |   |
| 持高可費常用數量      | 0<br>+ | 0           | 0   | 0                                         | à              | 自日  |      |   |
| 最大可買:         | 持倉可賣:  |             |     |                                           |                |     |      |   |
| 購買力:          |        |             |     |                                           |                | 常用一 | 請輸入  |   |
| 金額(港幣)        |        |             |     |                                           |                | 常用二 | 請輸入  |   |
| 有效期①          | 當日有郊   | 改           |     |                                           |                | 常用三 | 請輸入  |   |
| 立即            | 即買入    | 0           | 立即賣 | 出                                         |                | 常用四 | 請輸入  |   |
| 持             | 倉      |             | 今日訂 | 單                                         |                |     |      |   |
| 名稱代號          |        | 市值/數量 \$    | 現價/ | 成本 🗧 打                                    | <del>5</del> 1 |     |      |   |
|               |        |             |     |                                           |                |     |      |   |
|               |        |             |     |                                           |                |     |      |   |
|               | -      | 20 mm 1+ 40 |     |                                           |                |     |      |   |

选择股票和输入交易密码后,可以选择是否允许盘前盘后交易,交易下单数量是否隐藏:

#### 第 31 页 共 124 页

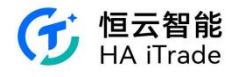

| <                     |           | 交易        |          | 專業版 ▼  |  |  |
|-----------------------|-----------|-----------|----------|--------|--|--|
| □: 應交易所               | 要求,當前幸    | 8價權限僅     | 展示延遲15   | 分鐘 ×   |  |  |
| 代號                    | TCTZF     |           |          |        |  |  |
| TENCENT<br>HOLDINGS I | TD ¥42.32 | 5 -1.115  | -2.57% 🔟 | $\sim$ |  |  |
| 類型                    | 限價單       |           |          | *      |  |  |
| 價格(美元)                | 42.32     |           | -        | +      |  |  |
| 數量(股)                 | 1         |           | -        | + ^    |  |  |
|                       | 全府        | 1/2       | 1/3      | 1/4    |  |  |
| 最大可買                  | 0         | 0         | 0        | 0      |  |  |
| 持倉可賣                  | 0         | 0         | 0        | 0      |  |  |
| 常用數量 🖸                | +         |           |          |        |  |  |
| 最大可買:0月               | 2         | 持倉可竇: 0 股 |          |        |  |  |
| 購買力: 0.00             |           |           |          |        |  |  |
| <b>金額</b> (美元)        | 42.32     |           |          |        |  |  |
| 盤前盤後 ①                | ) 💿 允許    |           | 〇不允許     |        |  |  |
| 有效期 ①                 | 當日有效      |           |          |        |  |  |
| 頭寸                    | 全部隱藏      |           |          | *      |  |  |
| 立日                    | 即買入       |           | 立即賣出     | H.     |  |  |
| 持                     | 倉         |           | 今日訂單     |        |  |  |

点击有效期可选择 GTC、FAK、FOK、GTD 的有效期,选择 GTD (到期前有效)时需额外选择到期日。

| 2:49 🗟 💿 🤅 | B 🕶 🖽 …               | * X 1.3 🛜 🛙 🐻 | 2:48 🔍 🔍     | * 🕶 🖾 …       | ** 14 🖘 🛙 🚳    | 2:49 🗟 💿 | e =           | * X 👬 🗟 🖪 🕮  |
|------------|-----------------------|---------------|--------------|---------------|----------------|----------|---------------|--------------|
| <          | 交易                    | 专业版▼          | <            | 交易            | 专业版▼           | <        | 交易            | 专业版▼         |
| 应交易所要求     |                       |               | 前行情权限的       | 又展示延时15分钟行情   | ₿。请到【我â ① ×    | 应交易所要求   |               |              |
| 证券代码       | 00700                 |               | 证券代码         | 00700         |                | 证券代码     | 00700         |              |
| 腾讯控股       | <b>▼</b> 372.4 -2.000 | -0.53% 🗉 🗸 🗸  | 腾讯控股         | ₹372.4 -2.000 | -0.53% 🗉 🗸 🗸   | 腾讯控股     | ₹372.4 -2.000 |              |
| 类型 ①       | 增强限价单                 | -             | 类型 🕕         | 增强限价单         | •              | 类型 ①     | 增强限价单         | •            |
| 价格(港币)     | 372.4                 | - +           | 价格(港币)       | 372.4         | - +            | 价格(港币)   | 372.4         | - +          |
| 数量(服)      | 100                   | - + ^         | 数量(服)        | 100           | - + ^          | 数量(股)    | 100           | - + ^        |
| 当日有效       |                       |               | 最大可买         | 全仓 1/2<br>0 0 | 1/3 1/4<br>0 0 |          |               |              |
| 全额或取消      | 肖                     |               | 持仓可卖         | 0 0           | 0 0            |          | 确认订自          | <u>á</u>     |
|            | w.                    |               | 常用数量〇        | +             |                | 股票       |               | 腾讯控股 (00700) |
| 成父及取?      | F                     |               | 最大可买 :       | 0 股 持仓可       | 卖 : 0 股        | 类型       |               | 买入(增强限价单)    |
| 到期前有效      | 故                     |               | 购买力 :        | 0             |                | 委托价格     |               | 372.4港币      |
| 取消前有效      | 改                     |               | ★ 部(<br>(港市) | 37,240.00     |                | 委托数量     |               | 100股         |
| 右放期        | 列期前右拗                 |               | 有效期①         | 到期前有效         | -              | 订单金额     |               | 37,240.00港币  |
| '⊫ixx#u    | 到新前有XX                | · · · ·       | 133000       | 210010111000  |                | 有效期      |               | 到期前有效        |
| 到期日        | 2024-07-01            | 薑             | 到期日          | 2024-07-01    | 曲              | 到期日      | 10 mm / 14 mm | 2024-07-01   |
|            |                       |               |              |               |                | ○ 以后不再   | 提醒(天闭后可任下里该   | (直廾后)        |
| 立即         | <b>『买入</b>            | 立即卖出          | 立即           | 『买入           | 立即卖出           | Į        | 又消            | 确认买入         |
| 持仓         | 今日订单                  | 条件单           | 持仓           | 今日订单          | 条件单            |          |               |              |

专业版页面可以在交易页面查看 K 线图,如图:

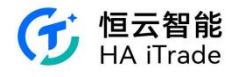

| <                      |                   | 交易                | 專業版 💌           |            |
|------------------------|-------------------|-------------------|-----------------|------------|
| ☆ 應交易所                 | 要求,當前             | 報價權限僅用            | 展示延遲1           | 5分鐘 ×      |
| 代號                     | TCTZF             |                   |                 |            |
| TENCENT<br>HOLDINGS L  | TD 42.3           | 25 -1.115         | -2.57% 🛙        | ^          |
| 分時 5日                  | 日周                | 月季                | 年 分銷            | ≝ ▼ []⊙    |
| MA移動平均線⑦<br>51.909     | MA5: 42,175 MA20: | 43.223 MA60: 44.1 | 12 MA120: 38.86 | 1          |
| 48.070                 |                   | -                 |                 |            |
|                        | 11/*              |                   |                 |            |
| 44.232                 | 1/                | •                 |                 |            |
| A 327 4-1              |                   | /                 |                 |            |
| 36.554                 | 7,950             |                   |                 | 2023-05-23 |
| MAVOL成交量均均<br>24.48 80 | VDL1: 2.62 VOL    | 5:1.45 VOL10:2.48 | VOL20: 1.85     | 2023-03-23 |
| 18.34                  |                   |                   |                 |            |
| MA ENA                 |                   |                   | KDIM            |            |
| AT THE                 | 001/26 00         | INA MACE          | ND3 M           | AVOL NOI   |
| 類型                     | 限價单               |                   |                 | •          |
| 價格(美元)                 | 42.32             |                   |                 | +          |
| <b>數量</b> (股)          | 1                 |                   | -               | + ^        |
|                        | 全意                | 1/2               | 1/3             | 1/4        |
| 最大可買                   | 0                 | 0                 | 0               | 0          |
| 持倉可賣                   | 0                 | 0                 | 0               | 0          |
| 常用數量〇                  | +                 |                   |                 |            |
| 最大可買:0月                | Q                 | 持食可能              | 1:0.服           |            |

# 3.5.3. 衍生品交易风险提示

客户初始状态皆是无补充资料(开户端没有补充资料入口),弹出衍生品风险提示弹窗(内 含补充资料入口),点击进入后,需要满足补充资料,审核通过后弹窗不再显示。

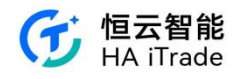

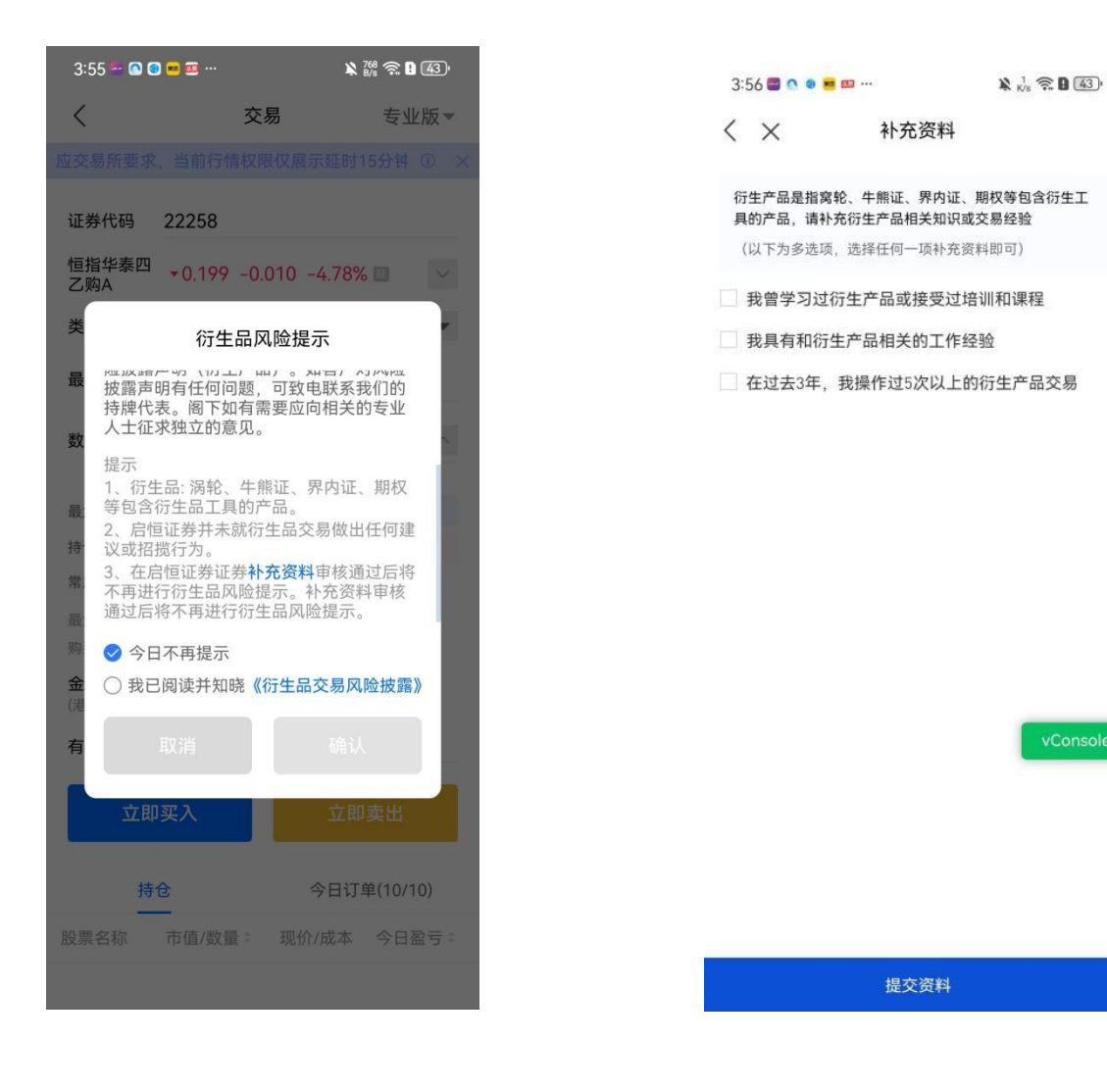

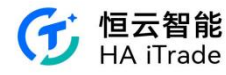

3:53 ■ • • ■ ■ … ¥ 疑 電 ■ ④ < × 补充资料

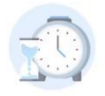

#### 您的资料已成功提交

预计1~2个工作日内完成审核,审核结果将有邮件及 APP消息通知您

vConsole

### 3.5.4. 数字货币 ETF 产品下单

大陆用户暂不支持数字货币 ETF 交易; 非大陆用户如果所购买产品需要 PI 认证,则用户需先完成 PI 认证;

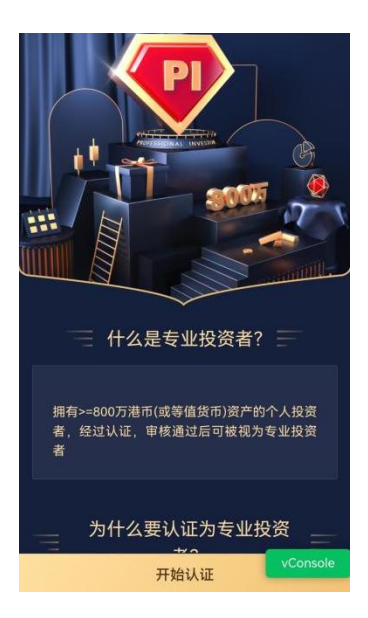

第 35 页 共 124 页
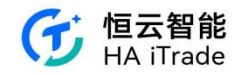

如果用户所购买产品不需要 PI 认证或用户已完成 PI 认证,则完成虚拟资产知识测评.

| 安        | PIi                      | 人让马                | <b>以用尸已</b>                              | 完成 PI                                 | 认证,                                  | 则完成              |
|----------|--------------------------|--------------------|------------------------------------------|---------------------------------------|--------------------------------------|------------------|
|          | 证券代                      | 记码                 | 03066                                    |                                       |                                      |                  |
| l        | FA南7<br>币                | 与比特                | <b>▲</b> 23.52 0.4                       | 420 +1.82                             | 2% 🗖                                 | $\sim$           |
|          | 类型(                      |                    | 增强限价单                                    |                                       |                                      |                  |
|          | 价格。                      |                    | 23.52                                    |                                       | - +                                  |                  |
|          | 请虚                       | 注意虚<br>拟资产<br>资虚打  | <b>温馨</b><br>拟资产相关交<br>知识测验,并<br>以资产产品相: | <b>提示</b><br>5易存在风隙<br>问读、理触<br>关的风险披 | 佥。请先作得<br><sub>解、</sub> 同意与打<br>露声明。 | 答                |
|          |                          | 耳                  | 又消                                       | ī                                     | 去答题                                  |                  |
|          | 购买力<br>金额<br>(港币)        | : 2                | ,999,998.4<br>2,352.0(<br>米口左始           | )                                     |                                      |                  |
| 5        | :00 🙂                    | EE 🗮               | 9 🧔                                      |                                       | <b>% 🖹</b> 410 🔶                     | 8 (44),          |
| <        | ×                        |                    | 知识                                       | 测评                                    |                                      |                  |
| 本测您易     | 知识》<br>]验旨?<br>《正确〕<br>。 | 则验共<br>玍了解<br>选择6〕 | 计八道题目,<br>您对于虚拟<br>道及以上的题                | 完成需要<br>资产交易的<br>1目后再执                | 题约2分钟。<br>的了解程度<br>行相关产品             | 知识<br>,需要<br>品的交 |
| 1、<br>有/ | 购买<br>重拟资                | 或持有<br>{产。         | 虚拟资产期                                    | 货ETF等同                                | ]于直接购                                | 买或持              |
|          | 是                        |                    |                                          | 〇否                                    |                                      |                  |
| 2、       | 虚拟                       | 资产可                | [以透过电子]                                  | 方式转移、                                 | 存储或交                                 | 易。               |
|          | 是                        |                    |                                          | 〇 否                                   |                                      |                  |
| 3、<br>金阁 | 稳定ī<br>融工具               | 币是加<br>1的价(        | l密货币,其 <sup>i</sup><br>直挂钩。              | 价值与另一                                 | ─种货币、                                | 商品或              |
|          | 是                        |                    |                                          | 〇杏                                    |                                      |                  |
| 4、<br>或7 | 加密(<br>权益的               | 代币是<br>J表示。        | 在现有加密                                    | 货币区块锁                                 | 连上代币化                                | 的资产              |
|          | 是                        |                    |                                          | 〇否                                    |                                      |                  |
| 5、<br>持; | 由于(<br>其价值               | 供应有<br>i并会。        | ī限,比特币 <sup>;</sup><br>上涨。               | 将随着时间                                 | 目的推移一                                | 定会保              |
|          | 是                        |                    |                                          | 〇否                                    |                                      |                  |
| 6、       | 虚拟                       | 资产交                | 易可能是不                                    | 可逆的。                                  | _                                    |                  |
|          |                          |                    |                                          |                                       |                                      | Lonsole          |

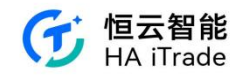

# 3.5.5. 港股下单须知

根据监管要求,用户须同意将其身份证明文件资料递交予监管机构,才能买入或存入港股并进行交易(出售、转出或提取账户内现有的证券持仓(如有)除外)。 ①首次点击购买港股时会出现以下提醒,需要点击"去同意"才能进入下一步。

| 5:14 🖪                     |                                                |                                         |                                            | ♥⊿ 8                         |
|----------------------------|------------------------------------------------|-----------------------------------------|--------------------------------------------|------------------------------|
| <                          |                                                | 交易                                      |                                            | 专业版一                         |
|                            |                                                |                                         |                                            |                              |
| 证券代码                       | 00004                                          |                                         |                                            |                              |
| 九龙仓集团                      | *24.45 0.300                                   | ) +1.24% 🗊                              |                                            |                              |
| 类型 ①                       | 增强限价单                                          |                                         |                                            | -                            |
| 价格(周雨)                     | 24.45                                          |                                         |                                            | +                            |
| 根据纪录<br>报制度」<br>能够再<br>务,↑ | 4, 您未同意《「打<br>下取得客户同意<br>(视情况而定) 掛<br>售出售、转出或提 | 投资者识别码4<br>条文》,富昌<br>\(行您的交易指<br>取您现有的证 | 制度」及「场外证<br>证券/富昌期货将<br>示或向您提供证<br>券持仓(如有) | :券交易汇<br>不会或不<br>券相关服<br>除外。 |
| (3:0)                      | 4,771                                          | -                                       | 云问息                                        |                              |
| 有效期①                       | 当日有效                                           |                                         |                                            |                              |
|                            | 立即买入                                           |                                         |                                            |                              |
| 持仓                         | b.<br>-                                        | 今日订单                                    | ę                                          | 行件单                          |
|                            |                                                | 现价/成本                                   |                                            |                              |
|                            |                                                |                                         |                                            |                              |
|                            |                                                |                                         |                                            |                              |

②点击同意进入下一步,暂不同意则暂时无法购买

| 21       | 23                                                           | ▼⊿0                                                                                                    |
|----------|--------------------------------------------------------------|----------------------------------------------------------------------------------------------------|
|          | ×                                                            | BCAN                                                                                                    |
|          |                                                              |                                                                                                    |
| Ŧ        | 提示:                                                          |                                                                                                    |
| 「听幫合改善的」 | 资者识别码(<br>度,每个持/<br>通非常重视)<br>易所(联交所与证)<br>收集、储存。)<br>户识别信息) | 制度」及「场外证券交易汇报制度」是香港证监会推出的<br>综法团都会受该制度所规限。<br>用户个人信息和极长的保护,为了向您提供与在香港联<br>所)上市或完美的证券相关的服务,以及为了遗守不时生<br>券及预加未务监察差点会(证道会)的规则和规定,富亨<br>处理、使用、按量及转移与忽有关的个人资料(包括您<br>及券消香产编码)。 |
| 5        | 、声明:                                                         |                                                                                                    |
| 0        | 已阅读,充<br>汇报制度」                                               | 分理解并同意「投资者识别码制度」及「场外证券交易<br>下取得客户同意条文                                                                                                    |
|          | 按此查看「投<br>条文                                                 | 遗者识别码制度」及「场外证券交易汇报制度」下取得客户同意                                                                                                    |
| 0        | 按「投资者<br>优先次序排                                               | 识别码制度」及「场外证券交易汇报制度」规定已提供<br>第最高及最更新的身份证明文件                                                                                                    |
|          | 按此检查及更                                                       | 新您已提供的身份证明文件类型                                                                                                    |
| 6,9      | 次序排序说明                                                       | 3                                                                                                    |
| 个        | 人用户: 1.番)                                                    | 港身份证 2.大陆身份证 3.护照 4.香港永久居民身份证                                                                                                    |
|          |                                                              |                                                                                                    |
|          |                                                              |                                                                                                    |
|          | 祈祷                                                           | N同音 DConsole                                                                                                    |

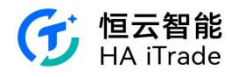

| 6:30 🖾 |          | ♥⊿ 0     |
|--------|----------|----------|
| < ×    | BCAN     |          |
|        |          |          |
|        |          |          |
|        |          |          |
|        |          |          |
|        |          |          |
|        | 授权成功     |          |
|        | 您已完成客户授权 |          |
|        |          |          |
|        |          |          |
|        |          |          |
|        | 返回       |          |
|        |          |          |
|        |          |          |
|        |          |          |
|        |          |          |
|        |          |          |
|        |          |          |
|        |          |          |
|        |          |          |
|        |          |          |
|        |          | vConsole |
|        |          |          |

# 3.5.6. 条件单下单

交易下单页提供四种条件单:当现价上升到达、当现价下跌到达、止损/追价、双向限价盘。

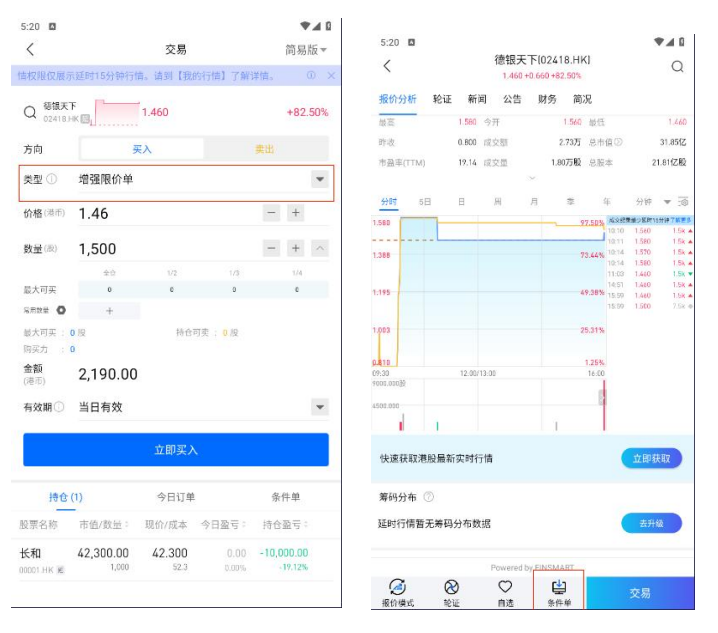

点击交易,在"类型"中选择条件单或直接在股票行情页点击条件单,均可以使用智能条件 单交易。条件单有效期为:当日有效、到期前有效。

1. 当现价上升到达:

选择类型{当现价上升到达},填入触发价、交易数量及有效期。当现价上升至触发价时便释放订单到市场。例:假设现价是\$70,当现价上升至预先设定的触发价\$70.5时,系统便会使用增强限价盘于\$70.5 卖出 1,000 股产品。

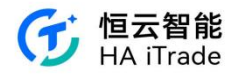

| 5:51 🖬           |           | 交易             |                       |       | ♥ 简易  | ▲ <b>0</b><br>版 ▼ |
|------------------|-----------|----------------|-----------------------|-------|-------|-------------------|
| 5分钟行情。           | 请到【我的行情   | ] 了解详情。        |                       |       | 成:    | D X               |
| Q 積银天<br>02418   | <b>Б</b>  | 1.460          |                       |       | +82.  | 50%               |
| 方向               |           | 买入             |                       | 卖出    |       |                   |
| 类型 ①             | 当现价上升     | 到达             |                       |       |       | Ŧ                 |
| 触发价(港)           | 0 1.46    |                |                       | -     | +     |                   |
| 价格(港市)           | 1.46      |                |                       | -     | +     |                   |
| <b>数量</b> (版)    | 1,500     |                |                       | -     | +     | ^                 |
|                  | 순순        |                | 1/3                   |       | 1/4   |                   |
| 最大可买             | 0         | 0              | 0                     |       | 0     |                   |
| 最大可买:<br>购买力 :   | 0 股<br>0  | 持仓             | 可卖 : <mark>0</mark> 股 |       |       |                   |
| 金额<br>(港市)       | 2,190.00  | 1              |                       |       |       |                   |
| 有效期〇             | 当日有效      |                |                       |       |       | ۳                 |
|                  |           | 立即买)           | <b>N</b>              |       |       |                   |
| 持仓               | (1)       | 今日订单           |                       | 条     | 件单    |                   |
| 股票名称             | 市值/数量:    | 现价/成本          | 今日盈亏:                 | 持仓    | 盈亏;   |                   |
| 长和<br>00001 HK 第 | 42,300.00 | 42.300<br>52.3 | 0.00                  | -10,0 | 00.00 |                   |

### 2.当现价下跌到达:

选择类型{当现价下跌到达},填入触发价、交易数量及有效期。当现价下跌至触发价时便释 放订单到市场。例:假设现价是\$70,当现价下跌至预先设定的触发价\$69.5时,系统便会使 用增强限价盘于\$69.5 卖出 1,000 股产品。

| 5:52 🖪           |                    |                |          | *⊿0        | i |
|------------------|--------------------|----------------|----------|------------|---|
| <                |                    | 交易             |          | 简易版▼       |   |
| 当前行情权            | 限仅展示延时15           | 分钟行情。诸         | 到【我的行情   | ] 了解详信 ① : | × |
| Q 穆银天<br>02418)  | F<br>HK 🛛          | 1.460          |          | +82.50%    |   |
| 方向               | 3                  | ŧλ             |          | 実出         |   |
| 类型 ①             | 当现价下跌              | 到达             |          | w          |   |
| 触发价(清析           | 1.46               |                |          | - +        |   |
| 价格(港市)           | 1.46               |                |          | - +        |   |
| <b>数量</b> (版)    | 1,500              |                |          | - + ^      |   |
|                  | 순순                 |                | 1/3      | 1/4        |   |
| 最大可买             | 0                  | 0              | 0        | 0          |   |
| 常用教室 🔘           | +                  |                |          |            |   |
| 最大可买:<br>购买力 :   | O EQ               | 持仓             | 可卖 : 0 股 |            |   |
| 金額<br>(港市)       | 2,190.00           | (              |          |            |   |
| 有效期〇             | 当日有效               |                |          | *          |   |
|                  |                    | 立即买)           | <b>C</b> |            |   |
| 持仓               | (1)                | 今日订单           | i        | 条件单        |   |
| 股票名称             | 市值/数量:             | 现价/成本          | 今日盈亏:    | 持仓盈亏;      |   |
| 长和<br>00001 HK 第 | 42,300.00<br>1,000 | 42.300<br>52.3 | 0.00     | -10,000.00 |   |

### 3.止损/追价

选择类型{止损/追价},填入触发价、交易数量及有效期。假设现价是\$70,当现价下跌至预 先设定的触发价\$69.5时,系统便会使用增强限价盘于\$69.5 卖出 1,000股 00001 产品。选取 "跟踪止损",在触发价输入"69.5"后按"确定"。当现价=触发价时,系统便会释放订单到市场。 (区别于一般下跌,跟踪止损使用增强限价盘,成交概率更大)

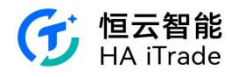

| 5:52             |                    |                |         | ♥.4 0                 |
|------------------|--------------------|----------------|---------|-----------------------|
| <                |                    | 交易             |         | 简易版▼                  |
| 所要求,当前           | 行情权限仅展示            | 反应时15分钟得       | 行情。请到【月 | 贱的行情】 ① ×             |
| Q                | F<br>KØL           | 1.460          |         | +82.50%               |
| 方向               | 3                  | Ęλ             |         | 卖出                    |
| 类型 ①             | 止损/追价              |                |         | *                     |
| 触发价(清市           | 1.46               |                |         | - +                   |
| 价格(港市)           | 1.46               |                |         | - +                   |
| <b>数量</b> (版)    | 1,500              |                |         | - + ^                 |
|                  | 20<br>20           |                | 1/3     | 1/4                   |
| 最大可买             | 0                  | 0              | 0       | 0                     |
| 常用数量 🖸           | +                  |                |         |                       |
| 最大可实:<br>购买力 :   | D 股                | 持仓             | 可卖: 0 股 |                       |
| 金额<br>(港市)       | 2,190.00           | (              |         |                       |
| 有效期①             | 当日有效               |                |         | -                     |
|                  |                    | 立即买)           | Ç.      |                       |
| 持仓               | (1)                | 今日订单           | l       | 条件单                   |
| 股票名称             | 市值/数量:             | 现价/成本          | 今日盈亏:   | 持仓盈亏:                 |
| 长和<br>00001.HK ജ | 42,300.00<br>1,000 | 42.300<br>52.3 | 0.00    | -10,000.00<br>-19.12% |

#### 4.双向限价盘:

需填入止盈触发价和止损触发价。假设现价是\$70,下一双向限价盘:以\$70.5 卖出 1,000 股 00001 产品。如现价下跌至预先设定的触发价\$69.5 时,便会以\$69.5 损/赚价卖出。 如若订单不能以\$70.5 卖出而现价跌至设定的触发价\$69.5 时,系统便会自动取消该\$70.5 沽 出的订单,并会送出一条新的订单以\$69.5 送出市场。

| <                        |                    | 交易                    |       |       | 简易間   | Ś. |
|--------------------------|--------------------|-----------------------|-------|-------|-------|----|
| 分钟行情。;                   | 青到【我的行情            | 】了解详情。                |       |       | 应 0   |    |
| Q<br>個银天<br>02418.9      | ке <u>г</u>        | 1.460                 |       |       | +82.5 | 0  |
| 方向                       |                    |                       | 卖出    |       |       |    |
| 类型 ①                     | 双向限价盘              |                       |       |       |       |    |
| 止盈触发价<br>(港市)            | 1.46               |                       |       | -     | +     |    |
| 止损触发价<br>(注意)            | 1.46               |                       |       | -     | +     |    |
| 止损价格<br>(港市)             | 1.46               |                       |       | -     | +     |    |
| 数量(图)                    | 0                  |                       |       | -     | +     | 1  |
| 有效期〇                     | 当日有效               |                       |       |       |       |    |
|                          |                    |                       |       |       |       |    |
| 持仓(                      | 1)                 | 今日订单                  | L.    | 条     | 件单    |    |
| 股票名称                     | 市值/数量:             | 现价/成本                 | 今日盈亏: | 持仓    | 盈亏:   |    |
| <b>长和</b><br>000001.HK ⊯ | 42,300.00<br>1,000 | <b>42.300</b><br>52.3 | 0.00  | -10,0 | 00.00 |    |
|                          |                    |                       |       |       |       |    |
|                          |                    |                       |       |       |       |    |

# 3.6. 全部订单

可以查看历史委托的所有订单数据

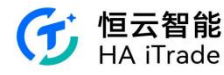

|                            |        |      | 🖹 🛢 5:38   |
|----------------------------|--------|------|------------|
| <                          | 交易訂單   |      |            |
| 😚 港股現金帳戶 👻                 |        |      |            |
| 全部一                        | 全部股票 👻 |      | 近1週 👻      |
| 名稱代碼                       | 委託價格   | 委託數量 | 狀態         |
| 昨天                         |        |      |            |
| <b>ТЕNCENT</b><br>00700.НК | 321    | 100  | 等待提交<br>買入 |

# 3.7. 更多

#### 点击账户页的更多。 2:15 ₹⊿0 🎔 🖹 🗎 3:44 < 全部功能 账户 0 🛛 ■交易 📓 融资账户 (10000013) 主部訂単 X 交易 资产净值 💿 Ⅰ 資金 92,222.00 ① 存款 「「「「「「「「「」」」である。 ③ こ 貨幣兌換 () 資金調撥 s Ŷ == 5 X 000 資金紀錄 交易 全部订单 入金 资金流水 更多 1 1股票 🌀 港股账户 ● 輸入股票 IPO 今日盈亏 0.00 总盈亏 0.00 新設認購 92,222.00 ■帳戶 💮 中华通账户 合+ 加開賬戶 今日盈亏 0.00 1 $\mathbf{\underline{\Gamma}}$ 总盈亏 0.00 0.00 專業投資者 風臉測評 我的結單 🐠 美股账户 ■權益 今日盈亏 0.00 总盈亏 0.00 0.00 ✓ (供設選擇) • 我的 ✓ 山 市场 ◆ 理财 **与** 账户

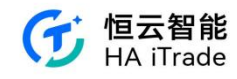

# 3.8. 我的结单

用户可以在更多中找到我的结单,可以查看不同时间段(近1个月、近3个月、近6个月或 自定义日期)内的全部结单、并可分类查看日结单和月结单。

|                                       |               | r                |                  |                                                                                                    | ▼ 🖹 🖬 3:46  | 20:41 |       | ul ≎  | 854 |
|---------------------------------------|---------------|------------------|------------------|----------------------------------------------------------------------------------------------------|-------------|-------|-------|-------|-----|
| 20:49                                 | al 🕈 🗰        | <                | 全音               | 邓功能                                                                                                    |             | <     | 我的結單  |       |     |
| 資金帳戶(2228) 🔳                          | 0 🛛           | ■ 交易             |                  |                                                                                                    |             | 證券賬戶  | 全部結單▼ | 近3個月▼ | ¢   |
| uæ⊯a∞<br>2,550,960.00                 | 18 <b>1</b> ~ | →<br>交易          | 全部訂單             |                                                                                                    |             |       |       |       |     |
|                                       |               | ┃ 資金             |                  |                                                                                                    |             |       |       |       |     |
| ○ ○ ○ ○ ○ ○ ○ ○ ○ ○ ○ ○ ○ ○ ○ ○ ○ ○ ○ | 000<br>更多     | ⑤<br>存款          | 「③               | ③<br>こ<br>う<br>こ<br>う<br>う<br>こ<br>う<br>う<br>こ<br>う<br>う<br>こ<br>う<br>う<br>う<br>う<br>う<br>う<br>う<br>う<br>う<br>う<br>う<br>う<br>う | (⑤)<br>資金調撥 |       |       |       |     |
| <ul><li>● 美股账户</li><li>0.00</li></ul> | 持倉斎委<br>0.00  | 了                |                  |                                                                                                    |             |       | 1     |       |     |
|                                       |               | (【股票             |                  |                                                                                                    |             |       | 暫無數據  |       |     |
| ◎ 港股馬戶 0.00                           | 特定股东<br>0.00  | 「PO<br>新設認購      | <b>5</b><br>轉入股票 |                                                                                                    |             |       |       |       |     |
| 持倉 今日訂單                               | (0/10)        | . HE C           |                  |                                                                                                    |             |       |       |       |     |
| KRISR                                 |               | ₩ P<br>■<br>我的結単 | 27 加閉帳戶          | (1)<br>專業投資者                                                                                                    | ☑<br>風險測評   |       |       |       |     |
|                                       |               | ■權益              |                  |                                                                                                    |             |       |       |       |     |
|                                       | 11<br>1910    | 供股班擇             |                  |                                                                                                    |             |       |       |       |     |

# 3.9. 我的佣金

在"更多"中,点击"我的佣金"可以查看该用户的佣金,如图:

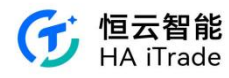

| <             | 全部功能                                                                                                    | <                                                                                                    | 我的结单                                                       |
|---------------|----------------------------------------------------------------------------------------------------|----------------------------------------------------------------------------------------------------|------------------------------------------------------------|
| Ⅰ 交易          |                                                                                                    |                                                                                                    |                                                            |
| X             | 1=                                                                                                    |                                                                                                    | 香港股票交易收费                                                   |
|               |                                                                                                    | (A) 田泰文寿取得                                                                                                    |                                                            |
| 交易            | 全部订单                                                                                                    | 规规得金(明上交)                                                                                                    | 4) 成交金融的 Q 15%                                             |
|               |                                                                                                    | 中央地区费用                                                                                                    | · 根据客户要求方方法<br>在交全额的 0,015(最低收费渴望53) · 最充渴望5300 )          |
|               |                                                                                                    | 成份印花化                                                                                                    | 毎希等 51,000 成交金額改進等53(0,15)(成交金額不足進等<br>51,000 次 51,000 公果) |
| (             |                                                                                                    | 1212 2 2 5 11 P                                                                                                    | 成高金融的 0.00275                                              |
| 资金            |                                                                                                    | 交易州交易費                                                                                                    | 友交金箱的 0.05655                                              |
| -             | _                                                                                                    | HEALING                                                                                                    | ある金額の5,000155(日本最後に約られ参)                                   |
| (5)           |                                                                                                    |                                                                                                    | A REAL PROPERTY OF A REAL PROPERTY.                        |
| <u> </u>      | ♥ □                                                                                                    | 1. The second second se | 1.2                                                        |
| 存入资金          | 提取资金 资金流水                                                                                                    | 白人股票 一 規算                                                                                                    | 100000                                                     |
| 13 P COCHE    | and the second second s | 80.8                                                                                                    | 每组故意/每值样手纸改取渴帮\$\$                                         |
|               |                                                                                                    | 4 * *                                                                                                    | 2.9                                                        |
|               |                                                                                                    | 提取股票 一現貨                                                                                                    |                                                            |
|               |                                                                                                    | 行動業                                                                                                    | 每半過幣85(ゆ酸視作一半計算)                                           |
| 账户            |                                                                                                    | ÷49                                                                                                    | ·清学\$350 (不限股票隻数)                                          |
|               |                                                                                                    | 中央给算系统的定义                                                                                                    | 6.8.0(SI)                                                  |
| 5             | 8                                                                                                    | 存入政策                                                                                                    | 无限                                                         |
|               | 12                                                                                                    | 疑取股票                                                                                                    | 現著佳文435-崔低收費為進幣部:另加港幣 部份 手模費(發覽)     章)                    |
| 我的结单          | 我的佣金                                                                                                    | 個人の言語のつちの                                                                                                    | 4.長子(55)                                                   |
| 2.54 2.54 -+- |                                                                                                    | 你人取准                                                                                                    | 光章 Free                                                    |
|               |                                                                                                    | 建铁板集                                                                                                    | 命变现东西如530                                                  |
|               |                                                                                                    | (C) 代理人服務及                                                                                                    | 2.5.17m                                                    |
|               |                                                                                                    | 代收现金股急                                                                                                    |                                                            |
|               |                                                                                                    | ÷4.2                                                                                                    | 我為規模的 0.37% (最优政章連等530 · 最美港等53,002 )                      |
|               |                                                                                                    | 受犯死错产费(在前                                                                                                    | (止場产当期) 等于非常经                                              |
|               |                                                                                                    | 代收紅服/代收紅利                                                                                                    | (1) 税 第                                                    |
|               |                                                                                                    |                                                                                                    |                                                            |
|               |                                                                                                    | 148                                                                                                    | 4.6.910                                                    |
|               |                                                                                                    | 安記及趙戶費(長載                                                                                                    | (山後产工程) 每千迭节22                                             |
|               |                                                                                                    | 100000                                                                                                    |                                                            |
|               |                                                                                                    | 代化供取样證                                                                                                    | ·本节\$10                                                    |
|               |                                                                                                    | 金記夜通戶費(夜南                                                                                                    | (正语产年期) 每千速节经                                              |
|               |                                                                                                    |                                                                                                    |                                                            |
|               |                                                                                                    | 代写行使供收福祉<br>手續委                                                                                                    | 8.9510                                                     |
|               |                                                                                                    |                                                                                                    |                                                            |
|               |                                                                                                    | 行動版档費                                                                                                    | 14 P /2 7 31                                               |

### 3.10. 转入股票

客户在"更多"中,点击"转入股票",跳转至转股指引页,可点击取消指引提醒,下次进入转股流程不再出现此弹窗。用户需填写转出方信息,包括所属市场、转出券商、账户号码;其中,如果转出券商选择"其他券商",须另填写券商名称、账户姓名、转出券商 CCASS 代码 (美股是 DTC 代码)、联系人及联系人电话。接收方信息默认为本券商,接受账户默认为本 交易账户,不可修改。用户可在最下方查看转股流程指引、公司资料、及客服联系方式。

| 14:40             |           |                  | .ul 🗢 🔯 | 14:41 🕇                      |                                   | ul 🗢 92  | 14:41                      |                  | .ıl ବି 🕅 |
|-------------------|-----------|------------------|---------|------------------------------|-----------------------------------|----------|----------------------------|------------------|----------|
|                   | 全部        | 功能               |         | < ×                          | 转入股票                              | 记录       | < ×                        | 转入股票             | 记录       |
| 交易                |           |                  |         | 填写信息                         |                                   | 确认信息     | 填写信息                       | 股票信息             | 确认信息     |
| <b>入</b><br>交易    | □<br>全部订单 |                  |         | 转出方信息<br>所属市场                |                                   |          | <b>转出方信息</b><br>所属市场       |                  |          |
| 资金                |           |                  |         | 港股                           |                                   | ~        | 港股                         |                  |          |
| 3                 |           | IIs              |         | 转出券商                         |                                   |          | 转出券商                       |                  |          |
| 存入资金              | 提取资金      | 资金流水             |         | 20                           |                                   | Y        | 123                        |                  | $\sim$   |
|                   |           |                  |         | 账户 1 左 4 日                   | 转股指引                              | 反妹山类态    | 账户号码                       |                  |          |
| 股票<br>(5)<br>转入股票 |           |                  |         | 3.任APP<br>获取转<br>2.打印<br>出券商 | "甲调转八股宗,调联,<br>出申请表<br>专出申请表并签署姓名 | 后发送至转    | 123455<br>③ 请输入转出券商账户号     | 8码,可咨询对方券商客      | 服确认      |
|                   |           |                  |         | <sub>账户</sub> 3.转入者          | <b>侍商结算部联系转出券</b>                 | 商处理转股    | 账户姓名                       |                  |          |
| 账户                |           |                  |         | S U 我知                       | 道了,不需要提示了                         |          | Shi Gx                     |                  |          |
| また<br>我的结単        | 我的佣金      | <b>○</b><br>加开账户 |         | ② 入股準不成第                     | 我知道了                              |          | ① 账户姓名需与接收账户<br>入股票不收取任何费用 | >同名,暂不支持非同名<br>] | 账户转入股票,转 |
|                   |           |                  |         | 接收方信息                        |                                   |          | 接收方信息                      |                  |          |
|                   |           |                  |         | 接收券商                         |                                   |          | 接收券商                       |                  |          |
|                   |           |                  |         | 恒云智能有                        |                                   |          | 恒云智能有限公司                   | J                |          |
|                   |           |                  |         |                              |                                   | vConsole |                            | 下一步              | vConsol  |
|                   |           |                  |         |                              | 1                                 |          | -                          |                  |          |

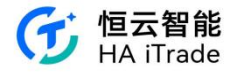

| 14:52                                | .ıl 🗢 💷  | 14:41      |              | al Ŷ 🔟     |
|--------------------------------------|----------|------------|--------------|------------|
| く × 转入股票                             | 记录       | < ×        | 转入股票         | 记录         |
| <b>填写信息</b> 股票信息                     | 确认信息     | 填写信息       | 股票信息         | 确认信息       |
| 券商名称                                 |          | ① 请输入转出券商用 | 账户号码,可咨询对方券商 | 客服确认       |
|                                      |          | 账户姓名       |              |            |
| 账户号码                                 |          | Shi Gx     |              |            |
|                                      |          | ① 账户姓名需与接  | 收账户同名,暂不支持非同 | (名账户转入股票,转 |
| ① 请输入转出券商账户号码,可咨询对方券商客               | 服确认      | 入股票不收取任何   | 可费用          |            |
| 账户姓名                                 |          | 接收方信息      |              |            |
| Shi Gx                               |          | 接收券商       |              |            |
| 转出券商CCASS代码                          |          | 恒云智能有限     | 公司           |            |
|                                      |          | 接收账户       |              |            |
| 联系人                                  |          | 港股现金账户     | 10002228     |            |
|                                      |          |            |              |            |
| 联系人电话                                |          | 三 转入股票流制   | 程指引          |            |
|                                      |          | 三] 恒云智能有阿  | 限公司资料        |            |
| ① 账户姓名需与接收账户同名,暂不支持非同名<br>入股票不收取任何费用 | 账户转入股票,转 | 〇 遇到问题联    | 系客服          |            |
|                                      |          |            | 下一步          |            |
|                                      | vConsole |            | 下一步          | vConsol    |

信息填写完整后,用户可点击下一步,进入股票信息填写。用户点击股票名称输入会跳转至 搜索页面,可搜索股票名称和代码添加股票。用户还需输入股票数量,成本价为自动生成, 用户可修改价格。用户可点击添加股票按钮添加多支股票,上限为10支股票。

| 14:41    |                    | .ul 🗢 💷  | 14         | 4:42      |    |   |    |    |   |   | I Ŷ | 90        | 14:42      |           |          | .ul 🕈 💷  |
|----------|--------------------|----------|------------|-----------|----|---|----|----|---|---|-----|-----------|------------|-----------|----------|----------|
| < ×      | 转入股票               | 记录       | <          | ×         |    |   | 转入 | 股票 |   |   |     | 记录        | < ×        |           | 转入股票     | 记录       |
| 填写信题     | 息 股票信息             | 确认信息     | Q          | 007       | od |   |    |    |   |   | 0   | 取消        | 填写信息       | 1         | 股票信息     | 确认信息     |
| ① 您当前所选  | 市场为港股,请添加需转入的港股名   | 称和数量     | 搜索         | 結果        |    |   |    |    |   |   |     |           | ③ 您当前所选    | 市场为港股,;   | 请添加需转入的港 | 股名称和数量   |
|          | 一 添加股票             |          | 腾讯<br>0070 | 控股<br>0 K |    |   |    |    |   |   |     |           |            | 0         | > 添加股票   |          |
| 股票名称     |                    |          |            |           |    |   |    |    |   |   |     |           | 股票名称       | 小米集团-     | -W 01810 |          |
| 股票数量     | 请输入转入股票数量          |          |            |           |    |   |    |    |   |   |     |           | 股票数量       | 100股      |          |          |
| 成本价      |                    |          |            |           |    |   |    |    |   |   |     |           | 成本价        | 12.2港币/   | 股        |          |
|          |                    | 册顺家      |            |           |    |   |    |    |   |   |     |           |            |           |          | 册収余      |
| "成本价"用于i | 计算您的"持仓盈亏",您可以手动输。 | 、设置      |            |           |    |   |    |    |   |   |     |           | 股票名称       | 腾讯控股      | 00700    |          |
|          |                    |          | $\sim$     | $\sim$    |    |   |    |    |   |   | 1   | 完成        | 10000 1010 | 0-1102.04 |          |          |
|          |                    |          |            |           |    |   |    |    |   |   |     |           | 股票数量       | 100股      |          |          |
|          |                    |          |            |           |    |   |    |    |   |   |     |           | 成本价        | 269.8港币   | i/股      |          |
|          |                    |          | 1          | 2         | 3  | 4 | 5  | 6  | 7 | 8 | 9   | 0         |            |           |          | 删除       |
|          |                    |          | -          | 1         | :  | ; | (  | )  | ¥ | @ | "   | "         | "成本价"用于i   | 十算您的"持仓   | 盈亏",您可以手 | 动输入设置    |
|          |                    |          | #+=        |           | ,  | , | •  | ?  | 1 |   |     | $\otimes$ |            |           |          |          |
|          |                    |          | 拼音         |           |    |   | 空  | 格  |   |   | 换征  | ī         |            |           |          |          |
|          | 下一步                | vConsole |            | ₽         |    |   |    |    |   |   | ļ   | 2         |            |           | 下一步      | vConsole |

用户点击下一步进入确认信息页,可查看转出方、接收方及股票信息,点击确认提交后提交 转股申请,等待审核。可点击返回回到交易功能页面,也可点击右上角记录查看转股记录。

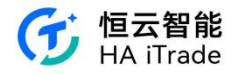

| 14:42          |      | ul 🕈 💷           | 14:43                                    |                       | ul 🕈 💷   | 14:43               |      | ul 🗢 💷         |
|----------------|------|------------------|------------------------------------------|-----------------------|----------|---------------------|------|----------------|
| < ×            | 转入股票 | 记录               | < ×                                      | 转入股票                  | 记录       | < ×                 | 转入记录 |                |
| 填写信息           | 股票信息 | 确认信息             |                                          |                       |          | <b>转入股票</b><br>转出券商 |      | 处理中<br>123     |
| 转出方信息          |      |                  |                                          |                       |          | 发起时间                | 20   | 24-01-31 14:42 |
| 转出券商           |      | 123              |                                          |                       |          | 股票详情                |      | ~              |
| 账户号码<br>账户姓名   |      | 123455<br>Shi Gx | 您的                                       | 的转股申请已成功              | 提交       |                     |      |                |
| 接收方信息          |      |                  | 完成以下步骤目                                  | 口可正常转入                | G        |                     |      |                |
| 接收券商           | 8    | 恒云智能有限公司         | <ol> <li>联系转出券</li> <li>打印表格均</li> </ol> | \$商获取转出表格<br>[[写信息并签名 | .0       |                     |      |                |
| 股票信息           |      |                  | 11.1.1.1.1.1.1.1.1.1.1.1.1.1.1.1.1.1.1   | <b>、</b> 发送至转出券商      |          |                     |      |                |
| 股票名称           | 股票数量 | 成本价              | 如转出券商转出<br>息                             | 出过程需券商名稱资料,           | 清参考以下信   |                     |      |                |
| 小米集团W<br>01810 | 100股 | 12.2港币/股         | 公司名称:券商<br>CCASS代码:                      | 有名稱<br>結算編碼1          |          |                     |      |                |
| 腾讯控股<br>00700  | 100股 | 269.8港币/股        | 联系入: 聊系/<br>联系人电话: 叫<br>联系邮箱: 聯系         | 市系電話<br>系郵箱           |          |                     |      |                |
|                |      |                  |                                          |                       |          |                     |      |                |
|                |      |                  |                                          | 完成                    |          |                     |      |                |
|                | 确认提交 | vConsole         |                                          |                       | vConsole |                     |      | vConsole       |

### 3.11. 专业投资者

用户可以在"更多"点击"专业投资者",了解专业投资者介绍。用户开始认证后,如果用户在券商的资产小于 800 万港币,其需要上传额外的资产凭证图片。提交资产凭证后,用户需要阅读风险披露和专业投资者声明,然后签名。用户提交成功后,需要 1-2 个工作日完成审核。

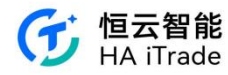

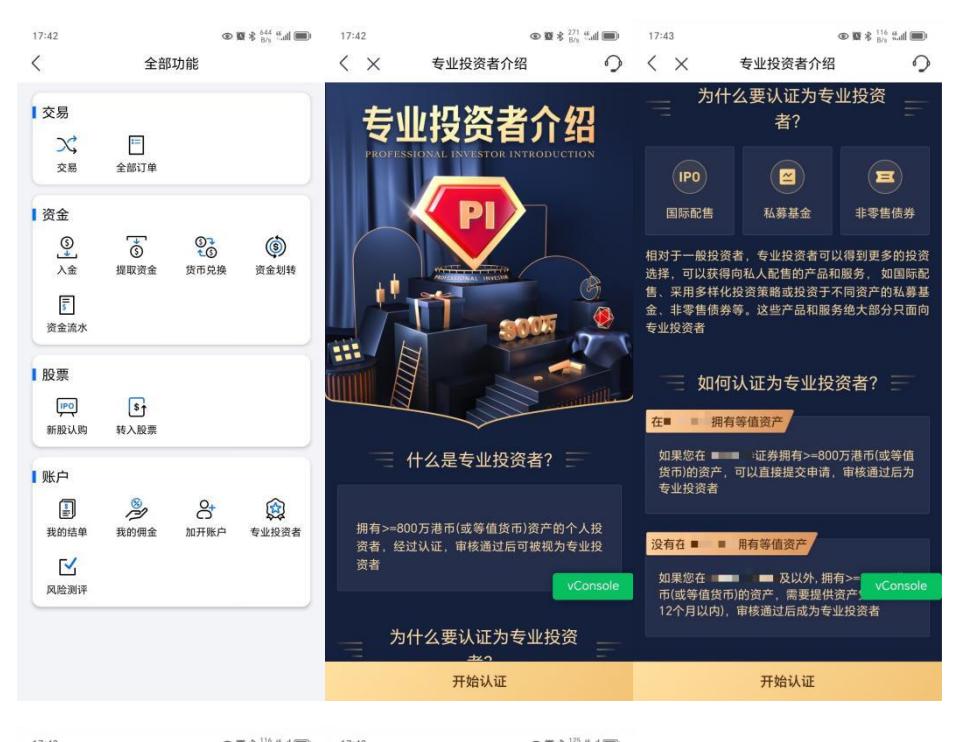

| 17:43                                 | œ                              |                          | 17:4                            | 13                                          |                                                                      | © ₩ ¥ B/s Tall ■                                                                                            | U       |
|---------------------------------------|--------------------------------|--------------------------|---------------------------------|---------------------------------------------|----------------------------------------------------------------------|----------------------------------------------------------------------------------------------------|---------|
| $<$ $\times$                          | 专业投资者介绍                        | 9                        | <                               | $\times$                                    | 资产凭i                                                                 | ۲<br>۲                                                                                                    | 2       |
| 专业投资者                                 |                                |                          | 上佈                              | 专资产领                                        | 毛证                                                                   |                                                                                                    |         |
| 没有在<br>如果您在<br>币(或等值货币<br>12个月以内),    | # <mark>拥有等值资产</mark><br>      | >=800万港<br>产凭证(最近<br>段资者 | 1、1<br>(注:<br>上传)<br>式可.<br>客服) | 2个月以内<br>: 请提供需<br>PDF文件,<br>上传图片。<br>或您的专属 | 的现金、银行存款、<br>原始的资产凭证,如<br>切勿截屏上传。如您<br>如您手机不支持上候<br>客户经理帮忙上传资<br>融资产 | 证券的结单。 查看范例><br>J您的资产凭证是PDF类型<br>:最原始的资产凭证是图片<br>iPDF等类型文件您也可寻<br>IPDF等类型文件您也可寻<br>IPT字文件)<br>984,843,120港币 | 请格  找   |
| - w                                   | 些资产可以计入                        | ? =                      | 港                               | 股                                           |                                                                      | 99,993,120港币                                                                                                | 1       |
|                                       |                                |                          | 夫                               | 股                                           |                                                                      | 100,000,000美元                                                                                               |         |
| 现金                                    | 银行存款                           | 证券                       | ф<br>                           | 华通                                          |                                                                      | 100,000,000人民币                                                                                              |         |
| 现金、银行存款<br>产物业不在计算<br>合总额达到800;       | 及证券(股票、基金、<br>范围内(除非将物业套<br>万) | 债券等)。房<br>现而令投资组         | 汇                               | 率                                           |                                                                      | U美元<br>1美元=7.7920港币                                                                                         |         |
| 这些资产可以归<br>• 自己戶口                     | 属于:                            |                          |                                 |                                             |                                                                      | 1人民币=1.0565港币                                                                                               | ,       |
| • 与配偶和子女<br>• 与配偶或子女<br>己所占的投资        | 的联权共有户口<br>以外人士开设的联权共<br>组合比例  | 有户口中,自                   | 资产<br>1.自<br>2.与                | 可以归属于<br>己戶口<br>配偶和子女                       | 1.<br>2.10联权共有户口                                                     |                                                                                                    |         |
| <ul> <li>由自己全资拥<br/>所持有的投资</li> </ul> | 有,主要业务是持有投<br>组合               | 资. vConsole              | 5. 与<br>投资<br>4. 由<br>投资        | 此何或于3<br>退合比例<br>自己全资排<br>退合                | 1447F入工并设的联切                                                         | 「投资项目的法团所持有的                                                                                                | le<br>b |
|                                       | 开始认证                           |                          |                                 |                                             | 下一步                                                                  |                                                                                                    |         |

第 46 页 共 124 页

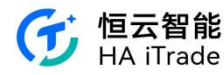

|                                                                                                    | )                                                                                                    |
|----------------------------------------------------------------------------------------------------|----------------------------------------------------------------------------------------------------|
| 上传资产凭证                                                                                                    |                                                                                                    |
| 1.12个月以内伤质金、银行存款、证券的结单。 查看范匆><br>(注: 请提供最原始的资产凭证,如您的资产凭证是POF类型;<br>上作PDF文件,切勿截具上传,如您显原始的资产凭证是图片;<br>式可上倍图片,如您手机不支持上作PDF等类型文件您也可寻<br>客规或的含意案户经理物忙上传资产文件)                                                                                                    | 青音龙                                                                                                    |
| <ol> <li>银行/证券等机构的资产凭证会发送给您电子邮件或纸质信</li> <li>部分机构可在官网/APP查询资产证明。</li> </ol>                                                                                                    |                                                                                                    |
| <br>最多10张                                                                                                    |                                                                                                    |
| 您在                                                                                                    |                                                                                                    |
| ■ ■ 急资产 2,000,000港币                                                                                                    |                                                                                                    |
| 港設 2,000,000港币<br>VConsole                                                                                                    |                                                                                                    |
| 中华道 0人民币                                                                                                    |                                                                                                    |
| 美股期权资产 0美元                                                                                                    |                                                                                                    |
| 汇率 1美元=7.7920港币                                                                                                    |                                                                                                    |
| 1人民币=1.0565港币                                                                                                    |                                                                                                    |
| 微产可以加高ナ:<br>1. 自己戶口<br>2. 与配偶和子女的联权共有户口                                                                                                    |                                                                                                    |
| 3. 与配偶成子女以外人士开设的眼权共有户口中,自己所占的<br>投资组合比例<br>4. 由自己全资拥有,主要业务是持有投资项目的法团所持有的<br>投资组合                                                                                                    |                                                                                                    |
| <ol> <li>与配偶威子女以外人士开设的戰权共有户口中,自己所占的<br/>投资面台比例</li> <li>由自己金资期有,主要业务是持有投资项目的法团所持有的<br/>投资组合</li> <li>下一步</li> <li>く × 风险披露</li> </ol>                                                                                                    | •                                                                                                    |
| 3. 与紀儒威子女以外人士开设的戰权共有户口中,自己所占的<br>投資還台比例<br>4. 由自己全资源有,主要业务是持有投资项目的法团所持有的<br>投資組合                                                                                                    | <b>〉</b><br>〈 X 客户声明                                                                                                    |
| <ol> <li>与配偶威子女以外人士开设的戰权共有戶口中,自己所占的<br/>投资面台比例</li> <li>4. 由自己全资拥有,主要业务是持有投资项目的法团所持有的<br/>投资组合</li> <li>下一步</li> <li>《 × 风险披露</li> <li>风险披露</li> <li>通行相関項法以下有关被视作专业投资者的风险</li> </ol>                                                                                                    | <ul> <li>〈 × 客户声明</li> <li>专业投资者声明</li> </ul>                                                                                                    |
| 3. 与配偶属子女以外人士开设的戰权共有户口中,自己所占的<br>投资面台比例<br>4. 自己全资质啊,主要业务意料有投资项目的法团所持有的<br>投资组合<br>下一步<br>《 × 风险披露<br>风险披露<br>调仔细阅读以下有关被视作专业投资者的风险<br>及后果,被视作专业投资者之后。<br>网公司(以下称 )可以为容强供<br>更多的投资产品。但该去投资产品有可能未经<br>者希证证金介品。但该去投资产品有可能未经<br>希诺证金介认可及不受者准证验会规管,因此<br>您投资该关广品可能需要面对额外的风险及较弱的监管保障,如您有任何延问,应立刻向                                                                                                    |                                                                                                    |
| 3. 与紀律處子女以外人士开设的戰权共有戶口中,自己所占的<br>投資面台比例<br>4. 自己全資源稱,主要业务進持有投資項目的法团所持有的<br>投資組合                                                                                                    | 《 × 客户声明<br>专业投资者声明           我确认持有不少于\$8,000,000港           前)前投资组合。根据证券及附<br>割、规则、投资组合指证券、存<br>人代为持有的款项。           1.本人已阅读有关专业投资者的后果及互<br>专业投资者的后果及与           9.本从已阅读有关专业投资者的后果及互<br>专业投资者的印刷和可能被规为           2.本人间口页面面容和大加和445                                                                                             |
| 3. 与配偶属子女以外人士开设的戰权共有戶口中,自己所占的<br>投资面台比例<br>4. 自己全资质解有,主要业务重持有投资项目的法团所持有的<br>投资组合<br>下一步<br>《 X 风险披露<br>《 风险披露<br>风险披露<br>风险按器<br>· · · · · · · · · · · · · · · · · · ·                                                                                                     | 《 X 客户声明<br>专业投资者声明           安业投资者声明           玻璃认持有不少于\$8,000,000港市           前的投资组合。根据证券及期指           前的投资组合。根据证券及期指           約規則、投资组合指证券、存却<br>人代为持有的款项。           1.本人已阅读有关专业投资者的估量及到<br>专业投资者的权利,并同意被视2<br>专业投资者的权利,并同意被视2           2.本人时白及同意本人被视为<br>、)、本人明白及同意本人有责任确                                                 |
| 3. 与紀偶處子女以外人士开设的戰权共有戶口中,自己所占的<br>投資商台比例<br>4. 自己全资源解,主要业务惠持有投资项目的法团所持有的<br>投資組合<br>下一步<br>文 风险披露<br>文 风险披露<br>风险披露<br>周子细阅读以下有关被视作专业投资者的风险<br>及后果,被视作专业投资者之后,<br>观公司(以下称 ) 可以为您提供<br>更多的投资产品。但该夹投资产品有可能未经<br>香港证监会认可及不受香港证监会规管,因此<br>您投资该类产品可能需要面对数分风险及较<br>等的监资资产品。但该夹投资产品有可能未经<br>香港证监会认可及不受香港证监会规管,因此<br>您投资该类产品可能需要面对数分风险及较<br>等的监资方案,是可能需要还有可能未经<br>香港证监会认可及不受香港证监会规管,因此<br>您投资该类产品可能需要还有可能未经 | 《 × 客户声明<br>专业投资者声明 发输认持有不少于\$8,000,000滞析<br>的投资组合。相顺证券及期情<br>者)规则,投资组合指证券,存存<br>人代为持有的政策。 1.本人已阅读高关专业投资者的机<br>时始视为专业投资者的权利,并同意被规划 2.本人明白及同意就本人被视为<br>"。" 《 留最终决定。 3.本人明白及同意就本人被视为<br>"。" 《 留最终决定。 3.本人明白及同意就本人被视为<br>"。" 《 留最终决定。 3.本人明白及同意就不人被视为<br>"。" 《 留最终决定。 3.本人明白及同意就不是有余编》 3.本人明白及同意就是大有虚假的规模时。 5.如果不是的任何。 5.如果不是的任何。 |

易的重点。

或收据。

值外 投资 由保管 提交成功 预计1~2个工作日完成审核 ,清楚 被视作 资者。 审核通过后将有App消息通知您 者的申 1为专业 何数据 正券 文件所 承担相 4. 本人明白及同意如发现已不再符合专业投资者 资格,必须立刻通知 (c) 向您提供关于纳斯达克-美国证券交易所试 验计划的数据文件。 确认签名 (d) 按照《证券及期货(成交单据、户口结单及 收据)规则》向您提供任何成交单据、f 我已阅读并确认上述声明。本人电子签名代表的问题。与本人手写签名具有相同的法律效力 

17:50

0

 $\langle \times$ 

● 🛛 🕏 👫 K/s Ead 🗩

0

专业投资者介绍

第 47 页 共 124 页

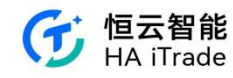

# 3.12. 资金划转

用户在账户界面点击更多,点击资金划转。选择转出账户和输出账户后,输入金额,点 击确认提交,输入密码,如果六次输入错误会被锁死,不能点击确认提交需要申请解锁。输 入密码成功后,会显示资金划转已提交。 在划转记录会看到之前订单状态。

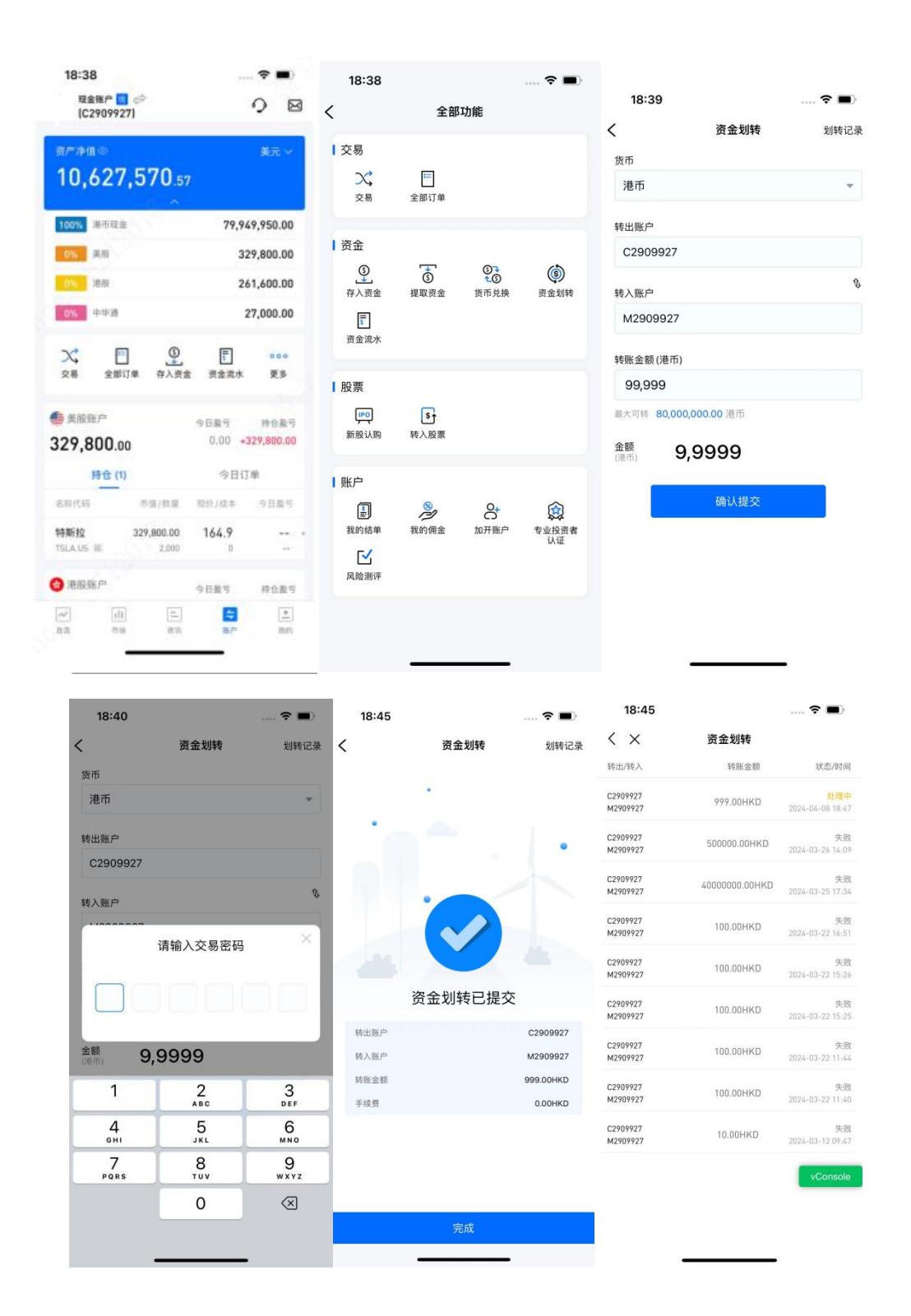

第 48 页 共 124 页

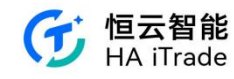

### 3.13. 新股认购

用户可以在"更多"点击"新股认购",进入新股中心,新股中心中有四个栏目,分别是"待发售、认购中、待上市、已上市"。

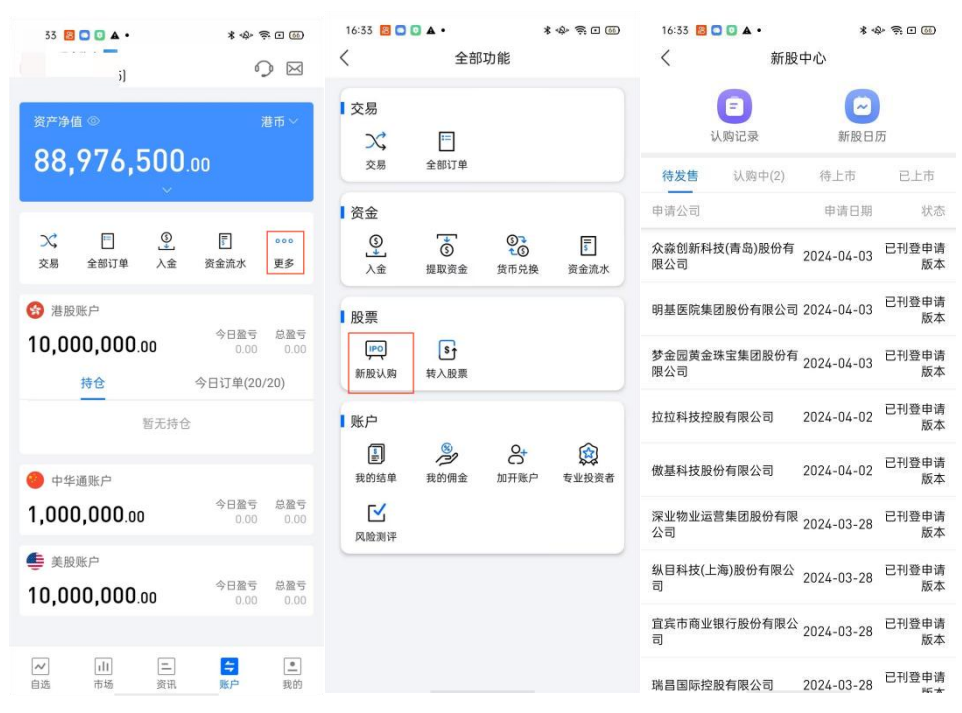

点击"待发售"可以看见"待发售"的公司名称、申请日期以及状态,点击"待上市"可以看见近期待上市的公司,"已上市"可以看见已经上市的公司列表

| 16:33 📴 🖸 🚺 🔺 •      | * <                     | \$~ \$ • @  | 11:03 🖸 ( | J 🗛 💊  | * *         | )<br>)<br>)<br>)<br>)<br>)<br>)<br>)<br>)<br>)<br>)<br>)<br>)<br>)<br>)<br>)<br>)<br>)<br>) | 11:03 🖸 🖸                 | A 4      | *        | \$* \$? • 5D |
|----------------------|-------------------------|-------------|-----------|--------|-------------|---------------------------------------------------------------------------------------------|---------------------------|----------|----------|--------------|
| く 新服                 | 设中心                     |             | <         | 新股     | 中心          |                                                                                             | <                         | 新股中心     | 2        |              |
| (三) 认购记录             | 新股日                     | 历           | 1         | 日本     | 新股日」        | л                                                                                           |                           | 三        | ~<br>新股E | элл          |
| 待发售 认购中(2)           | 待上市                     | 已上市         | 待发售       | 认购中(2) | 待上市         | 已上市                                                                                         | 待发售                       | 认购中(2)   | 待上市      | 已上市          |
| 申请公司                 | 申请日期                    | 状态          |           |        |             |                                                                                             | 名称代码                      | 上市       | 日期:      | 发行价:         |
| 众淼创新科技(青岛)股份有<br>限公司 | 2024-04-03              | 已刊登申请<br>版本 |           |        |             |                                                                                             | 连连数字<br>02598.HK 国        | 2024-0   | 03-28    | 10.220       |
| 明基医院集团股份有限公司         | 3 2024-04-03            | 已刊登申请<br>版本 |           |        |             |                                                                                             | 富景中国控用<br>02497.HK 国      | 殳 2024-0 | )3-28    | 1.080        |
| 梦金园黄金珠宝集团股份有<br>限公司  | <sup>3</sup> 2024-04-03 | 已刊登申请<br>版本 |           |        |             |                                                                                             | 百乐皇宫<br>02536.HK 国        | 2024-0   | )3-26    | 2.600        |
| 拉拉科技控股有限公司           | 2024-04-02              | 已刊登申请<br>版本 |           |        |             |                                                                                             | 米高集团<br>09879.HK 面        | 2024-0   | )3-21    | 4.080        |
| 傲基科技股份有限公司           | 2024-04-02              | 已刊登申请<br>版本 |           |        | 1+          |                                                                                             | 荃信生物-B<br>02509.HK Ⅲ      | 2024-0   | )3-20    | 19.800       |
| 深业物业运营集团股份有刚<br>公司   | 艮 2024-03-28            | 已刊登申请<br>版本 |           | 新平结    |             |                                                                                             | 乐思集团<br>02540.HK M        | 2024-0   | 03-08    | 1.100        |
| 纵目科技(上海)股份有限公<br>司   | 2024-03-28              | 已刊登申请<br>版本 |           | 自2019日 | L 19 DX 776 |                                                                                             | <u>汕基集团</u><br>02535.HK Ⅲ | 2024-0   | )3-08    | 0.250        |
| 宜宾市商业银行股份有限2<br>司    | 2024-03-28              | 已刊登申请<br>版本 |           |        |             |                                                                                             | 经纬天地<br>02477.HK 單        | 2024-0   | )1-12    | 1.000        |
| 瑞昌国际控股有限公司           | 2024-03-28              | 已刊登申请       |           |        |             |                                                                                             | 长久股份<br>06959.HK 編        | 2024-0   | 01-09    | 5.950        |

点击"认购中"会展示可购买的公司新股。

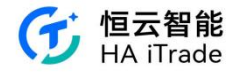

| 17:21 🖪 🕻                        | • ▲ •                   | * •                 | \$ ?.⊡ ∰          |  |  |  |
|----------------------------------|-------------------------|---------------------|-------------------|--|--|--|
| <                                | 新股                      | 新股中心                |                   |  |  |  |
|                                  | E                       |                     |                   |  |  |  |
| i                                | 人购记录                    | 新股日                 | 历                 |  |  |  |
| 待发售                              | 认购中(2)                  | 待上市                 | 已上市               |  |  |  |
| Build, Enh                       | ance, Transfo           | orm, Acquisit       | <b>i</b> 99990.HK |  |  |  |
| 公开认购入                            | 场费 4,8                  | 48.41               |                   |  |  |  |
| 招股价                              | 45.                     | 200-48.000          |                   |  |  |  |
| 每手股数                             | 100                     | i                   |                   |  |  |  |
| 认购截止日                            | 202                     | 4-05-29 12:0        | 00:00 最后 50<br>天  |  |  |  |
|                                  | Testing 00005.          | HK                  |                   |  |  |  |
| Haitrade                         |                         |                     |                   |  |  |  |
| Haitrade<br>公开认购入                | 场费 50,                  | 504.26              |                   |  |  |  |
| Haitrade<br>公开认购入<br>招股价         | 、场费 50,<br>50.          | 504.26<br>000       |                   |  |  |  |
| Haitrade<br>公开认购入<br>招股价<br>每手股数 | 、场费 50,1<br>50.1<br>100 | 504.26<br>000<br>10 |                   |  |  |  |

点击想要购买的公司新股进入认购详情页,里面包括了该公司的时间栏开始认购时间、截止 认购时间、公布中签时间和上市时间,在开始认购和截止认购期间内用户可以购买新股。该 页面还包括"发行"和"新闻"两个栏目。"发行"中包含了新股的基本摘要信息,如招股价、每 手股数以及公开认购起购资金。"新闻"则会更新公司相关的资讯。

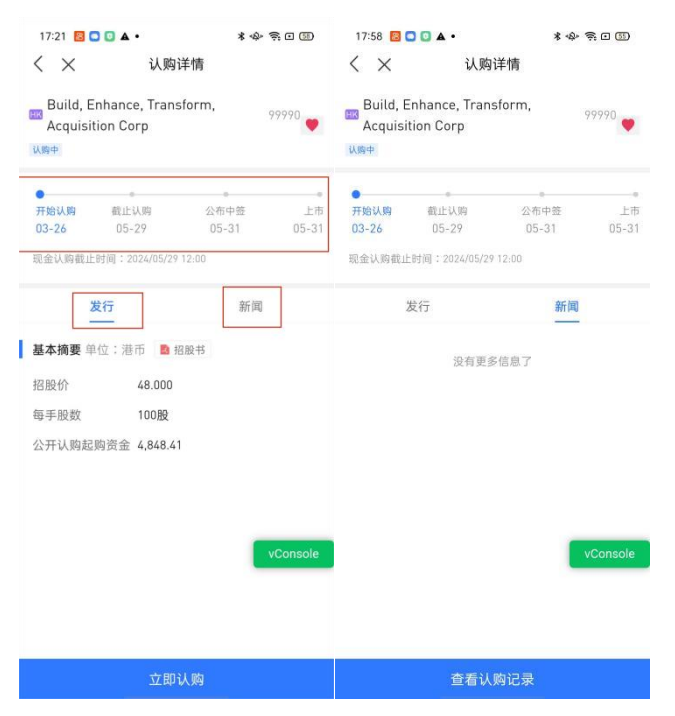

点击立即认购,进入认购页面,认购页面会展示购买的公司名称编号、资金账户、认购股数、 认购方式、手续费、新股认购说明。在认购页面中的资金账户栏可以继续入金(具体操作借 鉴入金用户手册章节7)。

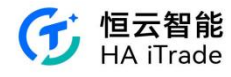

| 17:21 📴 🖸 🖬 🔺 •                   | * &                          | R 🗆 🗐             | 17:21 🔀 🖸        | <b>○</b> ▲ • | * \$ \$ \$ 0 3  |
|-----------------------------------|------------------------------|-------------------|------------------|--------------|-----------------|
| $\langle \times$                  | 认购                           | 0                 | $\langle \times$ | 入金           |                 |
| Build, Enhance<br>Acquisition Cor | , Transform,<br>p            | 99990             | <b>1</b><br>选择方式 | 2 资金电汇 提3    | 3 4<br>2凭证 成功提交 |
| <b>6</b> 港股 (C2909925)            | 0                            |                   | 请选择一             | 种货币          |                 |
| IPO购买力<br>可取现金                    | 10,000,000.00美<br>10,000,000 | 元 入金<br>0.00美元    | 55               | 港币           | t >             |
| 认购股数                              | i).                          | 购更多>              |                  | 美元           |                 |
| <b>1手/100股</b><br>4,848.41美元      | <b>2手/200股</b><br>9,696.81美元 | <b>3≢</b><br>14,⁵ |                  |              |                 |
| 认购方式                              |                              |                   |                  | 人民ī          | ф >             |
| <b>现金认购</b><br>05-29 12:00 截止     |                              | 0                 |                  |              |                 |
| 手续费                               |                              | vConsole          |                  |              |                 |
| 显馨提示:<br>. 现金认购是使用 可取现金           | 6, 若可取现金小于可用5                | 现金(即购买力)          |                  |              |                 |
| 🕽 我已阅读并同意 🍆                       | 新股认购说明》                      |                   |                  | 1000         |                 |
| 3额 5,348.41 美元<br>6额明细 へ          | 立即                           | 认购                |                  | 人並记录         | 8               |

点击认购更多,进入选择认购股数栏,股数栏分为甲组和乙组,甲组最大可购买为1000手。 乙组则是以1000手为单位增加购买,乙组最小购买股数为2000手。点击"现金最大可认", 会自动跳转到目前账户现金可购买的最大股数。

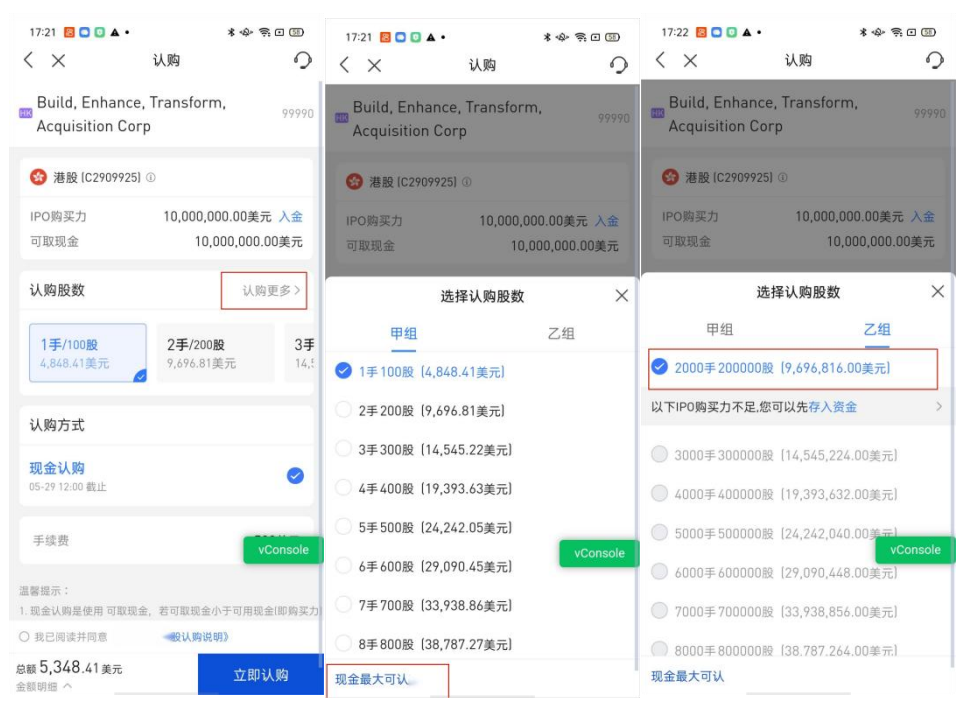

选择好股数之后点击阅读新股认购说明,勾选已阅读选项,点击立即认购输入资金账户密码, 认购成功,跳转到认购记录,展示认购方式、认购股数、认购总额和公布中签的日期。

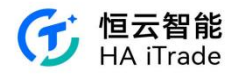

| 17:22 🗧 🖸 🚺 🔺 •                     |                              | * \$ \$ 0 3         | 17:23 🗧 🖻 🚨 🔺 •                                                                                                    |                       | 4) ș o 🗊   | 17:23 🐻 🖸 🕻                     | ▲ •                    | *\$\$\$\$   | I (55) |
|-------------------------------------|------------------------------|---------------------|----------------------------------------------------------------------------------------------------|-----------------------|------------|---------------------------------|------------------------|-------------|--------|
| $<$ $\times$                        | 认购                           | 0                   | $\langle \times$                                                                                                    | 认购                    | 0          | $\langle \times$                | 认购记录                   | 录           | 0      |
| Build, Enhance,<br>Acquisition Corp | Transform,<br>p              | 99990               | 登                                                                                                    | a) ©<br>10,000,000.0  | 00美元 入金    | Build, Enh<br>Transform<br>Corp | ance,<br>, Acquisition | (99990) 已认购 | >      |
| ▲ 準股 (C2000025)                     | 0                            |                     | 可取现金                                                                                                    | 10,000,               | 000.00美元   | 认购方式                            |                        | 现金          | 主认购    |
| W /B/X (02/07/23)                   | •                            |                     |                                                                                                    |                       |            | 认购股数                            |                        | ា           | 100 股  |
| IPO购买力                              | 10,000,000                   | ).00美元 入金           | 认购股数                                                                                                    |                       | 认购更多>      | 认购总额                            |                        | 5,34        | 48.41  |
| 可取现金                                | 10,00                        | 0,000.00美元          | ( in the second second |                       |            | 公布中签                            |                        | 2024-0      | )5-31  |
|                                     |                              |                     | 1手/100股                                                                                                    | 2手/200股<br>9.696.81前元 | 3手<br>14.5 |                                 |                        |             |        |
| 认购股数                                |                              | 认购更多>               |                                                                                                    |                       | ×          |                                 |                        |             |        |
| <b>1手/100股</b><br>4,848.41美元        | <b>2手/200股</b><br>9,696.81美; | <b>3手</b><br>元 14,5 | 输,                                                                                                    | 入交易密码                 |            |                                 |                        |             |        |
| 认购方式                                |                              |                     |                                                                                                    |                       |            |                                 |                        |             |        |
| <b>现金认购</b><br>05-29 12:00 截止       |                              | 0                   | 手续费                                                                                                    |                       | 500美元      |                                 |                        |             |        |
| 手续费                                 |                              | vConsole            | 溫馨提示:<br>1. 现金认购是使用 可取现<br>, 认购扣款将导致可取现<br>购扣款日配至可取现金为.                                                                                                    |                       | vConsole   |                                 |                        | vCor        | nsole  |
| 温馨提示:<br>1. 现金认购是使用 可取现金            | a,若可取现金小子                    | F可用现金(即购买力)         | 度结单查看。<br>2. 现金认购在现金认购截                                                                                                    |                       |            |                                 |                        |             |        |
| ❷ 我已阅读并同意《》                         | 新股认购说明》                      | 2                   | ◎ 我已闻读并同意《富昌                                                                                                    | 言证券新股认购说明》            |            |                                 |                        |             |        |
| 总额 9,697,316.00美                    | 元                            | 立即认购                | 总额 5,348.41美元                                                                                                    |                       | 立即认购       |                                 |                        |             |        |

用户想要更改购买的股数时,需要在查看认购记录中找到想要更改股数的公司记录单,点击 进入查看认购明细,点击撤销认购,再重新下单,注意撤销与认购需要在截止认购期内完成

| 18:57 📴 🖸 🚺 🔺 • 🔹 🕸 🙊 🙊 🗇 🖅                    | 18:57 📴 🖸 🚺 🔺 • 🔹 🕸 😤 🖬 🕘                                                                                | 18:57 📴 🖸 🚺 🔺 • 🛛 🔺 🚸 😤 🖬 🕘                                                          |
|------------------------------------------------|----------------------------------------------------------------------------------------------------|--------------------------------------------------------------------------------------|
| く 🗙 认购详情                                       | く 🗙 认购记录 📿                                                                                               | く × 认购明细                                                                             |
| Build, Enhance, Transform,<br>Acquisition Corp | Image: Haitrade Testing (00005) EKK         >           认购方式         现金认购           认购股数         1,000 股 | Build, Enhance, Transform, Acquisition<br>已认<br>Corp<br>[99990]                      |
|                                                | 认购总额 50,050.00<br>公布中签 2024-08-01                                                                        | 提交认购         2024-04-08 18:53           认购方式         现金认购                            |
| 现金认购载止时间:2024/05/29 12:00                      | Build, Enhance,<br>Transform, Acquisition (99990) EXXE ><br>Corp                                         | 认购股数 100股<br>认购总额 5,348.41美元                                                         |
|                                                | 人购方式 现金认购<br>人购股数 100股<br>人购总额 5,348.41                                                                  | 认购金额 4,848.41奠元<br>认购手续费 500.00美元(已冻结)                                               |
| 每手股数 100股<br>公开认购起购资金 4,848.41                 | 公布中签 2024-05-31                                                                                          | <ul> <li>认购载止</li> <li>2024-05-29 12:00</li> <li>公布中签</li> <li>2024-05-31</li> </ul> |
|                                                |                                                                                                    | 中笠股数股<br>退还金额                                                                        |
| vConsole                                       | vConsole                                                                                                 | 上市时间 vConsole                                                                        |
| 查看认购记录                                         |                                                                                                    |                                                                                      |

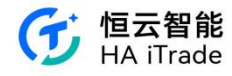

| 18:57 🔝 🖸 🕻      |                        | * 🕸 🗟 🖸 🕀                | D 18                  | 57 📴 🖸                     | • 🛦 🖸     |            | * & ? • •  |
|------------------|------------------------|--------------------------|-----------------------|----------------------------|-----------|------------|------------|
| $\langle \times$ | 认购明细                   |                          | <                     | $\times$                   | 认         | 购记录        | 0          |
| Build, Enh       | ance, Transform, A     | cquisition <sub>Ri</sub> | HK H                  | aitrade                    | Testing ( | 00005) EVM | >          |
| Corp             |                        |                          | 认购                    | 方式                         |           |            | 现金认购       |
|                  |                        |                          | 认购                    | 股数                         |           |            | 1,000 股    |
| 坦杰让的             |                        |                          | 认购                    | 总额                         |           |            | 50,050.00  |
| \$EX:10.99       |                        |                          | 公布                    | 中签                         |           |            | 2024-08-01 |
| 认购方式             |                        | 现金认                      | し购                    |                            |           |            |            |
| 认购股数             |                        | 100                      | D股                    |                            |           |            |            |
| 认购总额             |                        | 5,348.41美                | 1元                    |                            |           |            |            |
| 认<br>认 确认撤<br>认购 | 销认购吗?(认购截」<br>以重新发起认购) | 制<br>上前,您可 结<br>12:      | <b>t</b><br>1)<br>100 |                            |           |            |            |
| 公布 耳             | 又消                     | 确认 15-                   | -31                   |                            |           |            |            |
| 中签股数             |                        |                          | -殿                    |                            |           |            |            |
| 退还金额             |                        |                          |                       |                            |           |            |            |
| 上市时间             |                        | vConso                   | 21<br>Die             |                            |           |            | vConsole   |
|                  | 撤销认购                   |                          |                       | Concernation of the second |           |            |            |
|                  |                        |                          |                       | 已提                         | 交申请,撤销    | 肖结果以实际     | 情况为准       |
|                  |                        |                          |                       |                            |           |            |            |

在新股中心界面可以看见"认购记录"和"新股日历"。点击"认购记录"能看见所有新股的认购 记录,点击"新股日历"可以看见新股开始认购、截止认购、公开结果/暗盘日期和上市日期。

| 16:33 📴 🖸 🚺 🔺 •      | * *                     | \$<br>\$<br>\$ | 11:15 🖸 🖸 🛦 💊                             | * & \$ = 3             | 17:12 🗧 🖸 🚺 🔺    | •            | *\$\$\$00 |
|----------------------|-------------------------|----------------|-------------------------------------------|------------------------|------------------|--------------|-----------|
| く 新服                 | 中心                      |                | く 🗙 认购记                                   | R 0                    | $\langle \times$ | 新股日历         |           |
|                      |                         |                | Haitrade Testing (00005                   | ) 已以购 >                |                  | 04月          | C1        |
| 认购记录                 | 新股日                     | 历              | 认购方式                                      | 现金认购                   | 新股名称             | 05 12 15 1   | 6         |
| <b>待发售</b> 认购中(2)    | 待上市                     | 已上市            | 认购股数<br>认购总额                              | 1,000 股<br>50,050.00   | 恒富控股             | 开始 截止 暗森 上   | 市         |
| 申请公司                 | 申请日期                    | 状态             | 公布中签                                      | 2024-08-01             | ■ 开始认购 ■ 公升      | 〒截止认购 🔹 公开结果 | /暗盘日 • 上市 |
| 众淼创新科技(青岛)股份有<br>限公司 | 2024-04-03              | 已刊登申请<br>版本    | Build, Enhance,<br>Transform, Acquisition | (99990) <b>Eilin</b> > |                  |              |           |
| 明基医院集团股份有限公司         | 2024-04-03              | 已刊登申请<br>版本    | 认购方式                                      | 现金认购                   |                  |              |           |
| 梦金园黄金珠宝集团股份有<br>限公司  | <sup>7</sup> 2024-04-03 | 已刊登申请<br>版本    | 认购股数<br>认购总额                              | 100 股<br>5,348.41      |                  |              |           |
| 拉拉科技控股有限公司           | 2024-04-02              | 已刊登申请<br>版本    | 公布中签                                      | 2024-05-31             |                  |              |           |
| 傲基科技股份有限公司           | 2024-04-02              | 已刊登申请<br>版本    |                                           |                        |                  |              |           |
| 深业物业运营集团股份有限<br>公司   | 2024-03-28              | 已刊登申请<br>版本    |                                           | vConsole               |                  |              |           |
| 纵目科技(上海)股份有限公<br>司   | 2024-03-28              | 已刊登申请<br>版本    |                                           | - Veonsoie             |                  |              |           |
| 宜宾市商业银行股份有限公<br>司    | 2024-03-28              | 已刊登申请<br>版本    |                                           |                        |                  |              |           |
| 瑞昌国际控股有限公司           | 2024-03-28              | 已刊登申请          |                                           |                        |                  |              | vConsole  |

### 3.14. 暗盘交易

用户在浏览交易页时,顶部会提示今日暗盘交易,可以展开查看暗盘交易的股票列表。暗盘 交易时会弹窗展示风险披露。用户提交订单后,能在今日订单看到提交记录,点击该条记录 可查看订单详情。

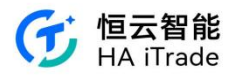

| 15:35                                | i                            |                   | * 🗟 🕯              | <b>1 1 1 1</b> |
|--------------------------------------|------------------------------|-------------------|--------------------|----------------|
| <                                    | ¢ <sup>ال</sup> ان           | 医易                |                    |                |
| 今日暗盤3                                | を易(1):鷹訊控股(                  | 00700.HK          |                    | $\sim$         |
| Q 腾訊担<br>00700                       | <b>ЕЮ</b><br>).НК            | 3                 | 14.200             | +3.02%         |
| 方向                                   | 買入                           |                   | 責出                 |                |
| 類型                                   | 限價單                          |                   |                    |                |
| 最新價(港等                               | 314.2                        |                   | -                  | +              |
| 數量(股)                                | 100                          |                   | -                  | + ^            |
|                                      | 全自                           | 1/2               | 1/3                | 1/4            |
| 最大可買                                 | 6118900                      | 3059400           | 2039600            | 1529700        |
| 常用數量〇                                | +                            |                   |                    |                |
| 最大可買 :<br>購買力 :                      | 6,118,921 股<br>50,175,155.17 | 持倉可賣              | : <mark>0</mark> 股 |                |
| <b>金額</b><br>(港幣)                    | 31,42                        | 0.00              |                    |                |
| 有效期①                                 | 當日有效                         |                   |                    |                |
|                                      | 立周                           | 買入                |                    |                |
| 暗盤交易明<br>價系統撮合                       | 5間為16:15-18<br>5成交・可取消       | 1:30 · 暗翻<br>訂單但不 | 增成交是由<br>支持修改自     | 1場外報<br>丁單。    |
| 盤口                                   | 持机                           | 會 (1)             | 今日言                | 丁單(2/2)        |
| 買盤                                   |                              | 5                 |                    | 賣盤             |
|                                      |                              |                   |                    | -              |
|                                      | 暗盘交                          | 易风险披              | 露                  |                |
| 阁下已绍                                 | 清楚了解并同                       | 意承担新              | 股暗盘交               | 易的相            |
| 关风险,                                 | 包括(但不限)                      | F)以下:             | <b>*</b> .         |                |
| 1. WIEQ 19                           | 印刷配式板刷刷                      | 90,95,491_C       | .m;                |                |
| 2. 暗盘的                               | 时情何可能与                       | 工中时的              | 101倍差异             | 牧犬;            |
| 3. 暗盘3<br>低, 阁下                      | 8易的流通性相<br>的指示可能无            | 比联交所<br>法完全执      | i正规市场<br>行;        | 时间较            |
| 4. 券商不                               | 、会对有关暗盘                      | 交易作出              | 保证绝对               | 成交。            |
| <ul> <li>阁下<br/>协议<br/>露及</li> </ul> | 已阅读、充分<br>(书中有关暗盘<br>条款。     | 理解及同<br>交易及场      | 意证券交<br>外交易的       | 易客户<br>风险披     |

| 15:37                      |                | * 🕅              | <b>3 8</b> 4            | 15:      | 38  | * 🗟 🔳 4             |
|----------------------------|----------------|------------------|-------------------------|----------|-----|---------------------|
| <                          | 交易             |                  |                         | <        |     | 訂單詳情                |
| 今日暗盤交易(1)                  | :騰訊控股 00700.HK |                  | $\sim$                  | TENCE    | INT | 等待提交                |
| 職員力: 50,1                  | 75,155.17      | t - <u>∨</u> /0x | , ŝ                     | 00700.hk |     | 國員入                 |
| 金額<br>(港幣) 3               | 1,380.00       | )                |                         | 委託下      | 單   | 2024-04-10 15:36:05 |
| 有效期①  當                    | 日有效            |                  |                         | 類型       |     | 限價單                 |
|                            |                |                  |                         | 幣種       |     | 港幣                  |
|                            | 立即買入           |                  |                         | 委託價格     |     | 314                 |
| 赔般交易时間为                    | 16:15-18:30,暗  | 般成交易は            | 山島小湖                    | 委託數量     |     | 100股                |
| 價系統撮合成交                    | ,可取消訂單但不       | 支持修改             | 訂單。                     | 委託金額     |     | 31,400.00           |
| 盤口                         | 持倉 (1)         | 今日               | 訂單(3/3)                 | 有效期      |     | 當日有效                |
| 名稱代碼                       | 委託價/均價 委言      | 毛量/已成            | 狀態                      |          |     |                     |
| <b>ТЕNCENT</b><br>00700.НК | 314<br>0       | 100<br>0         | 等待提交<br>■買入             |          |     |                     |
| 小米集团-W<br>01810.HK         | 14.76<br>0     | 200<br>0         | 等待提交<br>買入              |          |     |                     |
| HSBC HOLDINGS<br>00005.HK  | 61.4<br>0      | 400<br>0         | 等待提交<br><mark>買入</mark> |          |     |                     |
|                            |                |                  |                         |          |     |                     |

确认

取消

**TENCENT** 00700.HK 小米集团-W 01810.HK HSBC HOLDINGS 00005.HK

|  | 第 | 54 | 页 | 共 | 124 | 页 |
|--|---|----|---|---|-----|---|
|--|---|----|---|---|-----|---|

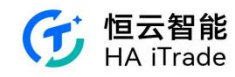

# 3.15. 货币兑换

| 17-54            | <b>⇔</b> ≢r                                                                                                    | (Thát                                                                                                    | ···· ÷ 💻          |
|------------------|----------------------------------------------------------------------------------------------------|----------------------------------------------------------------------------------------------------|-------------------|
|                  | 土司                                                                                                    | 9-1/J FIE                                                                                                    |                   |
| 交易               |                                                                                                    |                                                                                                    |                   |
| ン、<br>交易         | ि<br>全部订单                                                                                                    |                                                                                                    |                   |
| 资金               |                                                                                                    | · · · · ·                                                                                                    | ř                 |
| ⑤<br>存入资金        | <b>⑤</b><br>提取资金                                                                                                    | ⑤<br>↓<br>⑤<br>货币兑換                                                                                                    | (⑤)<br>资金划转       |
| <b>⋝</b><br>資金流水 |                                                                                                    |                                                                                                    |                   |
| 股票               |                                                                                                    |                                                                                                    |                   |
| 第股认购             | ▲ 100 - 100 - |                                                                                                    |                   |
| 账户               |                                                                                                    |                                                                                                    |                   |
| 我的结单             | <b>多</b> 我的佣金                                                                                                    | 2000 日本 1000 日本 10000 日本 10000000000 | <b>会</b><br>专业投资者 |
| 区。风险测评           |                                                                                                    |                                                                                                    | 认证                |
|                  |                                                                                                    |                                                                                                    |                   |
|                  |                                                                                                    |                                                                                                    |                   |

用户在账户界面点击更多后,可点击货币兑换。

分别选择兑出货币和兑入货币。在兑出货币处,会显示账户内该货币可兑金额数,用户 可填写不超过此数量的兑出金额。如果超出此金额,会出现"已超出可兑换最大金额"的 提示,无法申请兑换。

| 17:54            | হ        | <b>18:0</b> | 3                | 🕈 🔳        | 17:54        |          | 🗢 🔳  |
|------------------|----------|-------------|------------------|------------|--------------|----------|------|
| <                | 货币兑换     | o <         | 货币兑换             | 9          | <            | 货币兑换     | 9    |
|                  | 美売       | č∨ <b>☆</b> | 港市 〜 (与)         | ●●●● 美元 >> | 😒 港币 🗸       |          | 美元 🗸 |
| 兑出               |          | 兑出          |                  |            | 兑出           |          |      |
| 港币 兑出金额          | 页 全部     | 说换 港币       | 3000000          | 全部兑换       | 港币 2000      |          | 全部兑换 |
| 可兑金额 2,000,00    | 00.00港币  | 已超出可        | 兑换最大金额           |            | 可兑金额 2,000,0 | 000.00港币 |      |
| 预计兑入             |          | 可兑金额        | 页 2,000,000.00港市 |            | 预计兑入         |          |      |
| <b>羊규</b> 러 \ 소형 | ā        | 预计兑入        | Ļ                |            | 美元 255.02    |          |      |
| ×70 767(21)      | 7        | 美元          | 382531.08        |            | 200.02       |          |      |
| 参考汇率 7.8425 彩    | 巷币 = 1美元 | 参考汇率        | ∞ 7.8425港币 = 1美元 |            | 参考汇率 7.8425  | 港币 = 1美元 |      |
|                  | 申请兑换     |             |                  |            |              | 申请兑换     |      |
|                  | 去委员协记录   |             |                  |            |              | 本美兴协议马   |      |
|                  | 旦省九次6家   |             | 查看兑换记录           |            |              | 旦旬九沢临床   |      |

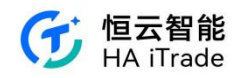

输入金额后,会自动计算兑入货币的数额并显示参考汇率。点击申请兑换,出现二次确 认页面,包含兑换方向、兑换金额、兑换后剩余现金等信息。点击确认提交申请。

| 17:54                                          | 🗢 🔳                       | 17:54         | <b>?</b> ) |
|------------------------------------------------|---------------------------|---------------|------------|
| く 货币兑                                          | 换<br>• <b>り</b>           | <             | 货币兑换 🕥     |
| ☆ 港币 〜 (二                                      | ● 美元 〜                    | ☆ 港币 ~        | 美元 →       |
| 兑出                                             |                           | 兑出            |            |
| 港币 2000.00                                     | 全部兑换                      | 港币 2000.00    | 全部兑换       |
| 可方 兑换确                                         | й                         | 可兑金额 2,000,00 | 0.00港币     |
| 兑换方向<br>预计<br>兑换金额 2,000.0                     | 港币 ▶ 美元<br>0港币 ▶ 255.02美元 | 预计兑入          |            |
| 美 兑换后港市可取现金<br>兑换后美元可取现金<br>参考<br>以上资料只供参考 外币交 | 1998000.00港币<br>255.02美元  | <b>美7</b> 参考: | 好的         |
| 时本行所提供之汇价为准。  取消                               | 确认                        |               | 申请兑换       |
| 查看兑换                                           | 记录                        |               | 查看兑换记录     |
|                                                |                           |               |            |
|                                                |                           |               |            |
|                                                |                           |               |            |
|                                                |                           | _             |            |

提交兑换申请后,用户可通过点击"查看兑换记录"浏览所有兑换申请。

| 17:55    | 🗢 🔳                 |
|----------|---------------------|
| < ×      | 历史                  |
| 货币兑换 🔺   | 所有时间 🔺              |
| 港币 兑换 美元 | 处理中                 |
| 买入       | 255.02美元            |
| 卖出       | 2,000.00港币          |
| 提交时间     | 2024-05-23 17:59:14 |
|          |                     |
|          | 8                   |

第 56 页 共 124 页

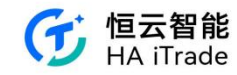

### 3.16. 供股选择

|                                      |      |            | 30   |
|--------------------------------------|------|------------|------|
| <                                    | 供股选择 |            | 历史记录 |
| 名称                                   | 状态   | 截止时间       |      |
| Tesla,Inc.<br>TSLA                   | 已取消  | 2024-09-30 | 查看   |
| ○○○○○○○○○○○○○○○○○○○○○○○○○○○○○○○○○○○○ | 未申请  | 2024-09-26 | 申请   |
|                                      |      |            |      |
|                                      |      |            |      |
|                                      |      |            |      |
|                                      |      |            |      |
|                                      |      |            |      |
|                                      |      |            |      |
|                                      |      |            |      |
|                                      |      |            |      |
|                                      |      |            |      |
|                                      |      |            |      |
|                                      |      |            |      |
|                                      |      |            |      |

进入路径:登录后在"账户-更多-权益-供股选择"进入

图:供股选择主界面

**名称栏**:此处显示"股票所在证券市场"、"股票名称"、"股票代码"。如 HK,小米集团-w, 01810 分别代表香港证券市场,小米集团-w 股票,小米集团-w 的股票代码。

状态:此处标识着"供股选择"的状态,具体分为以下三种状态:

未申请:有可用的"供股选择",但用户未申请。

已申请:有可用的"供股选择",用户已申请。

**已取消:**用户申请"供股选择"后,在供股申请截止时间之前,改变主意,自行取 消,取消后仍可在供股申请截止时间之前 点击该记录中的"查看-重新申请"进行重新 申请。

截止时间:该供股申请截止时间。

**历史记录:**此处包含"所有己过供股申请截止时间的供股记录",仅记录供股选择的终止状态(己申请、未申请、己取消)1条数据。

以下为3种常见操作:

(1) "未申请"状态下的申请供股操作:点击"未申请状态"供股的"申请"按钮,在 "供股数的输入框"中输入所需供股数,退出输入框,点击下方"立即申请"按钮即可。注: 输入的供股数不可大于"可供股数"。

(2) "已申请"状态下的取消申请操作:点击"已申请状态"供股的"查看"按钮,在 "供股记录"界面中点击下方"取消"按钮即可

(3) "已取消"状态下的重新申请操作:点击"已取消状态"供股的"查看"按钮,在 "供股记录"界面中点击下方"重新申请"按钮,跳转至(1)界面,按(1)步骤操作即可

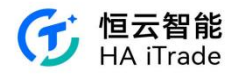

2:47 🛙  $\langle \times$ 名称

| 2:47 🖸           |        | 0 h.*       | 3:13 🖪                                                                         | ₹▲0                                                                     |
|------------------|--------|-------------|--------------------------------------------------------------------------------|-------------------------------------------------------------------------|
| $\langle \times$ | 供股选择   | 历史记录        | < ×                                                                            | 申请供股                                                                    |
| 名称               | 状态 戰   | 上时间         |                                                                                |                                                                         |
| Testa face       |        |             | 股票名称                                                                           | 小米集团-W[01810]                                                           |
| TSLA             | 已取消 20 | 24-09-30 查看 | 持股权数量                                                                          | 300 股                                                                   |
| 小米集团-W           |        |             | 可供股票                                                                           | 小米集团-W(01810)                                                           |
| 01810            | 未申请 20 | 24-09-26 甲请 | 认购比例                                                                           | 1:2                                                                     |
|                  |        |             | 可供殷數                                                                           | 600 股                                                                   |
|                  |        |             | 供股价                                                                            | 180.00HKD                                                               |
|                  |        |             | 账户可取金额                                                                         | 39,906,861.70HKD                                                        |
|                  |        |             | 供服数                                                                            | 599 股                                                                   |
|                  |        |             | 剩余供股数                                                                          | 1股                                                                      |
|                  |        |             | 手续费                                                                            | 2.40HKD                                                                 |
|                  |        |             | 供股总费用                                                                          | 107,822.40HKD                                                           |
|                  |        |             | 供股流程<br>供股申请开始时间:202<br>供股申请截止时间:202<br>- 正股派送时间:2024-07<br>在递交申请后,请于截止时<br>项。 | 4-06-01 00:00:00<br>4-09-26 00:00:00<br>-22 00:00:00<br>间前确保账户内存入足够的供股款 |
|                  |        | vConsole    |                                                                                | 立即申请                                                                    |

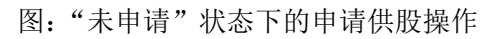

| 3:24          |        |             | 3:27 🗖                                                                                                    | ♥⊿ 0                        |
|---------------|--------|-------------|----------------------------------------------------------------------------------------------------|-----------------------------|
| < ×           | 供股选择   | 历史记录        | く × 供股记录                                                                                                    |                             |
| 名称            | 状态 截山  | 上时间         | 已申请                                                                                                    |                             |
| US Tesla,Inc. | 已取消 20 | 24-09-30 查看 | 股票名称                                                                                                    | 小米集团-W (01810)              |
|               |        |             | 持股权数量                                                                                                    | 300 股                       |
| 01810         | 已申请 20 | 24-09-26 查看 | 可供股票                                                                                                    | 小米集团-W [01810]              |
|               |        |             | 认购比例                                                                                                    | 1:2                         |
|               |        |             | 供股数                                                                                                    | 599 股                       |
|               |        |             | 供股价                                                                                                    | 180.00 HKD                  |
|               |        |             | 手续费                                                                                                    | 2.40 HKD                    |
|               |        |             | 供股总费用                                                                                                    | 107,822.40 HKD              |
|               |        |             | 供服流程 <ul> <li>供服申请开始时间: 2024-06-01 00:00</li> <li>供服申请截止时间: 2024-07-26 00:00</li> <li>正服派送时间: 2024-07-22 00:00:00</li> <li>在递交申请后,请于截止时间前确保账户项。</li> </ul> | 0:00<br>0:00<br>中内存入足够的供服款  |
|               |        | vConsole    | 取消                                                                                                    | * 可在截止时间前重新发起中语<br>vConsole |

图:"已申请"状态下的取消申请供股操作

#### 第 58 页 共 124 页

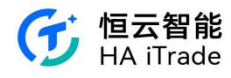

| 3:56 🖪                |      |            | ♥⊿ 0 |
|-----------------------|------|------------|------|
| $\langle \times$      | 供股选持 | ξ.         | 历史记录 |
| 名称                    | 状态   | 截止时间       |      |
| US Tesla,Inc.<br>TSLA | 已取消  | 2024-09-30 | 查看   |
| 小米集团-W<br>01810       | 已申请  | 2024-09-26 | 查看   |

| <b>₹</b> 41       |      | 3:57 🖬       |
|-------------------|------|--------------|
|                   | 供股记录 | $<$ $\times$ |
|                   |      | 已取消          |
| Apple,Inc. (AAPL) |      | 股票名称         |
| 100 股             |      | 持股权数量        |
| Tesla,Inc. (TSLA) |      | 可供股票         |
| 1:2               |      | 认购比例         |
| 0 股               |      | 供股数          |
| 160.00 USD        |      | 供股价          |

| (44 | an  | 225 | 101 |
|-----|-----|-----|-----|
| 57  | nx. | лıv | Γ±  |

• 供股申请开始时间: 2024-07-06 00:00:00

- 供股申请截止时间: 2024-09-30 00:00:00

。正股派送时间: 2024-09-28 00:00:00

在递交申请后,请于截止时间前确保账户内存入足够的供股款 项。

\*可在截止时间前重新发起申请

| vConsole | 重新申请 |  |
|----------|------|--|
|----------|------|--|

### 图:"已取消"状态下的重新申请供股操作

| 4:45 🖸           |                  | ♥⊿ 0   | 4:45 🖾                                                                                        |                                                                                                    | ₹40               |
|------------------|------------------|--------|-----------------------------------------------------------------------------------------------|----------------------------------------------------------------------------------------------------|-------------------|
| $\langle \times$ | 历史记录             | 0      | $\langle \times$                                                                              | 供股记录                                                                                               |                   |
|                  |                  |        | 已取消                                                                                           |                                                                                                    |                   |
| Tesla,Inc.(TSLA) | 日相               | 以肖     | 四重交款                                                                                          |                                                                                                    | Apple Inc. (AADL) |
| 供股股数             | 0/200            | 股      | 這時权動量                                                                                         |                                                                                                    | 100 BP            |
| 供股价              | 160 U            | SD     | 可供盼票                                                                                          |                                                                                                    | Tesla Inc. (TSLA) |
| 手续费              | 0.00 U           | SD     | 计隐比例                                                                                          |                                                                                                    | 1-2               |
| 供股总费用            | 0.00 U           | SD     | 供時数                                                                                           |                                                                                                    | 0 19              |
| 递交时间             | 2024-09-05 10:38 | :00    | 供股价                                                                                           |                                                                                                    | 160.00 USD        |
|                  | 〔重有              |        | 供股流程 <ul> <li>供股申请开始</li> <li>供股申请就止</li> <li>正股派送时间</li> <li>在递交申请后,;</li> <li>项。</li> </ul> | 时间:2024-07-06 00:00:00<br>时间:2024-09-05 00:00:00<br>:2024-09-28 00:00:00<br>青于戴止时间前确保账户内存 <i>入</i> | 、足够的供股款           |
|                  |                  |        |                                                                                               | * छ] (⊈ (                                                                                          | 度止时间前重新发起申请       |
|                  |                  |        |                                                                                               |                                                                                                    |                   |
|                  | - ve             | onsole |                                                                                               |                                                                                                    | vConsole          |
|                  | -                |        |                                                                                               |                                                                                                    |                   |

图:"历史记录"界面

第 59 页 共 124 页

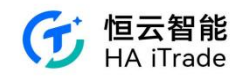

# 4. 注册及登入

# 4.1. 手机号注册

客户在 APP 主动点击登入/注册按钮或者其他场景需要登入才能使用的功能,点击登入/注册, 跳转至登入/注册页面, 默认验证码登入, 如果客户未注册, 则首次验证码登入, 在验证成功后需要设置登入密码, 设置密码成功则注册成功。

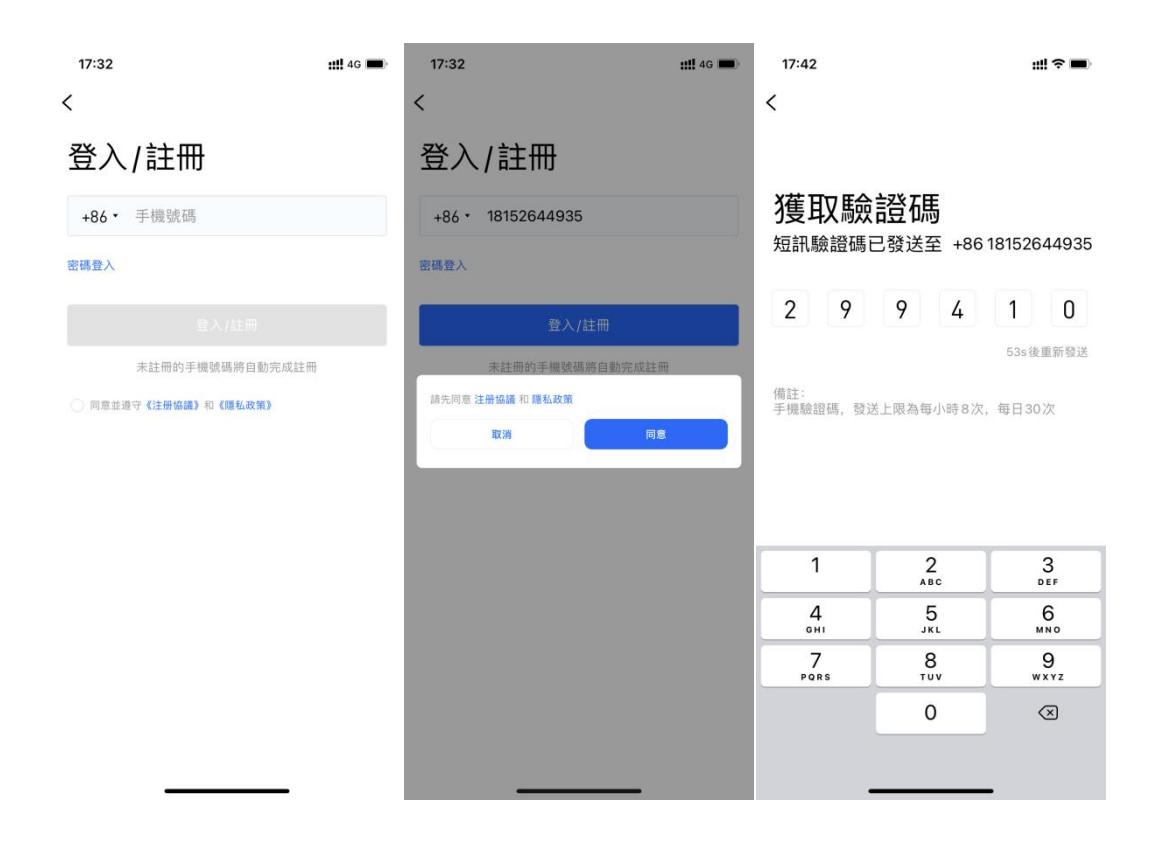

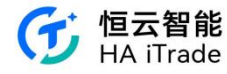

| 10:13           | #?■ |
|-----------------|-----|
| <               |     |
| 請設定登入密碼         |     |
| 登入密碼            |     |
| 8-24位數字/字母/符號組合 | 8   |
|                 |     |
|                 |     |
|                 |     |
|                 |     |
|                 |     |
|                 |     |
|                 |     |
|                 |     |
|                 |     |
|                 |     |
|                 |     |
|                 |     |
|                 |     |
|                 |     |
|                 |     |

# 4.2. 手机登入

客户在 APP 主动点击登入/注册按钮,默认手机号验证码登入,在页面切换密码登入,切换 到密码登入页面。如果客户输入手机号和密码后,如果没有同意协议,点击"登入",会弹窗 提示文案:"请先同意注册协议和隐私政策",点击同意会勾选协议。

| 09:55              | ::!! ♀ ■) | 10:16               | ::!! ≎ ∎⊃ |
|--------------------|-----------|---------------------|-----------|
| <                  | 短訊登入/註冊   | <                   | 短訊登入/註冊   |
| 登入                 |           | 登入                  |           |
| +86 • 手機號碼         |           | +86 • 1815264935    |           |
| 登入密碼               | Ì         |                     | 2         |
| 找回密碼               |           | 找回密碼                |           |
|                    |           | 谷入 持ち同意 注册投稿 和 勝私政策 |           |
| 同意並遵守《注册協議》和《題私政策》 |           | 取消                  | 同意        |
|                    |           |                     |           |
|                    |           |                     |           |
|                    |           |                     |           |
|                    |           |                     |           |
|                    |           |                     |           |
|                    |           |                     |           |
|                    |           |                     |           |
|                    |           |                     | _         |

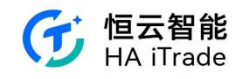

# 4.3. 机构客户手机登入

机构客户在 APP 主动点击登入/注册按钮或者其他场景需要登入才能使用的功能。如果客户 输入手机号后,如果没有同意协议,点击"登入/注册",会弹窗提示文案:"请先同意注册协 议和隐私政策",点击同意会勾选协议。点击登入/注册,跳转至登入/注册页面,默认验证码 登入。

| 15:27             | ◎ 骤 % ID: <sup>267</sup> % all ■)<br>機構客戶登入 | 15:35<br>X      | © ₩ \$ 10+ <sup>163</sup> <sup>16</sup> th ■)+ | 15:35        | ⓓ \$ \$ 10 <sup>116</sup> ≝all ■) |
|-------------------|---------------------------------------------|-----------------|------------------------------------------------|--------------|-----------------------------------|
| 登入/註冊             |                                             | 機構客戶登           | 赵                                              | 機構客戶         | 登入                                |
| +86 • 手機號碼        |                                             | +86 · 手機號碼      |                                                | +86 - 136740 | 61963 💿                           |
| 密碼登入              |                                             | 密碼登入            |                                                | 密碼登入         |                                   |
|                   |                                             |                 |                                                |              | 提示                                |
| 未註冊的手機號碼將         | 8自動完成註冊                                     | 未註冊的手機號碼        | 將自動完成註冊                                        | 請先同意《注册》     | 劦議》和《隱私政策》                        |
| ⑥ 同意並遵守《注册條議》和《四》 | 44.02.02.)                                  | ③ 同意並遵守《注册協議》和《 | 應私改策》                                          | 取消           | 確認                                |
| 15:36<br><        |                                             |                 |                                                |              |                                   |

#### 獲取驗證碼

短訊驗證碼已發送至 +86 136\*\*\*\*1963

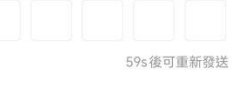

備註: 手機短訊驗證碼,發送上限為每小時8次,每日30 次。

| 88 |                   |        |                | $\bigtriangledown$ |
|----|-------------------|--------|----------------|--------------------|
| @  | 1                 | 2      | 3              | $\otimes$          |
| +  | 4                 | 5      | 6              | $\odot$            |
| -  | <sub>歲證碼已發送</sub> | ,請稍等1分 | <b>}鐘重新獲</b> 取 | 協行                 |
| 符号 |                   | 0      | 返回             |                    |

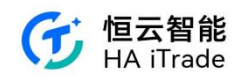

在"机构客户登入"页面切换密码登入,切换到密码登入页面。如果客户输入手机号和密码后,如果没有同意协议,点击"登入",会弹窗提示文案:"请先同意注册协议和隐私政策",点击同意会勾选协议。

| 15:46                |          | 15:46                                               | © 10 \$ 10 € Sal ■                                                                                                    |                |    |
|----------------------|----------|-----------------------------------------------------|----------------------------------------------------------------------------------------------------|----------------|----|
| <                    | 短訊登入     | <                                                   | 短訊登入                                                                                                    |                |    |
|                      |          |                                                     |                                                                                                    |                |    |
| 登入                   |          | 登入                                                  |                                                                                                    |                |    |
|                      |          |                                                     |                                                                                                    |                |    |
| +86 • 手機號碼           |          | +86 • 13674061963                                   | 0                                                                                                    |                |    |
| 啓入宓碼                 | ø        | ·····                                               | <b>a</b>                                                                                                    |                |    |
|                      | ~        |                                                     |                                                                                                    |                |    |
|                      |          |                                                     |                                                                                                    |                |    |
|                      | λ        |                                                     |                                                                                                    |                |    |
| ±22                  | the and  | <b>提</b> 不<br>請先同意《注册協議》和                           | 《隱私政策》                                                                                                    |                |    |
| -CABC                | 62 mj    |                                                     |                                                                                                    |                |    |
| 同意並遵守《注册協議》和《        | 《隱私政策》   | 取消                                                  | 確認                                                                                                    |                |    |
|                      |          |                                                     |                                                                                                    |                |    |
|                      |          |                                                     |                                                                                                    |                |    |
|                      |          |                                                     |                                                                                                    |                |    |
|                      |          |                                                     |                                                                                                    |                |    |
|                      |          |                                                     |                                                                                                    |                |    |
|                      |          |                                                     |                                                                                                    |                |    |
|                      |          |                                                     |                                                                                                    |                |    |
|                      |          |                                                     |                                                                                                    |                |    |
|                      |          |                                                     |                                                                                                    |                |    |
| 忘记密码                 |          |                                                     |                                                                                                    |                |    |
|                      | 209 11 1 |                                                     | 220                                                                                                    |                | 37 |
| 15:48                |          | 15:48                                               |                                                                                                    | 15:48          |    |
| `                    |          | ``                                                  |                                                                                                    |                |    |
| 請驗證手機號碼              |          | 獕取驗證碼                                               |                                                                                                    | 扒中应理           |    |
| NO STORE S 1990 SHOW |          | 50月10月11日10月11日11日11日11日11日11日11日11日11日11日11日11日11日 | 86 1367/061963                                                                                                    | <b>改</b> 定 名 临 |    |
| +86 • 1367406196     | 53 🛛 🕲   | MINING IN USE IN THE                                | 0013074001203                                                                                                    | 8_2/位數字/字母     |    |
|                      |          |                                                     |                                                                                                    | 0-240205754    | S. |
|                      |          |                                                     |                                                                                                    | 密碼長度不能小於8位     |    |
| - <b>न</b>           | 一步       |                                                     | 55s後可重新發送                                                                                                    |                |    |
|                      |          | 備註:<br>王嬋短訊驗證碼, 發祥                                  | F限為每小時8次,每日30                                                                                                    |                |    |
| 手機號碼                 | 不可用?     |                                                     | Enverting of the Lot of the Lot o |                |    |
|                      |          |                                                     |                                                                                                    |                |    |
|                      |          |                                                     |                                                                                                    |                |    |
|                      |          |                                                     |                                                                                                    |                |    |

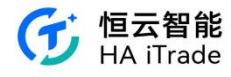

| 15:50<br>< | <b>⊕ 10</b> ≵ ।()। <sup>148</sup> <sup>ਲ</sup> .⊪all <b>वि</b> ा |
|------------|------------------------------------------------------------------|
| 設定密碼       |                                                                  |
|            | 0 @                                                              |
|            |                                                                  |
| 登入密碼重置成    | 功,請重新登入                                                          |
| 取消         | 重新登入                                                             |
|            |                                                                  |
|            |                                                                  |
|            |                                                                  |
|            |                                                                  |
|            |                                                                  |

### 4.4 忘记密码

用户打开 APP, 进入登录页面, 输入自己的证券账号。点击"忘记密码"按钮, 输入证券账户, 如果在登录页已经填写了证券账号, 点击忘记密码证券账号自动填入, 且支持修改。系统会向用户绑定的手机号码发送一个验证码。用户收到验证码后, 在身份验证界面输入收到的验证码。

| 2:34    | ♥▲ 0 |
|---------|------|
| 请输入证券账号 |      |
| 请输入证券账号 |      |
|         |      |
| 联系容服    |      |

系统会对输入的验证码进行验证,以确保是账户持有者本人在操作。验证通过后,后台将为 该客户号生成一个初始密码并发送到用户绑定的邮箱。 用户登录邮箱,查找密码重置邮件。 用户根据邮件中的指示,使用新密码登录 APP。

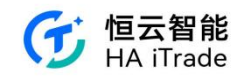

# 5. 开户

# 5.1. 开户首页

客户在 APP 登录后,点击"交易"模块,如未开户,则<u>会进入开户首页。</u>已有账户可以点击"直接登录"进入登录页。未有账户可以点击"立即开户"进入开户流程。

| 2:37 | \$ 🗢 .al 🔳) 75%                 | 2:37                             | \$ 🗢 .al 🔳 75%                     | 2:37                                                               | \$ 🗢 .al 🔳 75%                             |
|------|---------------------------------|----------------------------------|------------------------------------|--------------------------------------------------------------------|--------------------------------------------|
|      |                                 | 資金賬戶登錄                           |                                    | $\langle \times$                                                   | 0                                          |
|      | 中央编号                            |                                  |                                    | 線上開戶                                                               | 線下開戶                                       |
|      |                                 |                                  |                                    | 請選擇開戶證件                                                            |                                            |
| 0    | <b>极速开户</b><br>五分钟内完成开户申请       | $\sim$                           |                                    | 香港身份證                                                              | 1                                          |
| 9    | <b>持牌券商</b><br>香港证监会认可的持牌法团,拥有  | 中央結婚:                            | 3                                  | 內地身份證                                                              |                                            |
| 9    | <b>安全可靠</b><br>银行独立托管资产,账户受投资者  | 結論入答全眼號                          |                                    | 護照                                                                 |                                            |
|      | 立即開戶                            | 時期八員立版加                          | 10                                 |                                                                    |                                            |
|      |                                 | 請則八父易俗碼                          | Q                                  | 具他證件                                                               |                                            |
|      | 已开户? 直接登录<br>⑦ 券商客服             | 登録過到問題?<br>登入<br>*如果您尚未開通證券賬戶,請謝 | 系券商客服。                             | 1. 现代提供結上肥戶和給下附<br>戶無償請請門店, 便常是提供<br>2. 幣不受道美區公民或美國及<br>戶申請, 敬祉就解。 | 戶南歷賊戶方式,緣上開<br>開間約期可完成現戶<br>(久居民卡(狀卡)持有者的問 |
|      |                                 | ○ 券商客服                           |                                    |                                                                    |                                            |
| ~ 自愿 | 山 二 <del>二</del><br>市場 資訊 交易 我的 | ✓ 山 二<br>自惑 市場 資訊                | <ul> <li>交易</li> <li>我的</li> </ul> |                                                                    |                                            |

# 5.2. 香港身份线上开户流程

1. 客户选择香港永久居民身份证、香港居民身份证、护照-持有香港银行账户、台湾身份证、 澳门身份证,则走香港身份的开户流程,不同的身份信息唯一不同的是上传的证件不同。另 外选择香港永久居民身份,在填写身份信息时,会多一个补充证件信息。

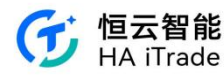

| 2:37 * 📽 💷 75%                                                                            | 2:37 <b>* * 1</b> , 75%                          | 2:37 <b>% 🕫 💷 💽</b> 75% | 2:37 <b>3 * 1</b> 75%                                  |  |
|-------------------------------------------------------------------------------------------|--------------------------------------------------|-------------------------|--------------------------------------------------------|--|
| 上傳香港永久居民身份證<br>母衍建築間戸的会委領庁、他的会份信息領理改算戶、<br>支受到證据就要得達<br>(<br>東京<br>1)    山谷的の空気時    昭和明年光 | 二本 うく<br>「日本日本日本日本日本日本日本日本日本日本日本日本日本日本日本日本日本日本日本 |                         |                                                        |  |
| 2、身份證的四角和過程都在拍攝區域內<br>(1) (1) (1) (1) (1) (1) (1) (1) (1) (1)                             | 重新上傳<br>請填寫您的身份證信息                               | 投資經驗                    | 講道擇稅務管轄區 ▼                                             |  |
|                                                                                           | 續件號碼<br>注論為 184年時期                               | 投資目標<br>資產穩健增值 ▼        | end-14 44 USB3 mit the (Sul 28 US end 26 US)<br>① 添加更多 |  |
|                                                                                           | 中文姓名                                             | 股票投資年限                  |                                                        |  |
|                                                                                           | (如無可不填)                                          | 1-3年 💌                  |                                                        |  |
|                                                                                           | 英文姓名                                             | 認設證投資年限                 |                                                        |  |
|                                                                                           | 請輸入姓 請翰入名                                        | 1年以下 💌                  |                                                        |  |
| 鐵續                                                                                        | 繼續                                               | 趨績                      | 繼續                                                     |  |

2. 开通账户可选项,由"公司中台-券商信息管理-功能控制"进行控制,可选择的账户类型有:现金账户、保证金账户;证券市场有:港股正股、美股正股。

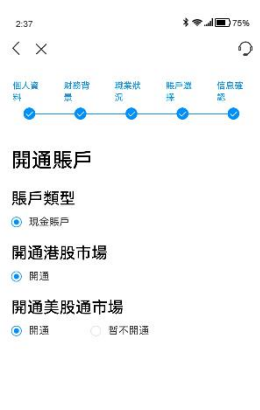

細續

3. 开通港股/美股账户皆需走 W8 签署流程

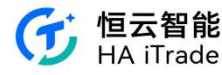

| 2:37                                                   | 75% 🔳 🛋              | 2:37                                                 | *                                             | <b>♥ ■)</b> 75%                          | 2:37                                         |                                       | **                                                                   | <b>.al 🔳)</b> 75%       | 2:37                                                    |                                                                                          |                                               | **                                                   | .al 🔳 75%                     |
|--------------------------------------------------------|----------------------|------------------------------------------------------|-----------------------------------------------|------------------------------------------|----------------------------------------------|---------------------------------------|----------------------------------------------------------------------|-------------------------|---------------------------------------------------------|------------------------------------------------------------------------------------------|-----------------------------------------------|------------------------------------------------------|-------------------------------|
| ×                                                      | 0                    | $\langle \times$                                     |                                               | 0                                        | $\langle \times$                             |                                       |                                                                      | 0                       | <                                                       |                                                                                          |                                               |                                                      | 0                             |
| 個人資 財務背 現業紙 暁戸選<br>料 景 近 平                             | 信息確<br>認             | 個人資 財務背<br>料 景                                       | 助業状 転声型<br>近 子                                | t 信息確<br>認                               | 個人資 財務<br>料 量                                | 背 現業批<br>況                            | 唯戶選<br>采<br>●                                                        | 信息確<br>認                | 個人資<br>料                                                | 財務背<br>景<br>●                                                                            | 職業狀<br>況                                      | ₩₽20<br>并                                            | 信息確<br>認                      |
| W-8BFN 表單                                              |                      | 美國國稅局                                                | 登明                                            |                                          | 美國國稅周                                        | 司證明                                   |                                                                      |                         | W-8                                                     | BEN電:                                                                                    | 子簽名                                           |                                                      |                               |
| 美國預扣稅及申報實益擁有人之外藉身份計                                    | 證明(個人)               | 本人證明, 我已仔結<br>所知及所信, 此類作<br>不實, 甘受偽證罪。<br>為擔保, 聲明以下。 | 田檢查了本表中所載(<br>言息是真實、正確且)<br>違罰。我進一步以甘)<br>事項: | 的信息,據我<br>完整的;如有<br>更偽證罪處罰               | 本人聲明, 我已<br>所知及所信, 此<br>不實, 甘受偽蜡<br>為擔保, 聲明以 | 仔细檢查了本表<br>類信息是真實、<br>罪處罰。我進一<br>下事項: | 中所載的信<br>正確且完整<br>步以甘受係                                              | 5息,據我<br>6的;如有<br>1證罪處罰 | <ul> <li>根據<br/>簽名<br/>和相<br/>付所<br/>您提     </li> </ul> | <ul> <li>適用的美国</li> <li>法),在</li> <li>1關文件以及</li> <li>「有此類表格</li> <li>(供以下信息)</li> </ul> | 法律(全球<br>3門以電子方<br>5個間意以電<br>5和相關材料<br>1並且您必須 | 和全國商業<br>式處理您簽<br>了方式為您<br>之前,我們<br>明確同意並            | 聯邦電子<br>著的般声交<br>必須提供<br>且此後不 |
| 請確認以下信息無誤。如您的姓名、國家/<br>件號碼、居住地址有變更,請聯繫在缘密服<br>公司客戶服務熱線 | "地區、證<br>服或致電本<br>3至 | 本人是本表格相關;<br>代替受益人簽字),<br>下的身份;                      | 之收入或收益的受益,<br>或使用本表格記録本                       | 人(或被授權<br>人在第四章                          | 本人是本表格相<br>代替受益人發字<br>下的身份:                  | 關之收入或收益<br>),或使用本表相                   | 的受益人(I<br>各記録本人そ                                                     | 戒被授權<br>王第四章            | 得捕<br>完成<br>您知                                          | 1回此類同意<br>複選框並單<br>1情同意以電                                                                | €。<br>聲『簽名並<br>◎子方式向您                         | 握交"按钮<br>發送信息,                                       | , 即表示<br>並由您向                 |
| FC # 4                                                 |                      | 本表格填寫的受益。                                            | 人並非美國人;                                       |                                          | 本表格填寫的受                                      | 益人並非美國人                               | i.                                                                   |                         | 我們<br>信息                                                | ]提交您的称<br>1.和相關文件                                                                        | \$務表格和所<br>+。通過在概                             | 行有相關通訊<br>記表和其中的                                     | 、通知、<br>證明上簽                  |
| <b>家户支证入</b>                                           |                      | 本表格涉及:                                               |                                               |                                          | 本表格涉及:                                       |                                       |                                                                      |                         | 名,<br>上前                                                | 您指示我們<br>有效数字第                                                                           | 接受您的辅                                         | ()入並將簽名<br>()所述,此外                                   | 視為稅表<br>您同童                   |
| benson one<br>圆籤                                       |                      | 1.與在美國境內從專                                           | <sup>2</sup> 貿易或商業活動無言                        | 動收入;                                     | 1.與在美國境內                                     | 從事貿易或商業                               | 活動無關的                                                                | 收入;                     | 我們                                                      | 1維護和接收<br>1。您了解您                                                                         | (您的稅表和<br>(可以隨時通                              | 1所有相關材<br>通通知我們                                      | 料的電子<br>並確認您                  |
| 中國內地                                                   | v                    | 2.與在美國境內從事貿易或商業活動有關,但根據所<br>得稅協定而不用納稅的收入             |                                               | 2.與在美國境內從事貿易或商業活動有關,但根據所<br>得稅協定而不用納稅的收入 |                                              |                                       | 撤銷了《電子资名法》來撤回您對此頻電子記<br>的同意。撤銷《電子簽名法》後,您將需要填<br>這些表格和相關文件的紙質版本,直到您再次 |                         | 電子記錄<br>需要填寫<br>您再次確                                    |                                                                                          |                                               |                                                      |                               |
| 出生日期                                                   |                      | 3合夥人分配白其4                                            | 報約編的應納證約2                                     | च≵                                       | 3 合夥人分配白                                     | 其合彩幻缘的度                               | 幼玲收入・す                                                               | ż                       | 認危                                                      | 洞意《電子                                                                                    | 簽名法》。                                         |                                                      |                               |
| 1990年01月01日                                            | ~                    |                                                      |                                               |                                          |                                              |                                       |                                                                      |                         | 您理                                                      | 解並同意,                                                                                    | 訪問或保留                                         | 旅的電子記                                                | 錄不需要                          |
| 永久居住地址                                                 |                      | 4.台聯入道道轉移台<br>1446(繳稅的收入;                            | 5形組織的權益實現8                                    | 习、泐枝撼                                    | 4.台豚人道道轉<br>1446(繳稅的收.                       | 移台移組織的權:<br>入;:                       | 查買規的、                                                                | 动机机                     | 特殊<br>站所                                                | (的硬件和刺<br>)雷的硬件和<br>)田白冬和第                                                               | 《件要求,除<br>]軟件要求,<br>5種的能力                     | (了訪問互聯<br>以及註冊您<br>除了打印句:                            | 網和本網<br>唯一和安<br>克記線的          |
| q                                                      |                      | 本表格填寫的受益,<br>的居民, 屬於美國!<br>用範圍之內;並且                  | 人是表格第二部 (如有<br>阿該國之間達成的所有                     | i)所列協定國<br>导稅協定的作                        | 本表格填寫的受<br>的居民,屬於美<br>用範圍之內;並且               | 益人是表格第二<br>國與該國之間連<br>1               | 部 (如有)所<br>成的所得新                                                     | 列協定國<br>的協定的作           | 主的表料以序。表格                                               | 而一百和<br>推薦副本列<br>見及訪問、関<br>如果進行何<br>的能力,爭                                                | 、 您還可以<br>1讀和復制<br>1<br>任何技術更改<br>8<br>門將通過電  | wy 31008.<br>W使用打印機<br>1.PDF"格式<br>双式升級會影<br>2.子郵件通知 | 和所需材<br>文件的程<br>響您訪問<br>您並提醒  |
| 爆擂                                                     |                      |                                                      | 確定                                            |                                          |                                              | 確定                                    | 0                                                                    |                         | 14-14                                                   |                                                                                          | 签署及递                                          | 交                                                    |                               |

资料披露底部的协议由"券商中台-协议配置"进行配置。现金账户签署的协议有《证券交易 客户协议书》,保证金账户签署的协议有《证券交易客户协议书》、《证券保证金交易协议》、 《常设授权》

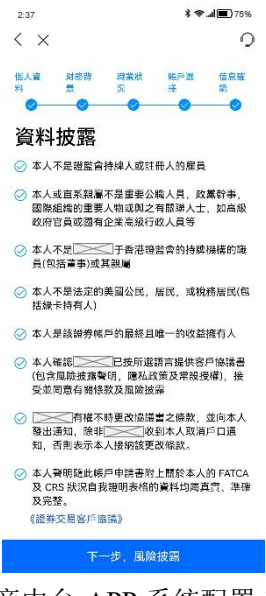

4. 风险提示的持牌人信息,由"券商中台-APP 系统配置-RO 信息"进行编辑设置。风险披露 内容则由"券商中台-h5 页面管理-开户风险提示"进行设置,现金账户和保证金账户分别为不 同的配置文案。

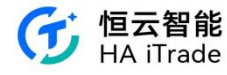

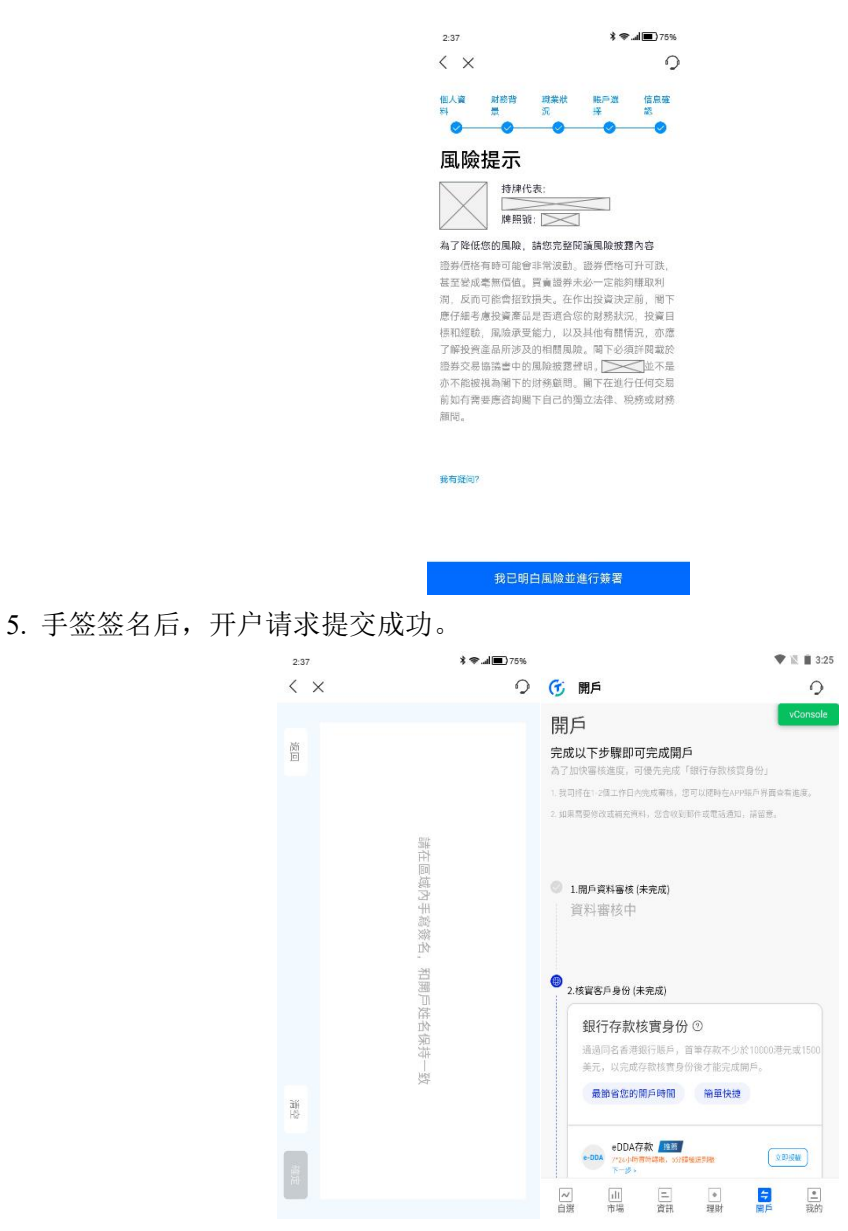

6. 提交开资料后,需进行银行存款身份核实。客户可选择授权 EDDA 存款,或通过银行转账完成开户入金。

若选择 EDDA 存款:

(1) 点击银行存款核实身份下方的 EDDA 存款"立即授权"键

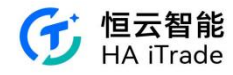

|     |                               |                  |                | 🗣 🖹 🛢 3:26                                               |
|-----|-------------------------------|------------------|----------------|----------------------------------------------------------|
| Ē   | 開戶                            |                  |                | 0                                                        |
| •   | 1.開戶資料審核(未完<br>資料審核中          | 8成)              |                | vConsole                                                 |
| • 2 | .核寶客戶身份 (未完                   | 成)               |                |                                                          |
|     | 銀行存款核調                        | 11月日 ③           |                |                                                          |
|     | 通過同名香港銀行<br>美元,以完成存歇          | 服戶,首筆<br>(核實身份後: | 学款不少於<br>才能完成開 | 10000港元或1500<br>戶。                                       |
|     | 最節省您的開戶                       | 時間               | 簡單快捷           |                                                          |
|     | e-DDA存款<br>7*24小時百時5<br>下一歩 > | 推薦<br>尊後,s57韓優選罗 | IRE            | (2DSHE)                                                  |
|     | 🗢 銀行轉賬                        |                  |                | 10000                                                    |
|     | 其他核實方式                        |                  | 門店领            | ·身核實身份 >                                                 |
|     |                               | 券商客制             | ł              |                                                          |
| ~   | 山                             | 三資訊              | •<br>理財        | <ul> <li>一</li> <li>二</li> <li>第戶</li> <li>我的</li> </ul> |

#### (2) 填写相关信息申请授权,勾选我同意 EDDA 授权协议书

|                                        |                                     |                  | 11:20           | 3                          |                                              | ♥⊿ 0               |
|----------------------------------------|-------------------------------------|------------------|-----------------|----------------------------|----------------------------------------------|--------------------|
| :28                                    |                                     | ₹48              | <               | $\times$                   | 申请授权                                         | 记录                 |
| ( × 申请授权 记录                            |                                     |                  |                 | 角认您的信息<br>友将无法建立<br>闻银行信息不 | 与您银行账户开户时填写信<br>授权。如您在恒云智能提修<br>一致时,请联系客服修改。 | [息一致,若不<br>t的证件信息与 |
| f項与認措定的银行账<br>f式发送至银行完成授               | 户信息,您所填与资<br>权。                     | 科特迪过加密           | 授材              | 又银行                        |                                              |                    |
| E件类型                                   |                                     |                  |                 |                            |                                              |                    |
| 香港永久居民身份                               | 证                                   | *                |                 |                            |                                              | Ŧ                  |
| 正件号码                                   |                                     |                  | 账户              | 日英型                        |                                              |                    |
| 11111                                  |                                     |                  |                 |                            |                                              |                    |
| 银行开户姓名                                 |                                     |                  | ·若<br>授:        | 持有港市账户,<br>∇账户             | 优先使用港币账户进行e-DDA                              | 灵权                 |
| wang ruimeng                           |                                     |                  | 1.41            | 银行代码 、                     | ▼ 请输入银行账户号                                   |                    |
| 清确认您的信息与您银<br>一致将无法建立授权。<br>听属银行信息不一致时 | 行账户开户时填写信<br>如您在恒云智能提供<br>,请联系客服修改。 | 息一致,若不<br>的证件信息与 | e-[<br>并行<br>实! | IDA授权成功<br>F入恒云智能<br>¥份。   | 后,指示恒云智能从该授权<br>一笔大于1万港币的资金用                 | !银行账户提取<br>于开户转账核  |
| 党权银行                                   |                                     |                  |                 |                            |                                              |                    |
|                                        |                                     | ~                | 存)              | 金額                         |                                              |                    |
| 账户类型                                   |                                     |                  | 1               | 0000                       |                                              |                    |
|                                        |                                     | *                | 0               | 我同意 <u>e-DD</u>            | A授权协议书                                       |                    |
| '若持有港币账户,优先使)                          | 用港市账户进行e-DDA数                       | 叔                | _               |                            |                                              |                    |
|                                        | 提交                                  | vConsole         |                 |                            | 提交                                           |                    |

#### (3)填写完成后,提交申请,确认申请信息

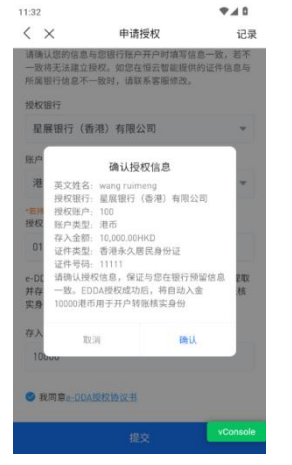

(4)提交申请后,等待银行审核授权。1-5个工作日后可用 EDDA 入金. (EDDA 授权申请一旦提交,银行转账入口仍开放,可提交。)

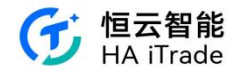

| F 1          | 開戶                                      |                                                                               |                               | ٠                | ≅ ∎ 3:26<br>•  |
|--------------|-----------------------------------------|-------------------------------------------------------------------------------|-------------------------------|------------------|----------------|
| <b>9</b> 1.f | 開戶資料審核(未<br>〔料審核中                       | 完成)                                                                           |                               |                  | vConsole       |
| D 2.根        | 8實客戶身份 (未养                              | <b>と成</b> )                                                                   |                               |                  |                |
|              | 銀行存款核<br>通過同名香港銀行<br>美元,以完成存<br>最節省您的開加 | 實身份 @                                                                         | )<br>4存款不少約<br>後才能完成前<br>簡單快捷 | \$10000港元<br>1月。 | ag 1500        |
|              | e-DDA 存息<br>7*24小時間間<br>下一多 >           | 2 <b>11 月</b><br>12 日<br>12 日<br>12 日<br>12 日<br>12 日<br>12 日<br>12 日<br>12 日 | EFIRM                         | ( <b>†</b> 10)   | \$4#           |
|              | 😂 銀行轉賬                                  |                                                                               |                               | ( ½B)            | F#X            |
|              | 其他核實方式                                  |                                                                               | 門店                            | 現身核實身            | ₩ >            |
|              |                                         | 券商客                                                                           | 80                            |                  |                |
| ~/<br>自選     | 山市場                                     | 三資訊                                                                           | *<br>理財                       | テ                | <u>。</u><br>我的 |

若选择银行转账,点击银行转账旁的"立即存款"按钮,会展示所有支持的收款账户和收款 银行信息,客户可选择其中一个账户完成转账。完成转账后,点击"我已转账,确认提交" 进入提交转账认证页面。客户需选择已转账的收款银行和收款账户,并填写相应的汇款信息。 点击"确认存款"后完成开户入金的申请。

目前已在银行转账界面新增 FPS 识别码。

| 2-47             | <b>248</b>                | vCon               | isole 提交轉賬馮諮       | vconsole          |
|------------------|---------------------------|--------------------|--------------------|-------------------|
| < ×              | 0                         | 提交轉賬憑證             | 券商收款銀行             | 提交轉賬憑證            |
| 选择银行             | 发起转账 提交凭证                 | 券商收款銀行             | 匯豐銀行               | → 券商收款銀行          |
|                  |                           | 請選擇銀行              | 券商收款賬戶             | 匾豊銀行    ▼         |
| 港币账户             | 500432406001              | 券商收款賬戶             |                    | 旁向奴款版户            |
| 收款银行名称           | 汇丰银行                      | 請選擇銀行賬戶            | ➡請填寫您的匯款信息         | 500432406001 確認存款 |
| 收款账户名称           | uSmart Securities Limited | 請填寫您的匯款信息          | 您的轉出銀行             | 入賬銀行 匯豐銀行         |
| "收款账户虽称请不要填写自己的姓 |                           | 您的轉出銀行             | 請選擇銀行              | ▼ 您的銀行账戶          |
| FPS识别妈(港币)       | 23523552-1                | 請選擇銀行              |                    | 存入貨幣              |
| 银行编号             | 004                       | 您的銀行賬戶             | 您的銀行戰戶             | 煮 存入金額            |
| 跨境汇款所需资料         | •                         | 銀行代碼 👻 - 請喻入很行賬戶號碼 | 銀行代碼 ▼ - 請輸入銀行服戶號碼 |                   |
|                  |                           | 8 取消 確認            | 賬戶貨幣種類             |                   |
|                  |                           |                    | 請選擇賬戶貨幣種類          | ▼ 取消 確認存款         |
| 港币账户             | 503-059255-292-1          | 7                  | 存入貨幣               | 存入貨幣              |
| 收款银行名称           | 汇丰银行                      | 匯豐銀行               | 請選擇貨幣              | ▼ 港幣 ▼            |
| 收款账户名称           | uSmart Securities Limited | - 星展銀行 (香港)有限公司    | 存入金額               | 存入金额              |
| "收款账户名称请不要请写自己的结 | z                         | 中國銀行               |                    |                   |
| 我已就              | 账,提交确认 vConsole           | 173643051          | 提交                 | 提交                |
| /                | in 🔁 🔊 🔿                  |                    |                    |                   |

7. 开户资料审核和核实客户身份都通过后,进入"交易模块"会展示账号资产。

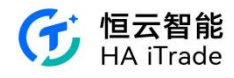

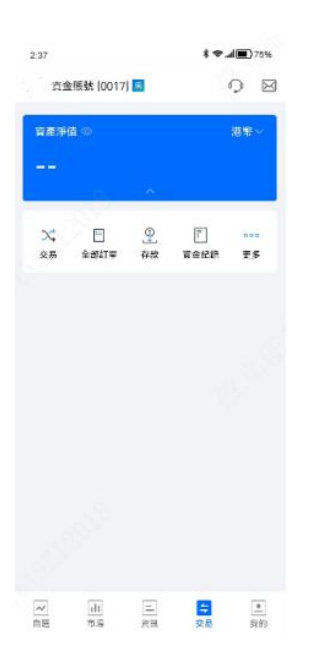

# 5.3. 大陆身份线上开户流程

客户选择内地身份证则走大陆身份的开户流程。

| 2:37 * 📽 🛋 75%                        | 2:37 \$ 🗣 🗐 7                                 | 5% 2:37       | \$ 🗣 📶 🔳 75%                   | 10:14          | ull 4G 💷  |  |
|---------------------------------------|-----------------------------------------------|---------------|--------------------------------|----------------|-----------|--|
| < ×                                   | < ×                                           | o <×          | 0                              | < ×            | 0         |  |
| 开户进度10%                               | 开户进度25%                                       |               | 并户进度40%。                       | 开户进            |           |  |
| 请上传本人中国大陆身份证                          | 身份验证                                          | 职业信息          |                                | 财务记录           |           |  |
| 身份证是开户的必要资料,您的身份信息仅用于开户,<br>并受到严格加密保护 |                                               | 职业状态          | 受雇                             | 资金来源(可多选)      |           |  |
|                                       |                                               | 公司名称          |                                | 租金,薪金/佣金,储蓄    | *         |  |
|                                       | 请确认您的身份信息。如有错误请手动修改                           | 所属行业          | 互聯網                            | 财富来源(可多选)      |           |  |
| 点面上按身份证-入粮量 自雪上传身份证-网络国               | 中文姓名                                          | 职位            | 技术工程师                          | 遗产继承/馈赠,投资获利,薪 | 金/退休金 🏾 🔻 |  |
| <b>拍摄要求</b><br>1、头像和文学演奏,无明显发光        | 姓名拼音 姓 名                                      |               |                                | 资金转移方式         |           |  |
|                                       |                                               | 税务居民的         | <b>言息</b> ②<br>区拥有线务居民寿份,请提供信息 | 资金转移方式         | *         |  |
| 2、身份证的四角和边框都在消费区域内                    |                                               | 税务管辖区         | 中国内地                           | 资金来源地          |           |  |
|                                       |                                               | 税务编号          |                                | 资金来源地          | *         |  |
| 🧐 正確示例 🥺 边角缺失 🧐 信息機能 🧐 闪光强烈           |                                               | ·<br>(•) 添加更多 |                                | 资产类别(可多选)      |           |  |
|                                       | 手机号码                                          |               |                                | 资产类别           | -         |  |
|                                       | 输入的手机号码雷与银行系统预备的手机号码一致                        | 联系信息          |                                | 概算总净值(港币计) ⑦   |           |  |
|                                       | 1877年专家人加格以信记卡,仅用于增量推诿,与工人重尤;<br>全部将对您的信息严格加密 | 田 箱           | $\geq$                         | 概算总净值(港币计)     |           |  |
|                                       |                                               | 邮箱将用于授收       | g交易错单,账号安全提醒等重要文件和通知           |                |           |  |
|                                       |                                               |               |                                | 上一步            | 继续        |  |
| 下一步                                   | 下一步、职业信息                                      | 居住地址          | 下一步:投资信息                       |                | vConsole  |  |
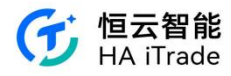

| 10:14                      | ull 46 💷             |
|----------------------------|----------------------|
| < ×                        | 0                    |
| <sup>开户进</sup> 型50<br>投资经验 | *                    |
| 曾投资产品(可多选)                 |                      |
| 债券                         |                      |
| 投资经验                       |                      |
| 少于1年                       | *                    |
| 估计投资金额(港币计)                |                      |
| 少于\$100,000                | *                    |
| 投资目的(可多选)                  |                      |
| 资本增值                       | *                    |
| 投资年限                       |                      |
| 短线(少于3个月)                  | ×                    |
| 衍生品的认知评价                   | <b>古</b><br>会衍生工具约产品 |
| 上一步                        | 图( <u>学工具</u> ) 留    |
|                            | vConsole             |
|                            | _                    |

风险提示的持牌人信息,由"券商中台-APP系统配置-RO信息"进行编辑设置。风险披露内容则由"券商中台-h5页面管理-开户风险提示"进行设置,现金账户和保证金账户分别为不同的配置文案。

| :37                      | 37 \$*                 |         | ♥               |
|--------------------------|------------------------|---------|-----------------|
| ×                        |                        |         | é               |
|                          | 开户进                    | 度60%    |                 |
| 险披露                      |                        |         |                 |
| /                        | 持续代表                   |         |                 |
| $\times$                 |                        | $\leq$  |                 |
| $\sim$                   | 牌照号: ◯>                | <       |                 |
|                          |                        |         |                 |
| 为了降低                     | 您的风险,请您                | 完整阅读风剧  | 金披露内容           |
| 10 <del>// / 10</del> 10 | 右结司他命北朝                |         | 傳送히포히           |
| 出 25 周 m                 | (1)時可能會中。<br>(1)時可能會中。 | 四应部选去   | 成一完能約           |
| 当取利恐                     | 1 反而可能會約               | 2011年 在 | 作出级资油           |
| 定前 服                     | 下降仔细表面加                | 0次点人。G  | 诸合伤的财           |
| 客狱況.                     | 投資目標和經調                | 6 用脸承受  | 能力以及            |
| 其他有解                     | 情况,亦應了創                | 1.投資產品所 | 涉及的相關           |
| 司险。四                     | 下必須詳閱載加                | 会證券交易協  | 議書中的風           |
| <b>波波腐</b> 弩             |                        | 在是亦不能   | 被視為關下           |
| 的財務顧                     | 間。闇下在進行                | 子任何交易前  | 如有需要應           |
| 咨詢關下                     | 自己的獨立法律                | 、稅務或財務  | 务 <u>庭</u> 页問 。 |
|                          |                        |         |                 |
|                          |                        |         |                 |
|                          |                        |         |                 |
|                          |                        |         |                 |
|                          |                        |         |                 |
| 育疑问?                     |                        |         |                 |
|                          |                        |         |                 |

#### 我已清楚明白全部风险

开始人脸识别,识别完成后进入资料披露页。资料披露页底部的协议由"券商中台-协议配置" 进行配置。现金账户签署的协议有《证券交易客户协议书》,保证金账户签署的协议有《证 券交易客户协议书》、《证券保证金交易协议》、《常设授权》。如果人脸识别使用的是广东 CA, 则会多一份《粤港跨境电子交易 GDCA 数字证书用户协议》协议,如果人脸识别使用的是 深圳 CA,则会多两份《电子认证服务协议》、《敏感个人信息授权书》协议。

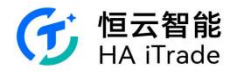

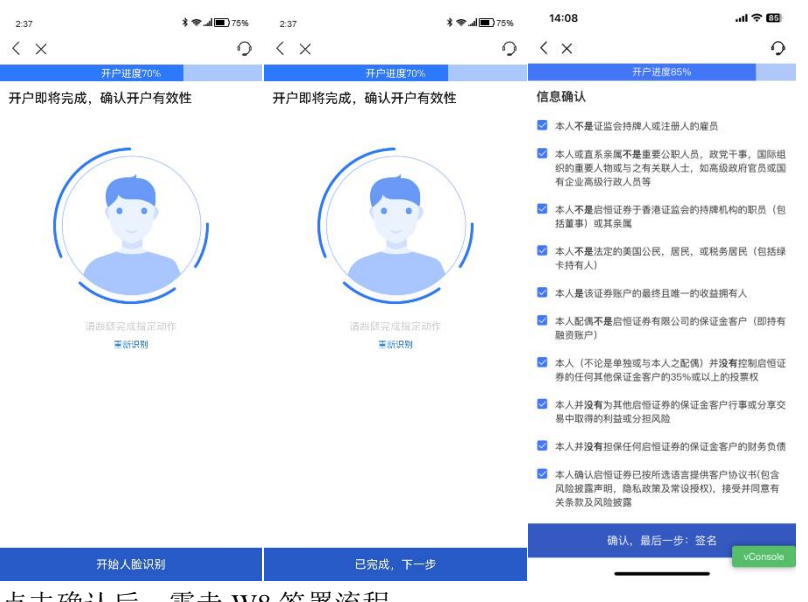

点击确认后, 需走 W8 签署流程

| 14:07                                                                                                    | al 🗢 📧                                                                                          | 14:07                                                                                                    | .ıl 🗢 🖽                                                                                                    | 14:08                                                                                                    | l 🗢 🔟                                                                                                    |
|----------------------------------------------------------------------------------------------------|-------------------------------------------------------------------------------------------------|----------------------------------------------------------------------------------------------------|----------------------------------------------------------------------------------------------------|----------------------------------------------------------------------------------------------------|----------------------------------------------------------------------------------------------------|
| < ×                                                                                                    | 0                                                                                               | < ×                                                                                                    |                                                                                                    | < ×                                                                                                    | 0                                                                                                    |
| 大戸は頂向5% 大戸は頂向5% W-08EN 表单 第回時に限急申請求品幣有人之外進合計道時代・ 第一节 — 信息确认 请佛線以下信息准确且定意、如果受掛所有 第、永忽信せ始望支注支、請募系質 提訂預約的客/市場务地核 (052)2281 7166 csdBgrit.com.hk 实品調有人姓名 == ・ 公民权国家 中国内地                                                                                                    | (人)<br>(人)<br>(人)<br>()<br>()<br>()<br>()<br>()<br>()<br>()<br>()<br>()<br>()<br>()<br>()<br>() | 2 X<br>77<br>W-8BENRE7<br>@ 機能活用的美国法律<br>法: 在 在我们以电子<br>件以及想面意以电子<br>件以及想面意以电子<br>件以及想面意以电子<br>有和团类材料之前,<br>且您必须明确同意并<br>实成复造框并单位",<br>问题以电子方式的能<br>的场势表格和所有相<br>中一一一一一一一一一一一一一一一一一一一一一一一一一一一一一一一一一一一一 | // 当加65%<br>会们<br>(全球稅全国商业联邦电子管名<br>方式划速管整持税表相限关文<br>方式划步增加。<br>均分涉增优(管规以下信息并<br>显此而不得撤回此类同意。<br>差在升程文字按纸、即表示受加情<br>说法信息,并他的变形[差次]<br>件的可题[差字] 经》。 维指示契机情<br>说法信息,并他的空影[差示、如<br>四面意致/值》中的使变的形式表<br>口。《非常变化》。 维固尔的分子 |                                                                                                    |                                                                                                    |
| 出生日期 24 mm al<br>永久居住地 <sup>(1)</sup> <sup>(1)</sup> <sup>(1</sup> | ¥1%37                                                                                           | 类电子记录的同意。<br>要填写这些表格和相确认您同意《电子器<br>您理解并同意,访问<br>的硬件和软件要求,员<br>硬件和软件要求,员                                                                                                    | 撤销《电子签名法》后,您将需<br> 关文件的纸质版本,直到您再次<br>名法》。<br>)或保留您的电子记录不需要特殊<br>除了访问互联网和本网站所需的<br>及注册您唯一和安全的用户名和                                                                                                    | <ul> <li>all operations of the second second se</li></ul> | Annual State of the State of the State of th |
| 地址国家/地区 中国内地<br>部寄地址<br>● 郵寄地址与永久居住地址相同<br>您有美国桥积人识别号 (SSN 或 ITIN) 吗                                                                                                    | 7                                                                                               | 密码的能力,除了打您还可以使用打印机制"PDF"格式文件台或升级会影响您访问件通知您并提醒您捐<br>账户名称                                                                                                    | 印官方记录的积表推荐副本外,<br>和所需材料以及访问、阅读和复<br>安塔的能力,我们将通过电子部<br>回报收电子记录的同意的权利。                                                                                                    |                                                                                                    |                                                                                                    |
| <ul> <li>没有</li> <li>有</li> <li>继续</li> </ul>                                                                                                    |                                                                                                 | 完全按照以下所元输入。<br>的签名: M4                                                                                                    | 四的姓名,以电子方式签名,接受<br>1<br>【著及递交                                                                                                    | đ                                                                                                    | 锭                                                                                                    |
|                                                                                                    | vConsole                                                                                        |                                                                                                    | vConsole                                                                                                    |                                                                                                    | vConsole                                                                                                    |

点击确认后进入签名界面,手签签名后,则开户请求提交成功,同时需上传银行转账记录核 实身份,并等待审核。

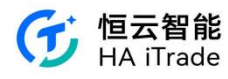

| 2:37                                                                                                    | \$ 🗢 🖬 🔳 75% |                                                                                                    | 🖤 🖹 🛢 3:25               | 14:13                                                                                                    |
|----------------------------------------------------------------------------------------------------|--------------|----------------------------------------------------------------------------------------------------|--------------------------|----------------------------------------------------------------------------------------------------|
| $\langle \times$                                                                                                    | 0            | ⑦ 開戶                                                                                                    | 0                        | < × O                                                                                                    |
| 10<br>10<br>10<br>10<br>10<br>10<br>10<br>10<br>10<br>10<br>10<br>10<br>10<br>1                                                                                                    |              | 開戶<br>完成以下步驟即可完成開戶<br>為了加坡層板進度,可使先完成「銀行存款该買身份」<br>1. 長可好石: 2112行日外地氣得, 253以後時在2014年7月<br>2. 坦東高雲砂改造地完明4, 253以気時在忽後通知, 這話                                                                                                    | vConsole<br>西京有進度。<br>f. | 转账提交记录<br>请填写您的汇款信息<br><sup>案的转出银行</sup>                                                                 |
| 话便用比喻于她<br>教授                                                                                                    |              | 1.限户資料審核(未完成)<br>資料審核中                                                                                                    |                          | 星展銀行<br>您的银行账户<br>银行代码 ▼ - 0161<br>存入货币<br>港币                                                            |
| 世<br>(1997年1日)<br>(1997年1日)<br>(1997<br>11)<br>(1997<br>11)<br>(1 |              | 2.核資客戶身份(未完成)           銀行存款核實身份 ⑦           通過局着者理研目標戶,首等有效不少於1000           美元,以完成存款核實身份後才憲完成期戶。                                                                                                    | )港元或1500                 | 存入金额<br>10009<br>成功转账凭证<br>转账凭证                                                                          |
| 調用                                                                                                    |              | 最齢俗変的間戶時間         ●面袋技営           ・0004万枚         回面           ・0004万枚         回面           ・0004万枚         回面           ・0004万枚         回面           ・0004万枚         回面           ・0004万枚         回面           ・0004万枚         回面           ・2014万枚         回面           ・2014万枚         回面           ・2014万枚         回面           ・2014万枚         回面 | <u>x</u> ₽7爱₩<br>●<br>我的 | 教政的教教政策会議是示以下4項前料:<br>1.出版/代数時)(必須均衡下量記之银行户口)<br>2.收放人服户号码<br>3.存放金額<br>4.存款支援日間<br>提文<br>提文<br>VConsole |

审核通过,进入"交易模块"会展示账号资产。

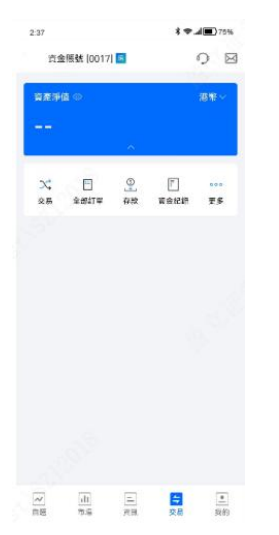

审核失败,进入"交易模块"会展示失败原因,点击"资料待修改"会直接跳转需要修改的位置。

| (6296° |
|--------|
|        |
|        |
|        |
|        |
|        |
|        |
| 身接实身很少 |
|        |
|        |
|        |

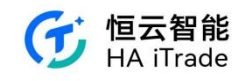

# 5.4. 线下开户流程

客户选择线下开户,会跳转门店指引页,该指引内容由"券商中台-H5页面管理-门店核实身份指引"进行设置。

| 2:37                                                                                         | * 🗢 💷 🔳 75%                                | 2:37                  | <b>\$ @d ■)</b> 75%   |
|----------------------------------------------------------------------------------------------|--------------------------------------------|-----------------------|-----------------------|
| $\langle \times$                                                                             | 0                                          | < × P9,               | 吉核實身份指引               |
| 線上閉戶                                                                                         | 線下開戶                                       | 地址:                   |                       |
| 選擇開戶方式                                                                                       |                                            | 電話:                   |                       |
| 線下見證(僅支援香港地面                                                                                 |                                            | 郵箱:                   | 9:00 - 18:00          |
| <ol> <li>3. 我們提供綜上開戶和線下開<br/>戶無須親語門店,僅需提供相</li> <li>2. 暫不受理美國公民或美國家<br/>戶中請,敬請該解。</li> </ol> | 戶簿種限戶方式。 韓上開<br>講院內即可完成既戶<br>久居民 利提卡 港有會的羅 | 於線上提交開戶申<br>證券門店核買身份證 | 痔後,請糕帶開戶證件證本到───<br>。 |

# 6. 我的

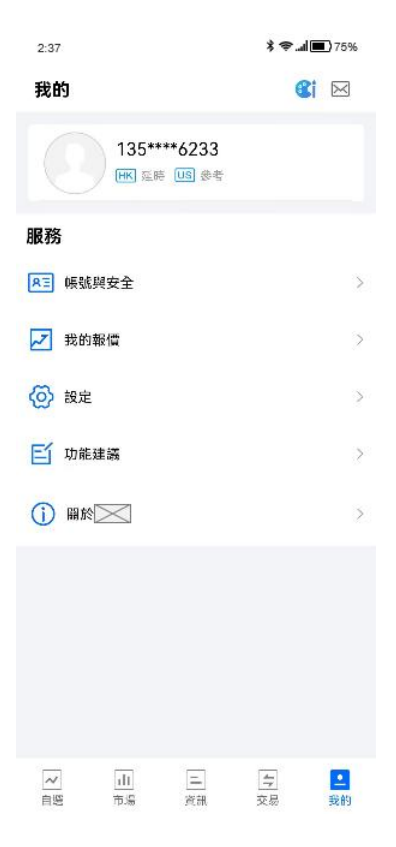

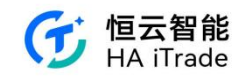

## 6.1. 账号与安全

### 6.1.1. 修改手机

客户手机注册成功后,需要修改手机号码,在账户与安全点击手机号码,跳转至重置手机号 码流程,验证原来的手机号码和登入密码通过后,然后输入新手机号码,验证成功后则,修 改成功。

| 10:23                                          |                 | 10:27 👁 🕲               | ∦ ()  <sup>153</sup> ≋ <sup>9</sup> | 10:30 @ @ *            | \$ 1€1 109 😤 84 all ■1 |
|------------------------------------------------|-----------------|-------------------------|-------------------------------------|------------------------|------------------------|
| 帳戶與安全                                          |                 | 請驗證原來的手機                | 號碼                                  | 請輸入新手機號碼               |                        |
| 手機號碼                                           | +852 68****11 > | 短訊驗證碼已發送至 +852 68****11 |                                     |                        |                        |
| 修改登入密碼                                         | >               | 驗證碼                     |                                     | +852 • 請輸入新手機號碼        |                        |
| 修改交易密碼                                         | >               | 請輸入短訊驗證碼                | 重新獲取49s                             | <b>驗證碼</b><br>請輸入短訊驗證碼 | 獲取驗證碼                  |
| 面容/指紋ID<br>面容/指紋ID<br>面容/指紋ID<br>展點本構有效·從後臺回到。 |                 | 登入密碼<br>8-24位數字/字母      | Ŕ                                   |                        |                        |
| 刪除帳戶                                           | >               |                         |                                     |                        |                        |
|                                                |                 | 下一步                     |                                     |                        |                        |
|                                                |                 | - 111- 1 December 6     |                                     |                        |                        |
|                                                |                 |                         |                                     |                        |                        |
|                                                |                 |                         |                                     |                        |                        |
|                                                |                 | ⑦ 券商客戶服務                |                                     | ⑦ 券商客戶服務               |                        |

如果客户原来的手机号码收不到验证码,则需要联系客户修改登入手机号码。

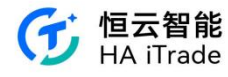

| 10:30 		 • 호 호 후 마 <sup>116</sup> 중 통해 🗩 |
|------------------------------------------|
| 請驗證原來的手機號碼                               |
| 短訊驗證碼已發送至 +852 68****11                  |
| 驗證碼                                      |
| 請輸入短訊驗證碼 重新獲取49s                         |
| 登入密碼                                     |
| 如果手機號碼不能正常使用,請聯繫客服驗證                     |
| 取消 聯繫客服                                  |
| 于機號碼不可用?                                 |
| ○ 券商客戶級務                                 |

## 6.1.2. 修改登入密码

在账号与安全,点击修改登入密码,验证原登入密码,新的登入密码,成功后则重新登入。

| 10:23                           |                 | 09:56                   | ## 중 ■) |
|---------------------------------|-----------------|-------------------------|---------|
| 帳戶與安全                           |                 | 、<br>請驗證原密碼及設定新         | İ       |
| 手機號碼                            | +852 68****11 > | 密碼<br><sup>原密碼</sup>    |         |
| 修改登入密碼                          | >               | 原登入密碼                   | Q       |
| 修改交易密碼                          | >               | 新盛崎<br>8-24位數字/字母/符號組合  | 8       |
| 面容/指紋ID<br>面容/指紋ID僅對本機有效,從後臺回到/ | APP時,自動登錄       | 再次確認<br>8-24位數字/字母/符號組合 | 8       |
| 刪除帳戶                            | >               | 登入密碼為登入APP時使用的密碼        |         |
|                                 |                 |                         |         |
|                                 |                 | 忘記密碼                    |         |
|                                 |                 |                         |         |

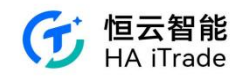

### 6.1.3. 删除账号

客户未开户成功或者未绑定资金账号,则可以在 APP 的账户与安全点击删除账号,如果客 户已经开户或者已经绑定资金账号,则需要联系客户进行销户或者解绑资金账号。

| 10:23                           |                 | 10:06                            | #!! ≑ ∎)                    | 10:36                    | ● 2 × 10 × 2 ≈ 11 ■        |
|---------------------------------|-----------------|----------------------------------|-----------------------------|--------------------------|----------------------------|
| 帳戶與安全                           |                 | <<br>帳號與安全                       |                             | 帳戶與安全                    |                            |
| 手機號碼                            | +852 68****11 > | 手機號碼                             | +86 181****4935 >           | 手機號碼                     | +852 68****11 >            |
| 修改登入密碼                          | >               | 修改登入密碼                           |                             | 修改登入密碼                   |                            |
| 修改交易密碼                          | >               | 修改交易密碼                           |                             | 修改交易密碼                   | 2                          |
| 面容/指紋ID<br>面容/指紋ID僅對本機有效,從後臺回到。 | APP時,自動登錄       | 删除賬<br>是否確認刪除賬號<br>資訊將會被刪除。<br>別 | ,確認後該賬戶原有<br>如有疑問請聯系客<br>品。 | 您已开通证券账户,;<br>作,为了保护您的合; | 主销账户是不可恢复的操<br>去权益,请谨慎操作。如 |
| 刪除帳戶                            | >               | 不確認刪除                            | 確認刪除                        | 已经确定需要注销                 | 肖账号,请联系客服。                 |
|                                 |                 |                                  |                             | 我知                       | 印道了                        |
|                                 |                 |                                  |                             |                          |                            |
|                                 |                 |                                  |                             |                          |                            |
|                                 |                 |                                  |                             |                          |                            |
|                                 |                 |                                  |                             |                          |                            |
|                                 |                 |                                  |                             |                          |                            |

#### 6.1.4. 存量客户绑定

存量客户已开户成功后,在 APP 注册成功后,会将客户的注册手机和开户的手机号码自动 关联,关联成功后自动绑定。

### 6.1.5. 面容/指纹 ID 自动登陆解锁

客户可以通过面容/指纹识别进行 APP 自动登录解锁。当用户未开启手机系统的面容/指纹 ID 识别功能,系统会提示前往手机的【设置】开启并录入面容/指纹 ID 信息。设置开启后,用 户回到"账户与安全"页,验证面容或指纹成功,系统即设置通过面容/指纹识别进行 APP 自 动登录解锁。对于安卓手机,指纹和面容识别可能都会有,系统默认只显示指纹 ID 的选项。 下文以安卓手机验证指纹 ID 为例。

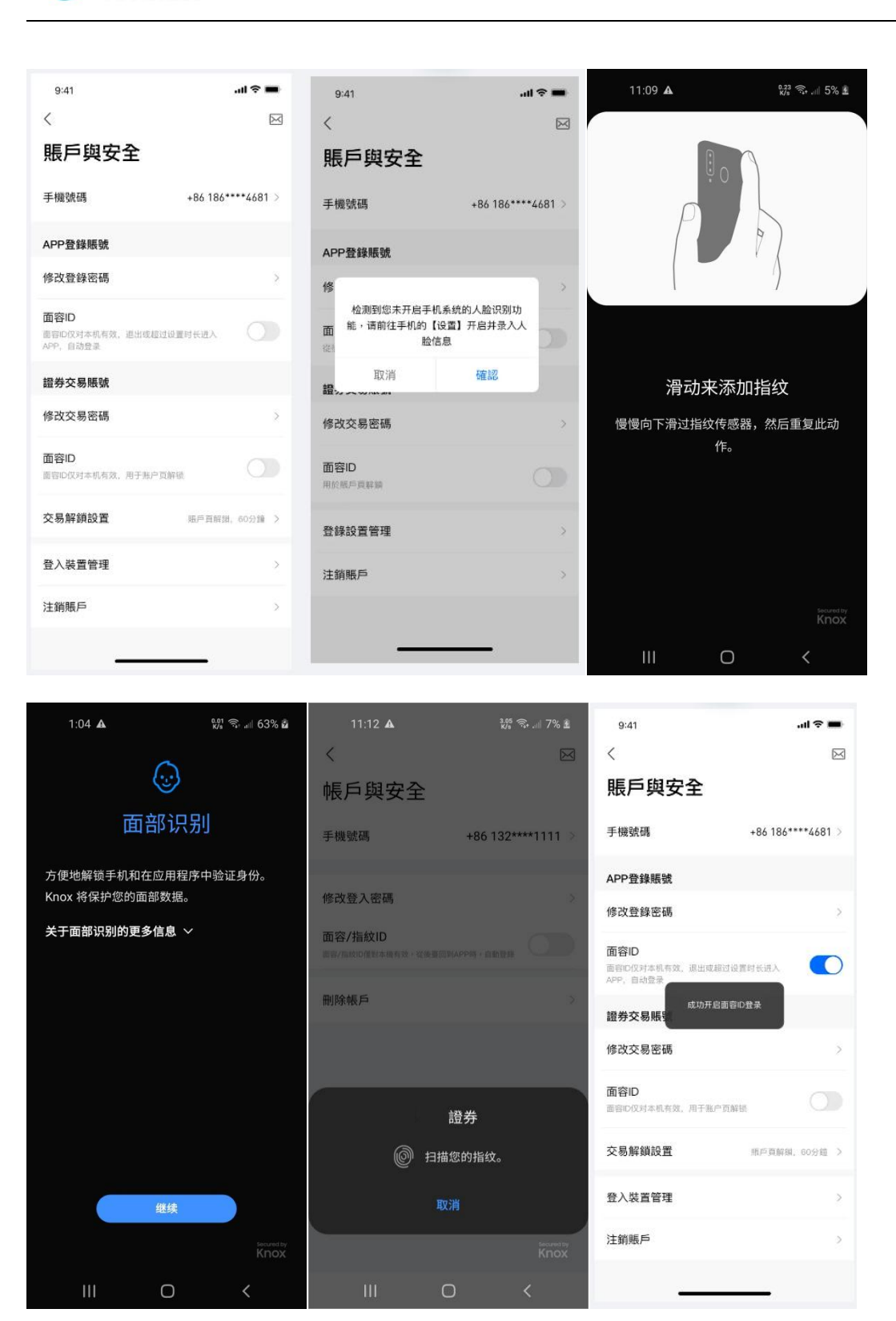

恒云智能 HA iTrade

客户可以设置后台保持时长。当用户从后台打开 APP,如果没有超过 APP 设置的后台登陆时长,则直接解锁 APP,自动打开用户原来所在的页面。当 APP 在后台时,该客户的账户被别人登录、token 失效或客户未登录超过后台设置天数,则该客户从后台打开 APP,会提示登录失效,自动跳转至【登陆注册】页。如果该客户的账户没有被别人登录,则自动弹出验证面容/指纹页面,用户也可以点击【验证登录密码】按钮,使用登陆密码解锁 APP,自动打开用户原来在的页面。

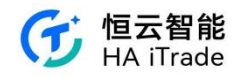

| 12:35 🛦                        | 1,90 🖘 💷 58% 🛢    |
|--------------------------------|-------------------|
| <                              |                   |
| 帳戶與安全                          |                   |
| 手機號碼                           | +86 132****1111 > |
| 修改登入密碼                         | >                 |
| 面容/指紋ID<br>面容/指纹ID優對本機有效,從後臺回到 | APP時·自動發酵         |
| 後軍停井中国後臺保持                     | 寺時長               |
| 5分                             | 鐘                 |
| 10 分                           | 鐘                 |
| 20 分                           | 鐘                 |
| 30 分                           | 鐘                 |
| 60 <del>5</del>                | 鐘                 |
| 取》                             | ц<br>ц            |
|                                | ) <               |
|                                |                   |

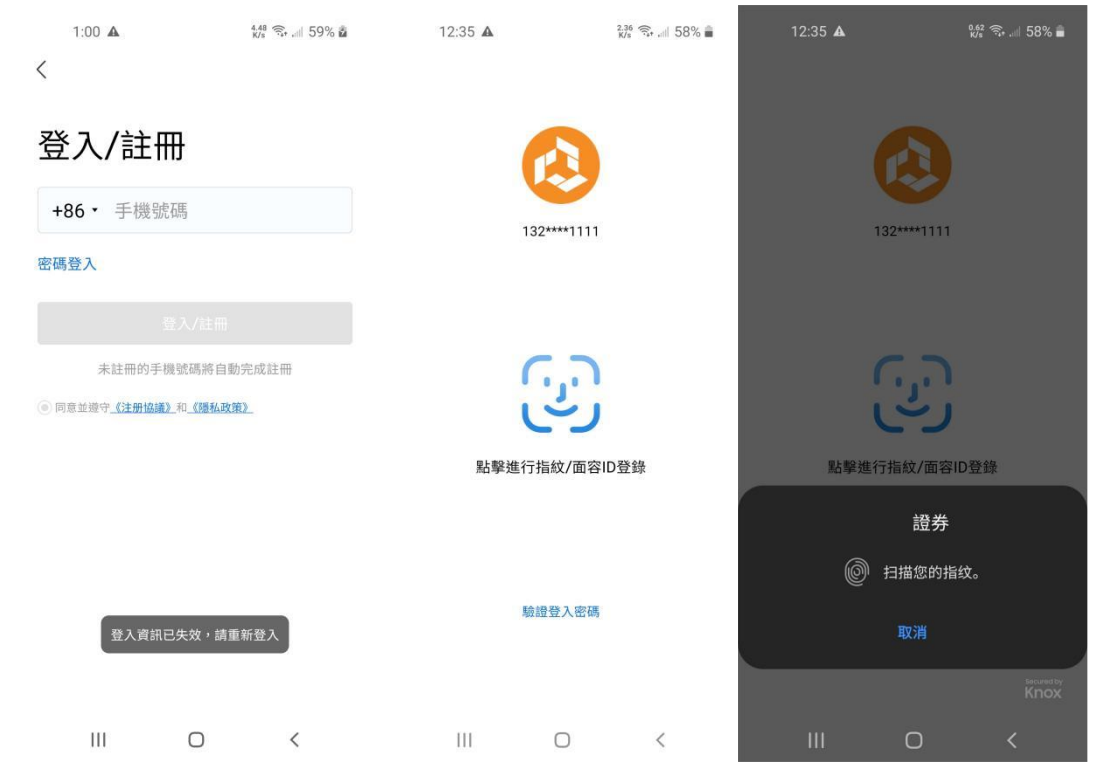

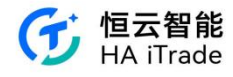

| 12:35 🛦 |             | 1.65 कि.all 58% 🖬 |
|---------|-------------|-------------------|
|         |             |                   |
|         | 132****1111 |                   |
|         | 登入密碼        |                   |
| 請輸入登入密碼 |             |                   |
| 取消      | 1〕1日秋7山合1   | 確認<br>555 m       |
|         | 驗證登入密碼      |                   |
|         | 0           | <                 |

### 6.1.6. 双重身份验证

双重身份验证(2FA)是一种安全程序,要求帐户用户在授予用户访问权限之前以两种不同的方式验证其身份帐户。目前做的是:登录密码/登录验证码 + 交易密码(面容/指纹识别)验证。

如果没有勾选 2FA 的功能,那么 APP 内的交易密码为 Ayers 的登录密码。

如果勾选了 2FA 的功能,用户登录 APP 后,如若未设置本地交易密码(6 位数字),则需要进行设置本地交易密码。在设置本地交易密码时,如若从未输入过 Ayers 的户口密码,则需要输入一次户口密码,再进行设置本地交易密码。

设置交易密码

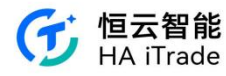

| 10:36             | ● 10 \$ 101 <sup>160</sup> ≈ <sup>16</sup> all ■ | 9:41      |           | al 🗢 🖿       |
|-------------------|--------------------------------------------------|-----------|-----------|--------------|
| <                 | X                                                | <         | 設置交易密碼    |              |
| 帳戶與安全             |                                                  | 設置交易      | 密碼        |              |
| 手機號碼              | +86 132****3333 >                                | 股票交易、資    | 金出入時使用的密碼 | §(6位數字)      |
| APP登錄賬號           |                                                  |           |           |              |
| 修改登入密碼            | >                                                |           |           |              |
| 證券交易賬號            |                                                  |           |           |              |
| 設定交易密碼            | >                                                |           |           |              |
| 資產隱私保護            | >                                                |           |           |              |
| 交易解鎖設置            | 賬戶頁解鎖, 15分鐘 >                                    |           |           |              |
| 2% 3 ≜n /++ ∕∕ντα |                                                  | 1         | 2         | 3<br>DEF     |
| 豆八設備官理            | ,                                                | 4<br>6H1  | 5<br>JKL  | 6            |
| 刪除帳戶              | >                                                | 7<br>PORS | 8         | 9<br>wxyz    |
|                   |                                                  |           | 0         | $\bigotimes$ |
|                   |                                                  |           |           |              |
|                   |                                                  |           |           | -            |

修改交易密码

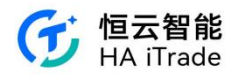

| 10:41   | ● <b>股</b> ∦ 10: <sup>1.8</sup> ≲ "iil ■<br>∑ | 9:41      | 設置交易密碼   | <b>ک</b> اند        | 9:41      | 設置交易密碼   | .ul 🗢 🔳             |
|---------|-----------------------------------------------|-----------|----------|---------------------|-----------|----------|---------------------|
| 帳戶與安全   |                                               | 請驗證原      | 有交易密碼    |                     | 設置新交      | 易密碼      |                     |
| 手機號碼    | +86 132****1111 >                             | 股票交易、資金   | 出入時使用的密碼 | (6位數字)              | 股票交易、資金   | 出入時使用的密碼 | (6位數字)              |
| APP登錄賬號 |                                               |           |          |                     |           |          |                     |
| 修改登入密碼  | >                                             |           |          | 忘記密碼?               |           |          |                     |
| 證券交易賬號  |                                               |           |          |                     |           |          |                     |
| 修改交易密碼  | >                                             |           |          |                     |           |          |                     |
| 資產隱私保護  | >                                             |           |          |                     |           |          |                     |
| 交易解鎖設置  | 賬戶頁解鎖, 15分鐘 >                                 |           |          |                     |           |          |                     |
| 登入設備管理  | 2                                             | 1         | 2        | 3<br>DEF            | 1         | 2<br>АВС | 3<br>DEF            |
|         |                                               | 4<br>оні  | 5<br>JKL | 6<br><sup>MNO</sup> | 4 сні     | 5        | 6<br><sup>MNO</sup> |
| 刪除帳戶    | >                                             | 7<br>PORS | 8<br>TUV | 9<br>wxyz           | 7<br>PORS | 8<br>TUV | 9<br>wxyz           |
|         |                                               |           | 0        | $\otimes$           |           | 0        | $\otimes$           |
|         |                                               |           |          |                     |           |          |                     |

#### 確認新交易密碼

股票交易、資金出入時使用的密碼(6位數字)

| 1                   | 2<br>ABC | 3         |
|---------------------|----------|-----------|
| 4<br><sub>бні</sub> | 5        | 6<br>MNO  |
| 7<br>PORS           | 8<br>TUV | 9<br>wxyz |
|                     | 0        | Ø         |

忘记密码

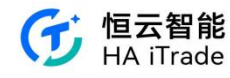

| 9:41      |                                                       | all 🕈 🔳   | 9:41                       | att         | <b>╤ ■</b> 9:41     |                                          | .ul 🗢 🔳  |
|-----------|-------------------------------------------------------|-----------|----------------------------|-------------|---------------------|------------------------------------------|----------|
| <         | 設置交易密碼                                                |           | < 重調                       | 设交易密碼       | <                   | 重設交易客                                    | 容碼       |
| 請驗證原      | 有交易密碼                                                 | (位數字)     | <b>請驗證身份</b><br>請輸入開戶時的證件( | 波石場         | <b>請驗</b> 記<br>短信驗證 | 登 <b>手機號</b><br><sup>購已發送</sup> +852 222 | 2 2222   |
|           | C1113 (113 120 12 11 11 11 11 11 11 11 11 11 11 11 11 | ILLEA J / | 內地身份證號碼                    |             | 驗證碼                 |                                          |          |
|           |                                                       |           | 請輸入輸內地身份                   | 分證號碼        | 合請輸入                | 驗證碼                                      | 36s重发验证码 |
|           |                                                       |           |                            |             |                     | 手機繁盛不可用                                  | 85       |
| 1         | 2                                                     | 3<br>DEF  |                            |             |                     |                                          |          |
| 4<br>6HI  | 5                                                     | 6<br>MNO  |                            | 下一步         |                     | 建中                                       |          |
| 7<br>PORS | 8                                                     | 9<br>wxyz |                            |             |                     | ME AL-                                   |          |
|           | 0                                                     | $\otimes$ |                            | <b>邵哈吾服</b> |                     | 聯絡客服                                     |          |
|           |                                                       |           |                            |             |                     |                                          |          |

| 9:41      |          | all 🗢 💻   | 9:41                  |          | .ıl ≑ ■   |  |  |
|-----------|----------|-----------|-----------------------|----------|-----------|--|--|
| <         | 設置交易密碼   |           | <                     | 設置交易密碼   |           |  |  |
| 設置新交      | 易密碼      |           | 確認新交                  | 易密碼      |           |  |  |
| 股票交易、資金   | 出入時使用的密碼 | (6位數字)    | 股票交易、資金出入時使用的密碼(6位數字) |          |           |  |  |
|           |          |           |                       |          |           |  |  |
|           |          |           |                       |          |           |  |  |
| 1         | 2<br>АВС | 3<br>DEF  | 1                     | 2        | 3<br>DEF  |  |  |
| 4<br>6H1  | 5        | 6<br>MND  | 4<br>6HI              | 5        | 6         |  |  |
| 7<br>PORS | 8<br>TUV | 9<br>wxyz | 7<br>PORS             | 8<br>TUV | 9<br>wxyz |  |  |
|           | 0        | $\otimes$ |                       | 0        | $\otimes$ |  |  |
|           |          |           |                       |          | -         |  |  |

手机号不可用

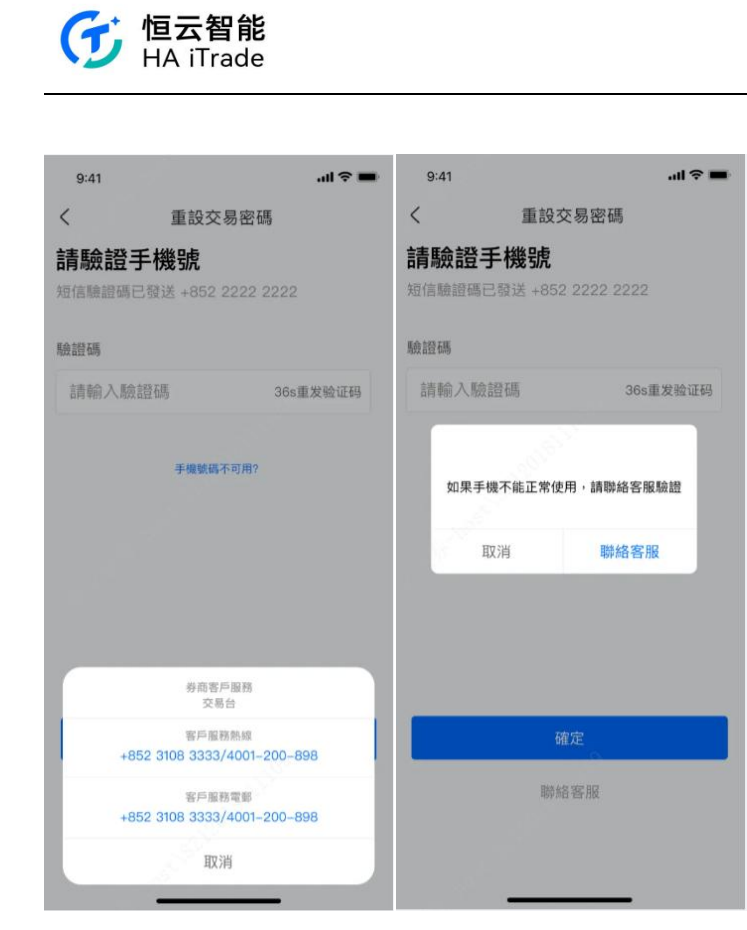

交易下单-验证交易密码

|                                              |                            |                                      | .al 🗢 🔳                  |
|----------------------------------------------|----------------------------|--------------------------------------|--------------------------|
| <                                            | 交                          | 易                                    | 簡易版 -                    |
|                                              | B-SW                       | 112.840                              | -5.46% O                 |
| 方向                                           | 買入                         |                                      | <b>R</b> 出               |
| 類型                                           | 限價單                        |                                      |                          |
| 價格()878)                                     | 110.500                    |                                      | + 0                      |
| 数量 000                                       | 100                        | 1                                    | + ^                      |
|                                              | -                          |                                      |                          |
| 盡大可買                                         | 200                        | 00 64                                | 50                       |
| 明寸                                           | 全部顯示                       |                                      | ×                        |
|                                              |                            | and to .                             |                          |
|                                              | 五臣                         | 百八                                   |                          |
| 銀口                                           | 持意(2)                      | 今日初                                  | 童(2/2)                   |
|                                              | 委托信/均值+                    | 委托昰/已成:                              | NUMBER OF                |
| 名相代期                                         |                            |                                      |                          |
| 8-нинсия<br>ФШФ <u>ж</u><br>00388.нк         | 494.00<br>2                | 494.00<br>494.00                     | 等待成交                     |
| 名相代語<br>中國中車<br>00388.HK<br>中國中車<br>00388.HK | 494.00<br>2<br>494.00<br>2 | 494.00<br>494.00<br>494.00<br>494.00 | 等待成交<br>貫入<br>等待成交<br>貫入 |

交易下单-未设置交易密码

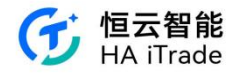

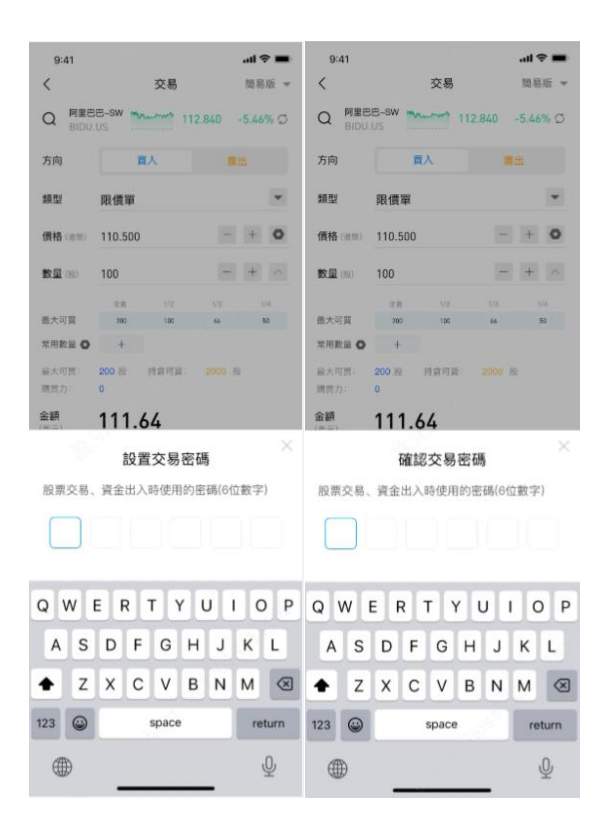

### 6.1.7. 资产隐私保护

用户可以在资产隐私保护中开启/关闭账户页解锁,点击开启时,出现面容 ID 账户页解锁开 关和后台保持时长设置。面容 ID 开关默认关闭。开启面容 ID 开关时,需要进行交易密码 的验证。用户可选择后台保持时长,在账户页内退回后台或锁屏,再次返回 APP,将保持 解锁状态。打开账户页解锁开关再次关闭时,也需要进行面容 id 或交易密码验证。

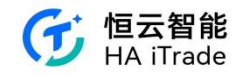

| 15:38                                               | ''' 🕹 💷               | 14:34 |        | ul 🗢 🜃 | 11:17  |                    | ul     |
|-----------------------------------------------------|-----------------------|-------|--------|--------|--------|--------------------|--------|
| <                                                   |                       | <     | 资产隐私保护 |        | <      | 资产隐私保护             |        |
| 账户与安全                                               |                       | 账户页解锁 |        |        | 账户页解锁  |                    |        |
| 手机号码                                                | +86 132****1111 >     | 保护区域  |        |        | 面容 ID  | 田干账户页解销            |        |
| APP登录账号                                             |                       |       |        |        | 后台保持时长 | a na i na i sentas | 30分钟 > |
| 修改登录密码                                              | >                     |       |        |        | 保护区域   |                    |        |
| 证券交易账号                                              |                       |       |        |        |        |                    |        |
| 修改交易密码                                              | >                     |       |        |        |        |                    |        |
| 资产隐私保护                                              | >                     |       |        |        |        |                    |        |
| 交易解锁设置                                              | 账户页解锁,30分钟 >          |       | 查看资产   |        |        |                    |        |
| 登录设备管理                                              | >                     |       |        |        |        |                    |        |
| 注销账户                                                | >                     |       |        |        |        | 查看资产               |        |
| 14:41<br><b>〈 资产隐私</b><br>账户页解锁                     | .ul ≎ 79)<br>保护       |       |        |        |        |                    |        |
| 面容ID<br>面容ID 仅对本机有效,用于账户页前                          | IF 创作                 |       |        |        |        |                    |        |
| 后台保持时长                                              | 30分钟 >                |       |        |        |        |                    |        |
| 年7日本44<br>毎次<br>5分年<br>10分日<br>20分日<br>30分日<br>60分日 | с<br>ф<br>ф<br>ф<br>ф |       |        |        |        |                    |        |
|                                                     |                       |       |        |        |        |                    |        |

### 6.1.8. 交易解锁设置

客户可以通过面容/指纹识别进行证券交易账号解锁。当用户未开启手机系统的面容/指纹 ID 识别功能,系统会提示前往手机的【设置】开启并录入面容/指纹 ID 信息。设置开启后,用 户回到资产隐私保护"页,验证面容或指纹成功,系统即设置通过面容/指纹识别进行证券交 易账号解锁。对于安卓手机,指纹和面容识别可能都会有,系统默认只显示指纹 ID 的选项

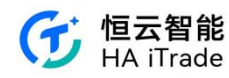

(操作同 APP 登录)。客户可在交易解锁设置中选择解锁时长,在下单页退回后台或锁屏, 再次返回 APP,将保持解锁状态。如交易解锁时长失效,则该客户点击账户,会自动弹出 验证面容/指纹页面,识别不成功,系统会再次提示进行尝试。用户也可以点击【交易密码 解锁】按钮,使用交易密码解锁,进入账户页面。如若删除系统的面容/指纹识别,将提示 开启失败,只能使用交易密码解锁。

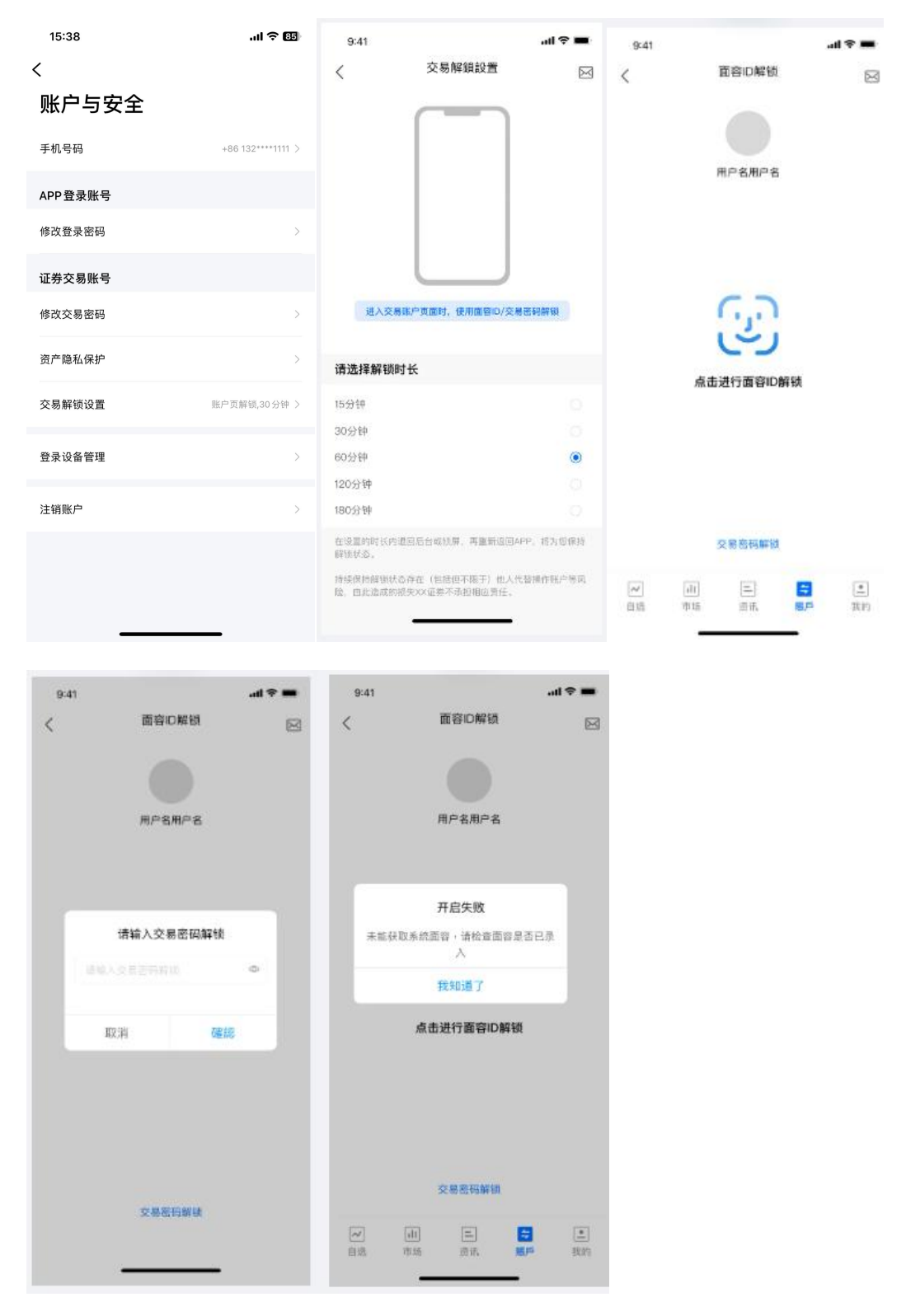

第 88 页 共 124 页

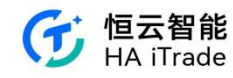

## 6.1.9. 交易设置

用户点击账户与安全-交易设置,可以打开/关闭交易下单二次确认。关闭后,交易下单时不 会再出现二次确认弹窗。

| 15:38   | .ul 🗢 🖽           | 15:15  |      | .ul 🗢 💷 |
|---------|-------------------|--------|------|---------|
| <       |                   | <      | 交易設置 |         |
| 账户与安全   |                   | 下單提醒   | 設置   |         |
| 手机号码    | +86 132****1111 > | 交訂單確認  |      |         |
| APP叠录账号 |                   | 撤銷訂單確認 |      |         |
| 修改登录密码  | Σ                 | 修改訂單確認 |      |         |
| 证券交易账号  |                   |        |      |         |
| 修改交易密码  | Σ                 |        |      |         |
| 资产隐私保护  | >                 |        |      |         |
| 交易解锁设置  | 账户面解链,30分钟 >      |        |      |         |
| 交易设置    | 8                 |        |      |         |
| 登录设备管理  | 5                 |        |      |         |
| 注销账户    | 5                 |        |      |         |
|         |                   |        |      |         |

### 6.1.10. 面容/指纹 ID 自动解锁交易页

用户可在"证券交易账号"模块下的"面容/指纹 ID"设置面容/指纹 ID 解锁交易页的功能。 该功能需要用户在开启手机系统的面容/指纹 ID 的前提下,点击按钮,依次验证交易密码和 面容/指纹 ID,即可打开。若需要关闭该功能,再次点击按钮即可。

| <sup>2:24</sup> ♀ <b>●●■</b><br><<br>账户与安全 | \$\$\$ <sup>™</sup> \$8∰ | <<br>账户与3<br><sup>手机号码</sup> | 安全<br>+86 | 132****2222 | <sup>2:30</sup> ♀ ● ● <sup>■</sup> थ ···<br>く<br>账户与安全 | ** == \$ 8 @)<br>X | <sup>2:37</sup> ♀ <b>●●■</b><br><<br>账户与安全 | \$\$<br>\$2<br>\$2<br>\$2<br>\$2<br>\$3<br>\$3<br>\$3<br>\$3<br>\$3<br>\$3<br>\$3<br>\$3<br>\$3<br>\$3<br>\$3<br>\$3<br>\$3 |
|--------------------------------------------|--------------------------|------------------------------|-----------|-------------|--------------------------------------------------------|--------------------|--------------------------------------------|----------------------------------------------------------------------------------------------------|
| 手机号码                                       | +86 132****2222          |                              | 始入六月家口    | ×           | 手机号码                                                   | +86 132****2222 >  | 手机号码                                       | +86 132****2222 >                                                                                                    |
| 邮箱                                         | b**@qq.com⇒              |                              | · 制八文勿名16 |             | 邮箱                                                     | b**@qq.com >       | 邮箱                                         | b**@qq.com >                                                                                                    |
| APP登录账号                                    |                          |                              |           |             | APP登录账号                                                |                    | APP登录账号                                    |                                                                                                    |
| 修改登录密码                                     | 2                        |                              |           |             | 修改登录密码                                                 | >                  | 修改登录密码                                     | >                                                                                                    |
| <b>面容/指纹ID</b><br>面容/指纹ID仅对本机有效,从1         | 后台回到APP时,自动登录            | 面容/指纹ID<br>面容/指纹ID仅对:        |           | Pint. Raise | <b>面容/指纹ID</b><br>图容/描纹ID仅对本机有效,从                      | 人后台回到APP时,自动登录     | 面容/指纹ID<br>面容/指纹ID仅对本机有效。从                 | 后台回到APP时,自动登录                                                                                                    |
| 证券交易账号                                     |                          | 证券交易账号                       |           | L ser       | 证券交易账号                                                 |                    | 证券交易账号                                     |                                                                                                    |
| 修改交易密码                                     | >                        | 1                            |           | 3           | 修改交易密码                                                 | >                  | 修改交易密码                                     | 2                                                                                                    |
| 交易解锁设置                                     | 交易页解锁,60分钟 >             |                              |           | 3           | 交易解锁设置                                                 | 交易页解锁。60分钟 >       | 交易解锁设置                                     | 交易页解锁,60分钟 >                                                                                                    |
| 交易设置                                       | >                        | 4                            |           | 6           | 交易设置                                                   | >                  | 交易设置                                       | >                                                                                                    |
| 面容/指纹ID<br>面容/指纹ID仅对本机有效,用                 | 于交易下单页买入卖出               | 7                            |           | 9           | 面容/指纹/2<br><sub>面容/指纹/D(2</sub> 成功开启面等                 | 容/指纹ID解锁           | 面容/指纹/0<br>面容/指纹/04                        | \$/指纹ID解锁 贾出                                                                                                    |
| 登录设备管理                                     | >                        |                              | 0         | X           | 登录设备管理                                                 | λ                  | 登录设备管理                                     | >                                                                                                    |

若手机系统未设置面容/指纹 ID, APP 会提示用户去设置手机系统面容/指纹。

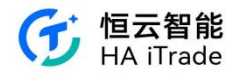

| 2:38 🗟 🖸 🖲 🎫 🎫 …                 | * X 👯 究 🛙 🗐 '                     |
|----------------------------------|-----------------------------------|
| <                                |                                   |
| 账户与安全                            |                                   |
| 手机号码                             | +86 132****2222 >                 |
| 邮箱                               | b**@qq.com >                      |
| APP登录账号                          |                                   |
| 检测到您未开启手机系织<br>能,请前往手机的【设<br>纹ID | 统的面容/指纹ID识别功<br>置】开启并录入面容/指<br>信息 |
| 取消                               | 去设置                               |
| 修改交易密码                           | >                                 |
| 交易解锁设置                           | 交易页解锁, 60分钟 >                     |
| 交易设置                             |                                   |
| 面容/指纹ID<br>面容/指纹ID仅对本机有效,用-      | 于交易下单页实入卖出                        |
| 登录设备管理                           |                                   |

## 6.1.11. 登录设备管理

用户点击账户与安全-登录设备管理,可以看到曾经登录的设备(手机和 PC)以及在线设备 数/最大设备数。超过券商限制的最大在线设备数量后,会自动挤掉最早登陆的设备。券商 还可设置手机和 PC,同一个端限制一台设备,超过此限制会自动挤掉最早登陆的设备。点 击"查看登陆历史"可以查看所有的设备的登陆历史。点击每个设备,可以进入设备详情页, 修改设备名称(只允许改当前本机的设备名称),并登出设备。

| 14:50                      | .ul 🗢 🖽                    | 14:50                            |                                                      | .ıl 🗢 🖽 | 14:51                                                  |                                   | .ul 🗢 🎟 | 14:51             | .ul 🗢 🚥                  |
|----------------------------|----------------------------|----------------------------------|------------------------------------------------------|---------|--------------------------------------------------------|-----------------------------------|---------|-------------------|--------------------------|
| <                          |                            | <                                | 登入設備管理                                               |         | <                                                      | 登錄歷史                              |         | <                 | 設備詳情                     |
| 帳戶與安全                      |                            | 在線設備                             | (2/2)                                                |         | 2024/02/20                                             |                                   |         | 設備名種              | , संसंस्कृत्य            |
| 手機號碼                       | +86 132****1111 >          | 对对对对<br>iPhone 12 i<br>2024-02-2 | <b>1对对</b> 率照<br>Pro-iOS-16.1.1<br>20 14:49:15 内网 IP | >       | <b>对对对对对对</b><br>iPhone 12 Pro-i0<br>2024-02-20 14:    | [5] 本順<br>OS-16.1.1<br>49:16 内洞IP |         | 設備資訊              |                          |
| APP登錄賬號                    |                            | Courses and                      | 200 <b>.</b>                                         |         |                                                        |                                   |         | 設備型號              | iPhone 12 Pro-iOS-16.1.1 |
| 修改登入密碼                     | >                          | electron-w<br>2024-02-1          | -web<br>eb<br>9 11:21:05                             | >       | 对对对对对求<br>iPhone 12 Pro-iC<br>2024-02-20 09            | 时 单侧<br>OS-16.1.1<br>:12:54 内网IP  |         | 登錄歷史              |                          |
| 面容 ID<br>重容 D 僅對本權有效、從後臺回到 | 刻APP時,自動登録                 |                                  |                                                      |         | 2024/02/19                                             |                                   |         | 2024-02-20 14:49  | :16 内网护                  |
| 證券交易賬號                     |                            |                                  |                                                      |         | Simulator iOS-iO                                       | S<br>05-17.2                      |         | 2024-02-20 09:12  | :54 内网IP                 |
| 修改交易密碼                     | 3                          |                                  |                                                      |         | 2024-02-15 16-                                         | 10-02 Filmin                      |         | 2024-02-19 09:51  | :19 内网IP                 |
| 資產隱私保護                     | 2                          |                                  |                                                      |         | Simulator iOS-IO<br>2024-02-19 16:                     | S<br>05-17.2<br>20:02 内网IP        |         | 2024-02-04 09:16  | :22 内网护                  |
| 六日 <b>67</b> 001 20 年      | the PE STATULE of Califa A |                                  |                                                      |         |                                                        |                                   |         | 2024-02-01 17:12: | 27 内网印                   |
| 父勿肺網政重                     | 50 00 UCBH 10, 10 27 19 2  |                                  |                                                      |         | Simulator iOS-iC<br>Simulator iOS-iC<br>2024-02-19 16: | <b>S</b><br>OS-17.2<br>15:44 内网吧  |         | 2024-02-01 09:42  | :49 内网P                  |
| 登入設備管理                     | >                          |                                  |                                                      |         |                                                        |                                   |         | 2024-02-01 09:32  | :59 内网旧                  |
| 刪除帳戶                       | 5                          |                                  |                                                      |         | Simulator iOS-iO                                       | <b>S</b><br>0S-17.2               |         |                   |                          |
|                            |                            |                                  | 查看登入歷史                                               |         | 2024-02-19 16:                                         | 06:18 内同IP                        |         | 2                 | 出此設備                     |
|                            |                            |                                  |                                                      |         | Simulator iOS-iO                                       | S<br>09-870                       |         | _                 |                          |

6.1.12. 邮箱设置

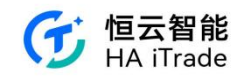

#### 6.1.12.1. 绑定邮箱

🖹 116 🛜 🖪 🙆 10:19 🔤 💌 💿 📖 🕚 10:18 🚍 🕶 💿 💷 🕚 🖹 24 🛜 🖪 🙆 < < 绑定邮箱  $\bowtie$ 账户与安全 邮箱 手机号码 +86 134\*\*\*\*3442 > 请输入邮箱 邮箱 未绑定 > 验证码 APP登录账号 请输入邮箱验证码 获取验证码 修改登录密码 登录密码 请验证登录密码 Ø 登录设备管理 收不到验证码? 注销账户

未绑定邮箱的用户点击账户与安全-邮箱,点击进入,正确填写信息后即可绑定成功。

#### 6.1.12.2. 更换绑定邮箱

已绑定邮箱的用户点击账户与安全-邮箱,点击进入,正确填写信息后即可更换绑定邮箱。

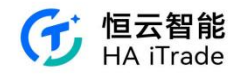

| 10:16 🚍 🕶 💿 🖾 🤇 | № <sup>97</sup> 중 0 61 | )•     | 10:16 🗃 🥶 💿 🖾 🔕  | 132 <b>R</b> 60 |
|-----------------|------------------------|--------|------------------|-----------------|
| <               | Σ                      | $\leq$ | <                | 邮箱              |
| 账户与安            | 全                      |        | 更换邮箱             |                 |
| 手机号码            | +86 144****3333        | >      | 当前邮箱 1440000333@ | Ousamarthk.com  |
| 邮箱              | 144****@usamarthk.com  | >      | 邮箱               |                 |
| APP登录账号         |                        |        | 请输入新邮箱           |                 |
| 修改登录密码          |                        | >      | 验证码              |                 |
| 登录设备管理          |                        | >      | 请输入邮箱验证码         | 获取验证码           |
|                 |                        |        | 登录密码             |                 |
| 注销账户            |                        | >      | 请验证登录密码          | Ì               |
|                 |                        |        |                  |                 |
|                 |                        |        |                  |                 |
|                 |                        |        |                  |                 |
|                 |                        |        |                  |                 |
|                 |                        |        |                  |                 |
|                 |                        |        |                  |                 |
|                 |                        |        |                  |                 |
|                 |                        |        |                  |                 |

## 6.2. 我的报价

可以查看行情套餐,如果券商只开通港股功能("公司中台-券商信息管理-功能控制-行情功能"),则"我的报价"只有港股可见。

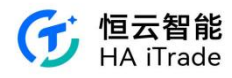

| 2:37<br>< ×                       | 我的報價                            | \$ 🗢 🖬 🔳 75%      |
|-----------------------------------|---------------------------------|-------------------|
| 美股                                |                                 | 港股                |
| 我的美設行情機開<br>參考報信<br>完成行情聲明即可<br>情 | 】<br>T查看美股寬                     | 時行去完成             |
| 關於美                               | 股納斯達到                           | 克Basic            |
| 赮價功能                              | 參考報價                            | 纳斯達克Basic         |
| 報價速度                              | 即時更新                            | 即時更新              |
| 東東盛                               | $\odot$ M                       | 單一交易所1幅           |
| 逐筆成交                              | 0#                              | 有                 |
| ●秒级報信<br>>                        | 報價速度<br>強度,速度<br>Tankyre.<br>50 | 星升5-10倍<br><br>   |
| Traine from<br>Incin<br>1254,0602 | 0120<br>0120<br>1041/209        | Lincola<br>25-MIR |
| L20<br>Geo con                    | PSD-00.051<br>075.005           | NET DAP           |

## 6.3. 设定

可以进行个人资料、语言、升跌颜色、主题色、个股报价模式、智能排序、清空缓存、设置消息通知、登出操作。

| 3:00 💿 💿 🚾 📖 🎇 …               | 🖹 <sup>220</sup> 🛜 🖪 100 |
|--------------------------------|--------------------------|
| <                              | $\bowtie$                |
| 设置                             |                          |
| 个人资料                           | >                        |
| 语言                             | 简体中文 >                   |
| 涨跌颜色                           | ↑↓ 红涨绿跌 >                |
| 主题色                            | 简洁白 >                    |
| 个股报价模式                         | 经典版 🔌                    |
| <b>智能排序</b><br>自选股列表日间优先显示港股,晚 | 间优先显示美股                  |
| 清空缓存                           | >                        |
| 消息通知                           | >                        |
| Debug信息                        | UAT环境 >                  |
| 登出                             |                          |

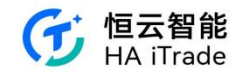

## 6.4. 功能建议

| 可以提交功能                                     | 建议。                    |
|--------------------------------------------|------------------------|
| 2:37                                       | 75% 🗩 🖬 🛋              |
| <b>功能建議</b><br><sup>您的意見對我們非常重要,我們會會</sup> | 目快處理您的意見               |
| 嘗試詳述您的建議,如能附上相)<br>住,感謝您的建議。               | 態截區效果更                 |
|                                            | 0/500                  |
| 聯絡電話                                       |                        |
| +86 • 135****6233                          | 0                      |
| 圖片 (磁域·最多5張)<br>十                          |                        |
| 如漢緊急問題或對我們的服務有任何<br>客服即時處理                 | 可疑問,建議 <mark>斷繫</mark> |
| 提交                                         |                        |

## 6.5. 关于本 APP

对本 APP 的功能介绍,可以于"券商中台-APP 系统配置-券商信息"进行 APP 名称、券商介 绍、券商简介、官网地址、公司英文名称进行配置。另《注册协议》、《隐私政策》、《免责声 明》由"券商中台-协议配置"进行设置。

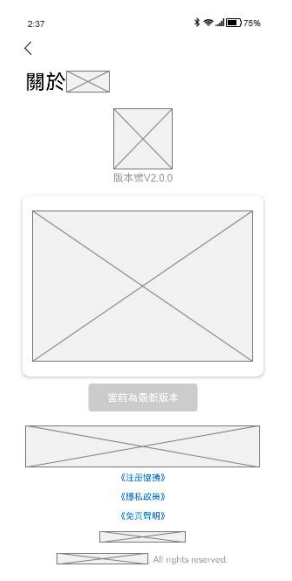

## 6.6. 消息中心

消息中心分为:系统公告和资讯推送。 系统公告用于收集一些公告的消息提醒。

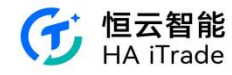

#### 资讯推送用于接收资讯新闻。

|   |                                |      |                                                                                                    |   |      | 🖤 🖹 🛢 5:42 |
|---|--------------------------------|------|----------------------------------------------------------------------------------------------------|---|------|------------|
| < |                                | 消息中心 | ▼ 🖹 🛢 5:41<br>標記已讀                                                                                                    | < | 系統公告 |            |
| Д | 系統公告                           |      |                                                                                                    |   |      |            |
| E | <b>資訊推送</b><br><sup>暫無消息</sup> |      |                                                                                                    |   |      |            |
|   |                                |      |                                                                                                    |   |      |            |
|   |                                |      |                                                                                                    |   | 暫無消息 |            |
|   |                                |      |                                                                                                    |   |      |            |
|   |                                |      |                                                                                                    |   |      |            |
|   |                                |      |                                                                                                    |   |      |            |
|   |                                |      | vConsole                                                                                                    |   |      | vConsole   |
|   |                                |      | 100 March 100 March 100 Ma |   |      |            |

## 6.7. 帮助中心

用户可以在我的中点击帮助与客服进入帮助中心,搜索遇到的问题或点击查看常见问题。 用户也可以联络客服或进行意见反映。

| 3             | .ıl ≎ ‼ı.        |
|---------------|------------------|
| 幫助中           | ት心               |
| 【助中心          |                  |
| と 搜索您遇到的問題, 可 | 艾點擊查看常見問題        |
|               |                  |
|               |                  |
|               |                  |
|               |                  |
|               |                  |
| 0             | E                |
|               | <b>う</b><br>聯絡窖服 |

#### 第 95 页 共 124 页

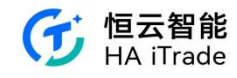

### 6.8. 风险测评

用户若要进行风险测评首先点击我的,再点击风险测评,会看到之前开户时测评结果, 如若重新测评会看到剩余测评次数,开始测评。根据自身情况进行勾选,必须全部回答完才 能提交,提交后系统根据勾选情况对您测评并展示结果。

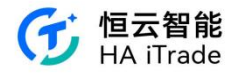

|                                                           |            |                                                      | 09:36                                        | · 🗢 🔳                                                                                                    |
|-----------------------------------------------------------|------------|------------------------------------------------------|----------------------------------------------|----------------------------------------------------------------------------------------------------|
| 09:35                                                     | 🗢 🔳        | 09:36 👘 🕤                                            | く × 风险测评                                     | 09:36 👘 🖘 🖜                                                                                                 |
| 我的                                                        | <b>a</b> 🖂 | く × 风险测评                                             |                                              | く × 风险测评                                                                                                    |
| 68****27                                                  |            | <sup>您的评话结果为:</sup><br>成长型                           | <sup>006年80885<br/>成长型</sup>                 | 工業業委員会社会主要においたのでは「「「「「」」」<br>服务、カイロ総括計算に配定的会社」「企業局限务、了解您<br>的风险能力和取向基本常必要約、<br>完成的意用的计划後、请该重要的运动和采用者、每日在有2次 |
| 服务                                                        |            | 根据您的风险承担能力评估,您可投资于涉及大幅度价                             | 根据部的风险单担能力评估,您可投资于涉及<br>格不利变动,有机会损失大部份或全部投资的 | YFRE的 YFFDYWAY MARIENTELX、<br>9产品、此                                                                         |
| RI 账户与安全                                                  |            | 格不利受动,有机会损失大部份或全部投资的产品。此<br>类投资者旨在追求资本增值,而非提供经常性收入的投 | 类投资者旨在追求资本增值,而非提供经常的<br><u>资</u> 。           | E收入的股<br>所有问题完成后,请参阅本问卷结果,了解您是属于哪一投<br>资类型。如果此乃联名户口,请由户口所有持有人,皆同                                            |
| 2 我的行情                                                    |            | <b>a</b> .                                           |                                              | 意为最适合运作此户口的持有人/主要决策人完成此评估                                                                                   |
| ☑ 风险测评                                                    |            |                                                      | 今日剩余可测评次数:2次,本2<br>剩余可测评次数:3次                | ŧ.                                                                                                    |
| <ul> <li>     · · · · · · · · · · · · · · · · ·</li></ul> |            |                                                      | *每年可测评次数一共5次,每日可测讲<br>数为2次                   | 形次                                                                                                    |
| ■ 功能建议                                                    |            |                                                      | 取消开始测评                                       |                                                                                                    |
| ○ 帮助中心                                                    |            |                                                      |                                              |                                                                                                    |
| <ol> <li>关于富亨通[UAT]</li> </ol>                            |            |                                                      |                                              |                                                                                                    |
|                                                           |            | vConsole                                             | 1                                            | vConsole vConsole                                                                                           |
|                                                           |            | 上次同评目期: 2024-03-25                                   | EXPLOREM 2010-00-01                          |                                                                                                    |
| (計) 二<br>(計) 二<br>(注) (注) (注) (注) (注) (注) (注) (注) (注) (注) | 142 EUN    | 重新测评                                                 | #HENT                                        | 开始                                                                                                    |
| 107                                                       |            |                                                      |                                              |                                                                                                    |

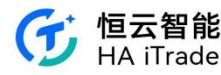

9:40 🖸 🔹 🚥 ¥ # 20 10 +  $< \times$ 风险测评 投资风险评估 1.您的年龄介乎于哪个组别? a. 18-35 0 b. 36-50 c. 51-65 d. >65 2.您的教育程度是? a. 小学程度或以下 b. 中学程度 c. 预科或大学程度 d. 硕士程度或以上 3.您有多少年投资于价值波动之投资产品的经验(包括 购入然后长期持有及经常实卖投资产品)?投资产品可包 括股票、单位信托基金、外币、黄金、结构投资产品、 认股权证、期权、期货、具投资成分的保险计划等。) a. 没有经验 b.1至3年 c.4至6年 d.7至10年 e. 超过 10 年 4.您的主要投资目标是? a. 资本保障及经常性收入 b. 适度资本增值及经常性收入 c. 适度资本增值及高经常性收入 d. 进取的资本增值及高经常性收入 e. 非常进取的资本增值 5.一般来说,您可接受投资本金出现什么程度的潜在亏 损? a. 并不接受任何资本亏损,即使回报未能追 上通账 b. 可接受最高10%-20%的轻微亏损 c. 可接受最高20%-30%的中度亏损 d. 可接受最高 30%-40%的大幅亏损 e. 可接受超过40%的大幅亏损 6.您现在是否持有以下任何投资产品?(您可选择多于一 个选项) a. 现金存款、存款证、保本产品 b. 债券、债券基金 c. 外币、黄金、非保本之货币挂钩结构投资 产品 d. 股票、开放式基金(不包括债券基金或货币 市场基金)、非保本之股票挂钩结构投资产 品、具投资成份的保险计划 e. 期权、期货、认股权证 7.您现时由流动资产净值中(不包括您拥有的房地产物业 及自资生意及您的所有借贷总额)可分配多少百分比的 金额进行投资? a. ≤ 10% b. 11 - 20% c. 21 - 30% d. 31 - 40% e. > 40% 8.您现时已投资于价值波动之投资产品的资产,大概占 您资产(不包括自住物业)的百分之几?有关价值波动之 投资产品的例子,请参阅问题 3。 a. 无 b. 1 - 20% c. 21 - 40% d. 41 - 60% e. > 60% 9.在一段时间之内,投资价值可升可跌,我们称之为波 动,一般而高,风险宽高的投资,其指在波动愈大,但 潜在回报亦愈高,相反,风险愈低的投资,其潜在波动 愈小,但潜在回报水相对较低,在一般情况下,您会愿 意投资于波动程度多大的投资产品? a. 于-5% 至 +5%之间的波动 b. 于-10% 至 +10%之间的波动 c. 于-20% 至 +20%之间的波动 d. 于-30% 至 +30%之间的波动 e. 于-40%以下 至 +40% 以上之间的波动 10.假设您的投资组合在一个月内大幅跌(例如:超过 20%),您会有何反应? a. 不懂得如何应变 b. 没有过多的考虑就进行止损 c. 会观察所投证券的后续走势是否会有改善。会比较理性地进行止损 d. 会理解市场有波动是正常的,不会改变原来的投资策略 e. 会进行仔细的市场分析,重新调整投资组合的证券或者比例

第 98 页 共 124 页

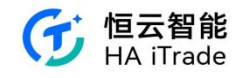

## 6.9. 在线客服

在我的页面下可以点击在线客服,你可以将问题提出,客服机器人可以根据你的问题给 予答案,也可以进行人工提问。

|                         |                                                                                                    |                           |             | 10:33 🛢 🔹 🚾 🖸 \cdots 🤉 182 😤 🖪 (22) 4               |
|-------------------------|----------------------------------------------------------------------------------------------------|---------------------------|-------------|-----------------------------------------------------|
| 10:22 📟 💌 📼 💿 …         | 🔉 🖧 😤 🖸 (28) 🕴                                                                                                    | 10:28 🛢 • • • • 🔉 5 🕤 💯   | D• <b>†</b> | く × 對話窗口                                            |
| <b>小</b> 我的             | ∲ ⊠                                                                                                    | Live800智能顧問               |             | ↓ 排隊中,請稍候 ×                                         |
| 68****11<br>HK 延時 US 延時 |                                                                                                    | 10:28:12                  | 0           | ③ 您現在排在第1位                                          |
| 服務                      |                                                                                                    | 您好,我是機器人,有什麼我可以為<br>您效勞嗎? |             | 您好,我是機器人,有什麼我可以為<br>您效勞嗎?                           |
| R∃ 帳戶與安全                | >                                                                                                    |                           |             | 您好! 歡迎光臨 ,請稍候                                       |
| ▶ 我的報價                  | >                                                                                                    |                           |             |                                                     |
| ☑ 風險測評                  | >                                                                                                    |                           |             |                                                     |
| 設定     設定               | >                                                                                                    |                           |             |                                                     |
| ■ 功能建議                  | >                                                                                                    |                           |             |                                                     |
| () 關於                   | >                                                                                                    |                           |             |                                                     |
| 線上客服                    | >                                                                                                    |                           |             |                                                     |
|                         |                                                                                                    |                           |             |                                                     |
|                         |                                                                                                    |                           |             |                                                     |
|                         | □ 2 □ 3 □ 3 □ 3 □ 3 □ 3 □ 3 □ 3 □ 3 □ 3 □ 3 □ 3 □ 3 □ 3 □ 3 □ 3 □ 3 □ 3 □ 3 □ 3 □ 3 □ 3 □ 3 □ 3 □ 3 □ 3 □ 3 □ 3 □ 3 □ 3 □ 3 □ 3 □ 3 □ 3 □ 3 □ 3 □ 3 □ 3 □ 3 □ 3 □ 3 □ 3 □ 3 □ 3 □ 3 □ 4 □ 4 <th>請輸入</th> <th>7</th> <th><ul> <li>         ·          ·          ·</li></ul></th> | 請輸入                       | 7           | <ul> <li>         ·          ·          ·</li></ul> |

# 7. 出入金

用户使用账号、密码安全登录成功后,可以点击交易 tab 进入交易页面选择出入金操作, 也可以到点击更多找到出入金相关功能入口,进行出入金操作。

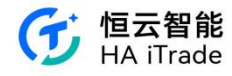

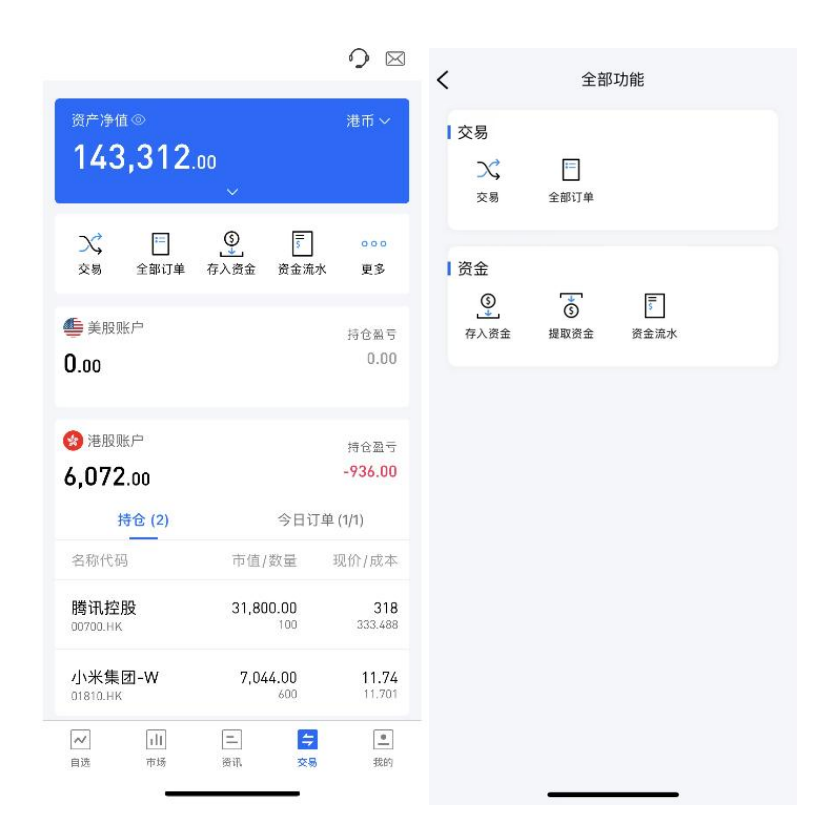

# 7.1. 入金

用户可通过交易界面进入存入资金功能,在未登录交易系统时,点击底部的交易按钮或 者在个股行情页面点击交易或者在个人中心点击登录按钮,会触发登录,弹出登录页面;在 已登陆的账户下,交易首页将展示存入资金按钮,点击后即可跳转至入金页面。

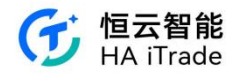

| <                           | 全部               | 功能       |  |
|-----------------------------|------------------|----------|--|
| ■ 交易<br>ン、<br><sub>交易</sub> | □<br>全部订单        |          |  |
| 资金<br>③<br>存入资金             | <b>⑤</b><br>提取资金 | <br>资金流水 |  |
|                             |                  |          |  |
|                             |                  |          |  |
|                             |                  |          |  |

## 7.1.1. 入金流程

1. 在入金页面选择并点击币种

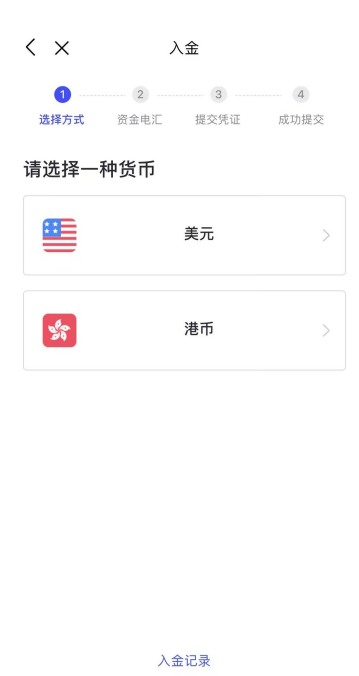

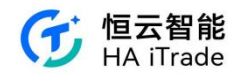

2. 根据展示的收款银行信息,用户可选择其中一个收款银行和账户,使用银行 APP 或前往 银行发起转账

| < >               | <                    |             | 入金           |          |      |
|-------------------|----------------------|-------------|--------------|----------|------|
| 选择                | )<br>方式 i            | - 2<br>资金电汇 | 3<br>提交凭     | 证 成功     | 提交   |
| 请将                | 资金汇                  | 至以下         | 银行           |          |      |
| 请您务@<br>款,以()     | 》在银行APP<br>更我们及时为    | 或网银做        | 完转账交易后<br>金。 | 后,到此页面通! | 知券商收 |
| 通银行               | 中国银行                 | (香港)        | 恒生银行         | 招商永隆银行   | 香港分行 |
| 银行:<br>恒生         | <sup>名称</sup><br>E银行 |             |              |          | ٥    |
| 银行:<br>212        | 地址<br>31             |             |              |          | ٥    |
| 银行)<br>013        | 支行代码<br>5            |             |              |          | ٦    |
| 银行<br>123         | 代码<br>456            |             |              |          | ٥    |
| 银行:<br>恒 <b>申</b> | <sup>名称</sup><br>1测试 |             |              |          | ٥    |
| 账户<br>789         | 号码<br>14561231       | 1           |              |          | ٥    |
| 账户                | 地址                   |             |              |          |      |
|                   | ĩ                    | 己转账,        | 提交转账         | 凭证       |      |
|                   |                      |             |              |          | 3    |

3. 选择的收款银行和账户信息会自动填入"提交凭证"页面,用户不可修改。用户需选择转出银行和转出银行账号,并填写转出金额

| <  | ×       |         | 入金    |        |
|----|---------|---------|-------|--------|
|    | 0       |         |       |        |
| 3  | 选择方式    | 资金电汇    | 提交凭证  | 成功提交   |
| 券商 | 前收款銀行   |         |       |        |
| 恒生 | 生银行     |         |       |        |
| 券商 | 所收款账户   |         |       |        |
| 78 | 9456123 | 11      |       |        |
|    |         |         |       |        |
| 通  | 知您的     | 转账信息    |       |        |
| 银彳 | 亍名      |         |       | ×      |
| 银衫 | 亍账户账号   |         |       | $\sim$ |
| 账户 | D货币种类   |         |       |        |
| 转账 | 长金额     |         |       |        |
| 港  | 币       | / 请输入   | 金额    |        |
| 上有 | 专转账凭证   | (可洗, 最多 | 五张照片) |        |
|    |         |         | 提交    |        |
|    |         |         |       | (A)    |

4. 提交转账需求至券商,等待券商审核。审核通过后,账户资产会增加对应的资金

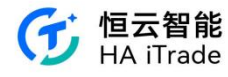

| < ×        | 入金                                                                                                    | 0                |
|------------|----------------------------------------------------------------------------------------------------|------------------|
| ②          | <ul> <li>         ・</li> <li>         ・</li></ul> | <b>④</b><br>成功提交 |
| 资金的判测资金到达, | 4时间取决于银行的处<br>您将通过电子邮件通<br>最新的电子邮件。                                                                                                    | 理情况。如果<br>知您。请注意 |
|            | 提交新的存款                                                                                                    |                  |
|            | 入金记录                                                                                                    | 8                |

## 7.1.2. EDDA 授权流程

1. 在入金页面选择并点击币种(港币支持 EDDA 入金)

| < ×              | 入金        |    |           |  |
|------------------|-----------|----|-----------|--|
| <b>1</b><br>选择方式 | 2<br>资金电汇 | 3  | 4<br>成功提交 |  |
| 请选择一种            | 种货币       |    |           |  |
|                  |           | 美元 | >         |  |
| **               |           | 港币 | >         |  |

| 入金记录 |   |   |
|------|---|---|
|      | _ | 8 |

2. 选择 EDDA 入金

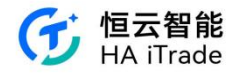

| < ×      | 入金                                                               |
|----------|------------------------------------------------------------------|
| <b>1</b> | 2         3         4           资金电汇 提交凭证 成功提交                   |
| 请选择一个    | 个入金方式                                                            |
| SWIFT    | <b>银行账户转账</b><br>最常用入金方式,适合全球主流国家<br>和地区银行卡用户。新加坡银行卡用<br>户也支持。   |
| SWIFT    | <b>EDDA电子直接付款</b><br>7X24实时转账,5分钟极速到账支持<br>港币存款,暂不支持美元及人民币存<br>款 |

<text><text><text><text><text><text><text><text><text><text>

 $\overline{\otimes}$ 

4. 填写相关信息申请授权

3. 点击"添加授权银行账户"

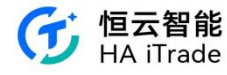

| 1200002700                       | 10                                                 |              |
|----------------------------------|----------------------------------------------------|--------------|
| 银行开户姓名                           |                                                    |              |
| qin cuihua                       |                                                    |              |
| 青确认您的信息。<br>一致将无法建立:<br>息与所属银行信。 | 与您银行账户开户时填写信息一<br>授权。如您在瑞丰国际证券提供<br>息不一致时,请联系客服修改。 | 敌,若不<br>的证件信 |
| 授权银行                             |                                                    |              |
| 渣打银行                             |                                                    | *            |
| 账户类型                             |                                                    |              |
| 港币                               |                                                    | v            |
| 若持有港币账户,<br>授权账户                 | 优先使用港币账户进行e-DDA授权                                  |              |
| 003 🝬                            | 76699885196667                                     |              |
| 单笔转账限额                           |                                                    |              |
| 100000                           |                                                    | 港币           |
| 单笔转账限额为<br>功后,若需修改               | 您每次发起实时转账的最高金额<br>需要重新申请。                          | 设置成          |
| ✓ 我同意 <u>e-DD</u>                | A授权协议书                                             |              |
|                                  | 1                                                  |              |

5. 填写完成后, 提交申请, 确认申请信息

| < >                        | <                                                       | 申请                                                                               | 授权                                          |                       | 记录       |
|----------------------------|---------------------------------------------------------|----------------------------------------------------------------------------------|---------------------------------------------|-----------------------|----------|
| 银行升                        | 开户姓名                                                    |                                                                                  |                                             |                       |          |
| qin                        | cuihua                                                  |                                                                                  |                                             |                       |          |
| 请确;<br>一致<br>制息与月          | 人您的信息与<br>夸无法建立报<br>所属银行信息                              | 5您银行账户<br>权。如您在<br>【不一致时,                                                        | 中开户时填写信<br>瑞丰国际证券<br>请联系客服例                 | 信息一致,<br>并提供的证<br>资改。 | 若不<br>件信 |
| 授权银                        | 艮行                                                      |                                                                                  |                                             |                       |          |
| 渣                          |                                                         | 确认授                                                                              | 权信息                                         |                       | -        |
| 账户<br>港<br>*若预<br>役权<br>0C | 英文姓名:<br>授权银行:<br>授权账户之额是<br>证件号额类型:<br>证件号码认授权<br>息一致。 | qin cuihua<br>渣打银行<br>76699885<br>港币<br>100,000.0<br>香港永久原<br>12598927<br>双信息,保证 | 196667<br>0HKD/笔<br>居民身份证<br>950<br>E与您在银行预 | 页留信                   | •        |
| 10                         | 取注                                                      | 肖                                                                                | 确认                                          |                       | 币        |
| 单笔转<br>功后,                 | 考账限额为炮<br>若需修改需<br>同意 <u>e-DDA</u>                      | 3每次发起实<br>需要重新申请<br><u>授权协议书</u>                                                 | 时转账的最高<br>。                                 | 『金额,设                 | 置成       |
|                            |                                                         |                                                                                  |                                             |                       |          |
|                            | 1                                                       |                                                                                  |                                             | vCo                   |          |
|                            |                                                         |                                                                                  |                                             |                       |          |

6. 提交申请后,等待银行审核授权。1-5个工作日后可用 EDDA 入金.

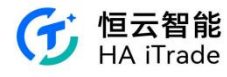

| < ×                     | 存入资金                                               | 9                |
|-------------------------|----------------------------------------------------|------------------|
|                         |                                                    |                  |
|                         |                                                    |                  |
|                         | 您已成功提交授权申请                                         |                  |
| 瑞丰国际证券E<br>工作日内完成报<br>通 | 3将您的资料提交至银行审核,<br>發权。授权成功前,若您急需存<br>过FPS或网上转账汇入资金。 | 预计1-5个<br>穿入资金,可 |
|                         |                                                    |                  |

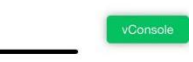

## 7.1.3. EDDA 入金流程

#### 1. 在入金页面选择并点击币种

| $<$ $\times$     | 入金                                      |        |
|------------------|-----------------------------------------|--------|
| <b>1</b><br>选择方式 | 2         3           资金电汇         提交凭证 | 4 成功提交 |
| 请选择一种            | 的货币                                     |        |
|                  | 美元                                      | >      |
| See See          | 港币                                      | >      |
|                  |                                         |        |
|                  |                                         |        |
|                  |                                         |        |

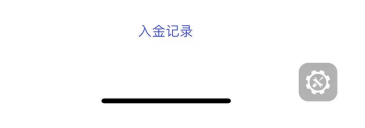

#### 2. 选择 EDDA 入金

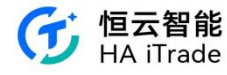

| $\langle \times$ | 入金                                                               |
|------------------|------------------------------------------------------------------|
| 1 选择方式           | 2         3         4           资金电汇         提交凭证         成功提交   |
| 请选择一个            | 个入金方式                                                            |
| SWIFT            | <b>银行账户转账</b><br>最常用入金方式,适合全球主流国家<br>和地区银行卡用户。新加坡银行卡用<br>户也支持。   |
| SWIFT            | <b>EDDA电子直接付款</b><br>7X24实时转账,5分钟极速到账支持<br>港币存款,暂不支持美元及人民币存<br>款 |

 $\otimes$ 

3. 从已授权 EDDA 的银行账户中选择,并输入存款金额,存入金额需大于 100 HKD, 小于等于 EDDA 授权额度。

| < ×                   | 存入资金                         | \$     |
|-----------------------|------------------------------|--------|
| 存入金额(HK               | D)                           |        |
| 请输入存入                 |                              |        |
| 预计到账金额                |                              | 港币     |
| 选择银行提款                | <b>灰账户</b>                   |        |
| 星展银行 (香               | 港)有限公司(6494) 已授权             | >      |
| 您的EDDA额度为             | : 单笔100,000.00港币 点此修改        |        |
|                       | ⊕ 添加授权银行账户                   |        |
| 温馨提示: 请确例<br>可能仍会被银行收 | 采银行账户有足够资金,若因资金不足导<br>收取手续费。 | 幹致扣款失败 |
|                       | 立即存款                         |        |
| 管理的                   | –DDA授权账户>   通过其他方式入金         | >      |
|                       |                              |        |
|                       |                              |        |
|                       |                              |        |
|                       |                              |        |
|                       |                              |        |
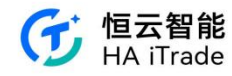

4. 确认支出账户和存入金额

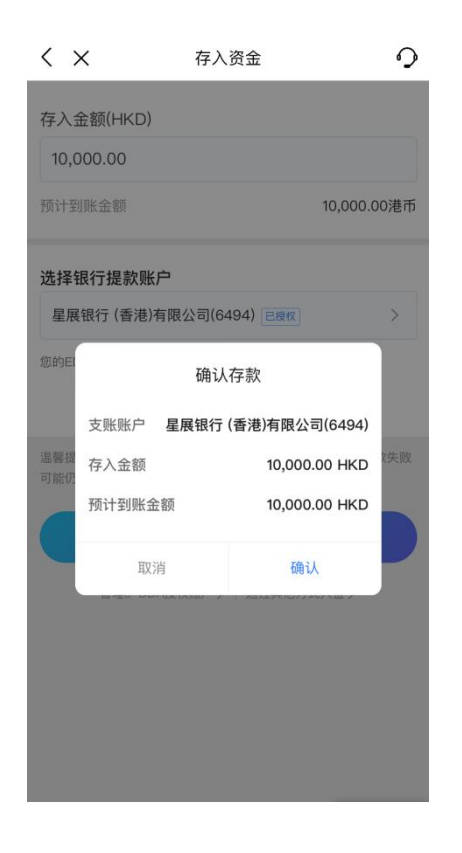

5. 输入交易密码

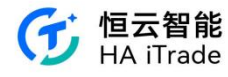

| く × 存.                            | 入资金 9            |
|-----------------------------------|------------------|
| 存入金额(HKD)                         |                  |
| 10,000.00                         |                  |
| 预计到账金额                            | 10,000.00港币      |
| 请输入                               | 交易密码             |
| 请输入交易密码                           | 8                |
| 取消                                | 确认               |
| ▲書提示·時期床報10%/7月定<br>可能仍会被银行收取手续费。 | 梦风亚,有凶风亚平地寻找相称大规 |
| 立                                 | 即存款              |
| 管理e-DDA授权账户                       | >   通过其他方式入金 >   |
|                                   |                  |
|                                   |                  |
|                                   |                  |
|                                   |                  |

#### 6. 交易成功, 查看存入记录并等待到账

| $\langle \times$ | 历史         | 9        |
|------------------|------------|----------|
| 存款 ▲             | 所有时间       | •        |
| 存款 港币            |            | 处理中      |
| 通知金额             | 1(         | 0,000.00 |
| 到账金额             |            |          |
| 提交时间             | 2023-10-09 | 14:39:10 |
|                  |            |          |
| 存款 港币            |            | 处理完成     |
| 通知金额             |            | 1,000.00 |
| 到账金额             |            | 1,000.00 |
| 提交时间             | 2023-09-27 | 11:56:19 |
|                  |            |          |
| 存款 港币            | 1          | 处理完成     |
| 通知金额             | 9          | 1,000.00 |
| 到账金额             | 9          | 1,000.00 |
| _                |            | $\odot$  |

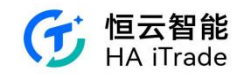

# 7.1.4. FPS 入金流程

1. 在入金页面选择并点击币种

| $\langle \times$ | 入金                                      |        |
|------------------|-----------------------------------------|--------|
| <b>1</b><br>选择方式 | 2         3           资金电汇         提交凭证 | 4 成功提交 |
| 请选择一             | 种货币                                     |        |
|                  | 美元                                      | >      |
| *                | 港币                                      | >      |

2. 选择 FPS 入金

| ~                              | 170                                    | 沃                           |       |
|--------------------------------|----------------------------------------|-----------------------------|-------|
| 0                              |                                        |                             |       |
| 選擇方式                           | 資金電匯                                   | 提交憑證                        | 成功提到  |
| 選擇一                            | 個入金方式                                  |                             |       |
| 銀行賬戶                           | 轉賬                                     |                             |       |
| 銀行賬戶<br>最常用入金<br>卡用戶。新         | 轉賬<br>全方式,適合全 <sup>3</sup><br>新加坡銀行卡用) | 球主流國家和<br>≌也支持。             | 1地區銀行 |
| 銀行賬戶<br>最常用入<br>卡用戶。新<br>FPS轉賬 | ■ <b>轉賬</b><br>金方式,適合全1<br>所加坡銀行卡用/    | 球主流國家和<br><sup>与</sup> 也支持。 | 地區銀行  |

入金记录

 $\otimes$ 

 $\otimes$ 

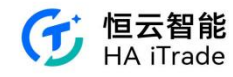

3. 将资金汇至指定银行

| <                               |                                        | 入金                              |               |
|---------------------------------|----------------------------------------|---------------------------------|---------------|
| 送择方式                            | <b>2</b><br>资金电汇                       | 3<br>提交凭证                       | 4 成功提交        |
| 请将资子<br>请您务必在制<br>款,以便我们        | 金汇至以了<br>最行APP或网银做<br>门及时为您存入资         | <b>⋝银行</b><br>如完转账交易后,到此<br>资金。 | 页面通知券商收       |
| FPS转数<br>请使用您<br>完成后证           | 数 <b>快 ①</b><br>四本人同名(S<br>青注意保留转则     | hi Gx)银行账户词<br>6凭证。             | 生行转账,         |
| 操作步<br>使用<br>转账<br>通知           | <b>骤</b><br>银行客户端转<br>后,保存转账<br>恒云智能收款 | 账至恒云智能的FI<br>成功的凭证及银行           | PS识别码<br>账户凭证 |
| 汇丰银行                            | 汇丰银行                                   | 中国银行 (香港)                       | 恒生银行          |
| 银行名称<br>恒生银<br>FPS识别码<br>123333 | 行<br>吗<br>33333                        |                                 | 0             |
|                                 | 已转账,                                   | 提交转账凭证                          |               |

4. 选择的收款银行账户会自动填写至提交确认页。用户需填写汇款银行名称和银行账号、 转账金额、转账凭证、银行账号证书,提交后再次确认

| く × 入金                                                                                                    | く × 入金                                                                                 |
|----------------------------------------------------------------------------------------------------|----------------------------------------------------------------------------------------|
| ②         ③         ④           选择方式         资金电汇         握交凭证         成功据交           券商收款銀行         恒生银行 | 4           透描方式         资金电汇          4           券商收款銀行              恒生银行            |
| 券商收款账户<br>78945612311                                                                                     | 券商收款账户<br>7894<br>确认转账信息                                                               |
| 通知您的转账信息                                                                                                  | 银行名 中国银行(香港)<br>通知<br>银行账户账号 1234567                                                   |
| 银行名 ~~                                                                                                    | <ul> <li>         (第行名)         入金货币         港币         入金金額         2000.00</li></ul> |
| 张力派广 <u>派亏</u> ~                                                                                          | 銀行账 账户货币种类 港币账户 1234 取消 确认                                                             |
| 转账金额                                                                                                    | 012 V                                                                                  |
| 港币 ~ 请输入金额                                                                                                | <sup>账户货币种类</sup><br>港币账户 ~                                                            |
| 上传转账赁证(司话、最多五张明片)<br>提交                                                                                   | 特账金额                                                                                   |

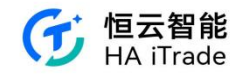

5. 成功提交并等待邮件通知

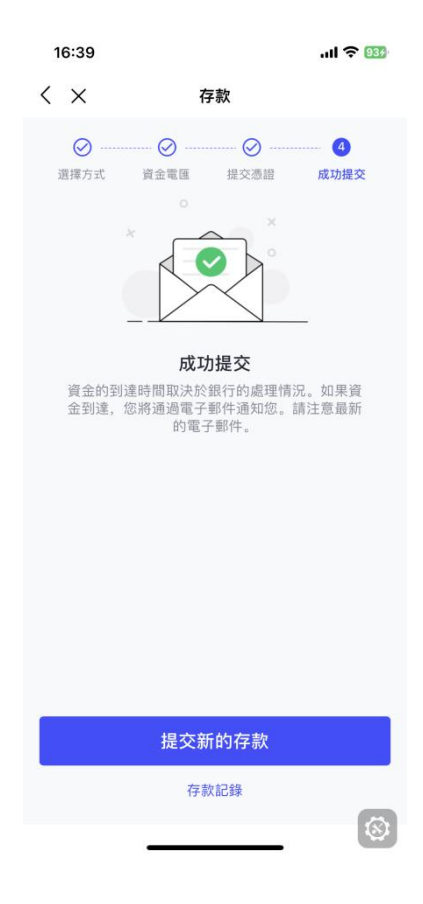

### 7.1.5. 支票入金流程

1. 在入金页面选择并点击"港币"

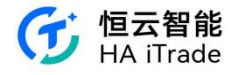

| $\langle \times$            | 入金                                     |           |
|-----------------------------|----------------------------------------|-----------|
| <ol> <li>选择方式 资金</li> </ol> | 2         3           金电汇         提交凭证 | 4<br>成功提交 |
| 请选择一种货                      | 币                                      |           |
|                             | 美元                                     | >         |
| *                           | 港币                                     | >         |

|                    | 入金记录                                                       |
|--------------------|------------------------------------------------------------|
|                    | 8                                                          |
| 2. 选择 "Check 支票入金" |                                                            |
|                    | 17:50 💮 🗢                                                  |
|                    | く × 存款                                                     |
|                    | 0 2 3 4                                                    |
|                    | <b>選擇方式</b> 資金電匯 提交憑證 成功提交                                 |
|                    | 請選擇一個入金方式                                                  |
|                    | <b>銀行賬戶轉賬</b><br>最常用入金方式,適合全球主流國家和地區銀行<br>卡用戶。新加坡銀行卡用戶也支持。 |
|                    | <b>FPS轉賬</b><br>24/7全天候服務,最快2小時到賬,僅支持港幣存<br>款              |
|                    | Check <b>支票轉賬</b><br>0手續費,預計2個工作日到賬,僅支持港幣存款                |
|                    |                                                            |

3. 选择"支票入金"后会自动跳转到支票入金流程说明页,支票入金总共三步(1)支票填写(2)递交支票(3)通知券商收款

 $\otimes$ 

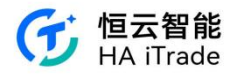

| 17:51                                    |                                    |         | 🗢 🔳          |
|------------------------------------------|------------------------------------|---------|--------------|
| < ×                                      | 存                                  | 款       |              |
|                                          | 2                                  |         |              |
| 選擇方式                                     | 資金電匯                               | 提交憑證    | 成功提交         |
| Check支                                   | <b>、</b> 票轉賬到賬時                    | 間       |              |
| 0手續費                                     | 預計兩個工作日                            | 到賬      |              |
| <ol> <li>填寫<br/>填寫支票<br/>證」一同</li> </ol> | <b>【支票</b><br>後,請務必拍攝支票<br>上傳,用於通知 | 正面照片,後約 | 青和「轉賬憑<br>收款 |
| 正面填券商业                                   | <sup>寫</sup><br>文款人名稱(中文或          | 英文)     |              |
| 反面填<br>3000                              | <sup>回</sup><br>2246 (你的資金賬號       | ()      |              |
|                                          | 香港銀行支                              | 票填寫示範   |              |
|                                          | (填寫大寫金額)                           |         | 夏 (簽名)       |
|                                          | #311220# 012+8764 00               | 088456# |              |
| <b>支票</b><br>例子:                         | <b>行面</b><br>中國銀行(香港)有限:           | 公司      |              |
|                                          | 查看                                 | 圖片      |              |
|                                          | 已轉賬,提                              | 交轉賬憑證   |              |
|                                          |                                    |         | 8            |

4. 点击"已转账,提交凭证"之后进入提交支票凭证信息填写页

| 17:51                      |         |      | 🕈 🔳  |
|----------------------------|---------|------|------|
| < ×                        |         | 存款   |      |
| Ø                          | Ø       | 3    |      |
| 選擇方式                       | 資金電匯    | 提交憑證 | 成功提交 |
| <sup>券商收款銀行</sup><br>中國銀行( | 香港)有限   | 公司   |      |
| 券商收款賬戶                     |         |      |      |
| 012-611-20                 | 052-179 |      |      |
|                            |         |      |      |

#### 通知您的轉賬資訊

| 銀行名稱                                                     | $\sim$ |
|----------------------------------------------------------|--------|
| 銀行帳戶賬號                                                   | $\sim$ |
| 賬戶貨幣種類                                                   |        |
| 賬戶姓名<br>CHEN KUN                                         |        |
| ① 註意:請添加您本人名下的銀行賬戶。請勿添加他人銀行賬戶,<br>有限公司不提受來自電子錄包或現金方式的優款。 | 关盟資產管理 |
| 轉賬金額                                                     |        |
| 提交                                                       |        |
|                                                          | 8      |

5. 支票入金凭证信息填写完毕之后点击"提交"跳转出提交成功页面

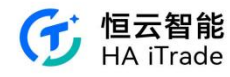

| 17:51                                  |                                                                                                    | 🗢 🖿                      |
|----------------------------------------|----------------------------------------------------------------------------------------------------|--------------------------|
| < ×                                    | 存款                                                                                                    |                          |
| ◎ //////////////////////////////////// | <ul> <li>()</li> <li>()</li> <li< th=""><th><ul> <li>成功提交</li> </ul></th></li<></ul> | <ul> <li>成功提交</li> </ul> |
| 資金的到達,<br>全到達,<br>手                    | 成功提交<br>整時間取決於銀行的處理<br>20們將濾過電子郵件通知<br>新的電子郵件。                                                                                                    | 情況。如果資<br>您。請注意最         |
|                                        | 提交新的存款                                                                                                    |                          |
|                                        | 存款記錄                                                                                                    | 8                        |
|                                        |                                                                                                    | -                        |

## 7.1.6. 入金记录查询

1. 点击入金页底部入金记录

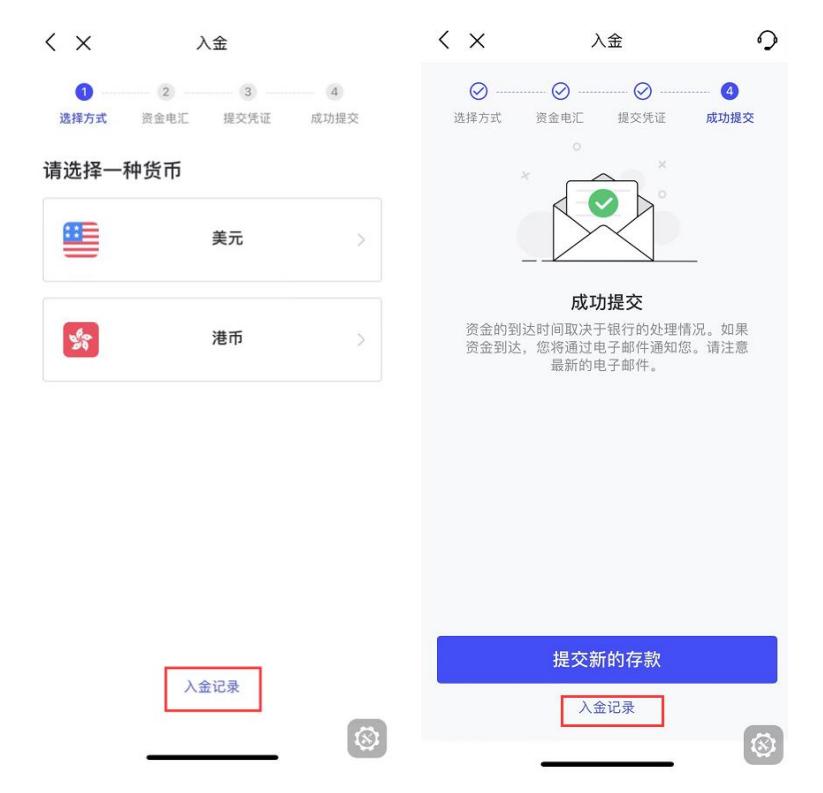

**2.** 查看入金记录列表,其中包括以下信息: 通知金额:用户提交入金申请时填写的金额; 到账金额:银行流水中实际的到账金额,实际入金金额以到账金额为准

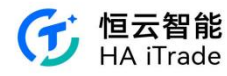

| $\langle \times$ | 历史              | <b>♀</b> <   | ×    | 详情                  | 0        |
|------------------|-----------------|--------------|------|---------------------|----------|
| 存款 🔺             | 所有时间 🔺          |              |      |                     |          |
| 存款 美元            | 刘               | 上理中          |      | +100000.00<br>入金金额  |          |
| 通知金额             | 100,00          | 00.00        |      |                     |          |
| 到账金额             |                 | ¥            | 态    | 处理中                 |          |
| 提交时间             | 2023-08-23 17:5 | 51:36 钼      | 银行名称 | 测试银行                |          |
|                  |                 | 钜            | 银行账号 | 1351344114          |          |
| 存款 港币            | 处               | <b>上理中</b> 有 | 款币种  | 美元                  |          |
| 通知金额             | 2,00            | 50.00        | 校时间  | 2023-08-23 17:51:36 |          |
| 到账金额             |                 |              |      |                     |          |
| 提交时间             | 2023-08-23 17:4 | 14:07        |      |                     |          |
|                  | AL TH           |              |      |                     |          |
| 仔釈 港巾            | 处理              | ETCAL        |      |                     |          |
| 通知金额             | 20,00           | 00.00        |      |                     |          |
| 到账金额             | 10,00           | 00.00        |      |                     | <b>1</b> |

# 7.2. 出金

## 7.2.1. 出金流程

1.选择转出资金银行,填写出金金额

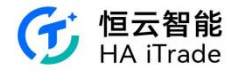

| < ×                              | 提款   | 0    | • |
|----------------------------------|------|------|---|
| <sub>转自</sub><br>证券账户 (10000022) |      | ~    |   |
| <sup>转至</sup><br>华泰银行(2226)      |      | ~    |   |
| 取款金额                             |      |      |   |
| 港币 🗸 200                         |      |      |   |
| 可取现金: 港市 19580.00                |      | 全部取出 |   |
|                                  |      | 8    |   |
|                                  |      |      |   |
|                                  |      |      |   |
|                                  | 下一步  |      |   |
|                                  | 出金记录 |      |   |
| 1                                | _    |      |   |

3.确认转账信息,提交至券商,冻结相应的出金资金,等待券商审核

| $\langle \times$                   |                                                | 提款                        | 0   | $\langle \times$ | 提款                                | 0            |
|------------------------------------|------------------------------------------------|---------------------------|-----|------------------|-----------------------------------|--------------|
| 添加知<br><sup>银行账户II</sup><br>cuihua | <mark>银行账户信息</mark><br><sub>持有人姓名</sub><br>qin |                           |     |                  |                                   |              |
| 银行所在I<br>香港                        | 国家/地区                                          |                           |     |                  |                                   | ê            |
| 银行名称<br>华泰银                        | 确礼                                             | 人转账信息                     |     |                  | 成功提交<br>200 港币                    |              |
| SWIFT C                            | 银行名<br>银行账户账号                                  | 华泰银行<br>012153131222<br>6 |     | 转自               | 证券账                               | 户 (10000022) |
| 银行账户<br>01215                      | 取款货币<br>出金金额                                   | 港币<br>200.00              |     | 转至               | 华泰银行 (01:                         | 21531312226) |
| 收款人地<br>11111                      | 取消                                             | 确认                        | 8   | 当前状态             | ₹<br>-25 11:02:34                 | 8            |
| 银行则                                | 长户证明                                           |                           |     | 2 转账             |                                   |              |
| 请上传一<br>结单。                        | 一张包含银行账户考                                      | 码和账户名称的证明。例如              | 印银行 | 您的款可<br>在1至31    | ◎汇出后,将会发送邮件通知您。<br>◎工作日内到达您的银行账户。 | 资金一般会        |
| 上传图片                               | 1 (単多五张際片)                                     |                           |     |                  |                                   |              |
|                                    |                                                | 提交                        |     |                  | 完成                                |              |
|                                    | 1                                              | -                         |     |                  | 出金记录                              |              |

4.审核通过后,账户资产会扣除冻结的出金金额,财务会对出金账户进行打款。用户选择转出银行,如果银行带有本地银行标签,则 Service fee 免费。否则,根据中台业务配置,收取对应的 Service Fee。GST: Service Fee 需要收取 GST,需要根据客户的税务标识和 GST

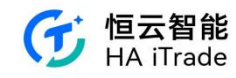

配置的费率计算收费:如果用户是需要收取 GST 的用户,则 GST = ServiceFee\*GST rate, 当前 GSTrate = 8%

#### 7.2.2. 出金记录查询

出金详情,如果收费含有服务费,则增加字段: Service fee 和 Received Amount 展示, 如果不包含服务费,则不展示这两个字段。

| $\langle \times$              | 提款   | 0      | $\langle \times$ | 历史              | 9         | < ×  | 详情                    | 0         |
|-------------------------------|------|--------|------------------|-----------------|-----------|------|-----------------------|-----------|
|                               |      |        | 提款 ▲             | 所有时间 ▲          |           |      |                       |           |
| <sub>转自</sub><br>证券账户 (100000 | 22)  | ~      | 提款 港币            | 处               | 理中        |      | <b>-20.00</b><br>出金金额 |           |
| 转至                            |      | $\sim$ | 通知金额             | 2               | 0.00      |      |                       |           |
|                               |      |        | 到账金额             |                 |           | 状态   | 处理中                   |           |
| 取款金额                          |      |        | 提交时间             | 2023-08-25 10:0 | 6:17      | 银行名称 | CHINA CITIC BANK      |           |
| 港币 ~ 请输。                      | 入金额  |        |                  |                 |           | 银行账号 | 9966621412            |           |
| 可取现金:港币 19780.0               | 00   | 全部取出   | 提款 港币            | 处               | 理中        | 提款币种 | 港币                    |           |
|                               |      |        | 通知金额             | 20              | 0.00      | 提交时间 | 2023-08-25 10:06:17   |           |
|                               |      |        | 到账金额             |                 |           |      |                       |           |
|                               |      |        | 提交时间             | 2023-08-25 10:0 | 5:14      |      |                       |           |
|                               |      |        |                  | 暂无更多            |           |      |                       |           |
|                               | 下一步  |        |                  |                 |           |      |                       |           |
| Γ                             | 出金记录 |        |                  |                 |           |      |                       |           |
|                               |      | 8      | -                |                 | $\otimes$ |      |                       | $\otimes$ |

7.3. 资金记录

### 7.3.1. 资金流水查询

资金流水记录按月份分段,展示字段包括资金流水名称:根据 APP 语言展示对应资金 流水名称;资金流水发生时间;资金流水金额,保留小数点后 2 位数。

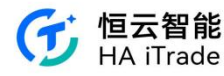

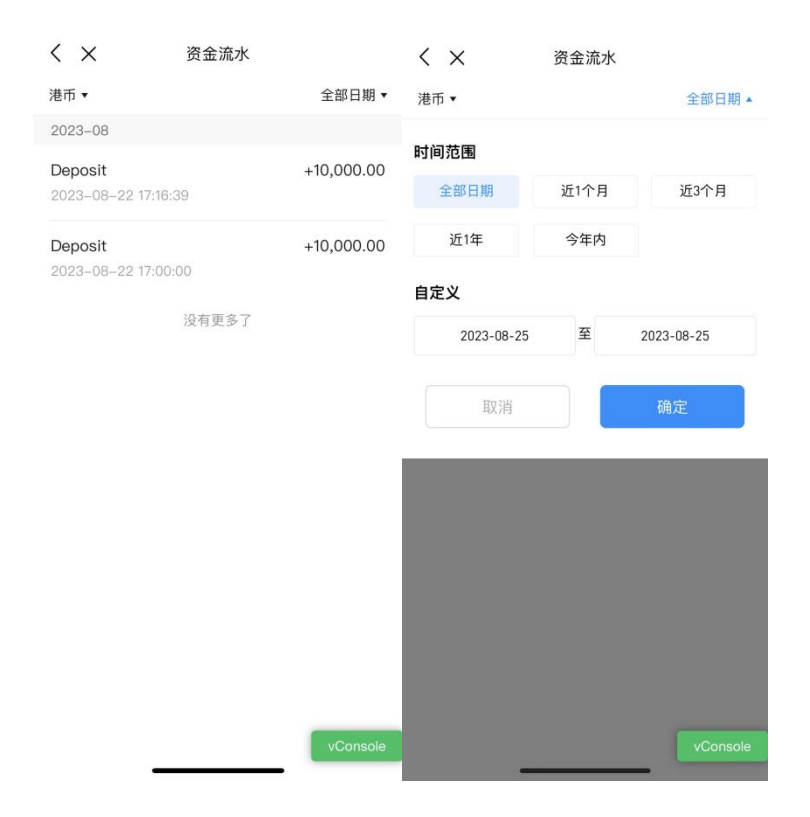

# 8. 虚拟资产相关

8.1. 虚拟资产账户开户

在完成证券账户开户之后,可在账户 Tab 下进行虚拟资产的开户

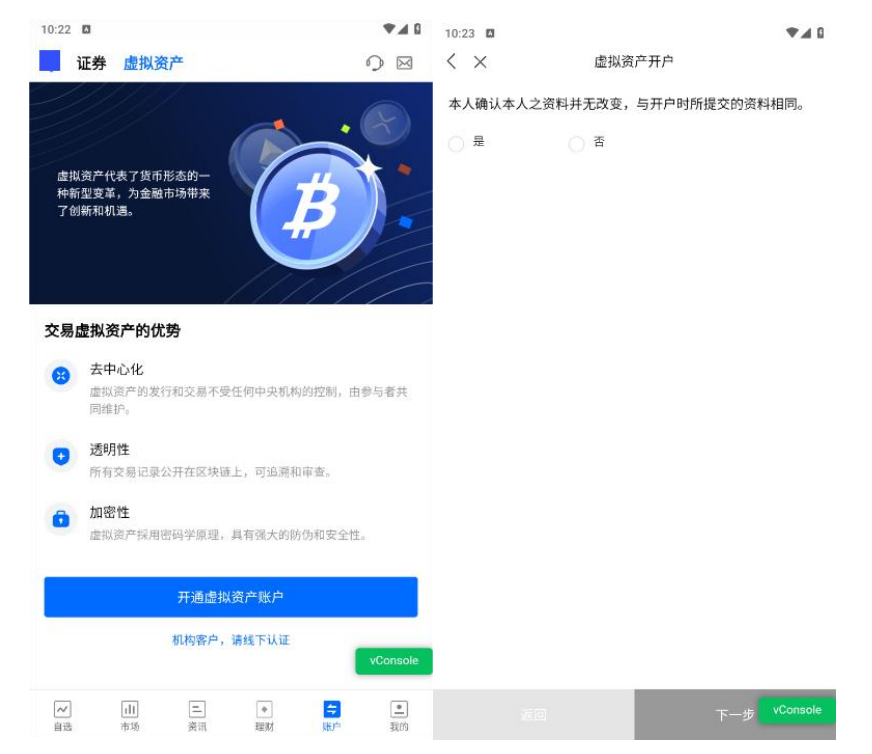

#### 第 119 页 共 124 页

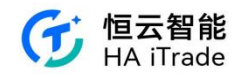

# 8.2. 虚拟资产账户开户流程

#### 开户需先完成风险测评,

| 3:39 <b>D</b><br>< ×                                                                  | 风险测评                                                                                                    | *40                                                 | 3:40 <b>D</b>                                                                                                    | 风险测评 | ۵ ۵.۴    |
|---------------------------------------------------------------------------------------|----------------------------------------------------------------------------------------------------|-----------------------------------------------------|----------------------------------------------------------------------------------------------------|------|----------|
| 生脑证券<br>能获得要些五份结<br>的。<br>完成间等用时间2分计<br>率必须许机会。<br>所有问题完成后,计<br>此乃联名户口,流<br>人/主要决策人完成 | 载力于为全球两户提供要好的个人金笔<br>"就产品和服务,了解您的风险能力和则<br>4、这依赖说的实际机死应等。每日仅有2次<br>4. 首依赖说的实际机死应等。每日仅有2次<br>4. 普风客和问卷结果,了解您是属于哪一<br>5. 中口斯希特有人,皆同意为最远合运行<br>此评估。 | 服务,为了您<br>次向是非常必要<br>(每年点共5次)<br>受资类型。如果<br>作此户口的持有 | <ul> <li>○□完成 1/12 末日</li> <li>1.您的年龄介乎于</li> <li>(A  18 - 34</li> <li>(B) 35 - 49</li> <li>(C) 50 - 64</li> <li>(D) 65 - 74</li> <li>(E] &gt;75</li> <li>2.您的教育程度是</li> <li>(A) 小学或以下</li> <li>(B) 中学</li> <li>(C) 大专</li> </ul> | 2    |          |
|                                                                                       |                                                                                                    |                                                     | <ul> <li>(D)大学</li> <li>(E) 硕士或以上</li> <li>3.您的每年固定收</li> <li>(A) 没有固定收入</li> <li>(B) 少于20万</li> <li>(C) 20-50万</li> <li>(D) 90-200万</li> </ul>                                                                                   | 主收入) |          |
|                                                                                       | 开始                                                                                                    | vConsole                                            | (5) 30 (10)                                                                                                    |      | vConsole |

如果风险测评不通过,则可点击重新测评,180天内有两次机会。

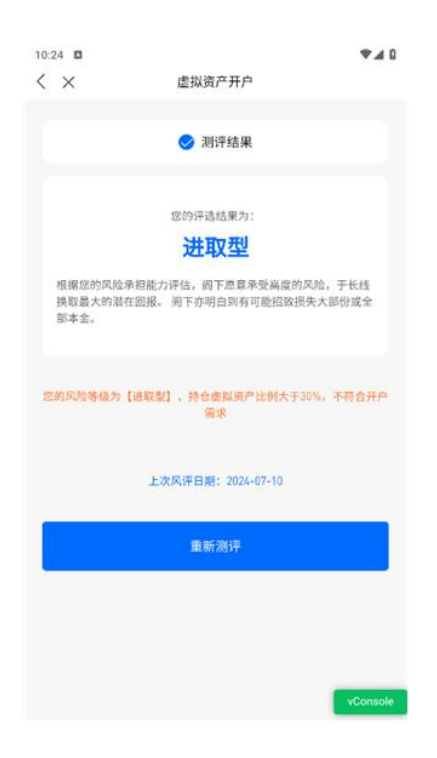

如果风险测评通过后,完成虚拟货币资产考试,然后补充资料并提交,审批通过后,则开户

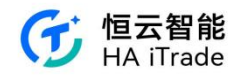

#### 成功

| 10:29                                |              | ₹40                       |                                        |                     |                                         |               |                    |
|--------------------------------------|--------------|---------------------------|----------------------------------------|---------------------|-----------------------------------------|---------------|--------------------|
| $\langle \times$                     | 虚拟资产开户       |                           | 3.55 🖸                                 |                     |                                         |               | ₹48                |
| 1、已获得虚拟<br>凭课程                       | 资产相关行业认证或完成虚 | 拟资产相关学位/文                 | 证券<br>3 出料资产账)                         | 虚拟资产<br>= 190202540 | 7)                                      |               | 9 8°               |
| <ul> <li>○ 是</li> <li>○ 否</li> </ul> |              |                           | 资产净值 《                                 | 5                   |                                         |               | 关元                 |
| 认证/课程名称                              |              |                           | 12,7                                   | 77.27               |                                         |               |                    |
|                                      |              |                           |                                        |                     | ×.                                      |               |                    |
| <b>学院名称</b><br>请输入                   |              |                           | <mark>义、</mark><br>交易                  | ご都订单                | ()<br>资金划转                              | <b>》</b> 我的佣金 | 000<br>更多          |
| 2、曾接受有关                              | 虚拟资产的培训或出席有关 | 短期课程                      | <ul> <li>國際資产</li> <li>0.00</li> </ul> | (美元)                |                                         |               | 悠歌년<br>0.00        |
| ○ 交易所                                |              |                           |                                        | 持仓                  |                                         | 今日订单(1/1)     |                    |
| <ul> <li>金融机构</li> </ul>             |              |                           |                                        | 1.00                | 暂无持仓                                    |               |                    |
| 送修学院                                 |              |                           |                                        |                     |                                         |               |                    |
| ○香                                   |              |                           |                                        |                     |                                         |               |                    |
| ○ 其他                                 |              |                           |                                        |                     |                                         |               |                    |
|                                      | 点击上传虚拟资产课程证明 | 文件                        |                                        |                     |                                         |               |                    |
|                                      |              | 下一步 <mark>VConsole</mark> | 一一                                     | 山                   | 二 · · · · · · · · · · · · · · · · · · · |               | [ <u>*</u> ]<br>我的 |

# 8.3. 资金划转

点击资金划转,即对现金账户和虚拟资产账户进行资金划转,目前仅支持美元。也可查看 划转记录

| 证券 虚拟资产     ② ②     《 资金划转     划转记录     405 回     《 资金划转       1     2499 次产程 [902025407]     文市     文市     第二     文市     第二     第二                                                                                                    |
|----------------------------------------------------------------------------------------------------|
| 支市         文市         文本 資金封持           東市市         東市         東市        東市        エ <td< td=""></td<>                                                                                                    |
| 文元 (12,7777.27)     文元 (12,7777.27)     文元 (12,1777.27)     (12,1777.27)     (12,1777.27)     (12,1777.27)     (12,1777.27)     (12,1777.27)     (12,177.13)     (12,177.13)     (12,177.13)     (12,177.13)     (12,177.13)     (12,177.13)     (12,177.13)     (12,177.13)     (12,177.13)     (12,177.13)     (12,177.13)     (12,177.13)     (12,177.13)     (12,177.13)     (12,177.13)     (12,177.13)     (12,177.13)     (12,177.13)     (12,177.13)     (12,177.13)     (12,177.13)     (12,177.13)     (12,177.13)     (12,177.13)     (12,177.13)     (12,177.13)     (12,177.13)     (12,177.13)     (12,177.13)     (12,177.13)     (12,177.13)     (12,177.13)     (12,177.13)     (12,177.13)     (12,177.13)     (12,177.13)     (12,177.13)     (12,177.13)     (12,177.13)     (12,177.13)     (12,177.13)     (12,177.13)     (12,177.13)     (12,177.13)     (12,177.13)     (12,177.13)     (12,177.13)     (12,177.13)     (12,177.13)     (12,177.13)     (12,177.13)     (12,177.13)     (12,177.13)     (12,177.13)     (12,177.13)     (12,177.13)     (12,177.13)     (12,177.13)     (12,177.13)     (12,177.13)     (12,177.13)     (12,177.13)     (12,177.13)     (12,177.13)     (12,177.13)     (12,177.13)     (12,177.13)     (12,177.13)     (12,177.13)     (12,177.13)     (12,177.13)     (12,177.13)     (12,177.13 |
|                                                                                                    |
| 12,777.27     902000270       ジニ (現在)     (注意)       ジニ (現在)     (注意)       ジニ (現在)     (注意)       (注意)     (注意)       (注意)     (                                                                                                    |
| シレ     ()     ()     ()     ()     ()     ()     ()     ()     ()     ()     ()     ()     ()     ()     ()     ()     ()     ()     ()     ()     ()     ()     ()     ()     ()     ()     ()     ()     ()     ()     ()     ()     ()     ()     ()     ()     ()     ()     ()     ()     ()     ()     ()     ()     ()     ()     ()     ()     ()     ()     ()     ()     ()     ()     ()     ()     ()     ()     ()     ()     ()     ()     ()     ()     ()     ()     ()     ()     ()     ()     ()     ()     ()     ()     ()     ()     ()     ()     ()     ()     ()     ()     ()     ()     ()     ()     ()     ()     ()     ()     ()     ()     ()     ()       0     0     0     0     0     0     0     ()     ()     ()     ()     ()     ()     ()     ()     ()     ()     ()     ()     ()     ()     ()     ()     ()     ()     ()     ()     ()     ()     ()     ()     ()<                                                                                                    |
| ○         ●         ●         ●         ●         ●         ●         ●         ●         ●         ●         ●         ●         ●         ●         ●         ●         ●         ●         ●         ●         ●         ●         ●         ●         ●         ●         ●         ●         ●         ●         ●         ●         ●         ●         ●         ●         ●         ●         ●         ●         ●         ●         ●         ●         ●         ●         ●         ●         ●         ●         ●         ●         ●         ●         ●         ●         ●         ●         ●         ●         ●         ●         ●         ●         ●         ●         ●         ●         ●         ●         ●         ●         ●         ●         ●         ●         ●         ●         ●         ●         ●         ●         ●         ●         ●         ●         ●         ●         ●         ●         ●         ●         ●         ●         ●         ●         ●         ●         ●         ●         ●         ●         ●         ●         ●         ●                                                                                                    |
| 文         ①         ③         ●         ●         ●         ●         ●         ●         ●         ●         ●         ●         ●         ●         ●         ●         ●         ●         ●         ●         ●         ●         ●         ●         ●         ●         ●         ●         ●         ●         ●         ●         ●         ●         ●         ●         ●         ●         ●         ●         ●         ●         ●         ●         ●         ●         ●         ●         ●         ●         ●         ●         ●         ●         ●         ●         ●         ●         ●         ●         ●         ●         ●         ●         ●         ●         ●         ●         ●         ●         ●         ●         ●         ●         ●         ●         ●         ●         ●         ●         ●         ●         ●         ●         ●         ●         ●         ●         ●         ●         ●         ●         ●         ●         ●         ●         ●         ●         ●         ●         ●         ●         ●         ●         ●         ●                                                                                                    |
| ・         ・         ・         ・         ・         ・         ・         ・         ・         ・         ・         ・         ・         ・         ・         ・         ・         ・         ・         ・         ・         ・         ・         ・         ・         ・         ・         ・         ・         ・         ・         ・         ・         ・         ・         ・         ・         ・         ・         ・         ・         ・         ・         ・         ・         ・         ・         ・         ・         ・         ・         ・         ・         ・         ・         ・         ・         ・         ・         ・         ・         ・         ・         ・         ・         ・         ・         ・         ・         ・         ・         ・         ・         ・         ・         ・         ・         ・         ・         ・         ・         ・         ・         ・         ・         ・         ・         ・         ・         ・         ・         ・         ・         ・         ・         ・         ・         ・         ・         ・         ・         ・         ・         ・         ・         ・         ・                                                                                                            |
| ・ 成取第产(発売)     「請除入特限金類」       0.00     ************************************                                                                                                    |
| 0.00         0.00         最大司法: 1,000,000 株元           損金         今日订单(1/1)         金額<br>(余元)         0           指元時合         (余元)         0                                                                                                    |
| 持会         今日订单(1/1)         金額<br>(供示)         0                新元時合               新元時合               日              日              日 <td< td=""></td<>                                                                                                    |
| —— (朱元) U<br>和无约合                                                                                                    |
| H X N B                                                                                                    |
|                                                                                                    |
|                                                                                                    |
|                                                                                                    |
|                                                                                                    |
|                                                                                                    |
|                                                                                                    |
|                                                                                                    |
|                                                                                                    |
| V III E III V E III V Consei                                                                                                    |

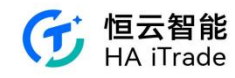

# 8.4. 加密货币交易

通过市场虚拟资产 Tab 和虚拟资产账户页面都可进入加密货币交易界面

| 4-06 0    |         | 0 h.T    | 4'NR 🖸  |              |                 |              | ₹48      | 4:10 🛙      |                           |                |                        |     |        |
|-----------|---------|----------|---------|--------------|-----------------|--------------|----------|-------------|---------------------------|----------------|------------------------|-----|--------|
| 香港 美国 中华通 | 轮证 虚拟资产 | Q 🛃      | 证券      | 虚拟资产         |                 |              | 9 🖻      | <           |                           | 交易             |                        |     | 专业版▼   |
| 名称:       | 最新价:    | 派跌幅 -    | 🖪 业拟资产账 | ¢ 1902025407 | 7)              |              |          | ETH/USD     |                           |                |                        |     |        |
|           | 3109    | +1.60%   | 资产净值《   | >            |                 |              | 关元       | +3109.0     | 48,900 +1.60              | %              |                        |     | ~      |
| BTC/USD   | 59090   | +1.58%   | 12,7    | 77.27        |                 |              |          | 类型 ○        | 限价单                       |                |                        |     | -      |
|           |         |          |         |              | ×               |              | _        | 价格(USD)     | 3109                      |                |                        | -   | + 0    |
|           |         |          | X       | E .          | ()<br>30-4-114- | 2<br>2001    |          | 数量(ETH)     | 0.001                     |                |                        | -   | + ^    |
|           |         |          | 2.00    | 7 B/4        | DUM A344        | 74.0 3 76.00 | 2.9      |             | <b>⊕</b> Ω                | 172            | 1/3                    |     | 14     |
|           |         |          | 13 虚拟资产 | 2(美元)        |                 |              |          | 最大可买        | 4.095                     | 2.047          | 1.365                  |     | 1.023  |
|           |         |          | 0.00    |              |                 |              | 总数方      | 特合可卖        | c                         | ٥              | 0                      |     |        |
|           |         |          | 0.00    | 14.0         |                 | 今日(丁単/1/1)   | 0:00     | 最大可买<br>购买力 | 4.095111 ETH<br>12,777.27 | 特金司            | й : <mark>0</mark> етн |     |        |
|           |         |          |         | 24.6         |                 | 7014(0)      |          | 金額<br>(USD) | 3.11                      |                |                        |     |        |
|           |         |          |         |              | 智大村官            |              |          | 有效期〇        | 取消前有效                     |                |                        |     | *      |
|           |         |          |         |              |                 |              |          |             | 立即买入                      | 0              | 立即                     | 「卖出 |        |
|           |         |          |         |              |                 |              |          | 虚           | ī.                        | 持仓             |                        | 今日订 | 单(1/1) |
|           |         |          |         |              |                 |              |          | 天盘          |                           |                |                        |     | 311    |
|           |         |          |         |              |                 |              |          | 0206.7      |                           | 25,0000 1 254  | 3000                   |     | 3209   |
|           |         |          |         |              |                 |              |          | 3206.2      | -                         | 26.0000 2 26.0 | 2000                   |     | 3210   |
|           |         |          |         |              |                 |              |          | 3205.7      |                           | 27.0000 3 27.0 | 2000                   |     | 0210   |
| ~ 💷 =     | * 4     | <u>.</u> | ~       | dt           | -               | =            | <u>*</u> | 3205.2      |                           | 28.0000 4 28.0 | 2000                   |     | 0211   |
| 自选 市场 资讯  | 理解 账户   | 我的       | 自选      | 市场           | 資訊 理)           | 材 经户         | 我的       | 0204.7      | 1.000                     | 29.0000 5 29.  | 2000                   |     | 9211   |

买入或卖出加密货币后,可在今日订单中查看订单状态。

|                  |                           |               |               |       |            |                        | 4-14           |                   |          |                |           | ▼∡1               |
|------------------|---------------------------|---------------|---------------|-------|------------|------------------------|----------------|-------------------|----------|----------------|-----------|-------------------|
| 4:12 0           |                           | 交易            |               | ţ     | <b>在</b> 不 | ►▲ 8<br>版 <del>-</del> | 证券<br>國 出现资产账户 | 虚拟资产<br>190310590 | 7)       |                |           | ୦ <mark>ଅ</mark>  |
| BTC/USD          |                           |               |               |       |            |                        | -              |                   |          |                |           |                   |
| <b>*</b> 59090.0 | 921.000 +1.58             | 1%            |               |       |            | ~                      | 资产净值 ◎         |                   |          |                |           | 关元                |
| <b>类型</b> 〇      | 限价单                       |               |               |       |            | -                      | 1,001          | 1,720             | .48      |                |           |                   |
| 价格(USD)          | 59090                     |               |               | -     | +          | 0                      | ~*             | E                 | 6        |                | 8.        |                   |
| 数量(BTC)          | 0.0001                    |               |               | -     | +          | ~                      | 交易             | 全部订单              | 资金划转     | 3              | 我的佣金      | 25                |
| 最大可买             | ⊕ (r<br>0.2154            | 1/2<br>0.1077 | 1/3<br>0.0718 |       | 1/4        |                        | 🚯 虚拟资产         | (关元)              |          |                |           |                   |
| 持仓司实             | e .                       | ٥             | 6             |       | 0          |                        | 3.430 82       |                   |          |                |           | · 영요국             |
| 最大可买 (<br>购买力    | 0.215463 8TC<br>12,777.27 | 44公司资         | : 0 BTC       |       |            |                        | 01-100.02      | 寺仓 (2)            |          | Г              | 今日订单(1/1) |                   |
| 金額<br>(USD)      | 5.91                      |               |               |       |            |                        | 老粮代码           |                   | 委托修      | 》均价            | 委托量/已成    | 秋3                |
| 有效期〇             | 取消前有效                     |               |               |       |            | *                      | ETH/USD        |                   | 31       | 14.9<br>3114.9 | 0.009     | 等待撤单              |
|                  | 立即买入                      | 0             | 立時            | 陳出    |            |                        |                |                   |          |                |           |                   |
| 盘口               | 1                         | 持仓            |               | 今日订   | ¥(1/       | 1)                     |                |                   |          |                |           |                   |
| 名称代码             |                           | 要托价           | 均价 委托         | 量/已成  |            | 状态                     |                |                   |          |                |           |                   |
| STC/USD          |                           | 57            | 808<br>0      | 0.002 | 等          | 待提交<br>买入              |                |                   |          |                |           |                   |
|                  |                           |               |               |       |            |                        | ~              | 山                 | <u> </u> | +              | -         | [ <u></u> ]<br>我的 |

### 8.5. 加密货币持仓

用户可在虚拟资产账户页面查看自己加密货币的持仓情况。

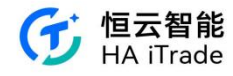